# MagicWare 5 Manuel d'utilisation

© Terrettaz Informatique 2004-2009

| <ol> <li>Présentation</li></ol>                                                                                                    |                      |
|----------------------------------------------------------------------------------------------------|----------------------|
| <ul> <li>2 Configuration et installation: poste indépendant ou réseau</li></ul>                                                                                          | 1                    |
| <ul> <li>3 Démarrer avec Magicware: démonstration, enregistrement, navigation, utilisateurs</li> <li>4 Codes de champ</li></ul>                                          | 1                    |
| <ul> <li>3 Demarrer avec Magicware: demonstration, enregistrement, navigation, utilisateurs</li> <li>4 Codes de champ</li></ul>                                          | 1                    |
| <ul> <li>4 Codes de champ</li></ul>                                                                                                    | 8                    |
| <ul> <li>5 Raccourcis : programmes, favoris, export/import, valeurs par défaut</li></ul>                                                                                 | . 16                 |
| <ul> <li>6 Impression des formulaires et Historique des impressions</li></ul>                                                                                            | . 18                 |
| 7 Erreurs d'application et Rapport d'erreur (Send Report)                                                                                                    | . 25                 |
| 2 Général<br>1 Fichier<br>Ouvrir un exercice<br>Fermer un exercice<br>Création mandat/exercice<br>Suppression mandat/exercice<br>Banque<br>Clearing bancaire<br>Monnaies | . 27                 |
| 1 Fichier<br>Ouvrir un exercice<br>Fermer un exercice<br>Création mandat/exercice<br>Suppression mandat/exercice<br>Banque<br>Clearing bancaire<br>Monnaies              | 29                   |
| Ouvrir un exercice<br>Fermer un exercice<br>Création mandat/exercice<br>Suppression mandat/exercice<br>Banque<br>Clearing bancaire<br>Monnaies                           | . 29                 |
| Fermer un exercice<br>Création mandat/exercice<br>Suppression mandat/exercice<br>Banque<br>Clearing bancaire<br>Monnaies                                                 | 29                   |
| Création mandat/exercice<br>Suppression mandat/exercice<br>Banque<br>Clearing bancaire<br>Monnaies                                                                       | 30                   |
| Suppression mandat/exercice<br>Banque<br>Clearing bancaire<br>Monnaies                                                                                                   | 30                   |
| Banque<br>Clearing bancaire<br>Monnaies                                                                                                    | 35                   |
| Clearing bancaire                                                                                                    | 36                   |
| Monnaies                                                                                                    | 38                   |
|                                                                                                    | 41                   |
| Conditions de paiements: échéances                                                                                                    | 43                   |
| 2 Outils                                                                                                    | . 44                 |
| Changer de mot de passe                                                                                                    | 44                   |
| Sauvegarder un mandat                                                                                                    | 45                   |
| Restaurer un mandat                                                                                                    | 46                   |
| Fenêtres dynamiques                                                                                                    | 48                   |
| Maintenance de la base de données                                                                                                    | 52                   |
| Mise à jour de Magicware                                                                                                    | 55                   |
| Préférences utilisateur                                                                                                    | 59                   |
| Configuration                                                                                                    | 60                   |
| 3 Admin                                                                                                    | . 70                 |
| Utilisateur et Autorisations                                                                                                    | 70                   |
| Employés                                                                                                    | 75                   |
| Exécutables externes                                                                                                    | 77                   |
| Import / Export de tables                                                                                                    | 78                   |
| Import / Export de comptabilité                                                                                                    | 81                   |
| Mise a jour des textes                                                                                                    | 84                   |
| Raccourcis clavier                                                                                                    | 84                   |
| Libelles                                                                                                    | 87<br>00             |
| Listes parametrees                                                                                                    | 09                   |
| Import BMC                                                                                                    | <del>3</del> 3<br>Q/ |
| Import postes ouverts BMC                                                                                                    | 34<br>Q5             |
| Importation de données                                                                                                    |                      |
| Contrôle des données                                                                                                    | . 101                |
| Editeur SQL                                                                                                    | . 102                |

L

|          | Contents                                                   | I   |
|----------|------------------------------------------------------------|-----|
|          | Historique des impressions                                 | 105 |
|          | Traductions système                                        | 105 |
|          | Messages système                                           |     |
| 4        | Aide                                                       |     |
| -        | Aido                                                       | 107 |
|          | A pronos                                                   |     |
|          | Enregistrement du logiciel: identifiant et clé personnelle |     |
| 3        | Comptabilité                                               | 110 |
| 1        | Journaux                                                   | 110 |
|          | Journaux                                                   | 110 |
|          | Liste des journaux                                         | 111 |
|          | Reprise des journaux                                       | 115 |
|          | Reprise des journaux de caisses                            | 116 |
| 2        | Comptes                                                    | 117 |
|          | Comptes                                                    | 117 |
|          | Extrait de compte                                          | 121 |
|          | Soldes d'ouverture                                         | 122 |
|          | Reprise des comptes                                        | 124 |
|          | Liste des comptes                                          | 125 |
|          | Ordre d'impression du plan comptable                       |     |
| 3        | 1 lers                                                     |     |
|          | Saisie des factures                                        | 128 |
|          | Saisie des paiements                                       |     |
|          | Extrait de compte de tiers                                 |     |
| 1        |                                                            |     |
| 4        |                                                            |     |
| 5        |                                                            |     |
| 6        | Difference cours                                           |     |
| 7        | Immobilisation                                             | 143 |
| 8        | Comptabiliser les amortissements                           | 147 |
| 9        | Bilan et Compte d'exploitation                             | 149 |
| 10       | Bilan et Compte d'exploitation Excel                       | 151 |
| 11       | Export analytique Excel                                    | 156 |
| 12       | Ecritures                                                  | 157 |
|          | Saisie des écritures                                       | 157 |
|          | Saisie des écritures simples                               | 159 |
|          | Saisie des écritures multiples                             |     |
|          | Recherche d'écritures                                      |     |
|          | Guide des écritures simples                                |     |
| <b>/</b> | Dábitaure                                                  |     |
| ••       |                                                            | 170 |
| 1        | Debiteurs                                                  | 170 |
|          | Clients                                                    |     |
|          | FIUSPECIS                                                  |     |
|          | Articles                                                   |     |
|          |                                                            |     |

Γ

٦

|   | Catalogues                                     | 180 |
|---|------------------------------------------------|-----|
|   | Devis                                          | 181 |
|   | Factures débiteurs                             | 186 |
|   | Rappels                                        | 190 |
|   | Encaissements des bulletins de versement (BVR) | 194 |
|   | Factures non comptabilisées                    | 197 |
| 5 | Créanciers                                     | 198 |
|   | 1 Créanciers                                   | 198 |
|   | Fournisseurs                                   |     |
|   | Groupes fournisseur                            |     |
|   | Génération BV depuis SCAN                      | 202 |
|   | Lecture des bulletins de versements (BVR)      | 204 |
|   | Générer ordre de paiement                      | 208 |
|   | Ordres de paiement                             | 210 |
| 6 | Impression                                     | 213 |
|   | 1 Comptabilité                                 | 213 |
|   | Grand Livre                                    |     |
|   | Décompte TVA                                   |     |
|   | Balance des soldes                             |     |
|   | Amortissements                                 |     |
|   | 2 Débiteurs                                    |     |
|   | Liste des débiteurs                            |     |
|   | Extait comptes, Postes Ouverts débiteurs       | 218 |
|   | Encaissements débiteurs                        | 219 |
|   | Liste des documents                            | 219 |
|   | Publipostage                                   | 220 |
|   | 3 Créanciers                                   | 221 |
|   | Liste des créanciers                           |     |
|   | Extrait comptes, Postes Ouverts créanciers     |     |
|   | 4 Analytique                                   | 223 |
|   | Analytique                                     |     |
|   | Grand livre (analytique)                       |     |
|   | Grand livre, totaux (analytique)               |     |
|   | Solde (analytique)                             | 225 |
| 7 | Annexes                                        | 226 |
|   | 1 Fenêtres, raccourcis, icônes                 | 226 |
|   | 2 Gestion des listes                           | 228 |
|   | Edition des listes                             | 228 |
|   | Structure de la page                           |     |
|   | Composants : statiques, dynamiques             |     |
|   | Mise en page                                   |     |
|   | Aperçu                                         | 246 |
|   | 3 Modules externes                             | 246 |
|   | Gestion du temps                               | 246 |
|   | Journal de caisse                              |     |
|   | File Monitor                                   |     |

III

|       | Conter          | nts IV |
|-------|-----------------|--------|
|       | Reprise Winware | 247    |
| Index |                 | 248    |

\_

# 1 Introduction

# 1.1 Présentation

Le logiciel <u>Magicware</u> permet de tenir la comptabilité complète d'une ou de plusieurs entreprises. Son interface simple vous permet d'accéder à l'ensemble des fonctions à l'aide de la souris mais également de vous servir de nombreux raccourcis clavier. Il en résulte une grande rapidité dans la saisie des écritures ainsi que dans la navigation entre les fenêtres quelque soit votre niveau de connaissance du logiciel. **Magicware** offre un large éventail de formulaires (TVA, Bilan, Compte d'exploitation, Budget,...) que vous avez la possibilité de personnaliser selon les besoins et les habitudes de votre entreprise. Les fonctions de sauvegarde des données et de gestion des utilisateurs vous offrent la sécurité nécessaire au bon fonctionnement de votre entreprise tant au niveau de la confidentialité que de la sécurité des données. Enfin, les nombreuses possibilités d'exportation des formulaires et des tables (Excel, PDF, HTML, XML...) vous offre une grande souplesse pour l'impression et la transmission de vos documents.

#### Comment obtenir du support

- Téléchargez la dernière version du manuel au format \*.pdf ou \*.chm sur www.magicware.ch
- Dans Magicware, la touche **F1** ouvre la rubrique de l'aide qui se rapporte à la fenêtre courante.
- Si vous avez souscrit un contrat assistance, vous pouvez nous joindre au numéro de téléphone réservé.
- Vous pouvez aussi nous soumettre vos questions gâce au formulaire qui se trouve à l'adresses <u>http://www.terrettaz.ch/mail.php</u>

### <u>à voir...</u>

- présentation de Magicware sur www.terrettaz.ch
- télécharger Magicware sur www.magicware.ch

# 1.2 Configuration et installation: poste indépendant ou réseau

#### Spécifications techniques

Les applications **Magicware** ont été développées en mode **SQL client/serveur** et sont indépendantes de la base de données. Elles supportent les bases de données SQL suivantes : **Interbase**, **Firebird**, **Oracle**. Ces serveurs de bases de données fonctionnent en environnement **Windows**, **Unix** et **Linux**. Sous Windows, la base **SQLserver** de Microsoft est aussi supportée.

### **Compatibilités**

Les applications **Magicware** peuvent être installées en monoposte, en réseau, en Terminal server et dans les infrastructures Citrix (XenApp 5 et 6). Nous assurons la maintenance et le support pour les serveurs NT, 2000, 2003 et 2008 de Microsoft.

#### Installation d'un poste indépendant

Veillez à ce qu'aucune autre application ne soit active pendant l'installation du logiciel.

➔ Placer le CD-ROM dans le lecteur ou téléchargez la version complète sur <u>www.magicware.ch</u> et double-cliquez sur le fichier \*.exe

A l'insertion du CD-ROM, l'écran d'accueil s'affiche automatiquement. Dans le cas contraire, double-cliquez sur le **Poste de travail**, repérez le lecteur CD (en général : D:\) et double-cliquez sur Setup.exe.

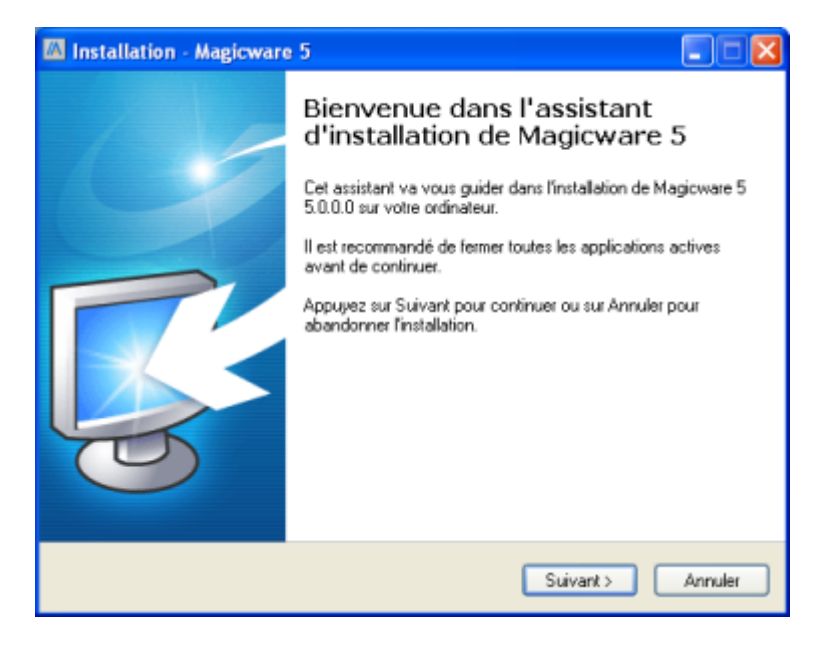

L'écran d'accueil indique la version du logiciel et vous recommande de fermer les applications actives.

→ Cliquez sur Suivant

| M Installation - Magicware 5                                                                     |                 |
|--------------------------------------------------------------------------------------------------|-----------------|
| Dossier de destination<br>Dù Magicware 5 doit-il être installé ?                                 | ×               |
| L'assistant va installer Magicware 5 dans le dossier suivant.                                    |                 |
| Pour continuer, appuyez sur Suivant. Si vous souhaitez choisir un dos:<br>appuyez sur Parcourir. | sier différent, |
| C.VProgram Files/Magicware                                                                       | Parcourir       |
|                                                                                                  |                 |
|                                                                                                  |                 |
|                                                                                                  |                 |
| Le programme requiert au moins 0.8 Mo d'espace disque disponible.                                |                 |
| < Précédent Suivan                                                                               | Annuler         |

#### Aide de MagicWare 5

3

Cette fenêtre vous permet de choisir le répertoire dans lequel va être installé Magicware

NE PAS réinstaller le programme dans le même répertoire qu'une installation précédente, ceci supprime toutes les données !

- → Cliquez sur **Parcourir** pour modifier l'emplacement d'installation
- → Cliquez sur Suivant

| M Installation - Magicware 5                                                                                                    |                   |
|----------------------------------------------------------------------------------------------------|-------------------|
| Composants à installer<br>Quels composants de l'application souhakez-vous installer ?                                                                                       | ×                 |
| Sélectionnez les composants que vous désirez installer ; décochez les composar<br>vous ne désirez pas installer. Appuyez ensuite sur Suivant pour continuer l'installe<br>- | nts que<br>ation. |
| Full installation                                                                                                    | ~                 |
| <ul> <li>✓ MagicWare 5</li> <li>✓ Firebird Database Server</li> </ul>                                                                                                    | 26.6 Mo<br>1.0 Mo |
| Les composants sélectionnés nécessitent au moins 38.3 Mo d'espace disponible                                                                                                | L.                |
| < Précédent Suivant >                                                                                                    | Annuler           |

En installation sur poste indépendant, il est nécessaire d'installer **Firebird Database Server** en plus de Magicware, sauf si vous l'avez déjà fait lors d'une installation antérieure.

- → Cochez Magicware 2005 et Firebird Database Server
- → Cliquez sur Suivant

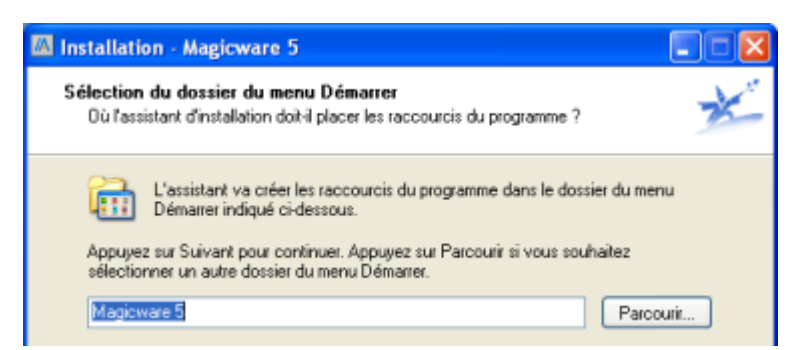

→ Cliquez sur Parcourir... pour choisir le répertoire du menu Démarrer dans lequel va apparaître Magicware

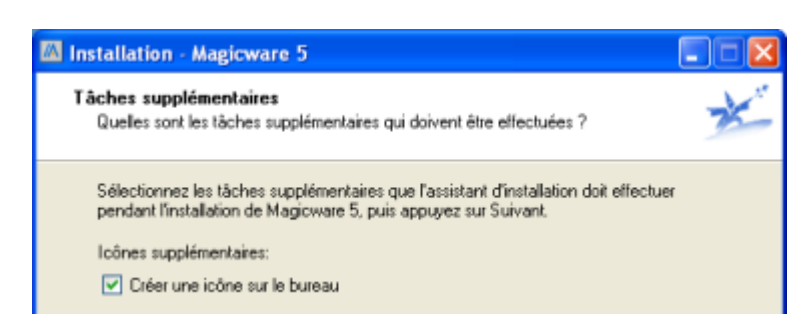

- → Créer une icône sur le bureau : cochez pour pouvoir lancer Magicware depuis le bureau
- → Cliquez sur Suivant

| M Installation - Magicware 5                                                                                                    |       |
|----------------------------------------------------------------------------------------------------|-------|
| Prêt à installer<br>L'assistant dispose à présent de toutes les informations pour installer Magicware 5<br>sur votre ordinateur. | ×     |
| Appuyez sur Installer pour procéder à l'installation ou sur Précédent pour revoir ou<br>modifier une option d'installation.      |       |
| Dossier de destination :<br>C:\Program Files\Magioware                                                                           | ^     |
| Type d'installation :<br>Full installation                                                                                       | _     |
| Composants sélectionnés :<br>MagicWare 5<br>Firebird Database Server                                                             |       |
| Dossier du menu Démarrer :<br>Magioware 5                                                                                        |       |
| <u>&lt;</u>                                                                                                    | _     |
| < Précédent Installer Ar                                                                                                    | nuler |

- ➔ Vérifiez les paramètres d'installation et au besoin modifiez-les en cliquant sur Précédent une ou plusieurs fois
- → Cliquez sur Installer pour exécuter l'installation du logiciel

Si vous avez utilisé une version antérieure de Magicware que vous avez désinstallé, une fenêtre s'ouvrira lors de l'installation de la nouvelle version pour vous demander si vous souhaitez remplacer l'ancienne base de donnée (fichier SYS.GDB)

| Confirm | ation 🛛                                                                                                    |
|---------|----------------------------------------------------------------------------------------------------|
| ?       | C:\Program Files\Magicware\data\SYS.GDB<br>Le fichier existe déjà.<br>Souhaitez-vous que l'installation le remplace ?<br>Yes No |

→ Cliquez sur Non pour réutiliser l'ancienne base de données dans la nouvelle version de Magicware ou sur Oui pour remplacer l'ancienne base de données

#### Installation en réseau

Vous pouvez avoir accès à Magicware depuis plusieurs ordinateurs en réseau.

#### Sur votre serveur ou sur l'ordinateur qui fait office de serveur

→ Installez Magicware et Firebird Database Server (même procédure que pour une installation d'un poste indépendant, voir ci-dessus).

Si le Pare-feu Windows est activé, il est nécessaire d'autoriser le port 3050 TCP et UDP.

- → Dans le menu Démarrer, cliquez sur Panneau de configuration.
- → Double-cliquez sur Pare-feu Windows.
- → Dans l'onglet Exceptions, cliquez sur Ajouter un port....

| 🙀 Pare-feu Windows                                                                                                    |             |
|----------------------------------------------------------------------------------------------------|-------------|
| Général Exceptions Avancé                                                                                                    |             |
| Le Pare-feu Windows bloque les connexions réseau entrantes, à l'exception des program<br>et services sélectionnés ci-dessous. Le fait d'ajouter des exceptions peut permettre à cert<br>programmes de mieux fonctionner, mais peut également augmenter vos risques | nes<br>ains |
| Programmes et services :                                                                                                    |             |
| Nom                                                                                                    |             |
| ActiveSync Application                                                                                                    |             |
| ActiveSync Connection Manager                                                                                                    | -           |
|                                                                                                    |             |
| Am Agent                                                                                                    |             |
| Apache HTTP Server                                                                                                    |             |
| ✓ appserv                                                                                                    |             |
| Assistance à distance                                                                                                    |             |
| Bureau à distance                                                                                                    |             |
| ✓ File Transfer Program                                                                                                    |             |
| ✓ Infrastructure LIPnP                                                                                                    | ~           |
| Ajouter un programme Ajouter un port Modifier Supprimer                                                                                                    |             |
| Afficher une notification lorsque le Pare-feu Windows bloque un programme                                                                                                    |             |
| Quels sont les risques liés à l'autorisation des exceptions ?                                                                                                    |             |
| OK Anr                                                                                                    | uler        |

→ Ajoutez le port 3050, cochez TCP et cliquez sur Ok.

| Ajouter un por                                                   | t                                                                                                    | X                               |
|------------------------------------------------------------------|----------------------------------------------------------------------------------------------------|---------------------------------|
| Utilisez ces paramé<br>le numéro et le pro<br>du service que vou | ttes pour ouvrir un port du Pare-feu Windows<br>ocole du port, consultez la documentation du<br>i/ez-vous utiliser. | Pour identifier<br>programme ou |
| Nom :                                                            | 3050/TCP                                                                                                    |                                 |
| Numéro du port :                                                 | 3050                                                                                                    |                                 |
|                                                                  | ● TCP ○ UDP                                                                                                    |                                 |
| Quels sont les risqu                                             | ies associés à l'ouverture d'un port ?                                                                              |                                 |
| Modifier l'étendu                                                | е ОК                                                                                                    | Annuler                         |

→ Cliquez sur Modifier l'étendue... et sélectionnez Uniquement mon réseau (ou sous-réseau).

| Modifier l'étendue                                                                                                    |                      |  |  |  |
|----------------------------------------------------------------------------------------------------|----------------------|--|--|--|
| Pour spécifier le jeu d'ordinateurs pour lequel ce port ou ce programme est débloqué,<br>cliquez sur une option ci-dessous.                 |                      |  |  |  |
| Pour spécifier une liste personnalisée, entrez la liste des adresses IP, des sous-réseaux<br>ou les deux types, délimités par des virgules. |                      |  |  |  |
| N'importe quel ordinateur (y compris ceux pré                                                                                               | ésents sur Internet) |  |  |  |
| 💿 Uniquement mon réseau (ou sous-réseau)                                                                                                    |                      |  |  |  |
| O Liste personnalisée :                                                                                                    |                      |  |  |  |
|                                                                                                    |                      |  |  |  |
| Exemple : 192.168.114.201,192.168.114.20                                                                                                    | 01/255.255.255.0     |  |  |  |
|                                                                                                    | OK Annuler           |  |  |  |

→ Répétez l'opération en cochant UDP.

#### Sur chaque ordinateur du réseau

→ Installez Magicware sans installer Firebird Database Server (dé-cochez Firebird Database Server lors de l'installation).

Vous devez maintenant indiquer le chemin d'accès à la base de données sur le serveur.

→ Dans le répertoire de Magicware (C:\Program Files\Magicware), ouvrez le fichier db.ini.

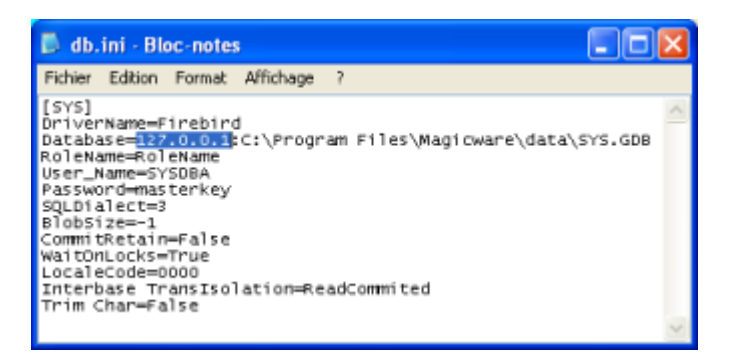

→ A la ligne Database, remplacez l'IP par défaut 127.0.0.1 par l'IP de votre serveur.

#### <u>Mise à jour</u>

Reportez-vous à la rubrique <u>MagicWare update</u> st de cette aide pour télécharger les mises à jour ou installer les mises à jour à partir d'un CD-ROM.

#### Fichier de configuration

Le fichier **dir.ini** vous permet de définir les répertoires dans lesquels le logiciel va chercher les documents. Le fichier se trouve par défaut dans le répertoire C:\Program Files\Magicware\.

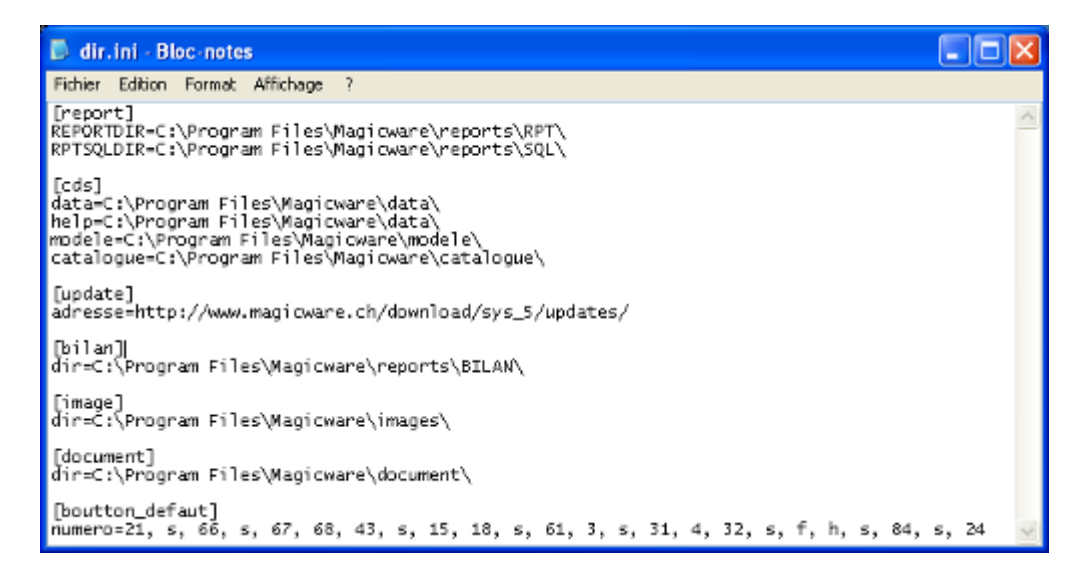

- la section report définit les répertoires contenant les formulaires (RPT) ainsi que les requêtes (SQL) relatives à ces formulaires (voir <u>Impression de formulaire</u> 25).

- la section **cds** définit les répertoires contenant les données et les catalogues (voir <u>Catalogues</u> 180).

- la section update définit le répertoire contenant les mises à jour.

- la section **bilan** définit le répertoire contenant les modèles de bilan Excel (**reports**\**BILAN**) (voir <u>Bilan/CE Excel</u> [15]).

- la section image définit le répertoire contenant les images.

- la section **document** définit le répertoire contenant les documents relatifs aux clients (voir <u>Client</u> 170) : Documents).

- la section **boutton\_defaut** définit les boutons de la barre d'outils à afficher par défaut (voir <u>Raccourcis</u> 18]: Barre d'outils.

# **1.3** Démarrer avec Magicware: démonstration, enregistrement, navigation, utilisateurs

#### Enregistrement

 Double-cliquez sur l'icône Wagicware sur le Bureau ou dans le menu démarrer / Tous les programmes / Magicware pour ouvrir le programme.

| ¶∂ Enre        | egistrement      |         | ×    |  |
|----------------|------------------|---------|------|--|
| Enregistrement |                  |         |      |  |
| Clé            |                  |         |      |  |
|                | Version gratuite | Ok Ferm | ei 🛛 |  |

Lors du premier démarrage, vous avez la possibilité de choisir la version gratuite ou alors d'indiquer la clé d'enregistrement fournie avec votre contrat.

→ Cliquez sur Version gratuite ou sur Ok.

#### <u>Login</u>

Le **Login** est l'opération qui consiste à identifier l'utilisateur qui se connecte à l'application. Lors du premier démarrage le Login **ADMIN** sans mot de passe doit être utilisé. Pour modifier le mot de passe administrateur ou créer d'autres utilisateurs, voir <u>Utilisateurs</u> **(**76).

| 70 Login                      |                        | X          |
|-------------------------------|------------------------|------------|
| Magicware<br>Terrettaz Inform | 5 - v5.0.0.2<br>atique | R          |
| Login ADM<br>Password         | IIN<br>Ok Cancel       | Options >> |

- → Tapez ADMIN dans le champ Login.
- → Cliquez sur Ok.

#### Utiliser la société EXEMPLE SA

Afin de vous familiariser avec Magicware, vous pouvez importer la société Exemple SA.

#### Restaurer le mandat Exemple SA

→ Cliquez sur **Restauration** dans la barre de navigation ou dans le menu **Outils**.

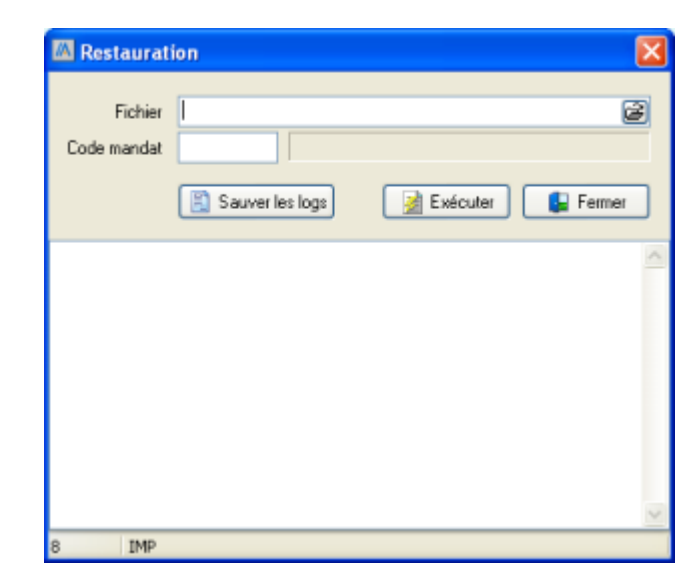

→ Cliquez sur <sup>2</sup>.

| Open                   |                |                      |   |     |     | ? 🛛    |
|------------------------|----------------|----------------------|---|-----|-----|--------|
| Look in:               | 🗀 data         |                      | ~ | 3 🦻 | 🕫 😕 |        |
| My Recent<br>Documents | EXEMPLE.20     |                      |   |     |     |        |
| Desktop                |                |                      |   |     |     |        |
| My Documents           |                |                      |   |     |     |        |
| My Computer            | File name:     | EXEMPLE.zip          |   |     | ~   | Open   |
| My Network             | Files of type: | Fichiers ZIP (".zip) |   |     | ~   | Cancel |

- → Ouvrez le répertoire C:\Program Files\Magicware\data.
- → Sélectionnez le fichier EXEMPLE.zip.
- → Cliquez sur **Ouvrir** ou double-cliquez sur le fichier **EXEMPLE.zip**.

| 10 Restaurat           | ion 🛛                                 |
|------------------------|---------------------------------------|
| Fichier<br>Code mandat | C:\Magicware\5.0.0.2\data\EXEMPLE.zip |
|                        | ~                                     |
|                        | 2                                     |
| 8 IMP                  |                                       |

**Code mandat** : identifiant de la société : de 1 à 4 chiffres ou lettres. Attention, ce code ne peut plus être modifié ensuite (voir <u>Configuration</u> 16) : Société - Code mandat).

→ Cliquez sur Exécuter pour créer la société.

Le fichier de Log s'affiche. Il s'agit de la liste des différentes opérations effectuées pendant la restauration. Ceci permet de visualiser d'éventuelles erreurs.

→ En cas d'erreurs, cliquez sur **Sauver les logs** et envoyez le fichier au support technique.

#### Ouvrir un exercice

→ Cliquez sur **Solution** Ouvrir un exercice dans la barre de navigation ou dans le menu Fichier.

| W Ouvr   | ir un exerci | ee              |            |            |        |
|----------|--------------|-----------------|------------|------------|--------|
| Société  | : Société Ex | emple SA        |            | 1-         |        |
| Exercie  | Designation  |                 | Date début | Date fin   | Etat   |
| 6 2009   | 2009         |                 | 01.01.2009 | 31.12.2009 | Ouvert |
| Mandat   | SOCE .       | Société Exemple | e SA       |            | Duvrir |
| Exercice | 2009 .       | 2009            |            | A          | nnuler |
| 21 OPEN  | 4            |                 |            |            |        |

Société : cliquez sur 🞽 pour sélectionner la société Société Exemple SA.

→ Sélectionnez l'exercice souhaité et cliquez sur **Ouvrir**.

La société Société Exemple SA est maintenant restaurée, l'exercice sélectionné est ouvert, vous pouvez :

- Saisir des écritures 159

#### 11 Aide de MagicWare 5

- Saisir des factures 128
- Configurer la société
- Ou toutes les autres fonctions (voir les différents chapitres de ce manuel).

#### **Options de connexion**

#### Bases de données

Au moment du Login, vous pouvez choisir vos **Options de connexion**. Les bases de données peuvent être locales ou distantes (voir <u>Configuration et installation</u>).

| W Login                | X                    |
|------------------------|----------------------|
| Magicwo<br>Terrettaz I | are 5 - v5.0.0.2     |
| Login                  | ADMIN                |
| Password               |                      |
| Database               | SYS 💌                |
|                        | 0k Cancel Options << |

→ Cliquez sur le bouton **Options** pour accéder à des bases de données supplémentaires.

**Database** : cliquez sur pour dérouler la liste des bases de données disponibles (voir <u>Configuration et installation</u>).

→ Cliquez sur le bouton **Ok** pour ouvrir Magicware.

#### Déverrouillage utilisateur

Si vous obtenez le message ci-dessous au moment du Login, cela signifie que vous avez dépasser le nombre autorisé d'utilisateurs simultanés pour votre licence.

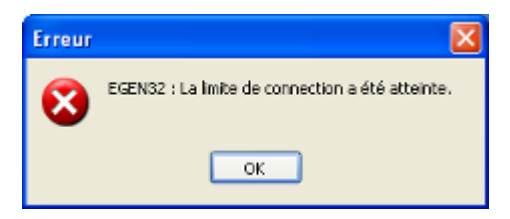

Si vous pensez ne pas avoir dépassé le nombre autorisé d'utilisateurs simultanés, ce message peut être la conséquence d'une fermeture anormale de l'application. Dans ce cas, procédez comme suit:

- → Cliquez sur le bouton **Ok** pour fermer le message d'erreur et revenir à la fenêtre de Login.
- → Pressez la touche **F6** de votre clavier.

| 10 | 10/ Listes des connexions actives |             |               |                     |
|----|-----------------------------------|-------------|---------------|---------------------|
|    | Machine                           | Utilisateur | Util. Windows | Heure ouverture     |
|    | LENOVO-CB43F3                     | ADM         | pierre        | 26.06.2009 16:51:57 |
|    | LENOVO-CB43F3                     | ADM         | pierre        | 26.06.2009 16:52:01 |
| -  | LENOVO-CB43F3                     | ADM         | pierre        | 26.06.2009 16:52:15 |
| =  | LENOVO-CB43F3                     | ADM         | pierre        | 26.06.2009 16:52:18 |
|    |                                   |             |               |                     |
|    |                                   |             |               | 😫 Fermer            |

Cette fenêtre vous présente la liste des utilisateurs connectés. Si un de ces utilisateurs n'est pas réellement connecté (fermeture anormale de l'application), vous pouvez le libérer en cliquant sur a dans la première colonne.

#### La barre de navigation

La barre de navigation est constituée de trois modules :

| C Exercices |    |  |   |   |
|-------------|----|--|---|---|
| 📎 Favoris   |    |  |   |   |
| Havigation  | ou |  | ۵ | Ø |
|             | 0u |  |   |   |

Le module **Exercices** permet de sélectionner parmi les exercices existants.

Le module **Favoris** permet d'atteindre les applications que vous avez enregistré comme Favoris (voir <u>Raccourcis</u> 18).

Le module **Navigation** permet de choisir une application.

Vous pouvez à tout moment, afficher ou masquer la barre de navigation. Utilisez pour cela le bouton de la barre d'outils.

#### **Exercices**

Ce module vous permet de choisir l'exercice sur lequel vous voulez travailler. Dans l'exemple cidessous nous avons deux mandats (EXEMPLE SA et tst) avec 2 exercices chacun (2007 et 2008).

| Exercices      |  |
|----------------|--|
| EXERCICES      |  |
| 🖃 🥵 EXEMPLE SA |  |
| 0 2008<br>2007 |  |
| 🖃 🥵 TST1 SA    |  |
| 2008<br>2007   |  |

→ Cliquez sur l'exercice à ouvrir.

#### Aide de MagicWare 5

➔ Passez au module Navigation <sup>□</sup> pour saisir des écritures.

#### **Navigation**

13

Le module Navigation permet d'accéder à toutes les applications dans une arborescence. Les différentes applications sont également accessibles par les menus. Reportez-vous aux différents chapitres de ce manuel pour connaître le détail de chaque onglet du module Navigation.

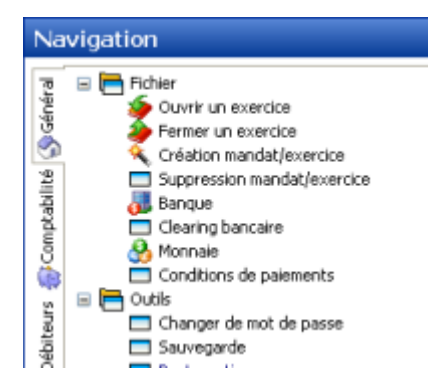

#### Gestion des utilisateurs

Si vous êtes plusieurs collaborateurs à utiliser le logiciel, il est nécessaire de déterminer les droits de consultation et de modification de chacun.

→ Cliquez sur Utilisateur dans la barre de navigation ou dans le menu Admin.

| 😗 Utilisateur | - ADM                                      |                         | × |
|---------------|--------------------------------------------|-------------------------|---|
| کا 👌 🙆        | 🖸 🗋 🗹 🗙 🕼                                  |                         |   |
| Utilisateur 🖌 | utorisation Général Comptabilité Débiteurs | Créanciers Société      |   |
| 1.            |                                            |                         | 1 |
|               |                                            |                         |   |
| ID            | pp                                         |                         |   |
| Norm          | Deulet                                     |                         |   |
| Nom           | Poulec                                     |                         |   |
| Prénom        | Patrick                                    |                         |   |
| Login         | pp                                         |                         |   |
| Actif         | Dui 👻                                      | Mot de passe            |   |
| Langue        | Français 🔻                                 | Effacer le mot de passe |   |
|               |                                            |                         |   |
|               |                                            |                         |   |
|               |                                            |                         |   |
| 25 USR        |                                            |                         | - |

**L'administrateur** est l'utilisateur qui gère le programme, il a accès à toutes les données et fonctions. L'identifiant et le nom de l'administrateur ne sont pas déterminants. Certaines options ne sont disponibles que pour l'administrateur.

→ Cliquez sur [Ctrl+N] pour créer un nouvel utilisateur.

Identifiant : identifiant de l'utilisateur : de 1 à 3 chiffres ou lettres. Attention, cet identifiant ne

peut plus être modifié ensuite.

Nom : nom de l'utilisateur.

Prénom : prénom de l'utilisateur.

Login : login de l'utilisateur : de 1 à 5 chiffres ou lettres.

Actif : cliquez sur Y pour activer / désactiver l'utilisateur.

Langue : cliquez sur Y pour sélectionner la langue de l'utilisateur.

→ Cliquez sur l'onglet Général pour déterminer les droits généraux de l'utilisateur.

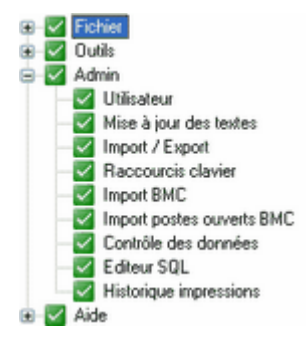

→ Tout en maintenant la touche [Ctrl] appuyée, cliquez sur an face de la rubrique Admin.

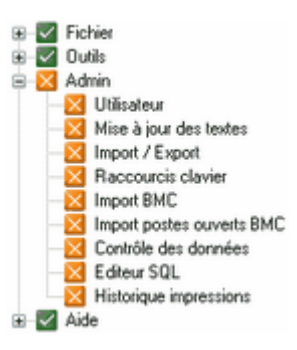

Une croix apparaît, ce qui signifie que l'utilisateur n'a pas accès au menu **Admin** réservé à l'administrateur.

→ Cliquez sur দ [F10] pour enregistrer les modifications apportées.

L'utilisateur ne pourra pas supprimer ou accorder des droits aux collaborateurs ou accéder aux rubriques du menu **Admin**.

Comme certains menus permettent d'accéder à des fonctions avancées ainsi qu'à des données sensibles, il est recommandé de n'attribuer que les droits strictement nécessaires à chaque utilisateur. Pour plus de détails sur les utilisateurs, reportez-vous à la rubrique Utilisateur de ce manuel.

#### Points importants

Plusieurs remarques de ce manuel sont marquées du symbole sur un point important. En voici quelques unes :

Raccourcis 18 : Saisie

⚠

L'enregistrement des données que vous avez introduites dans un champ se fait lorsque vous sortez de ce champ. Veillez donc à sortir du dernier champ modifié avant d'enregistrer les modifications apportées. Ceci peut se faire en tapant sur ENTER ou en cliquant dans un autre champ de la fenêtre.

Création mandat/exercice 30 : TVA - Part. soumise sur compte

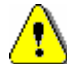

L'impression du formulaire officiel (voir <u>Décompte TVA</u> 213) : Décompte TVA formulaire) peut être inexact si vous choisissez cette option.

Restaurer un mandat 461: Important dans un nouveau mandat.

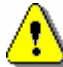

La restauration d'un mandat existant remplace les données existantes par celles du fichier d'importation. Donnez un **Code mandat** qui n'existe pas encore si vous voulez importer les données sans écraser celles d'un mandat existant.

Edition des listes 228 : Dupliquer un formulaire

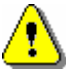

Les mises à jour (voir <u>Magicware update</u> st) remplacent les **formulaires par défaut** (en bleu) mais ne modifient pas les **formulaires personnels** (en noir). Si vous voulez des formulaires personnalisés, veillez donc à créer de nouveaux formulaires (en noir) et à ne pas seulement modifier un formulaire existant, sinon vos formulaires risquent d'être supprimés lors d'une mise à jour.

Configuration et installation 1: Installation

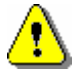

NE PAS réinstaller le programme dans le même répertoire qu'une installation précédente, ceci supprime toutes les données !

Import/Export de la comptabilité 1817 : Importer dans un nouveau mandat

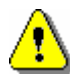

L'importation d'une comptabilité dans un mandat existant remplace les écritures simples et multiples existantes par celles du fichier d'importation. Donnez un **Code mandat** qui n'existe pas encore si vous voulez importer les données sans écraser celles d'un mandat existant.

Maintenance de la base de données 52 : Restaurer une base de sonnées

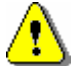

Ne restaurez pas une base de données sur une base de données existantes. Les données pourraient être corrompues.

### 1.4 Codes de champ

Les codes de champs facilitent la saisie des écritures de tiers. Au moment de la saisie du libellé de l'écriture, ces codes seront remplacés par le texte qu'ils symbolisent. Ces codes de champ peuvent être entrés directement lors de la saisie, mais pour gagner du temps, vous pouvez les entrer dans la Configuration des mandats et exercices (voir <u>Configuration</u> (act) : Textes par défaut). Les **Valeurs par défaut [F6]** (voir <u>Raccourcis</u> (18)) sont prioritaires par rapport aux **Textes par défaut** de la configuration (ci-dessous). Vous pouvez également utiliser les codes de champ dans les libellés (voir <u>Libellés</u> (8)).

| Rubriques associées                        |                           |  |  |
|--------------------------------------------|---------------------------|--|--|
| utiliser les valeurs par défaut            | Raccourcis 18             |  |  |
| enregistrer les libellés les plus utilisés | Libellés<br>87            |  |  |
| utiliser des variables dans les textes     | <u>Codes de champ</u> ाही |  |  |

- → Cliquez sur Configuration dans la barre de navigation ou dans le menu Options.
- → Sélectionnez l'onglet Textes par défaut.

| Factures déb. |                                   |                |  |
|---------------|-----------------------------------|----------------|--|
| Texte         | Facture client {client_i          | d}-            |  |
| Libellé       | Facture client {client_           | d}             |  |
| NC débiteur   |                                   |                |  |
| Texte         | Note de crédit client {           | client_id}     |  |
| Libellé       | Note de crédit client {client_jd} |                |  |
| Factures cré. |                                   |                |  |
| Texte         | Facture fournisseur {f            | ou_id}         |  |
| Libellé       | Facture fournisseur {f            | ou_id}         |  |
| NC créancier  |                                   |                |  |
| Texte         | Note de crédit fournis            | eur {fou_id}   |  |
| Liballá       | Moto de crédit founcier           | neur ffour idb |  |

Les codes de champ s'écrivent entre accolades. Dans l'exemple ci-dessus, une facture débiteur affichera automatiquement le libellé "Facture Débiteur" suivi du numéro du client {client\_id}, soit par exemple :

| Id. journal | ٧                   |  | V Ventes            |
|-------------|---------------------|--|---------------------|
| Adresse     | 1001                |  | Schmidt Jean-Marcel |
| Date doc.   | 26.06.09            |  |                     |
| Compte      | 1050                |  | Débiteurs           |
| Texte       | Facture client 1001 |  |                     |

Ci-dessous vous trouvez les codes disponibles suivis de leur explication, d'un exemple et du résultat qu'ils produisent lors de la saisie.

| Code                        | Explication                         | Exemple                           | Résultat                  |
|-----------------------------|-------------------------------------|-----------------------------------|---------------------------|
|                             |                                     |                                   |                           |
| FOURNISSEURS                |                                     |                                   |                           |
| (doc.id)                    | Numéro des documents sélectionnés   | Prot (/doc.id))                   | Pent (123, 124, 125)      |
| {fou_id}                    | Numéro de fourpisseur               | Fact fournisseur no (four id)     | Fact fournisseur no 1234  |
| (titre)                     | Titre du client                     | Fact (titre) (nom)                | Fact Monsieur Untel       |
| {nom}                       | Nom du client                       |                                   |                           |
| {rue}                       | Rue                                 |                                   |                           |
| (nac)                       | Numéro postal                       |                                   |                           |
| {localite}                  | Lieu                                |                                   |                           |
| {navs}                      | Pavs                                |                                   |                           |
| (pa) 0)                     |                                     |                                   |                           |
| <u>CLIENTS</u>              |                                     |                                   |                           |
| {doc_id}                    | Numéro des documents sélectionnés   | Pmt ({doc_id})                    | Pmt (123, 124, 125)       |
| {client_id}                 | Numéro de client                    | Facture client no {cli_id}        | Facture client no 4321    |
| {titre}                     | Titre du client                     | Fact. {titre} {nom}               | Fact. Monsieur Untel      |
| {nom}                       | Nom du client                       |                                   |                           |
| {prenom}                    | Prénom                              | Enc. {client_id} – {nom} {prenom} | Enc. 4321 - Untel Georges |
| {compl}                     | Complément                          |                                   |                           |
| {npa}                       | Numéro postal                       |                                   |                           |
| {lieu}                      | Lieu                                |                                   |                           |
| {pays}                      | Pays                                |                                   |                           |
| <u>SAISIE DES PAIEMENTS</u> |                                     |                                   |                           |
| {doc_id}                    | Numéro des documents sélectionnés   | Pmt ({doc_id})                    | Pmt (123, 124, 125)       |
| {txt}                       | Libellé des documents sélectionnés  | Pmt ({txt})                       | Pmt (xxx, yyy, zzz)       |
| RAPPELS                     |                                     |                                   |                           |
|                             |                                     |                                   |                           |
| {titre}                     | Titre du client                     | {titre},                          | Monsieur,                 |
| {date_conside}              | Date de considération des paiements | Au {date_conside}                 | Au 24.09.2006             |
| {delai}                     | Nouvelle echeance                   | Jusqu'au {delai}                  | Jusqu'au US.10.2006       |
| ENCAISSEMENTS BVR           |                                     |                                   |                           |
| {doc_id}                    | Numéro des documents sélectionnés   | Pmt ({doc_id})                    | Pmt (123, 124, 125)       |
| {client_id}                 | Numéro de client                    | Facture client no {cli_id}        | Facture client no 4321    |
| {nom}                       | Nom du client                       | Fact. {titre} {nom}               | Fact. Monsieur Untel      |
| {prenom}                    | Prénom                              | Enc. {client_id} – {nom} {prenom} | Enc. 4321 - Untel Georges |
| {compl}                     | Complément                          |                                   |                           |
| {lieu}                      | Lieu                                |                                   |                           |
| {npa}                       | Numéro postal                       |                                   |                           |
| {pays}                      | Pays                                |                                   |                           |
| {rue}                       | Rue                                 |                                   |                           |
| {titre}                     | Titre du client                     |                                   |                           |
| {politesse}                 | Politesse du client                 |                                   |                           |
| DIFFERENCE COURS            |                                     |                                   |                           |
| {cours}                     | Monnaie concernée par la différence |                                   |                           |

© Terrettaz Informatique 2004-2009

# 1.5 Raccourcis : programmes, favoris, export/import, valeurs par défaut

Ce chapitre décrit de manière générale, l'utilisation des différentes touches et raccourcis qui facilitent l'utilisation du programme. Les fonctions sont cependant toujours accessibles par les menus et les boutons à l'aide de la souris.

| Rubriques associées                        |                                  |  |  |
|--------------------------------------------|----------------------------------|--|--|
| consulter la liste des raccourcis          | Fenêtres, raccourcis, icônes 228 |  |  |
| personnaliser les raccourcis               | Raccourcis clavier               |  |  |
| enregistrer les libellés les plus utilisés | Libellés 87                      |  |  |
| utiliser des variables dans les textes     | Codes de champ                   |  |  |

#### **Barre d'outils**

Entre les menus et la barre de navigation se trouve la barre d'outils.

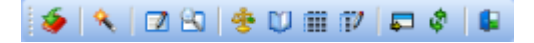

Ces raccourcis correspondent aux actions suivantes :

- <u>کا Ouvrir un exercice</u>
- <u>Création mandat/exercice</u>

Saisie des écritures

- Recherche d'écritures 165
- Bilan / Compte d'exploitation 149
- Extrait de compte
- Liste des comptes
- Soldes d'ouverture
- Démarrer un programme
- Afficher/cacher la navigation
- Fermer

Vous pouvez personnaliser la barre d'outils en éditant le fichier dir.ini qui se trouve dans le répertoire d'installation de Magicware, par défaut C:\Program Files\Magicware. Les sections concernées commencent par boutton\_ suivi du Login de l'utilisateur auquel s'applique la configuration (voir <u>Utilisateur</u> 170) : Login). Pour les utilisateurs qui n'ont pas de configuration particulière, c'est la configuration boutton\_defaut qui s'applique.

```
[boutton_defaut]
numero=21, s, 66, s, 15, 18, s, 61, 31, 4, 32, s, f, h, s,
24
```

```
[boutton_ADMIN]
numero=21, s, 67, 68, 43, s, 66, s, 15, 18, s, 61, 31, 4,
32, s, f, h, s, 24
[boutton_UTIL1]
numero=21, s, 15, 18, s, 61, 31, 4, 32, s, f, h, s, 24
[boutton_UTIL2]
numero=
```

Les icônes qui apparaisent dans la barre d'outils correspondent aux nombres ou caractères séparés par des virgules listés à la suite de numero=. Les numéros correspondent au **code** de la fenêtre vers laquelle pointe l'icône. Pour connaître ce code, regardez au bas de la fenêtre concernée (voir **Barre d'état** ci-dessous) ou ouvrez la fenêtre <u>Raccourcis clavier</u> (a) du menu **Admin** ou encore consultez l'annexe <u>Fenêtre, raccourcis, icônes</u> (226) de cette aide. Vous pouvez aussi ajouter :

- **s** pour insérer une séparation

- f = pour insérer l'icône servant à ouvrir la fenêtre **Démarre un programme** (voir ci-dessous) - h ♥ pour insérer l'icône vous permettant de masquer / afficher le module **Navigation** : (voir <u>Démarrer avec Magicware</u> ()

Exemple :

Pour qu'un utilisateur n'ait aucune icône, il faut l'indiquer explicitement en mettant la ligne numero= sans aucun chiffre ou lettre.

#### Barre d'état

La barre d'état se situe au bas de chaque fenêtre et indique le code et l'abréviation du programme. Par exemple, <u>Saisie des écritures</u> indique 15 comme code de programme et **ECR** comme abréviation.

15 ECR

#### <u>Démarrer un programme</u>

Vous pouvez ouvrir un programme avec un raccourci. Pour afficher le panneau de raccourcis au lieu du lanceur de programme, voir <u>Préférences utilisateur</u> Sent : **Utiliser le panneau de raccourcis**.

→ Tapez [F2] ou cliquez sur .

| 10 Démarrer pr | ogramme 🛛 🔀    |
|----------------|----------------|
| Programme      |                |
|                | 🔽 Ok 🔀 Annuler |

- → Entrez le code ou l'abréviation du programme (voir Barre d'état ci-dessus).
- → Confirmez avec [Enter] ou [F2].

La liste des codes et abréviations est disponible dans l'annexe <u>Fenêtres</u>, <u>raccourcis</u>, <u>icônes</u> [226] de cette aide.

#### Naviguer entre les fenêtres ouvertes

Vous pouvez passer rapidement entre les fenêtres ouvertes. Ceci ne fonctionne que si vous avez plus d'une fenêtre ouverte.

→ Tapez [F12].

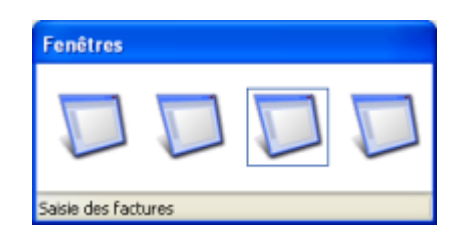

Les fenêtres disponibles apparaissent.

→ Cliquez sur la fenêtre à ouvrir.

La fenêtre sélectionnée apparaît au premier plan.

### Les favoris

Si vous devez souvent appeler le même programme, vous pouvez créer un raccourci vers ce programme.

- → Cliquez avec le bouton droit de la souris dans la barre de navigation, sur le programme pour lequel vous voulez créer un favori.
- → Cliquez sur Ajouter aux favoris.

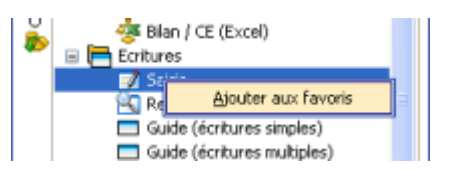

Vous voyez maintenant le nouveau raccourci dans le module Favoris de la barre de navigation.

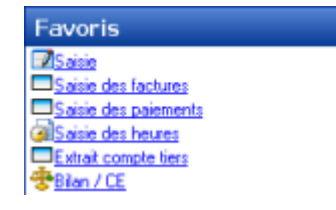

Vous pouvez également supprimer un favori.

- → Cliquez à droit du favori à supprimer pour le sélectionner.
- → Cliquez avec le bouton de droite de la souris.
- → Cliquez sur **Supprimer**.

#### **Raccourcis clavier**

Voici les principaux raccourcis clavier :

#### Fenêtres

| Ctrl+O   | Ouvrir      |
|----------|-------------|
| Ctrl+F   | Fermer      |
| Ctrl+N   | Nouveau     |
| Ctrl+E   | Editer      |
| Ctrl+S   | Enregistrer |
| Ctrl+D   | Suprimmer   |
| Ctrl+U   | Dupliquer   |
| Ctrl+Z   | Annuler     |
| PageUp   | Précédent   |
| PageDown | Suivant     |
| F9       | Exécuter    |
| F5       | Rafraîchir  |
| Ctrl+Q   | Fermer      |
|          |             |

#### Grilles

| Ajouter   |
|-----------|
| Supprimer |
| Editer    |
| Vider     |
|           |

#### **Export**

Vous pouvez exporter rapidement une grille aux formats Excel et HTML.

→ Cliquez avec le bouton de droite de la souris dans la grille.

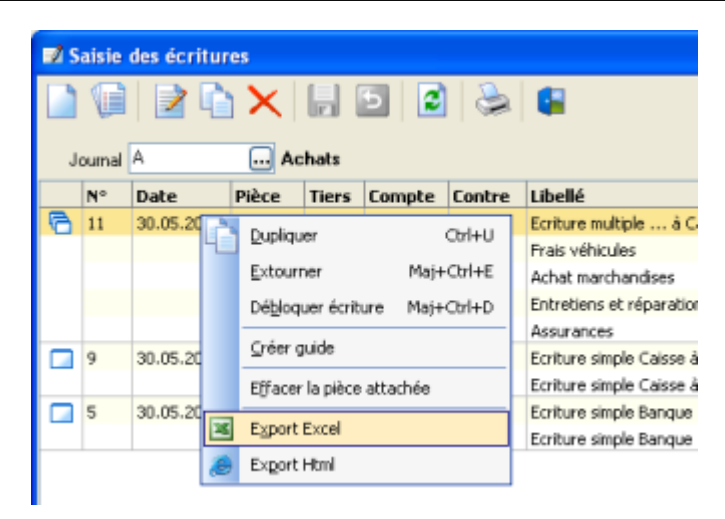

→ Cliquez sur Export Excel ou Export Html.

| 🖾 Exporter la grille 🛛 🔀      | 🖾 Exporter la grille 🛛 🔀                                                         |
|-------------------------------|----------------------------------------------------------------------------------|
| EXPORT TO EXCEL               | EXPORT HTML                                                                      |
| Fichier CNexcel/ecriture1.xls | Fichier C:\html\ccnture1.html  C Uvvir le fichier après l'export Exporter Fermer |

- → Cliquez sur 📓 pour ouvrir l'explorateur.
- → Nommez le nouveau fichier.
- → Cliquez sur **Ouvrir** puis sur **Exporter** pour créer le fichier.

#### Valeurs par défaut [F6]

Vous pouvez définir les valeurs par défaut des différents champs des fenêtres de saisie. Les **Valeurs par défaut [F6]** sont prioritaires par rapport aux **Textes par défaut** de la configuration (voir <u>Configuration des mandats et exercices</u> **1**).

→ Lorsque vous êtes dans une fenêtre de saisie (p.ex. <u>Saisie des factures</u>), cliquez sur **[F6]**.

| 🖾 Valeurs par défaut |                      |                  |  |
|----------------------|----------------------|------------------|--|
|                      |                      |                  |  |
| champ 🛆              | Valeur               | Société courante |  |
| Adresse              |                      |                  |  |
| Banque               |                      |                  |  |
| Compte               |                      |                  |  |
| Cond. paiement       |                      |                  |  |
| Cours monnale        |                      |                  |  |
| Date doc.            |                      |                  |  |
| Date écriture        |                      |                  |  |
| Echéance             |                      |                  |  |
| Id. journal          |                      |                  |  |
| Libelé               | Document Nº {id}0015 | ✓                |  |
| Monnaie              |                      |                  |  |
| Montant              |                      |                  |  |
| Montant TVA          |                      |                  |  |
| Montant total        |                      |                  |  |
| No Document          |                      |                  |  |
| No adhérent          |                      |                  |  |
| Référence BVR        |                      |                  |  |
| TVA                  |                      |                  |  |
| Texte                | Loyer   {03} 2007    |                  |  |
| Type de PO           |                      |                  |  |
| compte_pc            |                      |                  |  |
| mtRepartir           |                      |                  |  |

Vous pouvez entrer les valeurs qui s'afficheront par défaut dans les champs de la fenêtre. Quelques valeurs variables sont également disponibles : dans des accolades écrivez {01} pour afficher le mois courant, {02} pour le mois précédent, l pour placer le curseur ou encore {id} suivi d'un nombre à quatre chiffres pour définir un numéro qui s'incrémente automatiquement (voir <u>Ordre de paiement</u> 210) : Num. DTA). Cochez **Société courante** pour n'appliquer la valeur par défaut qu'à la société courante.

| Variables         | Résultat                                       |
|-------------------|------------------------------------------------|
| Loyer ¦ {01} 2007 | Salaire [ <i>zone de saisie</i> ] janvier 2007 |
| Doc N° {id}0001   | Doc N° [numéro qui s'incrémente]               |

→ Cliquez sur pour enregistrer les modifications, sur [Ctrl+Z] pour revenir en arrière, sur
 pour fermer la fenêtre.

Les champs que vous avez définis s'affichent automatiquement lors de la saisie suivante et la zone correspondant à l'est sélectionnée. Vous n'avez plus qu'à saisir au clavier.

#### <u>Saisie</u>

Pour atteindre et compléter les champs de saisie, vous avez souvent le choix entre la souris et un raccourci clavier.

L'enregistrement des données que vous avez introduites dans un champ se fait lorsque vous sortez de ce champ. Veillez donc à sortir du dernier champ modifié avant d'enregistrer les modifications apportées. Ceci peut se faire en tapant sur ENTER ou en cliquant dans un autre champ de la fenêtre.

Pour plus de rapiditié, utilisez les raccourcis claviers. Ci-dessous, un exemple : une écriture simple (voir <u>Saisie des écritures simples</u> 159) saisie à la souris puis au clavier.

→ Cliquez sur Z Saisie dans la barre de navigation ou dans le menu Ecritures.

#### A la souris

→ Cliquez sur pour créer une nouvelle écriture simple.

Date saisie : cliquez sur 📓 pour ouvrir l'agenda et double-cliquez sur la date de l'écriture.

Débit : cliquez sur 🔤 et double-cliquez sur le compte à débiter.

Crédit : cliquez sur 🔤 et double-cliquez sur le compte à créditer.

Libellé : tapez le libellé de l'écriture.

Montant : tapez le montant.

→ Cliquez sur pour compabiliser l'écriture simple.

#### Au clavier

→ [Ctrl+N] pour créer une nouvelle écriture simple.

Date saisie : tapez la date au clavier.

→ [Enter] 3 fois.

Débit : tapez le numéro ou le nom du compte à débiter (une partie suffit).

→ [Enter].

Crédit : tapez le numéro ou le nom du compte à créditer (une partie suffit).

→ [Enter].

Libellé : tapez le libellé de l'écriture simple.

→ [Enter].

Montant : tapez le montant.

→ [Enter] ou [F10] pour compabiliser l'écriture simple.

#### Conserver / Passer

- → Utilisez [Enter] pour passer rapidement d'un champ au suivant.
- → Cliquez avec le bouton de droite sur un champ que vous voulez sauter et choisissez Passer.

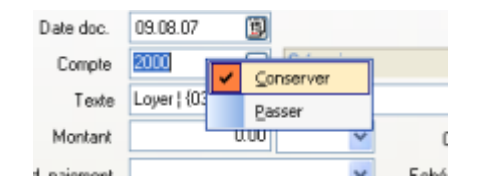

Le champ est ignoré lorsque vous utilisez [Enter].

→ Cliquez avec le bouton de droite sur un champ dont vous voulez mémoriser la valeur et choisissez Conserver.

La valeur enregistrée est reprise lors de la prochaine saisie.

→ Cliquez avec le bouton de droite sur un champ et cochez Conserver et Passer pour enregistrer la valeur du champ et sauter le champ.

# 1.6 Impression des formulaires et Historique des impressions

Cette fenêtre vous permet de consulter l'aperçu et d'imprimer les **formulaires**. Pour éditer les listes, voir <u>Gestion des listes</u><sup>228</sup>.

#### Aperçu et impression des formulaires

→ Dans le menu **Impression**, cliquez sur une catégorie de formulaires.

| 🦏 Choix d'un formulaire 🔀 |
|---------------------------|
| 🔍 😓 🔁 🔛 💶                 |
| Liste des débiteurs       |
| Liste test                |
|                           |
|                           |
|                           |
|                           |
|                           |
|                           |
|                           |
|                           |
|                           |
|                           |
| 1                         |

- → Cliquez sur le formulaire à afficher.
- → Cliquez sur >> pour imprimer directement ou sur pour exporter au format \*.pdf.
- → Cliquez sur 🧸 [Ctrl+P] pour afficher l'aperçu.

| 🕫 Aperçu avant impression |          |                           |     |
|---------------------------|----------|---------------------------|-----|
| 3                         | <i>#</i> | 📑 🐨 📑 121% 🕜 🚺 🚺 🕖 🖉 Ferr | her |
|                           |          |                           |     |
|                           |          |                           |     |
|                           |          |                           |     |
|                           |          | lest<br>Eversion : 2010   |     |
|                           |          | Exercice : 2010           |     |

#### Dupliquer, Supprimer, Editer un formulaire

Activer l'administration des listes pour pouvoir accéder à ces options (voir <u>Utilisateur</u> a tradition - Administration des listes). Lorsque vous vous trouvez dans une fenêtre de **Choix d'un formulaire**, vous pouvez dupliquer, supprimer ou éditer un formulaire.Les formulaires que vous créez apparaissent en noir tandis que les formulaires logiciel apparaissent en bleu et ne peuvent pas être supprimés. Les mises à jour (voir <u>Magicware update</u> s) réinitialise les formulaires logiciel mais ne modifient pas les formulaires personnels (en noir). Si vous voulez des formulaires personnalisés, veillez donc à créer de nouveaux formulaires (en noir) et à ne pas seulement modifier un formulaire existant.

- ➔ Sélectionnez un formulaire.
- → Cliquez avec le bouton de droite de la souris.

| 🖾 Choix d'un formulaire | $\mathbf{X}$ |
|-------------------------|--------------|
| 🔍 📚 🛃 🗳                 |              |
| Décompte TVA détailé    |              |
| Décont Dupiquer les     |              |
| 🗙 Supprimer             |              |
| Z Editer                |              |
|                         |              |

- → Cliquez sur **Dupliquer**.
- → Nommez et cliquez sur Ok.

| Dupliquer un report   | X |
|-----------------------|---|
| Nom                   |   |
| Décompte personnalisé |   |
| OK Annuler            |   |

La copie du formulaire apparaît en noir, elle ne sera pas touchée par les mises à jour ultérieures.

- → Sélectionnez le nouveau formulaire.
- → Cliquez avec le bouton de droite de la souris.
- → Cliquez sur Editer pour ouvrir l'éditeur de formulaire et personnaliser le formulaire. Pour

éditer les listes, voir Gestion des listes 228.

#### Historique des impressions

Pour pouvoir utiliser l'historique des impressions, il faut d'abord activer l'archivage des impressions (voir <u>Préférences</u> 59) : Général - Archivage des impressions). L'historique des impressions vous permet de reprendre tous les formulaires imprimés ou ouverts avec l'aperçu avant impression.

→ Cliquez sur Historique impressions dans la barre de navigation ou dans le menu Admin.

| 2 🖬         |                     |                         |
|-------------|---------------------|-------------------------|
| vchives     | Date                | Formulaire d'impression |
| compte TVA  | 09.08.2007 16:43:02 | Liste des débiteurs     |
| s débiteurs | 09.08.2007 16:41:46 | Liste des débiteurs     |
|             | 09.08.2007 16:41:29 | Décompte TVA formulaire |
|             | 09.08.2007 16:41:21 | Décompte TVA détailé    |

- → Cliquez sur le formulaire à imprimer ou à consulter.
- → Cliquez sur >> [Ctrl+P] pour ouvrir l'aperçu.
- → Cliquez sur >>> [Ctrl+P] pour confirmer l'impression.

# **1.7** Erreurs d'application et Rapport d'erreur (Send Report)

En cas d'erreur d'application, vous avez la possibilité d'envoyer un rapport d'erreur (**Send report**) qui permettra d'améliorer les performances des versions ultérieures du logiciel.

#### Envoyer un rapport d'erreur

Une fenêtre s'ouvre automatiquement en cas d'erreur d'application.

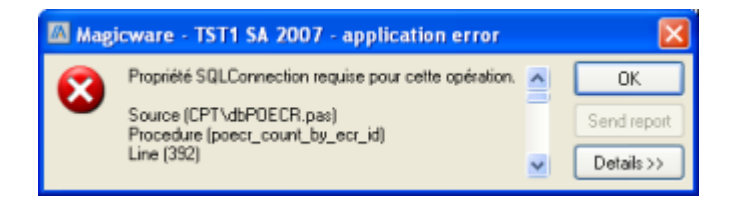

→ Cliquez sur Details pour afficher le détail de l'erreur.

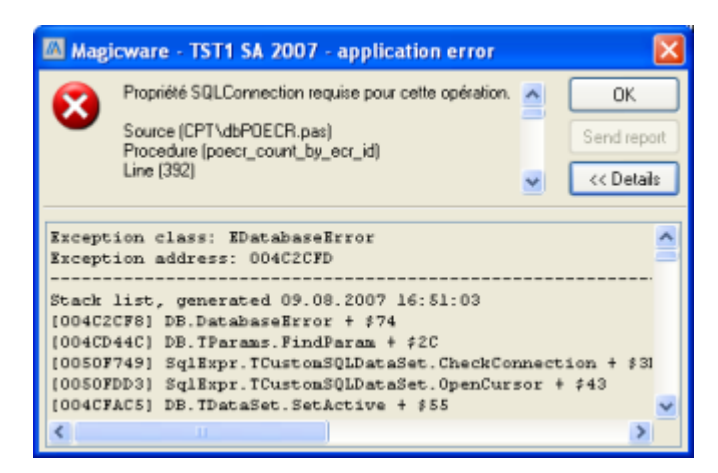

- → Cliquez sur Send report pour envoyer le rapport d'erreur ou directement sur Ok si vous avez déjà envoyé un rapport pour cette erreur.
- → Cliquez sur Ok pour fermer la fenêtre.

#### Automatiser l'envoi des rapports d'erreur

Si vous souhaitez envoyer systématiquement un rapport en cas d'erreur d'application, vous pouvez automatiser cet envoi.

- → Cliquez sur Préférences dans la barre de navigation ou dans le menu Outils.
- → Cochez l'option Envoi automatique des erreurs (voir Préférences [59]).

# 2 Général

29

# 2.1 Fichier

#### 2.1.1 Ouvrir un exercice

Si vous n'avez pas fermé l'exercice lors de la dernière fermeture de l'application, cet exercice s'ouvre automatiquement au démarrage. Cependant, il peut arriver qu'aucun exercice ne soit ouvert au démarrage. C'est par exemple le cas si un autre utilisateur a utilisé l'application entre temps. Il faut alors choisir quel exercice ouvrir parmi les exercices disponibles.

| Rubriques ass                       | ociées                   |
|-------------------------------------|--------------------------|
| créer un mandat ou un exercice      | Création mandat/exercice |
| configurer les mandats et exercices | Configuration 60         |

→ Cliquez sur **Solution** Ouvrir un exercice dans la barre de navigation ou dans le menu Fichier.

| Exercice      |          |   |  |
|---------------|----------|---|--|
| Exercice      | 2010     |   |  |
| Désignation   | 2010     |   |  |
| Ex. précédent | 2009     | ¥ |  |
| Date de début | 01.01.10 | Ø |  |
| Date de fin   | 31.12.10 | Ø |  |

Société : cliquez sur Y pour sélectionner le mandat comprenant l'exercice à ouvrir.

Les exercices disponibles pour le mandat que vous avez sélectionné apparaissent dans la fenêtre.

→ Sélectionnez l'exercice à ouvrir et cliquez sur **Ouvrir** ou double-cliquez sur l'exercice.

Vous pouvez également vous servir des champs Mandat et Exercice au bas de la fenêtre.

Mandat : cliquez sur - pour sélectionner le mandat comprenant l'exercice à ouvrir.

**Exercice** : cliquez sur - pour sélectionner l'exercice à ouvrir.

→ Cliquez sur **Ouvrir**.

#### 2.1.2 Fermer un exercice

Cette fenêtre vous permet de fermer l'exercice courant. Ceci est utile lorsque vous voulez supprimer un exercice car vous ne pouvez pas supprimer un exercice ouvert.

| Rubriques ass                       | ociées                         |
|-------------------------------------|--------------------------------|
| supprimer un mandat ou un exercice  | Suppression mandat/exercice 35 |
| configurer les mandats et exercices | Configuration 60               |

→ Cliquez sur Fermer un exercice dans la barre de navigation ou dans le menu Fichier.

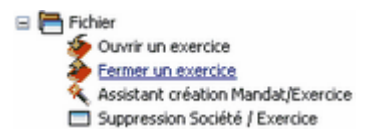

Une boîte de dialogue vous demande une confirmation. La fermeture d'un exercice n'entraîne aucune modification et peut être ré-ouvert à tout moment. L'ouverture d'un exercice entraîne automatiquement la fermeture de l'exercice courant.

#### 2.1.3 Création mandat/exercice

Avec Magicware vous pouvez gérer plusieurs mandats ou sociétés en parallèle. Chaque mandat peut à son tour comprendre plusieurs exercices.

| Rubriques ass                       | ociées                      |
|-------------------------------------|-----------------------------|
| configurer les mandats et exercices | <u>Configuration</u> ब्ली   |
| supprimer un mandat ou un exercice  | Suppression mandat/exercice |

#### Nouveau Mandat

Pour pouvoir commencer à utiliser l'application, il est nécessaire de créer un exercice pour un nouveau mandat.

→ Cliquez sur <sup><</sup> Création mandat/exercice dans la barre de navigation ou dans le menu Fichier.

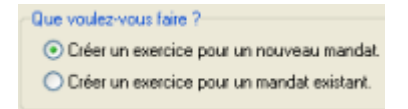

- → Choisissez l'option Créer un exercice pour un nouveau mandat.
- → Cliquez sur Suivant.

| 10 Création mandat/exercico | <u>×</u>                                              |
|-----------------------------|-------------------------------------------------------|
|                             |                                                       |
|                             | Code mandat EXPL                                      |
| a succession and the second | Nom Exemple                                           |
|                             | Complément Immeuble 1                                 |
|                             | Rue Rue 1                                             |
|                             | Npa / Localité 1111 Localité                          |
|                             | Téléphone 012/345.67.89                               |
|                             | Fax 012/345.67.89                                     |
|                             | E-mail nfo@exemple.exemple                            |
|                             | Homepage exemple.exemple                              |
|                             | No. de Tva 12345678                                   |
|                             | Restrict. sur utilisateurs 🦵                          |
|                             | Monnaie de base                                       |
|                             | Permettre les paiements dans une monnaie différente 🔽 |
|                             | O Précédent Suivant O Annuler                         |
| 66 WIZARD                   |                                                       |

**Code mandat** : identifiant de la société : de 1 à 4 chiffres ou lettres. Attention, ce code ne peut plus être modifié ensuite.

Nom, Complément, Rue, Npa / Localité, Téléphone, Fax, E-mail, Homepage, No. de Tva : coordonnées de la société, modifiable par la suite (voir <u>Configuration</u> 🚳 : Société).

Restrict. sur utilisateurs : cochez si vous voulez être le seul à pouvoir travailler sur ce mandat, modifiable par la suite (voir <u>Utilisateurs</u> 70) : Société).

**Monnaie de base** : monnaie de base à utiliser, modifiable par la suite (voir <u>Configuration</u> 60): Général).

Permettre les paiements dans une monnaie différente : cochez pour autoriser les paiements dans une monnaie différente, modifiable par la suite (voir <u>Configuration</u>  $\overline{\mathfrak{GO}}$ : Tiers).

→ Cliquez sur Suivant.

#### <u>TVA</u>

Attention, ces informations ne sont pas modifiables par la suite.

| TVA | Mode de perception            |
|-----|-------------------------------|
| (•  | Convenu (base la facture)     |
| C   | Reçu (base des encaissements) |
| Г   | Non soumis TVA                |
|     |                               |
| Тур | e de soumission TVA           |

Mode de perception

**Convenu (base la facture)** : cochez pour passer une écriture lors de l'enregistrement d'une facture et comptabiliser la TVA sur la base de la facture.
**Reçu (base des encaissements)** : cochez pour ne passer une écriture que lors de l'enregistrement du paiement d'une facture et comptabiliser la TVA sur la base du paiement.

Non soumis TVA : cochez si vous n'êtes pas soumis à la TVA.

Soumis

**Part. soumise sur tva** : cochez si vous voulez garantir l'exactitude du formulaire officiel de décompte TVA à imprimer (voir <u>Décompte TVA</u><sup>[213]</sup> : Décompte TVA formulaire).

Part. soumise sur compte : cochez pour pouvoir modifier le taux de récupération de chaque compte individuellement.

L'impression du formulaire officiel (voir <u>Décompte TVA</u> 213) : Décompte TVA formulaire) peut être inexact si vous choisissez cette option.

→ Cliquez sur Suivant.

#### Plan comptable

| <ul> <li>Sélectionner un plan comptable standard</li> </ul> |
|-------------------------------------------------------------|
| O Reprendre le plan comptable d'une société existante       |
| Ne pas reprendre de plan comptable                          |
| Veuillez sélectionner un plan comptable :                   |
|                                                             |

Choisissez un plan comptable : **plan standard** ou **plan d'une société existante**. Si vous décidez de ne prendre aucun plan comptable, vous avez trois possibilités :

- créer chaque compte un à un (voir <u>Comptes</u> 117)
- reprendre les comptes d'un exercice existant (voir Reprise des comptes 124)
- importer un plan comptable standard (voir Import / Export 78)

→ Cliquez sur Suivant

#### <u>Journaux</u>

| Création automatique des journaux |   |
|-----------------------------------|---|
| default                           | ~ |

La fenêtre vous propose de créer automatiquement les journaux automatiquement. Si vous décidez de ne pas créer les journaux, vous avez deux possibilités :

- créer chaque journal un à un (voir Journaux [11b])
- reprendre les journaux d'un exercice existant (voir Reprise des journaux 115).
- → Cliquez sur Suivant.

#### **Exercice**

Maintenant que le mandat est configuré, il s'agit de définir les propriétés de l'exercice qui sera placé à l'intérieur de ce mandat :

| Exercice      |          |
|---------------|----------|
| Exercice      | 2009     |
| Désignation   | 2009     |
| Ex. précédent | ×        |
| Date de début | 01.01.09 |
| Date de fin   | 31.12.09 |
|               |          |

**Exercice** : identifiant de l'exercice. Attention, cet identifiant ne peut plus être modifié ensuite.

Désignation : nom de l'exercice, modifiable par la suite.

**Ex. précédent** : cliquez sur **Y** pour sélectionner l'exercice qui précède celui créé. S'il n'y a pas encore d'exercice, le champ reste vide.

Date de début : cliquez sur i pour sélectionner la dates de début de l'exercice. Attention, la date de début ne peut être modifiée que par l'administrateur ensuite.

Date de fin : cliquez sur <sup>1</sup> pour sélectionner la dates de fin de l'exercice. La date de fin est modifiable ensuite.

→ Cliquez sur **Terminer** puis sur **Fermer** pour créer le mandat et son premier exercice.

# **Nouvel Exercice**

Cette fonction permet d'ajouter un exercice à un mandat existant.

Cliquez sur Assistant création Mandat / Exercice dans la barre de navigation ou dans le menu Fichier.

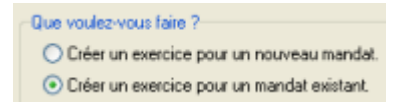

- → Choisissez l'option Créer un exercice pour un mandat existant.
- → Cliquez sur Suivant.

| 1% Création mandat/exercice | Mandat sélectionné<br>Code mandat TST1<br>Nom TST1 SA<br>Choix du mandat |
|-----------------------------|--------------------------------------------------------------------------|
| 66 WIZARD                   | Précédent Suivant () Annuler                                             |

Général

34

Mandat : cliquez sur Choix du mandat puis sur 🖃 ou sur 🗵 pour sélectionner le mandat qui va comprendre l'exercice créé.

→ Cliquez sur Sélectionner puis sur Suivant.

#### <u>Journaux</u>

| Création automatique des journaux |   |
|-----------------------------------|---|
| default                           | ~ |

La fenêtre vous propose de créer automatiquement les journaux automatiquement (**default**). Si vous décidez de ne pas créer les journaux, vous avez deux possibilités :

- créer chaque journal un à un (voir Journaux [11b])
- reprendre les journaux d'un exercice existant (voir Reprise des journaux Inth).
- → Cliquez sur Suivant.

#### **Exercice**

| Exercice      |          |   |   |
|---------------|----------|---|---|
| Exercice      | 2010     |   |   |
| Désignation   | 2010     |   | ] |
| Ex. précédent | 2009     | ~ |   |
| Date de début | 01.01.10 | B |   |
| Date de fin   | 31.12.10 | B |   |
|               |          |   |   |

**Exercice** : identifiant de l'exercice. Attention, cet identifiant ne peut plus être modifié ensuite.

Désignation : nom de l'exercice, modifiable par la suite.

35

**Ex. précédent** : cliquez sur **Y** pour sélectionner l'exercice qui précède celui créé. S'il n'y a pas encore d'exercices, le champ reste vide.

La configuration du nouvel exercice reprendra la configuration de l'exercice précédent. De plus, le mode de perception de tous les autres exercices prendra la même valeur que celle du nouvel exercice (voir <u>Configuration</u> and configuration).

Date de début : cliquez sur pour sélectionner la dates de début de l'exercice. Attention, la date de début ne peut être modifiée que par l'administrateur ensuite.

Date de fin : cliquez sur B pour sélectionner la dates de fin de l'exercice. La date de fin est modifiable ensuite.

→ Cliquez sur Terminer puis sur Fermer pour créer l'exercice. Les <u>centres d'analyse</u> sont repris de l'exercice précédent.

#### 2.1.4 Suppression mandat/exercice

Cette fenêtre vous permet de supprimer un exercice ou un mandat avec tous ses exercices.

| Rubriques associées                 |                          |  |
|-------------------------------------|--------------------------|--|
| configurer les mandats et exercices |                          |  |
| créer un mandat ou un exercice      | Création mandat/exercice |  |

Cliquez sur Suppression Société / Exercice dans la barre de navigation ou dans le menu Fichier.

| 🖾 Suppression                        | mandat/exercice                                                                    | ×        |
|--------------------------------------|------------------------------------------------------------------------------------|----------|
| Suppression d<br>Cet utilitaire vous | <b>'un mandat ou d'un exercice</b><br>permet de supprimer un mandat ou un exercice | <b>}</b> |
| Sélectionnez le r                    | nandat ou l'exercice à supprimer                                                   |          |
| Mandat                               |                                                                                    | 1        |
| Exercice                             |                                                                                    | 1        |
|                                      | Choix du mandat                                                                    | ]        |
| Sélectionnez l'ac                    | tion à effecuter                                                                   |          |
| 💿 Supp                               | rimer l'exercice                                                                   |          |
| 🔿 Supp                               | nimer le mandat                                                                    |          |
|                                      | Exécuter                                                                           | Ħ        |
| 5 DELETESOCE                         | f                                                                                  | _        |

Sélectionnez l'action à effectuer : cochez pour supprimer un exercice ou un mandat (société).

→ Cliquez sur Choix du mandat.

36

| 🖾 Ouvr   | ir un exer | cice       |            |            | X            |
|----------|------------|------------|------------|------------|--------------|
| Société  | EXEMPL     | LE SA      | <u> </u>   | •          |              |
| Exercie  | Designatio | n          | Date début | Date fin   | Etat         |
| 1 2008   | 2008       |            | 01.01.2008 | 31.12.2008 | Ouvert       |
| 6 2007   | 2007       |            | 01.01.2007 | 31.12.2007 | Ouvert       |
|          |            |            |            |            |              |
| Mandat   | EXEM       | EXEMPLE SA |            |            | Sélectionner |
| Exercice | 2008       | 2008       |            |            | Annuler      |
| 21 OPEN  | 1          |            |            |            |              |

Mandat : cliquez sur - pour sélectionner le mandat à supprimer ou le mandat comprenant l'exercice à supprimer.

**Exercice** : cliquez sur - pour sélectionner l'exercice à supprimer.

- → Cliquez sur Sélectionner.
- → Cliquez sur Exécuter, une confirmation vous est demandée. Cliquez sur Fermer pour terminer.

Vous ne pouvez pas supprimer un exercice ouvert (pour fermer un exercice, voir <u>Fermer un exercice</u> 30).

# 2.1.5 Banque

Cette fenêtre vous permet de consulter, ajouter, modifier ou supprimer un compte bancaire ou postal (CCP).

| Rubriques associées                                 |                                  |  |
|-----------------------------------------------------|----------------------------------|--|
| enregistrer un clearing                             | Clearing bancaire 38             |  |
| saisir des paiements                                | Saisie des paiements 13th        |  |
| générer un ordre de paiement pour les<br>créanciers | Générer un ordre de paiement 208 |  |

→ Cliquez sur **Banque** dans la barre de navigation ou dans le menu **Fichier**.

| ld. Banque          | 02                   |
|---------------------|----------------------|
| Désignation         | Banque Exemple       |
| Туре                | Poste                |
| Num. de compte      | 123.12.12            |
| Titulaire           | Nom Prénom           |
| Clearing            | 123                  |
| Clearing (subkey)   | 0001                 |
| Monnaie             | Francs su 💙          |
| Num, DTA            | 12345                |
| Compte              | 1020 Banque          |
| BVR                 | 1234567              |
| Num. adhérent       | 123456789            |
| Num. adhérent clair | 12345678901234567890 |

## Ouvrir une banque existante

→ Cliquez sur ≤ et ≥ pour faire défiler les comptes existants ou sur <sup>2</sup> [Ctrl+O] pour ouvrir la fenêtre de choix des comptes existants.

#### Créer ou modifier une banque

→ Cliquez sur [Ctrl+N] pour créer une nouvelle banque ou sur [Ctrl+E] pour éditer la banque courante.

Id. Banque : identifiant de la banque.

**Désignation** : nom de la banque.

0 Caisse : pas d'ordre de paiement.

**1 Poste** : **OPAE** (Ordre de PAiement Electronique).

2 Banque : DTA (DatenträgerausTAusch = échange de supports de données).

Num. de compte : numéro de compte. Le format d'enregistrement doit être respecté.

Titulaire : nom du titulaire du compte.

Clearing : numéro de banque du répertoire des banques suisse.

Clearing (subkey) : numéro de succursale du répertoire des banques suisse.

Monnaie : code ISO de la monnaie du compte.

Num. Dta : numéro de DTA (Datenträgeraus**TA**usch = échange de supports de données), de 1 à 5 chiffres (voir <u>Ordre de paiement</u> 21b).

**Compte** : cliquez sur - pour ouvrir la fenêtre de choix des comptes.

**BVR** : numéro de **B**ulletin de **V**ersement avec **R**éférence.

Num. adhérent : numéro d'adhérent auprès de la banque ou poste.

Num. adhérent clair : numéro d'adhérent clair auprès de la banque ou poste.

→ Cliquez sur [F10] pour enregistrer les modifications ou sur [Ctrl+Z] pour annuler les modifications.

#### Supprimer une banque

→ Cliquez sur × [Ctrl+D] pour supprimer la banque courante.

# 2.1.6 Clearing bancaire

Cette fenêtre vous permet de consulter, ajouter, modifier ou supprimer un clearing bancaire.

| Rubriques associées                                                       |                                                    |  |  |
|---------------------------------------------------------------------------|----------------------------------------------------|--|--|
| enregistrer une banque                                                    | Banque 38                                          |  |  |
| imprimer les factures à envoyer aux<br>débiteurs                          | Factures débiteurs 188                             |  |  |
| encaisser les bulletins de versements que<br>les débiteurs nous ont payés | Encaissement des bulletins de versement            |  |  |
| lire les bulletins de versement reçus des<br>créanciers                   | Lecture des bulletins de versements <sup>204</sup> |  |  |
| générer un ordre de paiement pour les<br>créanciers                       | Générer un ordre de paiement 208                   |  |  |

→ Cliquez sur Clearing bancaire dans la barre de navigation ou dans le menu Fichier.

| 🖾 Clearing             | ; bancaire 🛛 🕅  |
|------------------------|-----------------|
| 2 🖻 🗋                  | ) 🗹 🗙   🗟 🥎   🛤 |
| Clearing<br>Succursale | 123 0002        |
| Banque                 | 02              |
| Adresse                | Rue de Exemple  |
| Adresse                | Immeuble 1      |
| Npa                    | 1000            |
| Localité               | Vile            |
|                        |                 |
| 40 CB                  |                 |

# Ouvrir un clearing existant

→ Cliquez sur et pour faire défiler les clearings existants ou sur <sup>[2]</sup> [Ctrl+O] pour ouvrir la fenêtre de choix des clearings existants.

#### Créer ou modifier un clearing

→ Cliquez sur [Ctrl+N] pour créer un nouveau clearing ou sur [Ctrl+E] pour éditer le clearing courant.

Clearing : identifiant du clearing.

Succursale : identifiant de la succursale.

Banque : nom de la banque.

Adresse, Npa, Localité : adresse de la banque.

→ Cliquez sur [F10] pour enregistrer les modifications ou sur [Ctrl+Z] pour annuler les modifications.

#### Importer les clearings depuis internet

Vous pouvez télécharger sur Internet et importer les clearings suisses. Le fichier est téléchargé au format **\*.xls** puis enregistré au format **\*.csv**. Il doit en outre respecter la disposition des colonnes d'origine pour pouvoir être importé.

→ Pour télécharger le fichier, cliquez sur <sup>1</sup>/<sub>2</sub>, nommez-le et choissez son répertoire de destination.

| Enregistrer sou          | IS               |                        |            |     |      | ? 🗙       |
|--------------------------|------------------|------------------------|------------|-----|------|-----------|
| Enregistrer dans :       | lelechargement   |                        | <b>v</b> O | 1 🕫 | -    |           |
| Mes documents<br>récents |                  |                        |            |     |      |           |
| Dureau                   |                  |                        |            |     |      |           |
| Mes documents            |                  |                        |            |     |      |           |
| Poste de travail         |                  |                        |            |     |      |           |
| <b>S</b>                 | Nom du fichier : | clearings-ch.xls       |            |     | - En | registrer |
| Favoris réseau           | Туре:            | Fichiers Excel (*.xls) |            |     | • A  | nnuler    |

Général

40

- → Ouvrez le fichier téléchargé au format \*.xls avec Excel ou OpenOffice.
- → Dans le menu Fichier, cliquez sur Enregistrer sous....
- → Sélectionnez l'emplacement, le nom et le type de votre fichier : CSV (séparateur: point-virgule)(\*.csv).

| Ouvrir                   |                    |                        |   |   |            |     | ? 🛛     |
|--------------------------|--------------------|------------------------|---|---|------------|-----|---------|
| Regarder dans :          | telechargement     |                        | ~ | 0 | <b>1</b> B | • 🖽 |         |
| Mes documents<br>récents | Sclearings-ch.csv  |                        |   |   |            |     |         |
| Bureau                   |                    |                        |   |   |            |     |         |
| Mes documents            |                    |                        |   |   |            |     |         |
| Poste de travail         |                    |                        |   |   |            |     |         |
|                          | Nom du fichier :   | clearings-ch.csv       |   |   |            | ~   | Ouvrir  |
| Favoris réseau           | Fichiers de type : | Fichiers texte (".csv] |   |   |            | ~   | Annuler |

- → Cliquez sur pour importer le fichier.
- ➔ Sélectionnez votre fichier et cliquez sur ouvrir. Le bloc-note s'ouvre pour vous informer que la première ligne (titres des colonnes) n'a pas été prise en compte.

#### 41 Aide de MagicWare 5

## Supprimer un clearing

→ Cliquez sur × [Ctrl+D] pour supprimer le clearing courant.

# 2.1.7 Monnaies

Cette fenêtre vous permet de consulter, ajouter, modifier ou supprimer une monnaie.

| Rubriques associées                    |                         |  |
|----------------------------------------|-------------------------|--|
| comptabiliser les différences de cours | Différence de cours 14h |  |

→ Cliquez sur 🤔 Monnaie dans la barre de navigation ou dans le menu Fichier.

| 1 2                 |             |                |         |          |  |
|---------------------|-------------|----------------|---------|----------|--|
| Monnaie de base     | CHIF        | 1              |         |          |  |
| Code ISO            | USD         | 1              |         |          |  |
| Désignation         | US dollars  |                |         | _        |  |
| Nbr. de décimale    | 6           |                | Arrondi | E        |  |
| Collectif débiteur  | 1050USD     | Clients USD    |         | <u> </u> |  |
| Collectif créancier | 2000USD     | Créanciers USD |         | _        |  |
|                     | A partir du | Cours          | Facteur | -        |  |
|                     | 30.12.2011  | 0.943100       | 1       |          |  |
|                     | 29.12.2011  | 0.936000       | 1       |          |  |
|                     | 28.12.2011  | 0.934900       | 1       |          |  |
|                     | 27.12.2011  | 0.935600       | 1       |          |  |
|                     | 26.12.2011  | 0.936000       | 1       |          |  |
|                     | 25.12.2011  | 0.936000       | 1       |          |  |
|                     | 24.12.2011  | 0.935800       | 1       |          |  |
|                     | 23.12.2011  | 0.935800       | 1       |          |  |
|                     | 22.12.2011  | 0.931500       | 1       |          |  |
|                     | 21.12.2011  | 0.933900       | 1       |          |  |
|                     | 20.12.2011  | 0.936700       | 1       |          |  |
|                     | 19.12.2011  | 0.935700       | 1       |          |  |
|                     | 18.12.2011  | 0.935600       | 1       |          |  |
|                     | 17.12.2011  | 0.938500       | 1       | -        |  |

## Ouvrir une monnaie existante

→ Cliquez sur I et pour faire défiler les monnaies existantes ou sur <sup>[]</sup> [Ctrl+O] pour ouvrir la fenêtre de choix des monnaies existantes.

## Importer les taux de change sur internet

Vous pouvez importer l'historique des taux de change pour une monnaie sur le site **www.oanda.com** 

→ Sur le site www.oanda.com, rendez vous dans la partie FXHistory (adresse exacte: http://www.oanda.com/convert/fxhistory?lang=fr).

| Langue: Français 💌                                                                                                    |                       |                                                                                                    |  |
|----------------------------------------------------------------------------------------------------|-----------------------|----------------------------------------------------------------------------------------------------|--|
| Date de début: 01.01.09 C                                                                                                    | Date de fin: 29.06.09 | jj.mm.aa 💌                                                                                                    |  |
| Equateur - Sucre . ECS<br>Espagne - Peseta . ESP<br>Estonia - Couronne . EEK<br>Ethiopie - Birr. ETB<br>Euro. EUR<br>Fidii - Dollar. E.ID<br>Code Monnaie: | ▲ Vers                | Suède - Couronne . SEK<br>Suisse - Franc . CHF<br>Surinam - Florin . SRG<br>Swaziland - Lilangeni . SZL<br>Syrie - Livre . SYP<br>Taiwan - Dollar . TWD<br>Code Monnaie: |  |
| Taux interbancaire                                                                                                    | Format: CSV           | Obtenir la table                                                                                                    |  |

- → Sélectionnez les dates de début et de fin, les monnaies à convertir et le format CSV.
- → Cliquez sur Obtenir la table.
- → Copiez-Collez le tableau obtenu dans un fichier vide avec l'extension CSV.
- → Cliquez sur → cliquez sur → et sélectionnez le fichier CSV.

## Créer ou modifier une monnaie

→ Cliquez sur [Ctrl+N] pour créer une nouvelle monnaie ou sur [Ctrl+E] pour éditer la monnaie courante.

Désignation : indication de la monnaie de base.

**Code ISO** : code permettant d'identifier une monnaie. Par exemple : **CHF** pour le franc suisse ou **EUR** pour l'euro.

Désignation : désignation de la monnaie.

Nbr. de décimal : nombre de décimal à conserver.

Arrondi : cochez pour arrondir les montants.

**Collectif débiteur** : sélectionnez le compte par défaut pour cette monnaie pour les débiteurs. Ordre de priorité des valeurs par défaut pour les comptes collectifs: monnaie (valeur indiquée ici) puis fiche client (voir <u>Clients</u> 1779): Compte collectif) et enfin configuration générale (voir <u>Configuration</u> 1677): Compte collectif.

**Collectif créancier** : sélectionner le compte pris par défaut pour cette monnaie. Ordre de priorité des valeurs par défaut pour les comptes collectifs: monnaie (valeur indiquée ici) puis fiche fournisseur (voir <u>Fournisseurs</u> 1989) : Compte collectif) et enfin configuration générale (voir <u>Configuration</u> 1667) : Compte collectif.

→ Cliquez sur sour ajouter un changement de cours.

Cours : tenez à jour le cours des monnaies.

#### Aide de MagicWare 5

Facteur du cours : facteur du cours.

- → Cliquez sur == pour supprimer un changement de cours.
- → Cliquez sur [F10] pour enregistrer les modifications ou sur [Ctrl+Z] pour annuler les modifications.

# Supprimer une monnaie

→ Cliquez sur × [Ctrl+D] pour supprimer la monnaie courante.

## 2.1.8 Conditions de paiements: échéances

Cette fenêtre vous permet de consulter, ajouter, modifier ou supprimer des conditions de paiements.

| Rubriques associées       |                           |  |
|---------------------------|---------------------------|--|
| configurer les débiteurs  | Clients 17th              |  |
|                           | <u>Configuration</u> बिने |  |
| configurer les créanciers | Fournisseurs 198          |  |
|                           | Configuration 60          |  |
| saisir des factures       | Saisie des factures 128   |  |
|                           | Factures débiteurs 186    |  |

→ Cliquez sur Conditions de paiements dans la barre de navigation ou dans le menu Fichier.

| 😗 Conditions de p | aiements |                 | × |
|-------------------|----------|-----------------|---|
| Cond. pai.        | 30       |                 |   |
| Désignation       | 30 jours |                 |   |
| Net à             | 30 jours |                 |   |
| Paiement à        | 10 jours | Escompte 2.00 % |   |
| Paiement à        | jours    | Escompte 5.00 % |   |
|                   |          |                 |   |
| 9 COND_PMT        |          |                 |   |

## Ouvrir une condition de paiement existante

→ Cliquez sur et pour faire défiler les conditions de paiements existantes ou sur [Ctrl+O] pour ouvrir la fenêtre de choix des conditions de paiements existantes.

## Créer ou modifier une condition de paiement

→ Cliquez sur [Ctrl+N] pour créer nouvelle condition de paiement ou sur [Ctrl+E] pour éditer la condition de paiement courante.

Cond. pai. : identifiant de la condition.

#### <u>Textes</u>

Français, Allemand, Autre : texte qui apparaîtra sur les formulaires (p.ex. : 30 jours net).

#### **Echéances**

Net à... jours : saisissez le nombe de jours pour un paiement net.

Paiement à ... jours et Escompte... % : saisissez le nombe de jours et le pourcentage pour un paiement avec escompte.

→ Cliquez sur [F10] pour enregistrer les modifications ou sur [Ctrl+Z] pour annuler les modifications.

#### Supprimer une condition de paiement

→ Cliquez sur × [Ctrl+D] pour supprimer la condition de paiement courante.

# 2.2 Outils

## 2.2.1 Changer de mot de passe

Cette fenêtre vous permet de changer le mot de passe de l'utilisateur courant.

| Rubriques associées                     |                |  |
|-----------------------------------------|----------------|--|
| configurer les options des utilisateurs | Utilisateur 70 |  |

→ Cliquez sur ■ Changer de mot de passe dans la barre de navigation ou dans le menu Outils.

| 🖾 Changer de mot de passe 🛛 🛛 🔀 |              |  |  |  |
|---------------------------------|--------------|--|--|--|
| Ancien mot de passe             | *****        |  |  |  |
| Nouveau mot de passe            |              |  |  |  |
| Confirmation                    | *****        |  |  |  |
|                                 | 0k 🗙 Annuler |  |  |  |
| 23 PWD                          |              |  |  |  |

Tapez l'ancien puis le nouveau et confirmez le nouveau.

→ Cliquez sur **Ok** pour actualiser et fermer.

#### Aide de MagicWare 5

# 2.2.2 Sauvegarder un mandat

Cette fenêtre vous permet de créer un fichier de sauvegarde qui enregistre l'état actuel du mandat courant.

| Rubriques associées                                    |                           |  |  |
|--------------------------------------------------------|---------------------------|--|--|
| restaurer le mandat depuis le fichier de<br>sauvegarde | Restauration 4            |  |  |
| sauvegarder une base de données                        | Maintenance 52            |  |  |
| exporter une table                                     | Import / Export           |  |  |
| exporter la comptabtilité                              | Import / Export compta. 8 |  |  |

→ Cliquez sur **Sauvegarde** dans la barre de navigation ou dans le menu **Outils**.

| 🖾 Sauvegar | de 🗧                                                                  | K |
|------------|-----------------------------------------------------------------------|---|
| Fichier    | Exporter tous les exercices     Exporter seulement l'exercice courant |   |
|            | 🗒 Sauver les logs 🛛 🙀 Exécuter 💽 🙀 Fermer                             |   |
|            |                                                                       |   |
| 19 EXP     |                                                                       | ~ |

→ Cliquez sur 🗟.

45

| Enregistrer sou          | 15                         |                                  |   |   |   |   |   | ? 🛛     |
|--------------------------|----------------------------|----------------------------------|---|---|---|---|---|---------|
| Enregistrer dans :       | 💼 sauvgarde                |                                  | ~ | G | ø | Þ |   |         |
| Mes documents<br>récents |                            |                                  |   |   |   |   |   |         |
| Dureau                   |                            |                                  |   |   |   |   |   |         |
| Mes documents            |                            |                                  |   |   |   |   |   |         |
| Poste de travai          |                            |                                  |   |   |   |   |   |         |
|                          | Nom du fichier :<br>Type : | tst1.wma<br>Fichiers mwa (".mwa) |   |   |   |   | ~ | Annuler |
| Favoris réseau           |                            |                                  |   |   |   |   |   |         |

Général

46

Donnez un nom au fichier de sauvegarde au format \*.mwa et indiquez son répertoire de destination.

- → Cliquez sur Enregistrer.
- → Cochez si vous souhaitez exporter tous les exercices ou seulement l'exercice courant.
- → Cliquez sur <u>Exécuter</u> pour créer le fichier de sauvergarde.

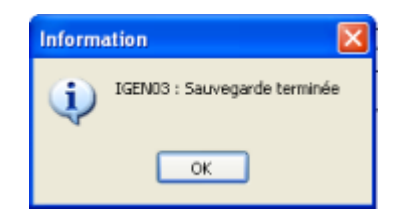

→ Cliquez sur Sauver les logs pour enregistrer le rapport de sauvegarde dans un fichier texte.

# 2.2.3 Restaurer un mandat

Cette fenêtre vous permet de restaurer un mandat à un état antérieur sur la base d'un fichier de sauvegarde.

| Rubriques ass                            | ociées                    |
|------------------------------------------|---------------------------|
| créer un fichier de sauvegarde de mandat | Sauvegarde 45             |
| importer une table                       | Import / Export 78        |
| importer une comptabilité                | Import / Export compta. 8 |

→ Cliquez sur **Restauration** dans la barre de navigation ou dans le menu **Outils**.

|             | ion .             |                 |
|-------------|-------------------|-----------------|
| Fichier     |                   | 2               |
| Code mandat |                   |                 |
|             | 🖺 Sauver les logs | Exécuter Fermer |
|             |                   | 2               |
|             |                   |                 |
|             |                   |                 |
|             |                   |                 |
|             |                   |                 |
|             |                   |                 |
|             |                   |                 |

Fichier : cliquez sur 芦 pour sélectionner le fichier de sauvegarde.

| Ouvrir                   |                    |                         |   |   |   |   |   | ? 🔀     |
|--------------------------|--------------------|-------------------------|---|---|---|---|---|---------|
| Regarder dans :          | 📄 sauvgarde        |                         | ~ | G | ø | Þ |   |         |
| Mes documents<br>récents | 🖻 tst1.wma.mwa     |                         |   |   |   |   |   |         |
| Dureau                   |                    |                         |   |   |   |   |   |         |
| Mes documents            |                    |                         |   |   |   |   |   |         |
|                          |                    |                         |   |   |   |   |   |         |
| Poste de travai          | Nom du fichier :   | tst1.wma.mwa            |   |   |   |   | ~ | Ouvrir  |
|                          | Fichiers de type : | Fichiers mwa (".mwa)    |   |   |   |   | ~ | Annuler |
| Favoris réseau           |                    | Ouvrir en lecture seule |   |   |   |   |   |         |

- → Sélectionnez le fichier de sauvegarde au format \*.mwa.
- → Cliquez sur **Ouvrir** ou double-cliquez sur le fichier à ouvrir.

| 10 Restaurat           | ion 🛛 🔀                               |
|------------------------|---------------------------------------|
| Fichier<br>Code mandat | C:\Magicware\5.0.0.2\data\EXEMPLE.zip |
|                        | ~                                     |
| 8 IMP                  | M                                     |

Code mandat : identifiant du mandat dans lequel va être créé l'exercice restauré.

La restauration d'un mandat existant remplace les données existantes par celles du fichier d'importation. Donnez un Code mandat qui n'existe pas encore si vous voulez importer les données sans écraser celles d'un mandat existant.

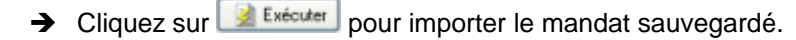

Si vous restaurez avec une version de Magicware différente de celle de sauvegarde, le message suivant peut s'afficher.

| Confirmation 🔀                                                                                              |
|----------------------------------------------------------------------------------------------------|
| YGEN11 : Ce code de mandat est déjà utilisé, voulez-vous remplacer le mandat existant par la restauration ? |
| Oui Non                                                                                                    |

→ Cliquez sur **Oui** pour continuer.

# 2.2.4 Fenêtres dynamiques

Cette fenêtre vous permet de créer vos propres tables et vos propres fenêtres. Si vous souhaitez afficher des données existantes de manière personnalisée, vous pouvez créer une fenêtre et disposer les éléments comme bon vous semble. Si vous souhaitez ajouter de nouvelles données, vous pouvez créer une table avec les champs dont vous avez besoin.

| Rubriques ass                         | ociées             |
|---------------------------------------|--------------------|
| explorer la base de données           | Editeur SQL 102    |
| créer une requête avec des paramètres | Listes paramétrées |

→ Cliquez sur **Fenêtres dynamiques** dans la barre de navigation ou dans le menu **Outils**.

# Fenêtre de base

| · ·      |             | TADE    | Longueur | Décimales |
|----------|-------------|---------|----------|-----------|
|          | VEHICULE_ID | VARCHAR | 13       |           |
| <b>V</b> | DESIGNATION | VARCHAR | 50       |           |
|          | MARQUE      | VARCHAR | 50       |           |
|          | DATE_ACHAT  | DATE    |          |           |
| <b>v</b> | CLIENT_ID   | VARCHAR | 13       |           |
|          |             |         |          |           |

Nom de la table : tapez le nom de la table (existante ou à créer). Pour voir la liste des tables existantes, voir <u>Editeur SQL</u> 102.

Groupe affichage : sélectionnez le menu dans lequel afficher la nouvelle fenêtre.

Filtre sur la société : cochez pour limiter les résultats aux données de la société courante.

Filtre sur l'exercice : cochez pour limiter les résultats aux données de l'exercice courant.

→ Cliquez sur ➡ pour ajouter un champ à la fenêtre ou sur ➡ pour ajouter un champ audessus du champ sélectionné.

**PK** : cochez s'il s'agit d'une clé primaire.

Not null : cochez si la saisie du champ est obligatoire.

Field name : indiquez le nom du champ.

Type : sélectionnez le type du champ.

Décimales : indiquez le nombre de décimales.

- Cliquez sur pour supprimer le champ sélectionné (seul l'affichage est supprimé, le champ n'est pas supprimé).
- → Cliquez sur Création de la table si la table n'existe pas encore.
- → Cliquez sur Création de la fenêtre pour créer la fenêtre.

Vous pouvez dès maintenant ouvrir la fenêtre créée (dans l'exemple ci-dessus: dans le menu **Débiteurs**, cliquez sur **\_VEHICULE**).

# Composants supplémentaires

Vous pouvez également afficher d'autres composants (listes déroulantes, fenêtres de choix,...).

- → Ouvrez la fenêtre créée (dans l'exemple ci-dessus: dans le menu Débiteurs, cliquez sur \_VEHICULE).
- → Tapez sur la touche F3.

| DFM editor    | r                       |      |                              |
|---------------|-------------------------|------|------------------------------|
| Fichier       |                         |      |                              |
| Standard Lau  | active sol po           |      | I THE I                      |
| Standard [ A0 | alitional   winsz   Die | nogs | 1005                         |
| R 🗓 🕴         | 🖁 A 甅 📄                 | 0    |                              |
| Action        |                         |      |                              |
| ActiveControl |                         |      |                              |
| Align         | alNone                  |      |                              |
| AlphaBlend    | False                   |      |                              |
| AlphaBlend    | 255                     |      |                              |
|               | [akLeft,akTop]          |      | AEHICULE_ID IID_LEDG_AEHICOL |
| AutoScroll    | True                    |      | DESIGNATION: FLD_DESIGNATIOI |
| AutoSize      | False                   |      | FID MADDUF                   |
| BiDiMode      | bdLeftToRight           |      | MARQUE                       |
| ⊞BorderIcons  | [biSystemMenu,biM       |      | DATE ACHAT FLD DATE ACHA     |
| BorderStyle   | bsSizeable              | -    |                              |
| BorderWidth   | 0                       |      | CLIENT_ID IFLD_CLIENT_ID     |
| Caption       | TBL_VEHICULE            |      |                              |
| ClientHeight  | 213                     |      |                              |
| ClientWidth   | 312                     |      |                              |
| Color         | CIBtnFace               |      | 0                            |
|               | (TSizeConstraints)      |      |                              |
| CH3D          | True                    |      |                              |
| Cursor        | crDefault               |      |                              |
| DefaultMon.   | dmActiveForm            |      |                              |
| DockSite      | False                   |      |                              |
| DragKind      | dkDrag                  |      |                              |
| DragMode      | dmManual                |      |                              |
| Enabled       | True                    |      |                              |
|               | (TFont)                 | -    |                              |

L'onglet TMS vous donne accès aux principaux composants.

Modifions l'exemple ci-dessus: nous remplaçons la zone de saisie du numéro de client par un composant TMS **TAdvEditBtn** qui permet d'ouvrir une fenêtre de choix du client. La valeur de la propriété **Name** du composant est "FLD\_CLIENT\_ID".

| te Lookup    | [ I Lookupsettings] |     |   |   |    |     |   |     |   |    |   |       | _  | _ | _  | _ |    |    | _  | _   | _  |   |   |
|--------------|---------------------|-----|---|---|----|-----|---|-----|---|----|---|-------|----|---|----|---|----|----|----|-----|----|---|---|
| MaxLength    | 0                   |     | 1 | 1 | C  | LIE | N | IT, | _ | D  | 1 | Ŧ     | FL | D | _0 | 1 | IE | N' | Τ_ | JD  |    |   | F |
| ModifiedColo | cHighlight          |     |   | ÷ | t. | 1   |   | 1   | 1 | 5  |   | 1     | t  | 1 |    |   | Ľ  | 5  | 1  |     | i. |   | 1 |
| Name         | AdvEditBtn1         | -18 | - | ÷ | ÷  | •   |   | -   | ÷ | ÷  | • | -     | ÷  | ÷ |    |   | -  | -  | ÷  | • • | -  | - | ÷ |
| OEMConvert   | False               |     | - | ÷ | ÷  |     |   | -   | ÷ | ÷. |   | <br>- | ÷  | 1 |    |   | 2  | 1  | 2  |     | 4  | 2 | ŝ |

Nous ajoutons ensuite un composant TMS **TAdvEdit** pour afficher le nom du client au lieu de son identifiant. La valeur de la propriété **Name** du composant est "edNom".

| L Lookup     | [TLookupSettings] |     |    |     |     |    |     |      |     |     |          | - | ۴  |    | -   | -  | - |   |   | -   | 0 |       |  |
|--------------|-------------------|-----|----|-----|-----|----|-----|------|-----|-----|----------|---|----|----|-----|----|---|---|---|-----|---|-------|--|
| MaxLength    | 0                 | 111 | CL | JEN | IT_ | ID | : : | : :! | 201 | EN  | <u> </u> |   | 1e | dN | on  | ۱. | _ |   |   |     | 5 | <br>1 |  |
| ModifiedCold | x CHighlight      |     |    | ::  | : : | :  |     |      | ::  | 11  | 1        |   | 1  | 1  | : : | 1  |   | - | 5 | : 1 |   | <br>  |  |
| Name         | edNom             | 1   |    |     |     |    |     |      | 11  |     |          |   |    | ÷  |     |    |   |   | 1 |     |   | <br>  |  |
| OEMConvor    | Enlag             |     |    |     |     |    |     | 11   | 11  | 1.1 |          |   |    |    |     |    |   |   |   |     |   | <br>  |  |

#### 51 Aide de MagicWare 5

Nous ajoutons enfin un composant TMS **TPlannerMaskDatePicker** pour remplacer la zone de saisie de la date par une fenêtre de choix de type calendrier.

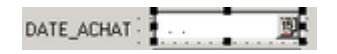

Il s'agit maintenant de lier ces composants à la table des clients.

#### Liaison aux données

Créez un fichier dans le même répertoire que le fichier \*.dfm que vous nommez de la même manière mais en y ajoutant l'extension \*.valid.

| her 🌔 Do   | ossiers | •      | 2 |
|------------|---------|--------|---|
| p\DFM\DEB  |         |        |   |
| Nom        |         |        |   |
| 🛛 🌆 _VEHIC | ULE.dfm |        |   |
| 💌 _VEHIO   | ULE.dfm | .valid |   |

→ Editez ce fichier.

Le fichier est divisé en sections:

**ONEXIT.INSERT** : vérification lors de l'insertion d'un nouvel enregistrement (par exemple: vérifier que l'identifiant n'existe pas déjà).

**ONEXIT.UPDATE** : vérification lors de la mise à jour de l'enregistrement (par exemple: vérifier que le numéro de client indiqué existe).

**ONEXIT** : vérification lors de l'insertion et lors de la mise à jour de l'enregistrement.

ESTOBLIGATOIRE : champs obligatoires (obligatoire=YES).

**DESIGNATION** : champ à afficher au lieu d'un identifiant.

**READ\_ONLY** : champ en lecture seule (lecture seule=FALSE).

**CHOIX** : liste de choix pour les composants TMS: TAdvEditBtn (fenêtre de choix) et TColumnComboBox (liste déroulante).

#### Exemple:

```
[ONEXIT.INSERT]
IID_FLD0_VEHICULE_ID=SELECT VEHICULE_ID FROM _VEHICULE WHERE SOC_ID=:SOC_ID AND
EX_ID=:EX_ID AND VEHICULE_ID=:ID_FLD0_VEHICULE_ID
[ONEXIT.UPDATE]
[ESTOBLIGATOIRE]
FLD_CLIENT_ID=NO
[ONEXIT]
FLD_CLIENT_ID=SELECT CLIENT_ID FROM CLIENT WHERE SOC_ID =:SOC_ID AND
CLIENT_ID=:FLD_CLIENT_ID
[DESIGNATION]
```

edNom=SELECT PRENOM || ' ' || NOM FROM CLIENT WHERE SOC\_ID =:SOC\_ID AND

CLIENT\_ID=:FLD\_CLIENT\_ID

[READ\_ONLY] edNom=FALSE

[CHOIX] FLD\_CLIENT\_ID=SELECT CLIENT\_ID, PRENOM, NOM FROM CLIENT WHERE SOC\_ID=:SOC\_ID ORDER BY PRENOM, NOM

En cliquant sur \_VEHICULE dans le menu Débiteurs, nous obtenons donc cette fenêtre:

| <pre>@ TBLVEHICUI</pre> | Æ                     | × |
|-------------------------|-----------------------|---|
| 👌 🖄 🚺 🖸                 | 🗋 📝 🗙 📚  😫            |   |
|                         |                       |   |
| Identifiant             | 1001                  |   |
| Désignation             | Véhicule de livraison |   |
| Marque                  | Fiat Ulysse           |   |
| Date d'achat            | 10.03.05              |   |
| Client                  | 1001 Jean-Marcel Schi |   |
|                         |                       |   |
| 305 VEHICULE            |                       |   |

Pour affecter une liste paramétrée au bouton 🛸, créez une liste paramétrée (voir Listes paramétrées 🐵: Nom de la fenêtre liée).

Pour modifier le texte du menu et du titre de la fenêtre, créez une <u>traduction système</u> avec pour identifiant "\_VEHICULE" et une autre pour "TBL\_\_VEHICULE".

## 2.2.5 Maintenance de la base de données

Cette fenêtre vous permet de faire une sauvegarde d'une base de données utilisées par Magicware ainsi que de restaurer une base de données sauvegardée.

| Rubriques associées                                           |  |  |  |
|---------------------------------------------------------------|--|--|--|
| créer un fichier de sauvegarde de mandat Sauvegarde 45        |  |  |  |
| importer / exporter la comptabilité Import / Export compta. 8 |  |  |  |
| importer / exporter une table Import / Export 78              |  |  |  |

→ Cliquez sur 幕 Maintenance dans la barre de navigation ou dans le menu Outils.

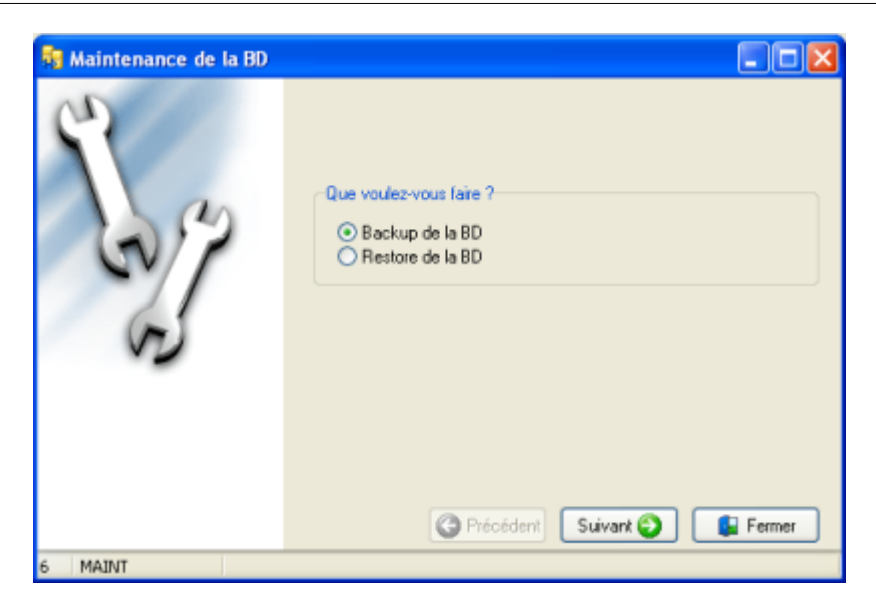

## Sauvegarde

La base de données qui est sauvegardée est celle qui est utilisée actuellement par Magicware.

- Maintenance de la BD
   Image: Comparison of the second second s
- → Cochez Backup de la BD et cliquez sur Suivant.

Fichier : cliquez sur gour sélectionner le répertoire dans lequel enregistrer le fichier de sauvegarde.

- → Nommez le fichier au format\*.fbk.
- → Cliquez sur **Terminer** pour effectuer la sauvegarde.

Général

54

| Maintenance de la BD | Traitement                                                                                                    |
|----------------------|----------------------------------------------------------------------------------------------------|
| Co Co                | gbak: restoring index PK_LOGS<br>gbak: restoring index RDB\$PRIMARY32<br>gbak: restoring index RDB\$PRIMARY19<br>gbak: restoring index RDB\$PRIMARY21<br>gbak: restoring index FK_ECR_DVR_1<br>gbak: restoring index FK_ECR_DVR_1<br>gbak: restoring index FK_ECR_JNL<br>gbak: ERROR: invalid request BLR at offset 277<br>gbak: ERROR: BLR syntax error: expected TABLE at offset 2<br>gbak: Exiting before completion due to errors<br>C:\sauvegarde>echo "OPERATION TERMINEE"<br>"OPERATION TERMINEE"<br>C:\sauvegarde>exit |
|                      | <                                                                                                    |
|                      | Précédent Terminer                                                                                                    |
| 6 MAINT              |                                                                                                    |

→ A la fin du traitement, cliquez sur **Fermer**.

# **Restauration**

→ Cochez Restore de la BD et cliquez sur Suivant.

| 騎 Maintenance de la BD |                                                                                             |
|------------------------|---------------------------------------------------------------------------------------------|
| En co                  | Fichier (de backup)<br>C:\sauvegarde\tst1.fbk<br>Fichier (de restauration)<br>C\MABASE (GDB |
| 6 MAINT                |                                                                                             |

Fichier (de backup) : cliquez sur e pour sélectionner le fichier de sauvegarde au format\*.fbk (voir ci-dessus).

Fichier (de restauration) : cliquez sur 🗃 pour sélectionner le répertoire dans lequel enregistrer la base de données restaurée.

Ne restaurez pas une base de données sur une base de données existante. Les données pourraient être corrompues.

#### Aide de MagicWare 5

→ Cliquez sur **Terminer** pour effectuer la restauration.

| Maintenance de la BD | Traitement                                                                                                    |
|----------------------|----------------------------------------------------------------------------------------------------|
| En sp                | gbak: restoring index PK_LOGS<br>gbak: restoring index RDB\$PRIMARY32<br>gbak: restoring index RDB\$PRIMARY39<br>gbak: restoring index RDB\$PRIMARY21<br>gbak: restoring index FK_EDR_DVR_1<br>gbak: restoring index FK_ECR_JNL<br>gbak: entoring index FK_ECR_JNL<br>gbak: ERROR: Invalid request BLR at offset 277<br>gbak: ERROR: BLR syntax error: expected TABLE at offset 2<br>gbak: Exiting before completion due to errors<br>C:\sauvegarde>echo "OPERATION TERMINEE"<br>C:\sauvegarde>exit |
|                      |                                                                                                    |
|                      | Précédent Terminer                                                                                                    |
| 6 MAINT              |                                                                                                    |

- → A la fin du traitement, cliquez sur **Fermer**.
- → Pour vous connecter à la nouvelle base de données, sélectionnez-la au moment du Login (voir <u>Démarrer avec Magicware</u> <sup>(B)</sup> : Options de connexion - Database).

# 2.2.6 Mise à jour de Magicware

La **mise à jour** ou **update** vous permet de maintenir à jour le programme. Des correctifs et nouvelles fonctionnalités sont régulièrement mis à disposition des utilisateurs. Pour une installation en réseau et lorsque le programme est installé en local, il est nécessaire d'exécuter la mise à jour sur chaque ordinateur du réseau où Magicware est installé (voir <u>Configuration et installation</u>). La mise à jour de votre logiciel s'effectue en principe sur internet. Terrettaz Informatique fournit un CD-ROM de mise à jour aux utilisateurs qui ne disposerait pas d'un accès Internet. Enfin, les utilisateurs peuvent faire une mise à jour manuelle en téléchargeant les fichiers sur <u>www.magicware.ch</u>.

| Rubriques associées                                     |  |  |  |
|---------------------------------------------------------|--|--|--|
| installer Magicware Configuration et installation       |  |  |  |
| savoir quelle version est installée <u>A propos</u> 108 |  |  |  |

→ Cliquez sur 📽 Magicware update dans la barre de navigation ou dans le menu Outils.

## Mise à jour via Internet

Si vous avez une connexion Internet, vous pouvez activer l'option qui contrôle les mises à jour à chaque ouverture du programme.

- → Cliquez sur Préférence dans la barre de navigation ou dans le menu Outils.
- → Dans l'onglet Général, cochez Contrôler automatiquement les mises à jour.

55

Si une mise à jour est disponible, un message s'affiche.

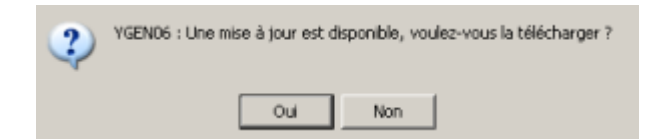

Vous pouvez également mettre à jour Magicware depuis le menu Outils.

→ Cliquez sur 🥮 Magicware update dans la barre de navigation ou dans le menu Outils.

## Lancement à partir du CD-ROM fourni par Terrettaz Informatique

- → Fermez Magicware.
- → Insérez le CD-ROM.
- → Si rien ne se passe après quelques secondes, ouvrez le répertoire du CD-ROM dans Poste de travail (habituellement D:\) et double-cliquez sur Setup.exe.

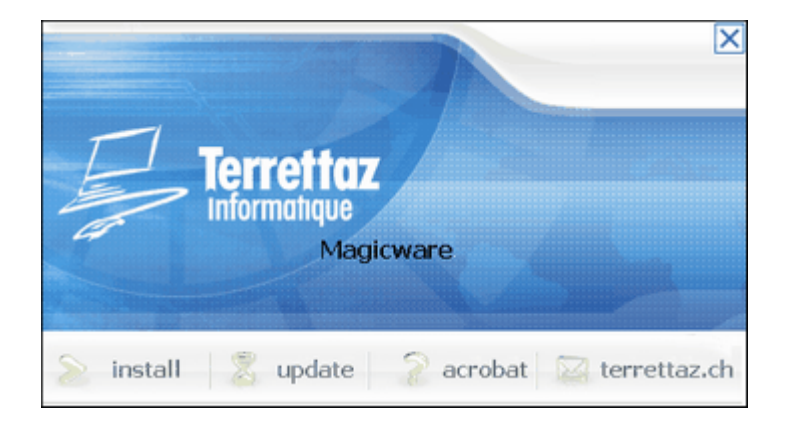

**install** : lance l'installation de la dernièrer version complète (voir <u>Configuration et installation</u>).

# NE PAS réinstaller le programme dans le même répertoire qu'une installation précédente, ceci supprime toutes les données !

update : met à jour la version actuellement installée sur votre ordinateur.

acrobat : installe Acrobat afin de pouvoir lire la documentation.

terrettaz.ch : lien vers le site <u>www.terrettaz.ch</u>.

→ Cliquez sur **update** pour mettre à jour Magicware.

# Mise à jour

| 🐞 CDUpdate                         |                                                                                                    | × |
|------------------------------------|----------------------------------------------------------------------------------------------------|---|
| 501.0                              | Chemin d'installation de Magicware :<br>C: VProgram Files VMagicware<br>Sélectionner la base donnée à updater :<br>SYS | • |
| Une nouvelle version (3.1.2.0) est | disponible. Exécuter Annuler                                                                                           |   |

Un message au bas de la fenêtre vous indique si une mise à jour est disponible.

- → Cliquez sur 📓 pour sélectionner le répertoire de Magicware sur votre ordinateur.
- → Cliquez sur pour sélectionner la base de données à mettre à jour (voir <u>Configuration et installation</u>).
- → Cliquez sur **Exécuter** pour effectuer la mise à jour.
- → Si une ou plusieurs mises à jour sont encore disponibles, il est conseillé de les exécuter.
- → Cliquez sur Quitter pour terminer la procédure de mise à jour

# Mise à jour manuelle

Si vous n'avez pas accès à Internet depuis votre ordinateur, vous pouvez vous servir d'un autre poste pour téléchager les fichiers et faire une mise à jour manuelle.

→ Rendez-vous sur le site <u>www.magicware.ch</u>.

58

| 🧭 Terrettaz Informatique - Windows Internet Explorer |                      |                                |                 |
|------------------------------------------------------|----------------------|--------------------------------|-----------------|
| 🌀 🕒 🖌 🙋 http                                         | ://magicware.ch/dowr | nload.php 💌 🛃 🗙 🗸              | Vikipedia       |
| 🚖 🕸 🌈 Terretta                                       | z Informatique       | - 🖄 -                          | 5 · 🖶 • [       |
| . Mise à jour à                                      | ) partir des vers    | ions                           |                 |
| Version                                              | 3.1.2.5              | Fichier compressé              | 15.22 Mo        |
|                                                      | 3.1.2.4              | Fichier compressé              | 15.22 Mo        |
|                                                      | 3.1.2.3              | Fichier compressé              | 14.34 Mo        |
| Version com                                          | plètes (version      | actuelle 3.1.2.6 )             |                 |
| Version                                              | 3.1.2.6.exe          | Fichier exécutable             | 20.58 Mo        |
|                                                      | 3.1.2.4.exe          | Fichier exécutable             | 25.92 Mo        |
|                                                      | 3.1.2.2.exe          | Fichier exécutable             | 7.58 Mo         |
|                                                      | last_compile.ex      | e Dernière version<br>compilée | 20.58 Mo        |
| Changelog                                            | releases.pdf         | Fichier Pdf                    | 1.32 Mo         |
| H CD-ROM d'in                                        | stallation           |                                |                 |
| Version                                              | 3.1.2.6              | Cd-rom compressé               | <u>45.96 Mo</u> |

- Télécharger le fichier \*.zip dont le numéro correspond à la version actuellement installée sur votre ordinateur ainsi que tous les fichiers plus récents que celui-ci. Pour connaître votre numéro de version, ouvrez la fenêtre A propos du menu Aide de Magicware
- → Extrayez les répertoires dans C:\Program Files\Magicware\data.
- → Ouvrez le répertoire correspondant à la version actuellement installée sur votre ordinateur.
- → Si le répertoire contient un fichier update.exe, déplacez-le dans C:\Program Files\Magicware et confimez le remplacement du fichier existant.
- → Dans C:\Program Files\Magicware, double-cliquez sur update.exe.

# **Release Notes**

Le fichier **releases.pdf** disponible sur <u>www.magicware.ch</u>, contient l'historique des corrections et améliorations apportées aux différentes versions de Magicware.

## Version complète

La dernière version complète de Magicware est toujours disponible sur <u>www.magicware.ch</u> (voir <u>Configuration et installation</u>).

NE PAS réinstaller le programme dans le même répertoire qu'une installation précédente, ceci supprime toutes les données !

#### Aide de MagicWare 5

## 2.2.7 Préférences utilisateur

59

La fenêtre **Préférences utilisateur** vous permet de configurer les options d'affichage et d'apparence du logiciel.

| Rubriques associées                                    |  |  |
|--------------------------------------------------------|--|--|
| modifier les options générales du <u>Configuration</u> |  |  |
| programme                                              |  |  |

→ Cliquez sur **Préférence** dans la barre de navigation ou dans le menu **Options**.

## <u>Général</u>

| Preferences                                |            |
|--------------------------------------------|------------|
| Autre                                      |            |
| Utiliser le panneau de raccourcis          |            |
| F Afficher les messages d'informations     |            |
| 🔽 Confirmer avant de fermer le program     | me         |
| 🔲 Sauver la largeur des colonnes des gr    | iles       |
| 🔲 Réinitialiser la taille des colonnes des | grilles    |
| Condense                                   |            |
| Couleur                                    |            |
| Couleur de fond                            |            |
| Couleur des champs en lecture seule        | •          |
| Couleur des grilles                        |            |
| Couleur de la ligne sélectionnée           | · ·        |
| Couleur des lignes impaires                | •          |
| Couleur des lignes paires                  | •          |
|                                            | OK Annuler |
|                                            |            |

#### Autre

Utiliser le panneau de raccourcis : cochez pour afficher le panneau de raccourci au lieu du lanceur de programme lorsque vous appuyez sur **F2** (voir <u>Raccourcis</u> 18).

Afficher les messages d'informations : cochez pour que le programme affiche des messages confirmant les actions exécutées.

**Confirmer avant de fermer le programme** : cochez pour afficher une confirmation avant de fermer le programme.

Sauver la largeur des colonnes des grilles : cochez pour enregistrer les modifications de largeur des colonnes des grilles à la fermeture du programme.

Réinitialiser la taille des colonnes des grilles : cochez pour réinitialiser la taille des colonnes des grilles.

#### <u>Couleur</u>

Couleur de fond : sélectionnez la couleur de fond du programme.

Couleur des champs en lecture seule : sélectionnez la couleur des champs qui ne sont pas modifiables.

#### Couleur des grilles

Couleur de la ligne sélectionnée : sélectionnez la couleur de la ligne sélectionnée.

Couleur des lignes impaires : sélectionnez la couleur des lignes impaires.

Couleur des lignes paires : sélectionnez la couleur des lignes paires.

## 2.2.8 Configuration

Cette fenêtre vous permet de configurer les options de vos mandats et exercices.

| Rubriques associées                                          |  |  |  |
|--------------------------------------------------------------|--|--|--|
| créer un nouveau mandat / exercice Création mandat/exercice  |  |  |  |
| modifier les préférences utilisateur Préférences utilisateur |  |  |  |

→ Cliquez sur Configuration dans la barre de navigation ou dans le menu Options.

| 🍓 Configurati | on           |       |             | ×             |
|---------------|--------------|-------|-------------|---------------|
| Société       | Exercice     | Tiers | Général     | Débiteurs     |
| Créanciers    | Textes par d | éfaut | Facturation | Autre config. |

Dans la partie du haut de la fenêtre, les onglets permettent de sélectionner le domaine à configurer. Cliquez sur un domaine pour faire apparaître les options disponibles dans la partie de droite.

Cliquez sur Enregistrer pour actualiser les options modifiées ou sur Fermer pour quitter sans sauvegarder les modifications.

# <u>Société</u>

L'onglet **Société** vous permet de modifier les caractéristiques de la société courante.

| Société     |                      |
|-------------|----------------------|
|             |                      |
| Code mandat | EXPL                 |
| Nom         | Exemple              |
| Complément  | Immeuble 1           |
| Rue         | Rue 1                |
| Npa         | 1111                 |
| Lieu        | Localité             |
|             |                      |
| Téléphone   | 012/345.67.89        |
| Fax         | 012/345.67.89        |
| E-mail      | exemple.exemple      |
| Homepage    | info@exemple.exemple |
|             |                      |
| IDE         |                      |
|             |                      |
| No. de Tva  | 12345678             |
|             |                      |
| Logo        | 8                    |
|             |                      |

Code mandat : code du mandat courant, non-modifiable, défini lors de la création du mandat.

Nom : nom de la société courante, modifiable, défini lors de la création du mandat.

Complément, Rue, Npa, Lieu, Téléphone, Fax, E-mail, Homepage, IDE, No. de Tva : coordonnées de la société.

Logo : cliquez sur 📓 pour sélectionner le logo de la société courante.

## **Exercice**

L'onglet **Exercice** vous permet de modifier les caractéristiques de l'exercice courant.

| Exercice      |            |   |
|---------------|------------|---|
| Exercice      | 2012       | 1 |
| Désignation   | 2012       | 1 |
| Ex. précédent |            | 1 |
| Date de début | 01.01.12 🔟 |   |
| Date de fin   | 31.12.12 🔟 |   |
| Statut        | Ouvert 💌   |   |
|               |            |   |

Exercice : identifiant de l'exercice, non-modifiable, défini lors de la création de l'exercice.

Désignation : nom de l'exercice, modificable, défini lors de la création de l'exercice.

**Ex. précédent** : cliquez sur - pour sélectionner l'exercice qui précède l'exercice courant, modifiable, défini lors de la création de l'exercice.

Date de début : modifiable seulement par l'administrateur, défini lors de la création de

#### l'exercice.

Date de fin : modifiable, défini lors de la création de l'exercice.

Statuts : cliquez sur pour sélectionner le statut de l'exercice courant, modifiable seulement par l'administrateur.

- Ouvert : vous pouvez saisir des écritures.
- Bloqué : vous avez exporté l'exercice courant, vous ne pouvez pas saisir de nouvelles écritures avant que l'exercice ne soit importé à nouveau (voir Import/Export comptabilité (aft)).
- **Bouclé** : l'administrateur a bouclé l'exercice, vous ne pouvez pas saisir de nouvelles écritures.

# **Tiers**

L'onglet Tiers permet de définir les options par défaut des débiteurs et des créanciers.

| Rubriques associées                    |                                |  |
|----------------------------------------|--------------------------------|--|
| créer ou modifier les comptes          | Comptes 117                    |  |
| saisir des factures                    | Saisie des factures 128        |  |
| saisir des paiements                   | Saisie des paiements 131       |  |
| afficher un extrait de compte de tiers | Extrait de compte de tiers 133 |  |

| 1.05 | n 5                                                          |                         |
|------|--------------------------------------------------------------|-------------------------|
|      | Permettre les paiements dans une monnaie différente          | $\overline{\mathbf{v}}$ |
|      | Obliger la saisie du numéro de facture                       | ◄                       |
|      | Extrait compte tiers en ME                                   | ₹                       |
|      | Lors de la suppression d'un PO, supprimer le document.       | Γ                       |
|      | Interdire la création, modification, suppression de factures | Π                       |
|      | Utiliser les liens entre débiteurs dans les paiements        | Г                       |
|      | Obliger la saisie du code TVA pour les factures              | Г                       |
|      |                                                              |                         |

Permettre les paiements dans une monnaie différente : cochez pour autoriser des paiements dans une monnaie différente de la facture (voir <u>Saisie des paiements</u> 13<sup>1</sup>).

**Obliger la saisie du numéro de facture** : cochez pour forcer la saisie d'un numéro lors de l'enregistrement d'une facture (voir <u>Saisie des factures</u> 128) : No Document).

**Extrait compte tiers en ME** : cochez pour afficher les montants des extraits de compte de tiers en monnaie étrangère (voir <u>Extrait de compte de tiers</u> 133).

Lors de la suppression d'un PO, supprimer le document : cochez pour supprimer les devis et factures lors de la suppression du poste ouvert correspondant (voir Extrait compte tiers 133).

Interdire la création, modification, suppression de factures : cochez pour bloquer l'édition des factures (utile si un module externe génère les factures).

Utiliser les liens entre débiteurs dans les paiements : cochez pour afficher les documents des débiteurs liés (voir <u>Clients</u> 17th) : Liens débiteurs).

Obliger la saisie du code TVA : cochez pour forcer la saisie du code TVA.

#### <u>Général</u>

L'onglet **Général** vous permet de définir les options relatives aux différences de change, à la TVA, aux escomptes et aux prestations.

|                       |                                                          | iche. |
|-----------------------|----------------------------------------------------------|-------|
| Cpt. gain de change   | Gain de change                                           | 3300  |
| Cpt. perte de change  | Perte de change                                          | 5300  |
| VA Mode de perception |                                                          |       |
| Convenu (base la f.   | acture)                                                  |       |
| C Reçu (base des enc  | aissements)                                              |       |
| VA                    |                                                          |       |
| Non soumis TVA        |                                                          |       |
| Part soumise si       | r tva                                                    |       |
| C Part, soumise st    | ir compte                                                |       |
|                       |                                                          |       |
| A                     |                                                          |       |
| Autre config. TVA     |                                                          |       |
| Augmenter la précie   | sion des taux TVA                                        |       |
| Augmenter la précie   | sion des taux TVA                                        |       |
| Sutre coning. TVA     | sion des taux TVA                                        |       |
| sutre coning. TVA     | sion des taux TVA<br>Escompte accordé                    | 4800  |
| sutre coning. TVA     | sion des taux TVA<br>Escompte accordé<br>Escompte obtenu | 4800  |

#### Monnaie

Monnaie de base : saisissez le code de la monnaie de base.

**Compte diff. change (gain)** : cliquez sur - pour sélectionner le compte qui enregistrera les différence de change en votre faveur.

**Compte diff. change (perte)** : cliquez sur - pour sélectionner le compte qui enregistrera les différence de change négative.

#### **TVA Mode de perception**

Indication du mode de perception de la TVA, non-modifiable, défini lors de la création du mandat.

**Convenu (base la facture)** : passer une écriture lors de l'enregistrement d'une facture et comptabiliser la TVA sur la base de la facture.

**Reçu (base des encaissements)** : ne passer une écriture que lors de l'enregistrement du paiement d'une facture et comptabiliser la TVA sur la base du paiement.

#### TVA soumis

Indication de la méthode d'enregistrement de la TVA, non-modifiable, défini lors de la création du mandat.

Non soumis TVA : vous n'êtes pas soumis à la TVA.

Part. soumise sur tva : garantir l'exactitude du formulaire officiel de décompte TVA à imprimer.

**Part. soumise sur compte** : pouvoir modifier le taux de récupération de chaque compte individuellement.

L'impression du formulaire officiel (voir <u>Décompte TVA</u> 213) : Décompte TVA formulaire) peut être inexact si vous choisissez cette dernière option.

#### Autre config. TVA

Augmenter la précision des taux TVA : cochez pour pouvoir saisir des taux TVA avec 10 chiffres après la virgule (voir Codes TVA 137): Taux).

#### Compte par défaut

**Escompte accordé** : cliquez sur pour sélectionner le compte qui enregistrera les escomptes accordés (voir <u>Saisie des paiements</u> 13<sup>th</sup> : Rab. / escompte).

**Escompte obtenu** : cliquez sur pour sélectionner le compte qui enregistrera les escomptes en votre faveur (voir <u>Saisie des paiements</u> 13 : Rab. / escompte).

**Frais bancaires** : cliquez sur - pour sélectionner le compte qui enregistrera les frais bancaires (voir <u>Saisie des paiements</u> 137) : Frais bancaires).

# **Débiteurs**

L'onglet Débiteurs vous permet de définir les options par défaut des débiteurs.

| Rubriques associées            |                        |  |
|--------------------------------|------------------------|--|
| ajouter / modifier les clients | Clients 170            |  |
| saisir des devis               | Devis 181              |  |
| saisir des factures débiteurs  | Factures débiteurs 188 |  |

| Dernier numéro de facture              |                  |
|----------------------------------------|------------------|
| Dernier numéro de devis                |                  |
| Prochain numéro de client              |                  |
| Cond. paiement                         |                  |
| Compte collectif                       |                  |
| Compte de produit                      |                  |
| Gain de change                         |                  |
| Perte de change                        |                  |
| Une seule désignation dans le choix d  | article [        |
| vis / factures                         |                  |
| Police entête/pied de page             | Wingdings 2 (24) |
| Précision du champ de quantité         |                  |
| Précision du champ de prix             |                  |
|                                        | t factures       |
| Ne pas arrondir les totaux des devis e |                  |

#### **Débiteur**

Dernier numéro de facture : numéro attribué à la dernière facture débiteur.

Dernier numéro de devis : numéro attribué au dernier devis.

Prochain numéro de client : numéro attribué au prochain client.

Monnaie : cliquez sur 🞽 pour choisir la monnaie par défaut des débiteurs.

**Cond. paiement** : cliquez sur **\*** pour choisir la condition de paiement par défaut des débiteurs.

**Compte collectif** : cliquez sur - pour choisir le compte par défaut des débiteurs.

**Compte de produit** : cliquez sur - pour choisir le compte par défaut de produit des débiteurs.

Gain de change : cliquez sur - pour choisir le compte par défaut pour les gains de change.

Perte de change : cliquez sur - pour choisir le compte par défaut pour les pertes de change.

**Une seule désignation dans le choix d'article** : cochez pour masquer la description longue de l'article dans le fenêtre de choix des articles ; accélère l'affichage.

#### **Devis / factures**

Police entête/pied de page : sélectionnez la police à utiliser dans l'en-tête et le pied de page des devis et factures (voir <u>Devis</u> 18th, <u>Facture</u> 18th).

Précision du champ de quantité : indiquez le nombre de chiffre à afficher après la virgule pour les quantités dans les devis et factures (voir <u>Devis</u> 18<sup>th</sup>), <u>Facture</u> 18<sup>th</sup>).

Précision du champ de prix : indiquez le nombre de chiffre après la virgule pour les prix dans les devis et factures (voir <u>Devis</u> 18th, <u>Facture</u> 18th).

Ne pas arrondir les totaux des devis et factures : cochez pour ne pas arrondir les totaux des devis et factures (voir <u>Devis</u> 18<sup>th</sup>), <u>Facture</u> 18<sup>th</sup>).

**Toujours utiliser le compte défini par défaut** : cochez pour forcer l'utilisation du compte défini par défaut dans les devis et factures (voir <u>Devis</u> 18th, <u>Facture</u> 18th).

#### **Créanciers**

L'onglet Créanciers vous permet de définir les options par défaut des créanciers.

| Rubriques associées                              |                            |
|--------------------------------------------------|----------------------------|
| ajouter / modifier les fournisseurs              | Fournisseurs 198           |
| créer un ordre de paiement                       | Ordre de paiement 210      |
| ajouter / modifier les conditions de<br>paiement | Conditions de paiements 43 |

Dernier numéro de facture : numéro attribué à la dernière facture créancier.

Prochain numéro de fournisseur : numéro attribué au prochain créancier.

**Cond. paiement** : cliquez sur **Y** pour choisir la condition de paiement par défaut des créanciers.

**Compte collectif** : cliquez sur - pour choisir le compte par défaut des créanciers.

**Compte de charge** : cliquez sur - pour choisir le compte par défaut de charge des créanciers.

Gain de change : cliquez sur - pour choisir le compte par défaut pour les gains de change.

Perte de change : cliquez sur - pour choisir le compte par défaut pour les pertes de change.

# Textes par défaut

L'onglet **Textes par défaut** permet de définir les textes et libellés qui sont attribués par défaut lors de la saisie des factures et des paiements. Lors de la saisie, ces textes apparaissent automatiquement dans les champ **Texte** et **Libellé** mais vous pouvez les modifier. Les **Valeurs par défaut [F6]** (voir <u>Raccourcis</u> 18 : Valeurs par défaut [F6]) sont prioritaires par rapport aux **Textes par défaut** de la configuration (ci-dessous).

| Texte Facture client {client_id}            |  |
|---------------------------------------------|--|
| Libellé Facture client {client_id}          |  |
| NC débiteur                                 |  |
| Texte Note de crédit client {client_id}     |  |
| Libellé Note de crédit client {client_id}   |  |
| Factures cré.                               |  |
| Texte Facture fournisseur {fou_id}          |  |
| Libellé Facture fournisseur {fou_id}        |  |
| NC créancier                                |  |
| Texte Note de crédit fournisseur {fou_id}   |  |
| Libellé Note de crédit fournisseur {fou_id} |  |
| Saisie des paiements                        |  |
| Libellé Paiment                             |  |
| Amortissements                              |  |
|                                             |  |

Texte : texte qui apparaîtra lors de la saisie.

Libellé : libellé qui apparaîtra lors de la saisie.

Pour saisir des données variables, voir Codes de champ 16.

## **Facturation**

L'onglet **Facturation** vous permet de configurer le format par défaut de la ligne de référence des bulletins de versements reçus de vos fournisseurs (voir <u>Lecture des BVR</u> <sup>20th</sup> : N° de référence). Ceci vous est utile si vous utilisez un lecteur optique pour enregistrer les bulletins de versements joints aux factures de vos fournisseurs pour ensuite générer les ordres de paiements à envoyer à votre banque.

| Rubriques associées            |                                                 |  |
|--------------------------------|-------------------------------------------------|--|
| lire les BVR à payer           | Lecture des BVR 204                             |  |
| générer les ordres de paiement | <u>Générer ordre de paiement</u> <sup>208</sup> |  |
| Compte de paiements B4 | NQ     | <u></u>                                 |
|------------------------|--------|-----------------------------------------|
| Ligne de référence     |        |                                         |
| No document            | -      | Date de document                        |
| du 🚺 🚖                 | du     | 3                                       |
| au 20 🚔                | Format | 2 ddmmyy 💌                              |
|                        | 000000 | 000000000000000000000000000000000000000 |

#### **Informations**

**Compte de paiements** : cliquez sur - pour sélectionner la banque qui procédera au paiement des factures (voir <u>Ordre de paiement</u><sup>210</sup>: **Réf. bancaire**).

#### Ligne de référence

Le format de BVR le plus fréquent est le suivant :

| 0112345678901>1234561234 | 5678901234567891+  | 123456789> |
|--------------------------|--------------------|------------|
| ttMMMMMMMMMc>bbbbbbBRRRR | RRRRRRRRRRRRRRRRC+ | AAAAAAAAA> |
| tt                       | type               |            |
| ммммммммм                | montant            |            |
| с                        | contrôle           |            |
| bbbbbb                   | banque             |            |
| RRRRRRRRRRRRRRRRRRR      | référence : date   | et numéro  |
| с                        | contrôle           |            |
| AAAAAAAA                 | adhérent           |            |

La date et le numéro se trouvent dans les 20 positions R.

Numéro de document : déterminez la position du numéro de document dans la ligne de référence du bulletin de versement (voir Lecture bulletins versements 204) : Lecture automatique).

**Date de document** : déterminez la position de début de la date dans la ligne de référence du bulletin de versement et le format de date (voir <u>Lecture bulletins versements</u><sup>20</sup>) : **Lecture automatique**).

#### Autres config.

L'onglet **Autres config.** vous permet de configurer les paramètres de l'annuaire Twixtel afin de pouvoir l'utiliser avec les débiteurs et les créanciers. Twixtel est un annuaire téléphonique sur CD-Rom (www.twixtel.ch). Vous pouvez également définir divers paramètres du programme.

| Rubriques associées                 |                  |  |  |
|-------------------------------------|------------------|--|--|
| ajouter / modifier les clients      | Clients 170      |  |  |
| ajouter / modifier les fournisseurs | Fournisseurs 198 |  |  |

| Lecteur CD                          | 1                    |   |
|-------------------------------------|----------------------|---|
| Paramètres du programmes            |                      |   |
| Libellés toujours en majuscules     |                      | 1 |
| Magicware est utilisé avec un m     | odule complémentaire |   |
| Utiliser les maj. pour les id débit | eurs et créanciers   | ⊽ |
| Archivage des impressions           |                      | Γ |
| Contrôler automatiquement les       | mises à jour         |   |
| Récupérer les MAJ depuis l'ordi     | nateur local         | ₹ |
| Police de caractère des grilles     | Tahoma (8)           |   |
| Caractère du lecteur bvr            | ·                    |   |
| SQL monitor actif                   |                      | Г |
| Fichier de logs                     | P:\log.txt           | Ċ |
| Analytique                          |                      |   |
| Période obligatoire                 |                      | Г |

#### <u>TwixTel</u>

Lecteur CD : lettre du lecteur CD ("D:"ou "E:"ou ...).

#### Paramètres du programmes

Libellés toujours en majuscules : cochez pour forcer la majuscule dans les libellés.

Magicware est utilisé avec un module complémentaire : veuillez consulter le manuel du module complémentaire utilisé pour savoir si vous devez cocher cette case.

Utiliser les maj. pour les id débiteurs et créanciers : cochez pour forcer la majuscule dans les identificants des débiteurs et créanciers.

Archivage des impressions : cochez pour activer l'archivage des impressions (voir Historique des impressions 108).

**Contrôler automatiquement les mises à jour** : cochez pour activer la vérfication automatique des mises à jour.

Récupérer les MAJ depuis l'ordinateur local : cochez pour.

Police de caractère des grilles : sélectionner la police de caractère à utiliser dans les grilles.

Caractère du lecteur bvr : saisissez le caractère qui va déclencher la lecture de la ligne du

bulletin de versement (voir Lecture des bulletins de versement 204).

**SQL monitor actif** : cochez pour activer le moniteur SQL.

Fichier de logs : indiquez l'emplacement du fichier de logs.

#### **Analytique**

Période obligatoire : cochez pour forcer la saisie de la période dans la comptabilité analytique (voir <u>Centres d'analyse</u> 139).

# 2.3 Admin

## 2.3.1 Utilisateur et Autorisations

Cette fenêtre vous permet de consulter, ajouter, modifier ou supprimer un utilisateur. Les utilisateurs sont les différentes personnes qui travaillent avec le logiciel. Vous pouvez également définir les autorisations accordées à chacun des utilisateurs.

| Rubriques asso                          | ociées      |
|-----------------------------------------|-------------|
| configurer les employés et leurs tarifs | Employés 75 |

→ Cliquez sur sur Utilisateur dans la barre de navigation ou dans le menu Admin.

| 716 Utilisateur | ur - ADM                                                       | × |
|-----------------|----------------------------------------------------------------|---|
| 🗅 🖄 🙆           | 1 🛛 🗋 🛃 🗙 🗣                                                    |   |
| Utilisateur A   | Autorisation Général Comptabilité Débiteurs Créanciers Société |   |
|                 |                                                                |   |
| ID              | ID PP                                                          |   |
| Nom             | m Poulet                                                       |   |
| Prénom          | m Patrick                                                      |   |
| Login           | jin PP                                                         |   |
| Actif           | tif Oui 💌 Mot de passe                                         |   |
| Langue          | Effacer le mot de passe                                        |   |
|                 |                                                                |   |
|                 |                                                                |   |
|                 |                                                                |   |
| 25 USR          |                                                                |   |

# Ouvrir un utlisateur existant

→ Cliquez sur et pour faire défiler les utilisateurs existants ou sur (Ctrl+O) pour ouvrir la fenêtre de choix des utilisateurs existants.

## Créer ou modifier un utilisateur

→ Cliquez sur [Ctrl+N] pour créer un nouvel utilisateur ou sur pour éditer l'utilisateur courant.

71

**ID** : identifiant de l'utilisateur : de 1 à 3 chiffres ou lettres. Attention, cet identifiant ne peut plus être modifié ensuite.

Nom : nom de l'utilisateur.

Prénom : prénom de l'utilisateur.

Login : login de l'utilisateur : de 1 à 5 chiffres ou lettres.

Actif : cliquez sur Y pour activer / désactiver l'utilisateur.

Langue : cliquez sur 🞽 pour sélectionner la langue de l'utilisateur.

→ Cliquez sur [F10] pour enregistrer les modifications ou sur [Ctrl+Z] pour annuler les modifications.

**L'administrateur** est l'utilisateur qui gère le programme, il a accès à toutes les données et fonctions. Une fois enregistré, et tant que vous n'avez pas défini vos propres utilisateurs, le Login **ADMIN** sans mot de passe doit être utilisé. Certaines options ne sont disponibles que pour l'administrateur :

- modifier la date de début de l'exercice (voir <u>Société/Exercice/Configuration</u> 60) : Exercice Date de début) .
- activer l'option de Suppression des documents (voir <u>Société/Exercice/Configuration</u> 60) : Débiteurs/Créanciers - Lors de la suppression d'un PO, supprimer le document).

En cas de suppression de l'administrateur, il suffit de créer un nouvel utilisateur avec le login **ADMIN** pour récupérer toutes les autorisations. C'est pourquoi il faut supprimer la possibilité aux utilisateurs ordinaires de créer de nouveaux utilisateurs.

→ Cliquez sur l'onglet Général pour déterminer les droits généraux de l'utilisateur.

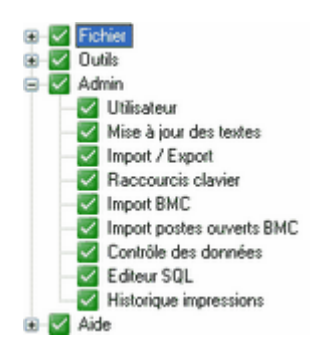

→ Tout en maintenant la touche [Ctrl] appuyée, cliquez sur a en face de la rubrique Admin.

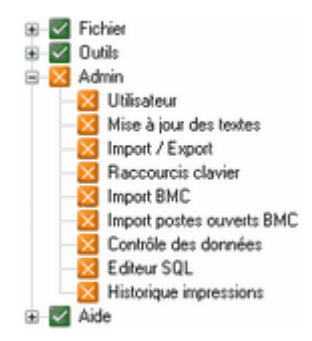

Une croix apparaît, ce qui signifie que l'utilisateur n'a pas accès au menu **Admin** réservé à l'administrateur.

→ Cliquez sur দ [F10] pour enregistrer les modifications apportées.

L'utilisateur ne pourra pas supprimer ou accorder des droits aux collaborateurs ou accéder aux rubriques du menu **Admin**.

Comme certains menus permettent d'accéder à des fonctions avancées ainsi qu'à des données sensibles, il est recommandé de n'attribuer que les droits strictement nécessaires à chaque utilisateur.

## Supprimer un compte

→ Cliquez sur × [Ctrl+D] pour supprimer l'utilisateur courant.

## **Utilisateur**

Identifiant : identifiant de l'utilisateur. Attention, cet identifiant n'est pas modifiable ensuite.

#### Nom et prénom de l'utilisateur

Login : nom du compte de l'utilisateur, c'est ce nom qui doit être entré lors du login (voir Démarrer avec Magicware (3)).

Actif : permet de désactiver ou d'activer momentanément un compte utilisateur sans avoir besoin de le supprimer et de le créer à nouveau.

Langue : langue de l'utilisateur.

#### Outils

Mot de passe : cliquez pour créer ou modifier le mot de passe de l'utilisateur.

Effacer le mot de passe : cliquez pour supprimer le mot de passe de l'utilisateur.

## **Autorisation**

| Utilisateur | Autorisation        | Général      | Con   |
|-------------|---------------------|--------------|-------|
| Auroris     | ation               |              |       |
|             | Ajout               | ion          |       |
|             | Modificat           | ion          | abas  |
|             | Administr           | ation des l  | istes |
| Modul       | 8                   |              |       |
|             | Module of Module of | comptabilité | 5     |
|             | Module of           | réancier     |       |

#### **Autorisation**

Ajout : cochez pour autoriser l'ajout, sinon in n'est plus disponible.

Suppression : cochez pour autoriser la suppression, sinon  $\times$  n'est plus disponible.

**Modification** : cochez pour autoriser la modification, sinon **n** est plus disponible.

Administration des listes : cochez pour autoriser l'administration des listes (avec clic droite sur un formulaire), sinon la partie administration des listes n'est plus disponible (voir Edition des listes [228]) :

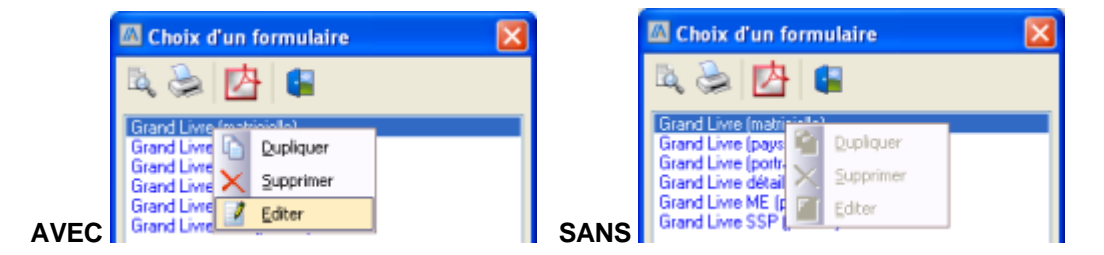

#### Module

Module comptabilité : cochez pour autoriser l'accès à l'onglet Comptabilité.

Module débiteur : cochez pour autoriser l'accès à l'onglet Débiteur.

Module créancier : cochez pour autoriser l'accès à l'onglet Créancier.

# Général, Comptabilité, Débiteurs et Créanciers

Les aborescences disponibles dans ces onglets permettent d'activer ou de désactiver les entrées de menu pour l'utilisateur courant. Pour le faire: tout en maintenant la touche **[Ctrl]** appuyée, cliquez sur an face de l'option à activer ou à désactiver. Attention : si le module comprenant la fonction autorisée n'est pas coché dans l'onglet **Autorisation** (voir ci-dessus), la fonction n'apparaîtra pas. Dans l'exemple ci-dessous, la **Saisie des heures** a été activée afin que le collaborateur concerné puisse saisir les heures.

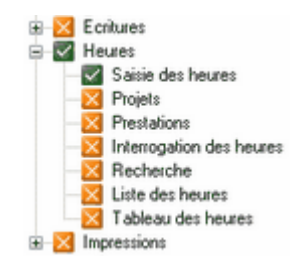

Pensez à cochez **Module comptabilité** dans l'onglet **Autorisation** pour que le module comprenant la **Saisie des heures** soit visible.

| Utilisateur | Autorisation                                                                                                    | Général                             | Cor   |
|-------------|----------------------------------------------------------------------------------------------------|-------------------------------------|-------|
| Auroria     | ation                                                                                                    |                                     |       |
|             | Ajout<br>Suppress<br>Modificat<br>Administr                                                                                                    | ion<br>ion<br>ation des li          | istes |
| Modul       | e                                                                                                    |                                     |       |
|             | Module of Module of Module | omptabilité<br>lébiteur<br>réancier | 6     |

Comme certains menus permettent d'accéder à des fonctions avancées ainsi qu'à des données sensibles, il est recommandé de n'attribuer que les droits strictement nécessaires à chaque utilisateur (par exemple, pour un employé qui n'utilise Magicware que pour enregistrer ses heures : tout désactiver sauf *Saisie des heures*). Reportez-vous aux différentes rubriques de ce manuel pour connaître la portée des autorisations.

# <u>Société</u>

Dans cet onglet, vous avez la possibilité d'interdire l'accès à des mandats à certains utilisateurs. Les sociétés seront invisibles pour ces utilisateurs.

| 😫 Utilisateur - D01          |     |                           |                   |
|------------------------------|-----|---------------------------|-------------------|
| 🚵 🔊 🔲 🖸 🗋 📝 🚡 🗙 🕼            | Déb | biteurs Créanciers Sociét | é Tani            |
| Autorisées                   | 1   | Interdites                |                   |
| No société Nom de la société |     | No société N              | Nom de la société |
| MA_1 Société 1 SA            |     |                           |                   |
| MA_2 Société 2 SA            |     |                           |                   |
| MA_3 Société 3 SA            |     |                           |                   |
|                              |     |                           |                   |
|                              |     |                           |                   |
|                              |     |                           |                   |
|                              |     |                           |                   |
|                              |     |                           |                   |
|                              |     |                           |                   |
| » >                          |     | < «                       |                   |
| 25 UTILISATEUR               |     |                           |                   |

Les sociétés autorisées à l'utilisateur figurent dans la fenêtre de gauche.

→ Sélectionnez une société et cliquez sur > pour interdire l'accès de cette société à l'utilisateur.

| Autorisées |                   | Interdites |                   |  |
|------------|-------------------|------------|-------------------|--|
| No société | Nom de la société | No société | Nom de la société |  |
| TST1       | TST1 SA           | TST2       | TST2 SA           |  |
| TST3       | TST3 SA           |            |                   |  |
|            |                   |            |                   |  |
|            |                   |            |                   |  |
|            |                   |            |                   |  |
|            |                   |            |                   |  |
|            |                   |            |                   |  |
|            |                   |            |                   |  |
|            |                   |            |                   |  |
| / //       |                   | 1 11       |                   |  |

La société est passée à droite, dans la fenêtre "Interdites".

→ Cliquez sur < pour autoriser à nouveau l'accès à cette société.

Utilisez » et ≪ pour interdire et autoriser à tous les utilisateurs l'accès à une société.

# 2.3.2 Employés

Cette fenêtre vous permet de consulter, ajouter, modifier ou supprimer des employés.

| Rubriques asse                                   | ociées         |
|--------------------------------------------------|----------------|
| configurer les utilisateurs du logiciel et leurs | Utilisateur 70 |
| droits                                           |                |

→ Cliquez sur **Employés** dans la barre de navigation ou dans le menu **Débiteurs**.

| éTanř      |       |       |           |              |                           |
|------------|-------|-------|-----------|--------------|---------------------------|
|            |       |       |           |              |                           |
| d. Employé | 001   |       |           |              |                           |
|            |       |       |           |              |                           |
| Titre      | Mons  | sieur | ~         | Téléphone(1) | 000/000.00.01             |
| Nom        | Emplo | oyé1  |           | Téléphone(2) | 000/000.00.02             |
| Prénom     | Préno | m1    |           | Téléphone(3) | 000/000.00.03             |
| Rue        | Rue 1 | 1     |           | Fax          | 001/000.00.01             |
| Localité   | СН    | 0001  | Localité1 | E-mail       | prenom.employe@societe.ch |
|            |       |       |           | Homepage     | societe.ch                |
|            |       |       |           | Commission   | 2.00                      |
|            |       |       |           |              |                           |

Ouvrir un employé existant

→ Cliquez sur I et pour faire défiler les employés existants ou sur <sup>[]</sup> [Ctrl+O] pour ouvrir la fenêtre de choix des employés existants.

## Créer ou modifier un employé

→ Cliquez sur [Ctrl+N] pour créer un nouvel employé ou sur [Ctrl+E] pour éditer l'employé courant.

Id. Employé : identifiant de l'employé.

Titre : pour ajouter un type de Titre, tapez sur la touche + du clavier numérique.

Nom, Prénom

Rue, Localité, Télépone, Fax, E-mail, Homepage : coordonnées de l'employé.

Commission : commission de l'employé.

→ Cliquez sur [F10] pour enregistrer les modifications ou sur [Ctrl+Z] pour annuler les modifications.

# Supprimer un employé

→ Cliquez sur × [Ctrl+D] pour supprimer l'employé courant.

## <u>Tarifs</u>

L'onglet tarif vous offre la possibilité de configurer les prix et coûts horaires pour vos collaborateurs.

| renami ampioper                       |                                                       |
|---------------------------------------|-------------------------------------------------------|
|                                       |                                                       |
|                                       |                                                       |
|                                       |                                                       |
| Date de fin                           | Prix horaire                                          |
| 31.08.2007                            | 120.00                                                |
| 31.12.2007                            | 140.00                                                |
|                                       |                                                       |
|                                       |                                                       |
| Date de fin Prix horaire Coût horaire | -                                                     |
|                                       | Date de fin           31.08,2007           31.12,2007 |

→ Cliquez sur Ajouter pour créer un tarif pour l'utilisateur courant.

Date de début : cliquez sur Dour ouvrir l'agenda et sélectionner la date correspondant au début de la validité du tarif.

Date de fin : cliquez sur Dour ouvrir l'agenda et sélectionner la date correspondant à la fin de la validité du tarif.

Prix horaire : prix facturé, pour une heure.

Coût horaire : coût pour la société, pour une heure.

→ Cliquez sur Ok pour créer le tarif.

| Date de début | Date de fin | Prix horaire |
|---------------|-------------|--------------|
| 01.08.2006    | 31.12.2006  | 25.00        |

#### 2.3.3 Exécutables externes

Cette fenêtre vous permet d'ajouter un bouton pour lancer un module complémentaire.

→ Cliquez sur **Exécutables externes** dans la barre de navigation ou dans le menu Admin.

| 3 🖬 🗃      | 🖬 💷                                  |          |         |
|------------|--------------------------------------|----------|---------|
| Nom        | Fichier                              | Afficher | Envoyer |
| DFM Editor | J:\xsys\sous-prj\DFMEdit\DFMEdit.exe | ~        |         |

→ Cliquez sur ➡ pour ajouter un exécutable ou sur ➡ pour ajouter un exécutable au-dessus de l'exécutable sélectionné.

Nom : nom de l'exécutable.

Fichier : emplacement de l'exécutable.

Afficher: cochez pour afficher un bouton dans la barre d'outils.

Envoyer : cochez pour passer les paramètres (société et exercice) à l'exécutable.

- → Cliquez sur = pour supprimer l'exécutablesélectionné.
- → Cliquez sur 🗟 pour enregistrer les modifications.

# 2.3.4 Import / Export de tables

Cette fenêtre vous permet d'importer et d'exporter des tables au format \*.xml. Ceci peut être utile pour transéférer des données d'un ordinateur sur un autre.

| Rubriques associées                      |                           |  |  |  |  |
|------------------------------------------|---------------------------|--|--|--|--|
| importer / export la comptabilité        | Import / Export compta. 8 |  |  |  |  |
| créer un fichier de sauvegarde de mandat | Sauvegarde 45             |  |  |  |  |
| sauvegarder la base de données           | Maintenance 52            |  |  |  |  |

→ Cliquez sur **Import / Export** dans la barre de navigation ou dans le menu Admin.

# Exporter une table de la base de données

→ Cliquez sur l'onglet **Exporter**.

| 🖾 Impo           | rt / Export 🛛 🔀           |
|------------------|---------------------------|
| Importer         | Exporter                  |
| Table<br>Fichier | CLIENT Clexport-clientXML |
|                  | 🔀 Exécuter 🔛 Fermer       |
| 28 XML           |                           |

Table : cliquez sur I pour sélectionner la table à exporter.

Fichier : cliquez sur <sup>b</sup> pour choisir l'emplacement du fichier \*.xml qui va être créer et nommez-le.

→ Cliquez sur Exporter pour créer un fichier \*.xml contenant des données de la table sélectionnée.

# Importer une table dans la base de données

→ Cliquez sur l'onglet **Importer**.

| 🖾 Impo          | ort / Export 🛛 🔀                |
|-----------------|---------------------------------|
| Importe         | er Exporter                     |
| Table<br>Fichie | e CLIENT  r C:Vexport-clientXML |
|                 | 📓 Exécuter 👔 Fermer             |
| 28 XML          |                                 |

Suppression des données existantes : cochez pour que les données de la table importée écrasent vos données actuelles.

→ Cliquez sur Importer pour enregistrer les données du fichier \*.xml sélectionné dans la base de données.

## Importer un plan comptable standard

Il peut être utile d'importer un plan comptable standard et les codes TVA si vous n'avez pas repris de plan comptable lors de la création d'un nouveau mandat/exercice (voir <u>Création mandat/exercice</u> (a) : Ne pas reprendre de plan comptable). Ceci vous évite de devoir créer chaque compte (voir <u>Comptes</u> (117)) et chaque code TVA (voir <u>Codes TVA</u> (137)) un à un.

| Rubriques associées                                                                        |                         |  |  |  |  |  |
|--------------------------------------------------------------------------------------------|-------------------------|--|--|--|--|--|
| ajouter, modifier ou supprimer un compte;                                                  | Comptes 117             |  |  |  |  |  |
| consulter la liste des comptes                                                             | Liste des comptes 128   |  |  |  |  |  |
| connaître l'état des comptes sur une<br>période donnée ou imprimer un extrait de<br>compte | Extrait de compte 12h   |  |  |  |  |  |
| reprendre l'ensemble des comptes d'un<br>autre exercice                                    | Reprise des comptes 124 |  |  |  |  |  |

→ Cliquez sur pour sélectionner la table COMPTES.

| 🖾 Impo   | rt / Export                  | Đ | × |
|----------|------------------------------|---|---|
| Importer | Exporter                     |   | 1 |
| Table    | CLIENT                       | * |   |
| Fichier  | COMB_LIVRFOU<br>COMB_POMPAGE | ^ |   |
|          | COMPTES                      |   |   |
|          | COND_PMT                     | E | 1 |
| 28 XML   | DETPOSOUV<br>DOCUMENT        |   | J |

→ Cliquez sur <sup>2</sup> pour ouvrir le répertoire d'installation de Magicware, par défaut C:\Program Files\Magicware.

|                                    |                                                      |                      |     |       | Général |
|------------------------------------|------------------------------------------------------|----------------------|-----|-------|---------|
| Ouvrir                             |                                                      |                      |     |       | ? 🛛     |
| Regarder dans                      | : 🛅 Magicware                                        |                      | × 0 | 🦸 📂 🖽 | -       |
| Mes documents<br>récents<br>Bureau | data<br>files<br>Grids<br>mages<br>modele<br>reports |                      |     |       |         |
| Mes documents                      |                                                      |                      |     |       |         |
| Poste de travai                    | Nom du fichier :                                     |                      |     | ~     | Ouvrir  |
| Favoris réseau                     | Fichiers de type :                                   | Fichiers xml (".xml) | le  | ~     | Annuler |

- → Ouvrez le répertoire modele (C:\Program Files\Magicware\modele).
- → Dans le champ Nom du fichier, tapez \* et cliquez sur Ouvrir pour afficher tout le contenu du répertoire.

| Ouvrir                                              |                                                                                                    |                         |   |   |   |   |   | ? 🔀     |
|-----------------------------------------------------|----------------------------------------------------------------------------------------------------|-------------------------|---|---|---|---|---|---------|
| Regarder dans :                                     | 😂 modele                                                                                                    |                         | * | G | ø | Þ |   |         |
| Mes documents<br>récents<br>Bureau<br>Mes documents | Agriculture.pd Agriculture.tva Default.jnl Cafault.jnl Cafault.jnl Cafault.jnl Cafault.jnl Cafault.jnl Cafault.tva Cafault.tva Cafault.tv |                         |   |   |   |   |   |         |
| Poste de travail                                    | Nom du fichier :                                                                                                    | PME.pcl                 |   |   |   |   | ~ | Ouvrir  |
|                                                     | Fichiers de type :                                                                                                    | Fichiers xml (".xml)    |   |   |   |   | ~ | Annuler |
| Favoris réseau                                      |                                                                                                    | Ouwrir en lecture seule |   |   |   |   |   |         |

- Sélectionnez un modèle au format \*.pcl et cliquez sur **Enregistrer** puis sur **Importer**.
- ➔ Pour importer les codes TVA, procédez de la même manière mais en sélectionnant la table TVA et en ouvrant le fichier au format \*.tva.

Vos comptes ou codes TVA sont créés (voir <u>Comptes</u> 117) / <u>TVA</u> 137) : Ouvrir).

81

# 2.3.5 Import / Export de comptabilité

Cette fenêtre vous permet d'exporter la comptabilité d'un exercice ou d'un mandat qui peut être ensuite importée sur un autre poste. Ceci peut être utile lorsque vous souhaitez faire examiner et corriger votre comptabilité par un tiers (par exemple une fiduciaire). Tant que vous n'avez pas importé à nouveau votre comptabilité, l'exercice ou le mandat exporté est bloqué, c'est-à-dire que vous ne pouvez plus saisir de nouvelles écritures. De son côté, le tiers qui importe votre comptabilité ne peut modifier que vos écritures simples et multiples (à l'exception de tout ce qui concerne vos clients ou fournisseurs : factures, paiements,...).

| Rubriques associées                      |                    |  |  |  |
|------------------------------------------|--------------------|--|--|--|
| importer / export une table              | Import / Export 78 |  |  |  |
| créer un fichier de sauvegarde de mandat | Sauvegarde 45      |  |  |  |
| sauvegarder la base de données           | Maintenance 52     |  |  |  |

→ Cliquez sur Import / Export de compta. dans la barre de navigation ou dans le menu Admin.

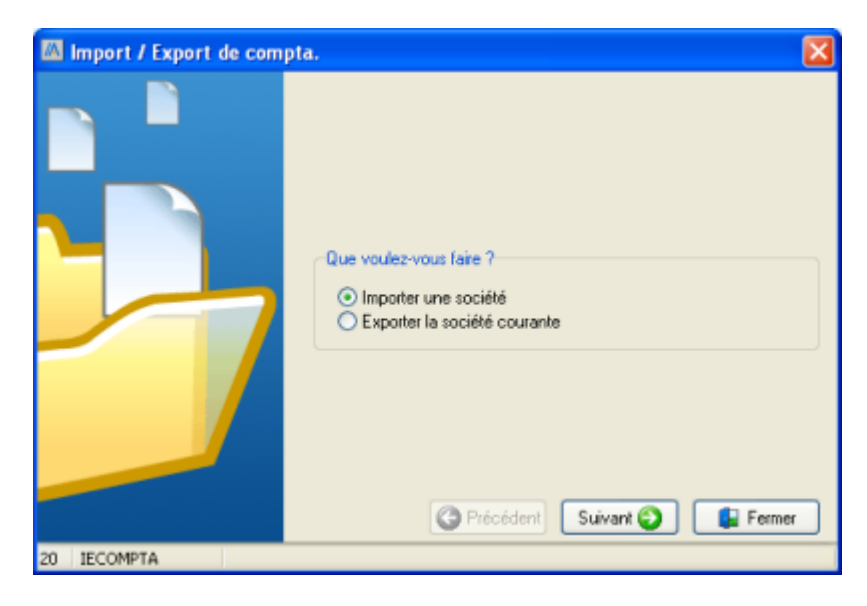

### Exporter un exercice ou un mandat

Exporter la comptabilité d'un exercice ou d'un mandat vous permet de créer un fichier à transmettre à un tiers pour examen et correction.

- → Cochez Exporter la société courante. Vous ne pouvez exporter que les exercices de la société dans laquelle vous vous trouvez.
- → Cliquez sur Suivant.

| 🖾 Import / Export de compta. |                                                                                                    |        |
|------------------------------|----------------------------------------------------------------------------------------------------|--------|
|                              | Fichier<br>C:\societe2007.zip<br>Exporter tous les exercices<br>Exporter seulement l'exercice courant |        |
| 20. IECOMPTA                 | Précédent 💽 Exporter                                                                                  | Fermer |

Général

82

- → Cliquez sur pour sélectionner l'emplacement et le nom du fichier d'exportation au format \*.zip.
- → Cochez pour n'exporter que l'exercice courant ou tous les exercices du mandat courant.
- → Cliquez sur Sur Exporter

Le statut d'un exercice exporté est **bloqué** (voir <u>Configuration</u>  $\overrightarrow{\text{configuration}}$  : Exercice - Statuts), c'est-àdire que vous ne pouvez plus saisir d'écriture tant que vous n'avez pas importer à nouveau cet exercice (voir ci-dessous : **Importer un exercice dans un mandat existant**).

### Importer un exercice dans un nouveau mandat

Importer la comptabilité d'un exercice dans un nouveau mandat vous permet de lire et modifier les écritures simples et multiples.

- → Cochez Importer une société.
- → Cliquez sur Suivant.

| 🖾 Import / Export de compta. |                              | X |
|------------------------------|------------------------------|---|
|                              | Fichier                      |   |
|                              | C:\societe2007.zip           |   |
|                              | Code mandat                  |   |
|                              | SOC1                         |   |
|                              | C Précédent I Importer Ferme | - |
| 20 IECOMPTA                  |                              |   |

- Cliquez sur pour sélectionner l'emplacement et le nom du fichier d'importation au format
   \*.zip.
  - L'importation d'une comptabilité dans un mandat existant remplace les écritures simples et multiples existantes par celles du fichier d'importation. Donnez un **Code mandat** qui n'existe pas encore si vous voulez importer les données sans écraser celles d'un mandat existant.
- → Cliquez sur

Vous pouvez maintenant lire et modifier les écritures simples et multiples (voir <u>Saisie</u> 157). Après avoir modifier les écritures, exportez l'exercice (voir ci-dessus) afin de l'importer à nouveau dans son mandat d'origine (voir ci-dessous).

### Importer un exercice dans un mandat existant

Importer la comptabilité d'un exercice dans un mandat existant vous permet de remplacer vos écritures simples et multiples par celles du fichier d'importation.

- ➔ Cochez Importer une société.
- → Cliquez sur Suivant.
- → Cliquez sur pour sélectionner l'emplacement et le nom du fichier d'importation au format \*.zip.
- ➔ Donnez le Code mandat de la société qui comprend l'exercice dont vous voulez remplacer les écritures simples et multiples.
- → Cliquez sur Importer.

Le statut d'un exercice importé dans un mandat existant est **ouvert** (voir <u>Configuration</u> 60) : Exercice - Statuts), c'est-à-dire que vous pouvez à nouveau saisir des écritures.

## 2.3.6 Mise à jour des textes

Cette fenêtre vous permet d'ajouter des textes pour les champs avec liste de choix déroulante.

Les entrées existantes ne doivent être modifiées qu'avec une grande prudence, la suppression de certaines d'entre elles peuvent provoquer des dysfonctionnements importants.

→ Cliquez sur ■ Mise à jour des textes dans la barre de navigation ou dans le menu Admin.

| 🖾 Mise à jour table des textes 📃 🗖 🔀 |                    |          |       |       |          |       |
|--------------------------------------|--------------------|----------|-------|-------|----------|-------|
| 📑 🗟 📢                                |                    |          |       |       |          |       |
| Type de texte                        | Classes de comptes | <b>~</b> |       |       |          |       |
| Code                                 | Français           | Allemand |       | Autre |          | Ordre |
| 1                                    | Actifs             |          |       |       |          | 1     |
| 2                                    | Passifs            |          |       |       |          | 2     |
| 3                                    | Charges            |          |       |       |          | 3     |
| 4                                    | Produits           |          |       |       |          | 4     |
| 9                                    | Autres             |          |       |       |          | 9     |
|                                      |                    |          |       |       |          |       |
|                                      |                    |          |       |       |          |       |
|                                      |                    |          |       |       |          |       |
|                                      |                    |          |       |       |          |       |
|                                      |                    |          |       |       |          |       |
| L                                    |                    |          |       |       |          |       |
| Code                                 | Français           | Allemand | Autre |       | Ordre    |       |
| 1                                    | Actifs             |          |       |       | 1        |       |
| Ľ                                    |                    |          |       |       | <u> </u> |       |
| 36 TEXTE                             |                    |          |       |       |          |       |

- ➔ Sélectionnez le type de texte à modifier.
- → Cliquez sur is pour ajouter ou sur is pour supprimer un texte.

Code : code unique du texte.

Français : désignation en français.

Allemand : désignation en allemand.

Autre : désignation dans une autre langue.

Ordre : ordre d'apparition dans les listes déroulantes.

# 2.3.7 Raccourcis clavier

Les **raccourcis** permettent de gagner du temps en évitant de passer par les menus ou les onglets : à l'aide de la commande **[F2]** (voir **Démarrer un programme** ci-dessous) ou grâce à la barre d'outils (voir **Barre d'outils** ci-dessous). Cette fenêtre vous permet d'afficher les *codes* et *abréviations* qui vous permettent d'ouvrir la fenêtre souhaitée. Vous pouvez également modifier l'abréviation d'une fenêtre. Les codes et abréviations s'affichent au fond de chaque fenêtre.

| Contre partie |   |
|---------------|---|
|               |   |
| 15 ECR        | ļ |

| Rubriques associées                     |                                  |  |  |
|-----------------------------------------|----------------------------------|--|--|
| consulter la liste des raccourcis       | Fenêtres, raccourcis, icônes 226 |  |  |
| autres raccourcis et valeurs par défaut | Raccourcis 18                    |  |  |

## Modifier une abréviation

→ Cliquez sur **Raccourcis clavier** dans la barre de navigation ou dans le menu Admin.

| <b>1</b> |      |       |                             |   |
|----------|------|-------|-----------------------------|---|
| Text     | Num. | Num 🛆 | Fenêtre                     | ^ |
| TVA      | 01   | 1     | TVA                         | 1 |
| GRD_LVR  |      | 10    | Grand Livre                 |   |
| DEC_TVA  |      | 11    | Décompte TVA                |   |
| EMPL     | 50   | 12    | Employés                    |   |
| HEU      |      | 13    | Saisie des heures           |   |
| CPT      | 00   | 14    | Comptes                     |   |
| ECR      | 03   | 15    | Saisie                      |   |
| LJNL     |      | 16    | Liste des journaux          |   |
| GDEM     |      | 17    | Guide (écritures multiples) |   |
| RECR     | 04   | 18    | Recherche                   |   |
| EXP      |      | 19    | Sauvegarde                  |   |
| JNL      | 02   | 2     | Journaux                    |   |
| IECOMPTA |      | 20    | Import / Export de compta.  |   |
| OPEN     |      | 21    | Ouvrir un exercice          |   |
| CLOSE    |      | 22    | Fermer un exercice          |   |
| puin     |      | 22    | Changer de mot de narce     | ~ |

Vous pouvez modifier les abréviations des fenêtres. Vous avez également la possibilité d'utiliser des codes personnels plutôt que ceux fournis par défaut.

- → Cliquez dans la première colonne **Text** sur la ligne dont vous voulez modifier l'abréviation.
- Tapez la nouvelle abréviation au clavier. Vérifiez que l'abréviation n'est pas déjà attribuée à une autre fenêtre.
- → Appuyer sur [Enter].
- → La deuxième colonne Num. contient vos numéros personnels tandis que la troisième Num contient les codes fournis par défaut.

# Démarrer un programme

→ Tapez [F2].

| 10 Démarrer pr | ogramme 🛛 🔀      |
|----------------|------------------|
| Programme      | <b>211</b>       |
|                | 🛛 Ok 🛛 🔀 Annuler |

- → Cochez Utiliser les numéros perso. pour utiliser les codes entrés dans la 2ème colonne cidessus plutôt que ceux fournis par défaut.
- → Entrez le code ou l'abréviation du programme.
- → Confirmez avec [Enter] ou [F2].

### **Barres d'outils**

Entre les menus et la barre de navigation se trouve la barre d'outils.

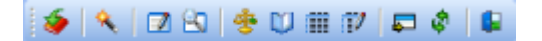

Ces raccourcis correspondent aux actions suivantes :

- 🤌 Ouvrir un exercice 🕬
- <u>Création mandat/exercice</u>
- Saisie des écritures
- Recherche d'écritures 165
- 😤 Bilan / Compte d'exploitation 🕬
- Extrait de compte
- Liste des comptes
- Soldes d'ouverture 122
- Démarrer un programme
- Afficher/cacher la navigation
- Fermer

Vous pouvez personnaliser la barre d'outils en éditant le fichier dir.ini qui se trouve dans le répertoire d'installation de Magicware, par défaut C:\Program Files\Magicware. Les sections concernées commencent par boutton\_ suivi du Login de l'utilisateur auquel s'applique la configuration (voir <u>Utilisateur</u> 10) : Login). Pour les utilisateurs qui n'ont pas de configuration particulière, c'est la configuration boutton\_defaut qui s'applique.

```
[boutton_defaut]
numero=21, s, 66, s, 15, 18, s, 61, 31, 4, 32, s, f, h, s,
24
```

[boutton\_ADMIN]

```
numero=21, s, 67, 68, 43, s, 66, s, 15, 18, s, 61, 31, 4,
32, s, f, h, s, 24
[boutton_UTIL1]
numero=21, s, 15, 18, s, 61, 31, 4, 32, s, f, h, s, 24
[boutton_UTIL2]
numero=
```

Les icônes qui apparaisent dans la barre d'outils correspondent aux nombres ou caractères séparés par des virgules listés à la suite de numero=. Les numéros correspondent au **code** de la fenêtre vers laquelle pointe l'icône. Pour connaître ce code, regardez au bas de la fenêtre concernée (voir **Barre d'état** ci-dessous) ou ouvrez la fenêtre <u>Raccourcis clavier</u> <sup>84</sup> du menu **Admin** ou encore consultez l'annexe <u>Fenêtre, raccourcis, icônes</u> <sup>[226]</sup> de cette aide. Vous pouvez aussi ajouter :

- s our insérer une séparation

- **f** a our insérer l'icône servant à ouvrir la fenêtre **Démarre un programme** (voir ci-dessous) - **h** pour insérer l'icône vous permettant de masquer / afficher le module **Navigation** : (voir <u>Démarrer avec Magicware</u>)

Exemple :

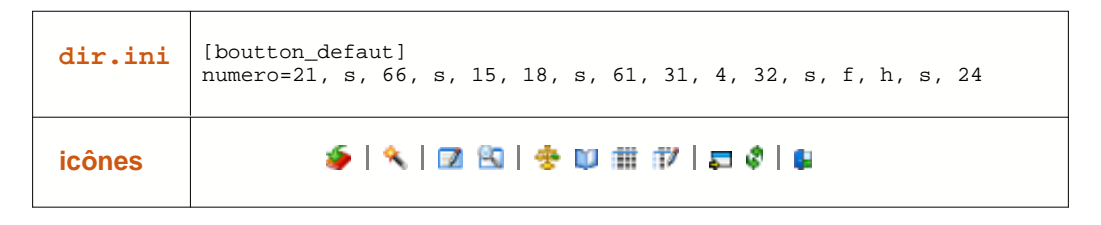

Pour qu'un utilisateur n'ait aucune icône, il faut l'indiquer explicitement en mettant la ligne numero= sans aucun chiffre ou lettre.

#### 2.3.8 Libellés

Cette fenenêtre vous permet d'enregistrer vos libellés les plus courants et d'y attribuer un code. Une fois saisi dans une fenêtre des fenêtre suivantes, ce code sera automatiquement remplacé par le libellé enregistré ici : <u>Saisie des écritures simples</u> [15<sup>th</sup>], <u>Saisie des écritures multiples</u> [16<sup>th</sup>], <u>Saisie des factures</u> [12<sup>th</sup>], <u>Saisie des paiements</u> [13<sup>th</sup>].

| Rubriques associées                      |                           |  |
|------------------------------------------|---------------------------|--|
| utiliser des variables dans les libellés | <u>Codes de champ</u> ाही |  |
| enregistrer les valeurs par défaut       | Raccourcis 18             |  |

→ Cliquez sur **Libellés** dans la barre de navigation ou dans le menu Admin.

| 🗃 🗟 🗃 🛛 🕻 | 2                    |  |
|-----------|----------------------|--|
| Id.       | Texte                |  |
| BCV       | Encal. sur BCV (NOM) |  |
| BCV1      | Encai, sur BCV c/c   |  |
| BCV2      | Encai. sur BCV c/di  |  |
| CCP       | Encai, sur CCP       |  |
|           |                      |  |
|           |                      |  |
|           |                      |  |
|           |                      |  |
|           |                      |  |
|           |                      |  |
|           |                      |  |
|           |                      |  |
|           |                      |  |
|           |                      |  |
|           |                      |  |
|           |                      |  |
|           |                      |  |
|           |                      |  |
|           |                      |  |
|           |                      |  |

→ Cliquez sur 🖴 pour créer un nouveau libellé ou sur 式 pour éditer le libellé sélectionné.

| Id.   | RAI                         |
|-------|-----------------------------|
| Texte | Encai. sur RAIFFEISEN (nom) |
|       |                             |
|       | 🔽 Ok                        |
|       |                             |

Id. : code qui sera remplacé par le texte ci-dessous.

**Texte** : texte qui remplacera le code ci-dessus. Vous pouvez utiliser les codes de champ (voir <u>Codes de champ</u> 16).

- → Cliquez sur Ok.
- → Cliquez sur = pour supprimer le libellé sélectionné.

## 2.3.9 Listes paramétrées

Cette fenenêtre vous permet de créer des listes d'impression personnalisées. L'utilisation de cette fonctionnalité requiert des connaissances en langage SQL.

| Rubriques associées                                   |                                            |  |
|-------------------------------------------------------|--------------------------------------------|--|
| effectuer une requête sur la base de<br>données       |                                            |  |
| organiser les listes paramétrées                      | Dossiers pour listes paramétrées<br>बिक्वे |  |
| créer une fenêtre personnalisée                       | Fenêtres dynamiques 48                     |  |
| comprendre la structure de l'éditeur de<br>formulaire | <u>Structure de la page</u> 23भे           |  |
| ajouter des composants                                | Composants <sup>23</sup>                   |  |
| réaliser la mise en page                              | Mise en page 240                           |  |
| afficher et imprimer un formulaire                    | Aperçu <sup>248</sup>                      |  |

→ Cliquez sur **Listes paramétrées** dans la barre de navigation ou dans le menu Admin.

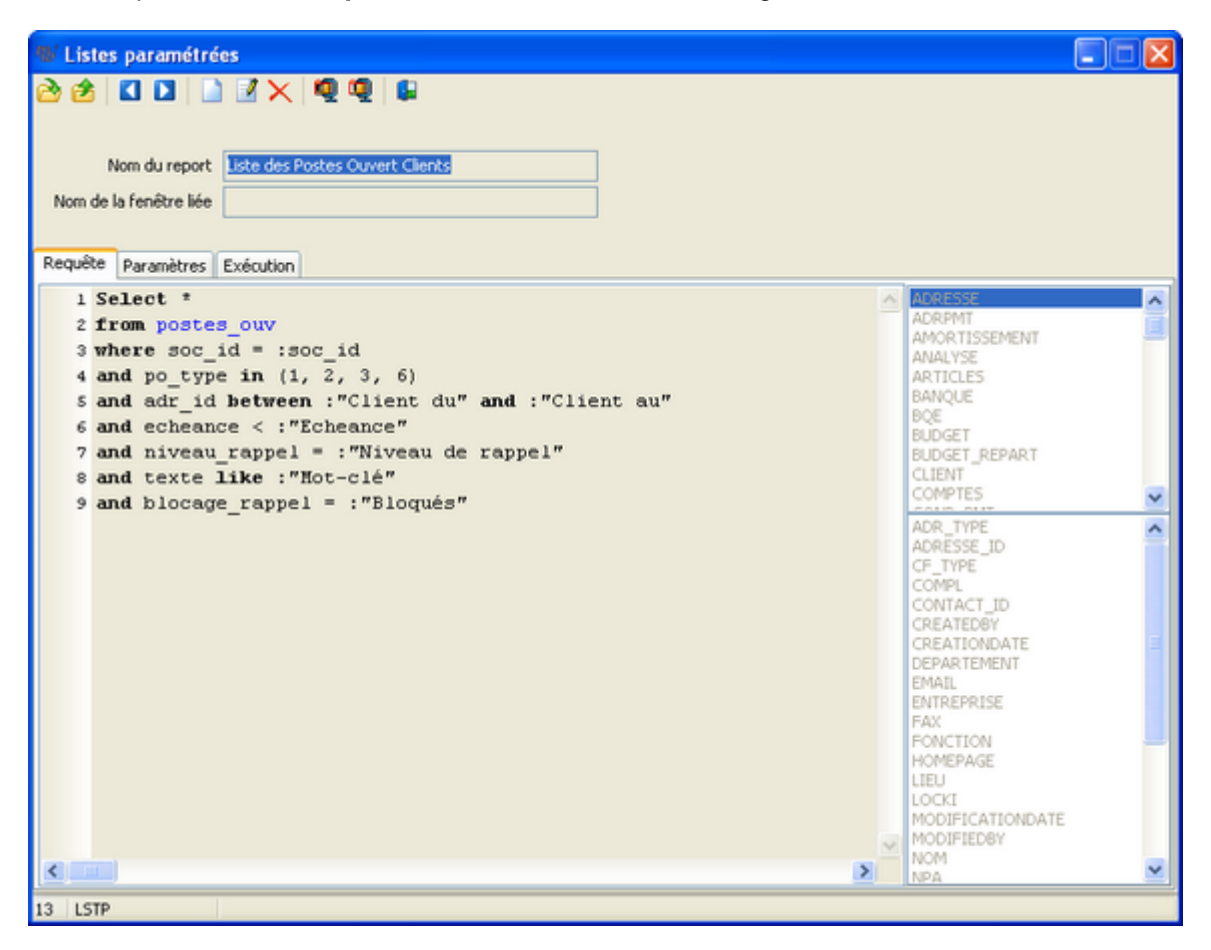

# Ouvrir une liste existante

→ Cliquez sur I et pour faire défiler les listes existantes ou sur <sup>[]</sup> [Ctrl+O] pour ouvrir la fenêtre de choix des listes existantes.

89

## Créer ou modifier une liste

→ Cliquez sur (Ctrl+N) pour créer une nouvelle liste ou sur (Ctrl+E) pour éditer la liste courante.

Nom du report : nom de la liste.

**Nom de la fenêtre liée** : titre de la fenêtre dynamique (voir <u>Fenêtres dynamiques</u> (48)) sur laquelle le bouton a lancer l'impression de la liste.

#### **Requête**

→ Faites glisser le nom d'une table depuis la liste située à droite en haut pour générer une requête de sélection. Par exemple, pour la table des postes ouverts (POSTES\_OUV), la requête suivante est générée :

```
SELECT *
FROM POSTES_OUV
WHERE SOC_ID = :SOC_ID
```

La condition "SOC\_ID = :SOC\_ID" permet de créer un filtre en ne sélectionnant que les enregistrements concernant la société courante. La variable SOC\_ID est automatiquement remplacée par l'identifiant de la société courante. De la même manière, EX\_ID représente l'identifiant de l'exercice courant. Les deux points précédents ces variables indiquent qu'il s'agit d'un filtre paramétré et non d'une simple condition. Pour utiliser un filtre paramétré par l'utilisateur (sélection de l'échéance dans un calendrier, sélection d'un client dans une liste), voir Paramètres ci-dessous.

➔ Au besoin, ajouter des conditions. Une fois qu'une table est sélectionnée (à droite en haut), vous pouvez consulter et faire glisser les champs de cette table (à droite en bas).

| 10 Listes paramétrées                                                                                                    |   | X                                                                                                    |
|----------------------------------------------------------------------------------------------------|---|----------------------------------------------------------------------------------------------------|
| Nom du report Liste postes ouverts client           Requête         Paramètres         Exécution                                                                                                    |   |                                                                                                    |
| <pre>1 SELECT * 2 FROM postes_ouv 3 WHERE soc_id = :soc_id 4 AND po_type in (1, 2, 3, 6) 5 AND adr_id BETWEEN :"Client du" and :"Client au" 6 AND echeance &lt; :"Echéance" 7 AND niveau rappel = :"Niveau de rappel" 8 AND texte LIKE :"Hot-clé" 9 AND blocage_rappel = :"Bloqués"</pre> | < | METRE MONNAIE ORDRE_PAI PAIEMENT PLAN_COMPTABLE POECR ROSTES.OUV QUANTITE RAPPEL RAPPEL RAPPEL RAPPEL DETAIL REPORT A_PAYER |

Dans notre exemple : une condition pour le type de poste ouvert et un filtre paramétré pour les clients, niveaux de rappel, mots-clés et échéances (voir **Paramètres** ci-dessous).

#### Paramètres

Cet onglet vous permet de définir la source et le format des filtres paramétrés (voir **Requête** cidessus).

| W Listes paramétré           | es                                                   |     |
|------------------------------|------------------------------------------------------|-----|
| 🖄 🖄 🚺 🚺 🔛                    |                                                      |     |
|                              |                                                      |     |
| Nom du report                | Liste des Postes Ouvert Clients                      |     |
| Nom de la fenêtre liée       |                                                      |     |
|                              |                                                      |     |
| Requête Paramètres           | Exécution                                            |     |
| Paramètres de la req         | uête Type de donnée                                  |     |
| 🖴 📾                          | Chaîne de caractères 1 Select CLIENT_ID, NOM, PRENOM | ~   |
| soc_id                       | Date 2 FROM CLIENT                                   |     |
| Client du<br>Client au       | Numérique 3 WAERE SOC_IG - : SOC_IG                  |     |
| Echeance<br>Misses de saceal | ⊖ Vrai / faux                                        |     |
| Mot-clé                      | Choix                                                | × 1 |
| Bloques                      | Options                                              |     |
|                              | Non éditable                                         |     |
|                              | Valeur par défaut                                    |     |
|                              | O Date début exercice O Date début année courrante   |     |
|                              | O Date fin exercice O Date fin année courrante       |     |
|                              | O Date du jour O Mois courrant                       |     |
|                              | Aucune valeur par défaut     Année courrante         |     |
|                              | Texte libre                                          |     |
| -                            |                                                      |     |
|                              |                                                      |     |
| 13 LSTP                      |                                                      |     |

→ Dans la zone Paramètres de la requête, sélectionnez le paramètre de la requête que vous voulez configurer. Voici un exemple illustrant les différents types de donnée :

| 🖾 Liste pos | tes ouver | ts client |   |                   |                     |                          |
|-------------|-----------|-----------|---|-------------------|---------------------|--------------------------|
| 🖻 💩 🔼       | 6         |           |   | <u>Paramètres</u> | Type de donnée      | Valeur par défaut        |
|             |           |           |   | Code mandat       | Chaîne de caractère | Aucune valeur par défaut |
| Code ma     | ndat      | TST2      |   | Client du         | Choix > requête     | 1                        |
| Client du   |           | 1         |   | Client au         | Choix > requête     | 4000                     |
| Client au   |           | 4000      |   | Echéance          | Date                | Date du iour             |
| Echéano     | æ         | 18.06.08  | 1 |                   |                     |                          |
| Niveau d    | le rappel | 0         |   | Niveau de rappel  | Numerique           | 0                        |
| Mot-Clé     |           | %         |   | Mot-Clé           | Chaîne de caractère | %                        |
| Bloqués     |           |           |   | Bloqués           | Vrai / faux         | Aucune valeur par défaut |
|             |           |           |   |                   |                     |                          |

→ Cliquez sur [F10] pour enregistrer les modifications ou sur [Ctrl+Z] pour annuler les modifications.

Une fois enregistrée, la liste est disponible dans le menu **Impression**. Il reste cependant à disposer correctement les données en vue de l'impression.

#### **Exécution**

| 🖾 Listes paramétrées |                           |   |  |  |  |  |
|----------------------|---------------------------|---|--|--|--|--|
| 🖶 🔁                  |                           |   |  |  |  |  |
|                      |                           |   |  |  |  |  |
| Nom du report Li     | ste postes ouverts client | t |  |  |  |  |
|                      |                           |   |  |  |  |  |
| Requête Paramètres   | Exécution                 |   |  |  |  |  |
| 🔁 🗹 🖉 😓 📕            |                           |   |  |  |  |  |
|                      |                           |   |  |  |  |  |
| Code mandat          | T5T2                      |   |  |  |  |  |
| Client du            | 1 .                       |   |  |  |  |  |
| Client au            | 4000                      |   |  |  |  |  |
| Echéance             | 18.06.08                  | 2 |  |  |  |  |
| Niveau de rappel     | 0                         |   |  |  |  |  |
| Mot-Clé              | %                         |   |  |  |  |  |
| Bloqués              | <b>V</b>                  |   |  |  |  |  |
|                      |                           |   |  |  |  |  |

- → Cliquez sur c pour afficher le résultat de la requête sous forme de liste.
- → Cliquez sur **Ctrl+E]** pour effectuer la mise en page de la liste en vue de l'impression (voir rubrique <u>Edition des listes</u> <sup>228</sup> dans les annexes de ce manuel).
- Cliquez sur afficher sous forme d'aperçu, sur pour imprimer directement la liste, sur pour afficher sous forme de pdf ou sur pour envoyer par email (pdf en pièce jointe).

# Supprimer une liste

→ Cliquez sur × [Ctrl+D] pour supprimer la liste courante.

93

# 2.3.10 Dossiers pour listes paramétrées

Cette fenenêtre vous permet d'organiser vos listes paramétrées sous la forme d'une arborescence de répertoires.

| Rubriques associées                                   |                                    |  |  |  |  |
|-------------------------------------------------------|------------------------------------|--|--|--|--|
| effectuer une requête sur la base de<br>données       | Editeur SQL                        |  |  |  |  |
| éditer une liste existante                            | Listes paramétrées                 |  |  |  |  |
| comprendre la structure de l'éditeur de<br>formulaire | <u>Structure de la page</u> विक्री |  |  |  |  |
| ajouter des composants                                | Composants <sup>234</sup>          |  |  |  |  |
| réaliser la mise en page                              | Mise en page 240                   |  |  |  |  |
| afficher et imprimer un formulaire                    | Aperçu <sup>[248]</sup>            |  |  |  |  |

→ Cliquez sur Dossiers pour listes paramétrées dans la barre de navigation ou dans le menu Admin.

| 🕲 Dossiers pour listes paramétrées                                                                                                    |                    |
|----------------------------------------------------------------------------------------------------|--------------------|
| 29 👦 📾 🖃 🕂                                                                                                    |                    |
| Débiteurs     Débiteurs     Débiteurs     Listes     Liste clients     Liste prospects     Debiteurs     Liste prospects     Debiteurs     Debiteurs |                    |
| Ajouter un dossier                                                                                                    | Enregistrer Fermer |

- → Cliquez sur Ajouter une dossier pour créer un nouveau répertoire à l'intérieur du répertoire courant.
- ➔ Faites glisser un répertoire ou une liste paramétrée dans un répertoire pour en faire son parent.
- Sélectionnez et cliquez avec le bouton de droite de la souris sur un répertoire pour le supprimer
- → Cliquez sur 🖬 pour descendre un répertoire ou une liste paramétrée.
- → Cliquez sur <sup>1</sup> pour monter un répertoire ou une liste paramétrée.

- → Cliquez sur 🗣 pour faire monter un répertoire ou une liste paramétrée dans la hiérarchie.
- → Cliquez sur <sup>III</sup> pour développer toute l'arborescence ou sur <sup>III</sup> pour la réduire.
- → Cliquez sur Enregistrer pour enregistrer les modifications puis sur Fermer.

# 2.3.11 Import BMC

→ Cliquez sur **Import BMC** dans la barre de navigation ou dans le menu Admin.

|    | mport BMC                                                                       | < |
|----|---------------------------------------------------------------------------------|---|
|    | Journal des écritures                                                           |   |
|    | Balance des soldes                                                              |   |
|    | Plan comptable                                                                  |   |
|    | C/                                                                              |   |
|    |                                                                                 |   |
|    |                                                                                 |   |
|    |                                                                                 |   |
|    |                                                                                 |   |
|    |                                                                                 |   |
|    | Options                                                                         |   |
|    | Supprimer les journaux Supprimer les comptes                                    |   |
|    | <ul> <li>Supprimer les codes de TVA</li> <li>Supprimer les écritures</li> </ul> |   |
|    | Importer                                                                        |   |
| 39 | IMP_BMC                                                                         |   |

Journal des écritures

**Balance des soldes** 

**Plan comptable** 

### **Options**

Supprimer les journaux

**Supprimer les comptes** 

Supprimer les codes de TVA

Supprimer les écritures

95

## 2.3.12 Import postes ouverts BMC

→ Cliquez sur ■ Import postes ouverts BMC dans la barre de navigation ou dans le menu Admin.

| M Import postes ouver      | ts BMC 🛛 🔀                 |
|----------------------------|----------------------------|
| Journal des postes ouverts |                            |
|                            |                            |
| Effacer les clients        | Effacer les postes ouverts |
|                            |                            |
|                            |                            |
| Statut                     |                            |
|                            |                            |
|                            |                            |
| ,                          |                            |
|                            | Karaka Importer            |
| 44 IMPPOSOUVBMC            |                            |

Journal des postes ouverts

**Effacer les clients** 

Effacer les postes ouverts

**Status** 

## 2.3.13 Importation de données

- Cette fenêtre vous permet d'importer des données à partir d'autres logiciels (Winbiz, Selectline, Winway Z, Selectline 30, CSV).
- → Cliquez sur Importation de données dans la barre de navigation ou dans le menu Admin.

Général

96

| et assistant va<br>e données | vous guider dans les différent       | es étapes d'importatio    |
|------------------------------|--------------------------------------|---------------------------|
| c donnees.                   |                                      |                           |
| Que voulez-vous              | faire ?                              |                           |
| C Importation                | dans la société courante             |                           |
| Importation                  | dans une autre société               |                           |
|                              |                                      |                           |
| Les donn                     | ées de l'exercice de destination ser | ont complètement effacées |
|                              |                                      |                           |
|                              |                                      |                           |
|                              |                                      |                           |
|                              |                                      |                           |
|                              |                                      |                           |
|                              |                                      |                           |
|                              |                                      |                           |
|                              |                                      |                           |
|                              |                                      |                           |

- → Choisissez si vous voulez importer les données dans la société courante ou dans une autre société.
- → Cliquez sur Suivant.

| ioisissez ie program   | nine depuis lequei les données sonc a imporcees |
|------------------------|-------------------------------------------------|
| Choisissez le programm | e depuis lequel les données sont à importées.   |
| Winbiz                 |                                                 |
| C Selectine            |                                                 |
| C Winway Z / Sage      | 30                                              |
| C Fichier CSV          |                                                 |
|                        |                                                 |
|                        |                                                 |

→ Sélectionnez le programme depuis lequel vous souhaitez importer les données.

Répertoire Winbiz data : cochez si vous souhaitez que les données importées écrasent les données existantes

→ Cliquez sur Suivant.

# WinBIZ 8

| 🖞 Importati | ion de données                                                                         |        |
|-------------|----------------------------------------------------------------------------------------|--------|
|             | Répertoire Winbiz<br>Columnaiz Data<br>Indiquez le répertoire d'installation de Winbiz | 8      |
|             |                                                                                        |        |
|             |                                                                                        |        |
|             |                                                                                        |        |
|             |                                                                                        |        |
|             | O Précédent Importer                                                                   | Fermer |

Répertoire Winbiz : emplacement des données Winbiz.

- → Cliquez sur gour actualiser la liste des mandats.
- → Cliquez sur le mandat à reprendre puis cliquez sur **Importer**.

# SelectLine Fibu BDE 9

Général 98

| to importa | ition de données                      |        |
|------------|---------------------------------------|--------|
| ~          | Répertoire Selectline                 |        |
|            | C:\SelectLineBDE\Fibu\9.0.10.3\DATEN\ | 8      |
|            |                                       |        |
|            |                                       |        |
|            |                                       |        |
|            |                                       |        |
|            |                                       |        |
|            |                                       |        |
|            |                                       |        |
|            |                                       |        |
|            |                                       |        |
|            |                                       |        |
|            |                                       |        |
|            |                                       |        |
|            |                                       |        |
|            | Précédent Importer                    | Fermer |

**Répertoire SelectLine** : emplacement des données SelectLine Fibu BDE (sous-répertoire DATEN de l'installation).

- → Cliquez sur 2 pour actualiser la liste des mandats.
- → Cliquez sur le mandat à reprendre puis cliquez sur **Importer**.

# Winway Z

Les données de **Winway Z** sont stockées dans un fichier de base de données Access. Pour pouvoir l'importer, il faut suivre les étapes suivantes:

- → Faites une copie du fichier \*.mdb qui correspond à votre mandat.
- → Cliquez avec le bouton de droite de la souris sur la copie et décocher la case Lecture seule.
- → Ouvrez le fichier avec Microsoft Access et répondez oui à la proposition de convertir la base de données.
- Le fichier est maintenant prête à être utilisé.

| 🚯 Importati | ion de données 📃 🖂 🗙                                                       |
|-------------|----------------------------------------------------------------------------|
| sage≡       | Fichier Winway Z / Sage 30                                                 |
| Weway Z     | Indiquez le fichier Access (MDB) contenant                                 |
|             | Indiquez le lichier Access (MDB) contenant<br>les données Winway Z/Sage 30 |
|             |                                                                            |
|             |                                                                            |
|             |                                                                            |
|             |                                                                            |
|             |                                                                            |
|             |                                                                            |
|             |                                                                            |
|             |                                                                            |
|             |                                                                            |
|             |                                                                            |
|             |                                                                            |
|             |                                                                            |
|             |                                                                            |
|             | Précédent Importer Fermer                                                  |
| 46 REPRCON  | 1PTA                                                                       |

Répertoire Winway Z / Sage 30 : fichier de base de données \*.mdb Access.

→ Cliquez sur Importer.

# **Fichier CSV**

Les fichiers CSV peuvent être créés avec un tableur (Microsoft Excel, OpenOffice Calc,...).

La disposition des colonnes doit correspondre à ceci:

| -  | , |   | , |   |   |  |
|----|---|---|---|---|---|--|
| (- | Δ | n | Δ | r | Э |  |
| 9  | ç |   | c |   | u |  |

| in 🛅   | portation            | donnes.csv - OpenOffice.org Calc              |                   |          |       |          |         |   | ×       |
|--------|----------------------|-----------------------------------------------|-------------------|----------|-------|----------|---------|---|---------|
| Eichie | r É <u>d</u> ition ( | Affichage Insertion Format Outils Données Fer | être Aid <u>e</u> |          |       |          | 2       | 5 | ×       |
| 5      | ELO 🔎                | .   🖻 • 🐸 🖃 👒  🖻 🖴 🔍 🕯                        | 85 ABC   ≽        | 6 🗞 🛍    | • 🥩   | ŋ ·      | e •     | 3 | >><br>* |
| . 🛛    | Arial                | I0 ✓ G I S I                                  |                   |          | _} %  | \$ \$ 00 |         | ¢ | »<br>*  |
| I17    |                      | ✓ fx ∑ =                                      |                   |          |       |          |         |   | -       |
|        | A                    | B                                             | C                 | D        | Ε     | F        | G       |   | ^       |
| 1      | Date                 | Libellé                                       | Montant           | Valeur   | Débit | Crédit   | journal |   |         |
| 2      | 22.05.09             | Ordre de paiement                             | -1512.75          | 22.05.09 | 3200  | 1000     |         |   |         |
| 3      | 16.03.09             | Crédit BVR 10159100000000000000461390         | 1512.75           | 16.03.09 | 3200  | 1000     |         |   |         |
| 4      | 25.02.09             | Crédit BVR 101591280120090009010614770        | 5380              | 25.02.09 | 3200  | 1000     |         |   |         |
| 5      | 31.12.08             | Frais de tenue de compte                      | -36               | 31.12.08 | 3200  | 1000     |         |   |         |
| 6      | 31.12.08             | Déduction impôt anticipé 35% de 26.95         | -9.45             | 31.12.08 | 3200  | 1000     |         |   |         |
| 7      | 31.12.08             | Intérêts créanciers                           | 26.95             | 31.12.08 | 3200  | 1000     |         |   |         |
| 8      | 29.12.08             | Ordre e-banking                               | -12000            | 29.12.08 | 3200  | 1000     |         |   |         |
| 9      | 05.11.08             | Versement                                     | 1547.75           | 05.11.08 | 3200  | 1000     |         |   |         |
| 10     | 03.04.08             | Crédit BVR 101591140220080008011714777        | 5380              | 03.04.08 | 3200  | 1000     |         |   |         |
| 11     | 22.02.08             | Crédit BVR 101591280120080008010806034        | 3088.1            | 22.02.08 | 3200  | 1000     |         |   |         |
| 12     | 01.01.08             | Test ecriture multiple                        | 5000              | 01.01.08 | 1000  |          |         |   |         |
| 13     | 03.01.08             | Contre-partie 1                               | 2000              | 03.01.08 | 3200  | 1000     |         |   |         |
| 14     | 02.01.08             | Contre-partie 2                               | 3000              | 02.01.08 | 3200  | 1000     |         |   |         |
| 15     | 22.02.08             | Crédit BVR 101591280120080008010806034        | 3088.1            | 22.02.08 | 3200  | 1000     |         |   |         |
| 16     | 01.01.08             | Test ecriture multiple 2                      | 5000              | 01.01.08 |       | 1000     |         |   |         |
| 17     | 03.01.08             | Contre-partie 1                               | 2000              | 03.01.08 | 1000  | 3200     |         |   |         |
| 18     | 02.01.08             | Contre-partie 2                               | 3000              | 02.01.08 | 1000  | 3200     |         |   |         |
| 19     |                      |                                               |                   |          |       |          |         |   | ~       |
| H.A    | ▶ E \Fet             | ille1/                                        |                   |          |       |          |         | > |         |
| Feuil  | e1/1                 | Standard 100% STD                             |                   |          | Sor   | mme=0    |         |   |         |

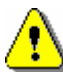

Avant d'importer les écritures à partir du fichier CSV, vous devez créer les comptes et les journaux utilisés. Si vous n'indiquez pas de journal (comme dans l'exemple ci-dessus), un journal par mois est créé (01 pour janvier, 02 pour février, 03 pour mars, 04 pour avril,...).

| n Importat | ion de données           |  |
|------------|--------------------------|--|
| CSV        | Fichier CSV à importer   |  |
|            |                          |  |
|            |                          |  |
|            |                          |  |
|            |                          |  |
|            |                          |  |
|            |                          |  |
|            |                          |  |
|            | Précédent Importer Ferme |  |
| 46 REPRCON | MPTA                     |  |

Fichier CSV à importer : fichier \*.csv créé ci-dessus.

→ Cliquez sur Importer.

# 2.3.14 Contrôle des données

Il peut arriver que les identifiants dans la base de données ne correspondent plus aux identifiants attribués automatiquement par le logiciel lors de la saisie des écritures. Cela peut par exemple être le cas si, après une restauration, l'enregistrement d'une saisie vous renvoie un message d'erreur vous indiquant que vous ne pouvez pas enregistrer les écritures dans les postes ouverts. Le **contrôle des données** vous permet alors de recalculer l'état des identifiants dans la base de données et ainsi réajuster l'attribution automatique du logiciel.

Le **contrôle des données** vérifie également l'intégrité des écritures (équilibre débit/crédit), la présence des générateurs ainsi que l'existence d'écritures orphelines (par exemple: une facture supprimée dont les écritures apparaissent encore).

→ Cliquez sur Contrôle des données dans la barre de navigation ou dans le menu Admin.

| Général | 102 |
|---------|-----|
|---------|-----|

| onunez our 'stad' nour débuter                                                                                                    | les contrôles      |
|----------------------------------------------------------------------------------------------------|--------------------|
| sproyee con statt pour debuter                                                                                                    |                    |
| Création des générateurs<br>Recalul des générateurs<br>Contrôle du bilan d'ouverture<br><b>SOCE, 2009 ) DIFF: 150.8</b><br>Contrôle de l'intégrité des écritur<br>Recherche des écritures de tier<br>Fin des contrôles | es<br>s orphelines |
|                                                                                                    |                    |

→ Cliquez sur <a>Stat</a> pour lancer le contrôle des données.

# 2.3.15 Editeur SQL

Cette fenêtre vous permet d'effectuer des requêtes dans votre base de données. L'utilisation de cette fonctionnalité requiert des connaissances en langage SQL.

| Rubriques associées                        |                       |  |  |  |  |  |  |
|--------------------------------------------|-----------------------|--|--|--|--|--|--|
| créer une liste d'impression personnalisée | Listes paramétrées 89 |  |  |  |  |  |  |

→ Cliquez sur Editeur SQL dans la barre de navigation ou dans le menu Admin.

### Editeur de requête

→ Cliquez sur / pour afficher l'éditeur.

| ¶₀ sql                |           |         |                |         |      |     |      |     |        |                                                                                                    |
|-----------------------|-----------|---------|----------------|---------|------|-----|------|-----|--------|----------------------------------------------------------------------------------------------------|
| / 🛤                   | 2 🖌 🖌     |         |                |         |      |     |      |     |        |                                                                                                    |
| 1 SELE<br>2 WHEE<br>3 | CT * FROM | CLIENT  |                |         |      |     |      |     | ×<br>• | SELECT<br>DELETE<br>ADRESSE<br>ADRPMT<br>ALP_HEURE<br>AMORTISSEMENT<br>ARTICLES<br>BANQUE<br>BB_BONPAIEMENT<br>BP_ORDREPAI<br>BUGGET<br>BUDGET_REPART                     |
| SOC_ID                | CLIENT_ID | NOM     | PRENOM         | COMPL   | LIEU | NPA | PAYS | RUE | TITRE  | COMB_CLE_DIESEL                                                                                                    |
| TST1                  | 1000      | Client1 |                |         |      |     |      |     |        | COMB_LIVRCLI                                                                                                    |
| TST1                  | 1002      | Client2 |                |         |      |     |      |     |        | COMB_LIVRFOU                                                                                                    |
|                       |           |         |                |         |      |     |      |     |        | COMB_POMPAGE_C                                                                                                    |
| •                     |           |         |                |         |      |     |      |     | 2      | SELECT * FROM CLII  SELECT * FROM POS SELECT * FROM DOX SELECT * FROM DOX SELECT * FROM DOX SELECT * from clientL SELECT * from bqe□I SELECT * FROM EXE SELECT * FROM EXE |
| 2 enregistrem         | ents lus  | Temps d | exécution : 00 | 0:00:00 |      |     |      |     |        |                                                                                                    |
| 29 SQL                |           |         |                |         |      |     |      |     |        | 11                                                                                                    |

→ Saisissez votre requête dans la zone de saisie.

→ Cliquez sur ▶ [F9] pour envoyer la requête.

Le résultat s'affiche dans la fenêtre du bas.

Lorsque vous vous trouvez dans une fenêtre de choix de formulaire (voir <u>Edition des listes</u> 228), tapez **[F3]**.

| 🖾 Choix d'un formulaire                          |  |
|--------------------------------------------------|--|
| 🔍 چ 💁 🗳                                          |  |
| Liste des débiteurs<br>Liste des débiteurs, TEST |  |
|                                                  |  |
|                                                  |  |
|                                                  |  |
|                                                  |  |
|                                                  |  |
|                                                  |  |
|                                                  |  |
| l                                                |  |

Un lien apparaît au fond de la fenêtre.
→ Cliquez sur le lien pour ouvrir le fichier SQL.

#### **Explorateur**

Cliquer sur 10 pour afficher l'explorateur.

| 1), SQL          |   |       |              |            |        |  |
|------------------|---|-------|--------------|------------|--------|--|
| 🗲 🛤 😰 😡 🕼        |   |       |              |            |        |  |
| CLIENT           |   | #     | Champ        | Туре       | Taille |  |
| COMB_CLE_DIESEL  |   | 0     | SOC_ID       | VARCHAR    | 4      |  |
| OMB_LIVRCLI      |   | 1     | EX_ID        | VARCHAR    | 5      |  |
| OMB_LIVRFOU      | _ | 2     | CPTE_ID      | VARCHAR    | 15     |  |
| OMB_POMPAGE_COMP |   | 3     | REFLECHIS    | VARCHAR    | 15     |  |
| OMB_POMPDIESEL   |   | 4     | BUDGETUSE    | SMALLINT   | 2      |  |
| COMB_STOCK       | _ | 5     | INTITULE     | VARCHAR    | 40     |  |
| COND_PMT         | 6 | TITRE | VARCHAR      | 1          |        |  |
| ONNECTIONS       |   | 7     | GROUPE       | VARCHAR    | 4      |  |
| XETPOSOLIV       |   | 8     | ORDRE        | VARCHAR    | 4      |  |
| OCUMENT          |   | 9     | CODE_TVA     | VARCHAR    | 2      |  |
| DOCUMENTD        | - | 10    | CODE_MONNAIE | VARCHAR    | 3      |  |
| ACCOMENT_EAT     | - |       | C1 4 C CT    | 1140 51140 |        |  |

Sur la partie de gauche, la liste des tables s'affiche. Cliquez sur une table pour afficher la liste des champs dans la partie de droite.

#### **Sessions**

Cliquer sur 🔝 pour afficher le gestionnaire de sessions.

| no sql                        |                  |             | _ 🗆 🗵               |
|-------------------------------|------------------|-------------|---------------------|
| 🖉 🖉 📓 🖌                       | <b>\$</b>        |             |                     |
| Etat de la connecti<br>Ouvert | on Collaborateur |             | Rafraichir          |
| Machine                       | Collaborateur    | Utilisateur | Date / heure        |
| DC2                           | ADMIN            | pierre      | 28.10.2009 16:06:47 |
| DC2                           | TST              | pierre      | 28.10.2009 16:11:18 |
|                               |                  |             |                     |
| 29 SQL                        |                  |             | 1                   |

→ Cliquez avec le bouton de droite de la souris pour fermer une session.

### <u>Journal</u>

Cliquer sur 🔀 pour afficher le journal.

| Collaborat | Bur        | dte   | 10.09 👿 🛃 Ra           | fraichir  |          |        |        |           |       |
|------------|------------|-------|------------------------|-----------|----------|--------|--------|-----------|-------|
| LOG_ID     | TSTAMP     | USER  | MESSAGE                | DESCRIPTI | ISASSERT | FIELD1 | FIELD2 | MODULE    | OPER/ |
| 5348       | 28.10.2009 | ADMIN | SELECT * FROM CLIENT   |           | 0        | TST1   | 2009   | frmSQL    |       |
| 5347       | 28.10.2009 |       | Erreur SQL Server :    |           | 1        |        |        |           |       |
| 5346       | 28.10.2009 |       | Erreur SQL Server :    |           | 1        |        |        |           |       |
| 5345       | 28.10.2009 | ADMIN | docd_del_by_parent -   |           | 0        | TST1   | 2009   |           |       |
| 5344       | 28.10.2009 | ADMIN | docd_del_by_parent -   |           | 0        | TST1   | 2009   |           |       |
| 5343       | 28.10.2009 | ADMIN | docd_del_by_parent -   |           | 0        | TST1   | 2009   |           |       |
| 5342       | 28.10.2009 |       | Erreur SQL Server :    |           | 1        |        |        |           |       |
| 5341       | 28.10.2009 |       | Erreur SQL Server :    |           | 1        |        |        |           |       |
| 5340       | 28.10.2009 |       | Erreur SQL Server :    |           | 1        |        |        |           |       |
| 5339       | 28.10.2009 |       | Erreur SQL Server :    |           | 1        |        |        |           |       |
| 5338       | 28.10.2009 | ADMIN | Condpmt 20             |           | 0        | TST1   | 2009   | frmCondPm | del   |
| 5337       | 28.10.2009 | ADMIN | ecr_del_by_no_groupe - |           | 0        | TST1   | 2009   |           |       |
| 5336       | 28.10.2009 | ADMIN | ecr_del_by_no_groupe - |           | 0        | TST1   | 2009   |           |       |
| 5335       | 28.10.2009 | ADMIN | ecr_del_by_no_groupe - |           | 0        | TST1   | 2009   |           |       |
| 5334       | 28.10.2009 | ADMIN | ecr_del_by_no_groupe - |           | 0        | TST1   | 2009   |           |       |
| 5333       | 28.10.2009 | ADMIN | ecr_del_by_no_groupe - |           | 0        | TST1   | 2009   |           |       |
| 5332       | 28.10.2009 | ADMIN | ear del by no groupe - |           | 0        | TST1   | 2009   |           |       |

### 2.3.16 Historique des impressions

Cette fenêtre vous permet de reprendre tous les formulaires imprimés ou ouverts avec l'aperçu avant impression (voir <u>Impression des formulaires</u> 25). Pour pouvoir utiliser l'**historique des impressions**, il faut d'abord activer l'archivage des impressions (voir <u>Préférences</u> 59) : Archivage des impressions).

Cliquez sur Historique impressions dans la barre de navigation ou dans le menu Admin.

| € 🗧                 |                     |                         |
|---------------------|---------------------|-------------------------|
| Archives            | Date                | Formulaire d'impression |
| Décompte TVA        | 09.08.2007 16:43:02 | Liste des débiteurs     |
| Liste des débiteurs | 09.08.2007 16:41:46 | Liste des débiteurs     |
|                     | 09.08.2007 16:41:29 | Décompte TVA formulaire |
|                     | 09.08.2007 16:41:21 | Décompte TVA détaillé   |

→ Cliquez sur le formulaire à imprimer ou à consulter.

- → Cliquez sur → [Ctrl+P] pour ouvrir l'aperçu.
- → Cliquez sur 🧼 [Ctrl+P] pour confirmer l'impression.

#### 2.3.17 Traductions système

Cette fenêtre vous permet de modifier une traduction pour le nom des différents éléments (boutons, labels, fenêtres, menus,...).

→ Cliquez sur **Traductions système** dans la barre de navigation ou dans le menu Admin.

| $q_b$ | Traductions sy  | rstème                    | × |
|-------|-----------------|---------------------------|---|
| 2     | 👌 🚺 🖸           | 🗋 🗹 🗙 😓                   |   |
|       |                 |                           |   |
|       | Identifiant     | ERRCU                     |   |
|       | LIB             |                           |   |
|       | Français        | Numéro de client invalide |   |
|       | Français (aide) |                           |   |
|       | Voir aide       | 0                         |   |
|       | Туре            | 0                         |   |
| 94    | FLD             | ,                         |   |

Identifiant : identifiant de l'élément (propriété Name du composant).

LIB : pour les listes déroulantes (par exemple les titres: monsieur, madame, docteur,...): valeur du champ de la table SYSLIB

Français : texte en français.

Français (aide) : texte de l'aide en français (s'affiche en survolant l'élément avec la souris)

Voir aide : afficher l'aide au survol de la souris

**Type** : 0

#### 2.3.18 Messages système

Cette fenêtre vous permet de traduire les différents messages système (avertissement, confirmation, erreurs,...).

→ Cliquez sur 
Messages système dans la barre de navigation ou dans le menu Admin.

| $\mathbf{q}_{b}$ | Messages sys | tème                                              | × |
|------------------|--------------|---------------------------------------------------|---|
| 2                | 👌 🚺 🗋        | 🗋 📝 🗙 📚  🗳                                        |   |
|                  |              |                                                   |   |
|                  | Message ID   | EBMC03                                            |   |
|                  | Français     | Le plan comptable ne correspond pas à la société. |   |
|                  | Allemand     |                                                   |   |
|                  | Autre        |                                                   |   |
| 95               | MSG          | -                                                 |   |

Message ID : identifiant du message.

Français : texte en français.

Allemand : texte en allemand.

Autre : texte dans une 3ème langue.

### 2.4 Aide

### 2.4.1 Aide

L'aide est accessible dans la barre de navigation, dans le menu **Aide** ou à tout moment en tapant sur **[F1]**.

→ Cliquez sur <sup>1</sup> Aide dans la barre de navigation ou dans le menu Aide.

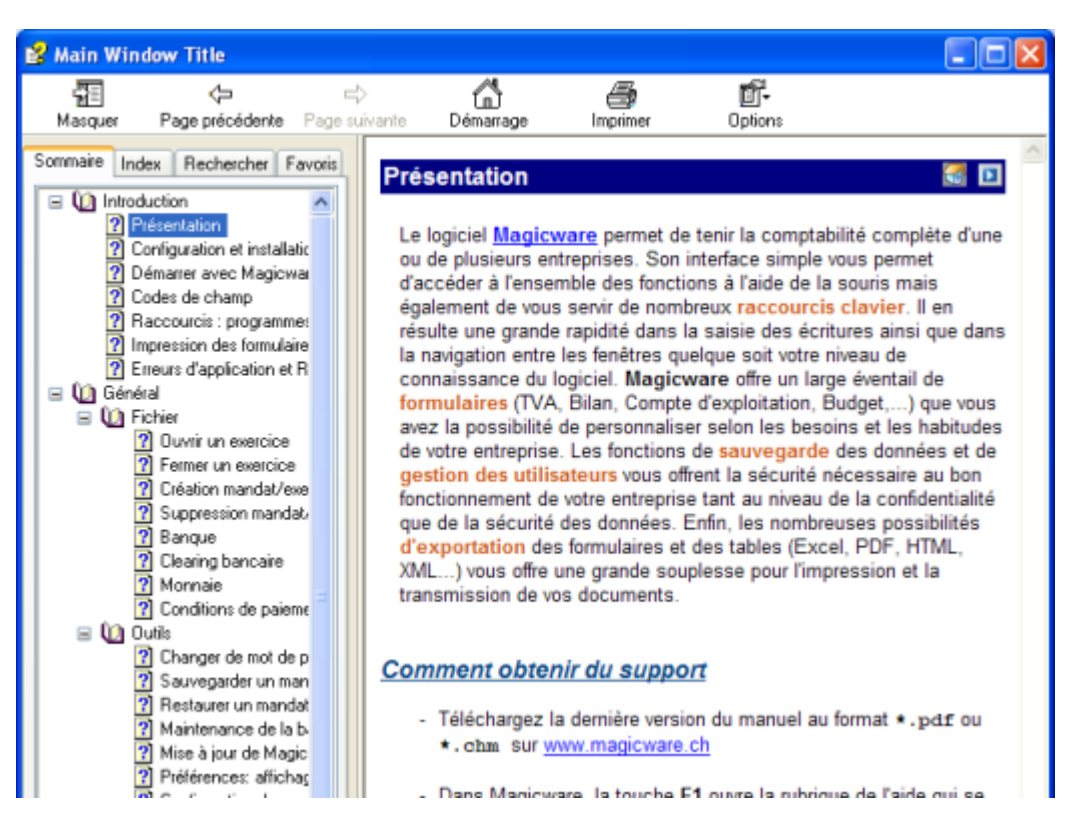

- → Tapez [F1] dans la fenêtre pour laquelle vous avez besoin de support pour ouvrir la rubrique correspondante de l'aide.
- → Téléchargez la dernière version du manuel sur magicware.ch au format \*.pdf ou \*.chm.

### 2.4.2 A propos

Informations sur Auteur, Nom et Version du logiciel, Copyright.

| Rubriques ass           | ociées                        |
|-------------------------|-------------------------------|
| mettre à jour Magicware | Mise à jour 55                |
| installer Magicware     | Configuration et installation |

→ Cliquez sur **A propos** dans la barre de navigation ou dans le menu **Aide**.

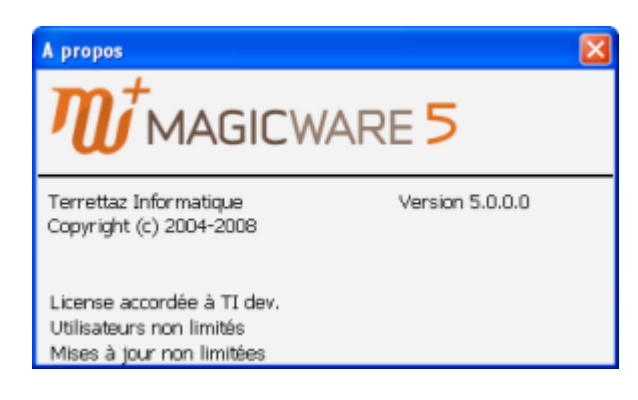

→ Cliquez sur la croix en haut à droite de la fenêtre pour la refermer.

# 2.4.3 Enregistrement du logiciel: identifiant et clé personnelle

Cette fenêtre vous permet de vous enregistrer afin de passer du mode démonstration au mode complet (voir <u>Démarrer avec MagicWare</u>). L'enregistrement ne nécessite aucune réinstallation particulière et permet de continuer à travailler avec les données déjà saisies en mode Démonstration.

→ Cliquez sur ■ Enregistrement dans la barre de navigation ou dans le menu Aide.

| Enregistrement             | X         |
|----------------------------|-----------|
| Enregis                    | strement  |
| ID d'enregistrement<br>Clé | DEMO      |
|                            | Ok Fermer |

#### 109 Aide de MagicWare 5

- → Saisissez votre Identifiant et votre Clé personnelle qui figurent sur le contrat de licence.
- → Cliquez sur **Ok** pour vous enregistrer.

Si vous êtes bien enregistré, Enregistrement n'apparaît plus dans le menu Aide.

Une fois enregistré, et tant que vous n'avez pas défini vos propres utilisateurs, le Login **ADMIN** sans mot de passe doit être utilisé (voir <u>Utilisateurs et autorisations</u> 70).

# 3 Comptabilité

# 3.1 Journaux

### 3.1.1 Journaux

Cette fenêtre vous permet de consulter, ajouter, modifier ou supprimer un journal. Pour bloquer, importer ou exporter un journal, voir Liste des journaux 11.

| Rubriques                                         | associées                   |
|---------------------------------------------------|-----------------------------|
| bloquer, importer ou exporter un journal          | Liste des journaux 111      |
| reprendre les journaux d'une société<br>existante | Reprise des journaux गिष्ठे |

→ Cliquez sur → Journaux dans la barre de navigation ou dans le menu Comptabilité / Journaux.

| 🧇 Journaux    |             | × |
|---------------|-------------|---|
| 👌 🛃 🚺 🗋       | ] 🗋 🗹 🗙 😓 🛢 |   |
| ld. journal   | 2           |   |
| Description   | Achats      |   |
| Date de début | 01.01.07    |   |
| Date de fin   | 31.12.07    |   |
| Bloqué        |             |   |
|               |             |   |
| Débit         | 306.00      |   |
| Crédit        | 306.00      |   |
| Solde         | 0.00        |   |
| 2 JNL         |             |   |

# Ouvrir un journal existant

→ Cliquez sur I et pour faire défiler les journaux existants ou sur <sup>2</sup> [Ctrl+O] pour ouvrir la fenêtre de choix des journaux existants.

### Créer ou modifier un journal

→ Cliquez sur [Ctrl+N] pour créer un nouveau journal ou sur [Ctrl+E] pour éditer le journal courant.

 Id. journal : identifiant du journal courant. Cet identifiant est utilisé lors de la saisie (voir Saisie des écritures 135) : Journal ; Saisie des factures 128) : Id. journal ; Saisie des paiements 137) : Id. journal ; Facture 188) : Journal ; Devis 187) : Journal)

Description : description du journal courant.

Date de début et de fin : date de début et de fin du journal courant.

Bloqué : cochez pour ne plus autoriser de saisie dans le journal courant.

Débit : indication de l'état du journal, total au débit.

Crédit : indication de l'état du journal, total au crédit.

**Solde** : indication de l'état du journal, solde.

→ Cliquez sur [F10] pour enregistrer les modifications ou sur [5] [Ctrl+Z] pour annuler les modifications.

# Supprimer un journal

→ Cliquez sur × [Ctrl+D] pour supprimer le journal courant.

#### 3.1.2 Liste des journaux

Cette fenêtre vous permet d'ajouter, modifier, supprimer, bloquer, importer ou exporter un journal.

| Rubriques                                         | associées                |
|---------------------------------------------------|--------------------------|
| ajouter, modifier ou supprimer un journal         | Journaux 110             |
| reprendre les journaux d'une société<br>existante | Reprise des journaux 115 |

→ Cliquez sur ■ Liste des journaux dans la barre de navigation ou dans le menu Comptabilité / Journaux.

| Comptabilité |
|--------------|
|--------------|

| é | 112 |  |
|---|-----|--|
|---|-----|--|

| d. | Description     | Début      | Fin        | Débit    | Crédit   | Bloqué |
|----|-----------------|------------|------------|----------|----------|--------|
|    | Achats          | 01.01.2007 | 31.12.2007 | 316.00   | 316.00   |        |
|    | Bouclement      | 01.01.2007 | 31.12.2007 | 0.00     | 0.00     |        |
|    | Divers          | 01.01.2007 | 31.12.2007 | 0.00     | 0.00     |        |
|    | Inventaires     | 01.01.2007 | 31.12.2007 | 0.00     | 0.00     |        |
| 1  | Amortissements  | 01.01.2007 | 31.12.2007 | 0.00     | 0.00     |        |
| )  | Soldes initiaux | 01.01.2007 | 31.12.2007 | 0.00     | 0.00     |        |
|    | Salaires        | 01.01.2007 | 31.12.2007 | 0.00     | 0.00     |        |
|    | Ventes          | 01.01.2007 | 31.12.2007 | 5'589.30 | 5'589.30 |        |
|    | 101002          |            |            |          |          |        |
| 4  | A extourner     | 01.01.2007 | 31.12.2007 | 1'090.00 | 1'090.00 |        |
| ×  | A extourner     | 01.01.2007 | 31.12.2007 | 1'090.00 | 1'090.00 |        |

La grille présente les journaux classés par identifiant. Si un journal n'est pas en équilibre (**Débit** différent de **Crédit**) il s'affiche en rouge.

# Créer ou modifier un journal

→ Cliquez sur pour créer un nouveau journal ou sur pour éditer le journal sélectionné.

| 🖾 Journaux    |          | × |
|---------------|----------|---|
| 8 🖻           |          |   |
| ld. journal   | I        |   |
| Description   |          |   |
| Date de début | 01.01.07 |   |
| Date de fin   | 31.12.07 |   |
| Bloqué        |          |   |
|               |          |   |
| Débit         | 0.00     |   |
| Crédit        | 0.00     |   |
| Solde         | 0.00     |   |
| 2 JNL         |          |   |

Id. journal : identifiant du journal. Cet identifiant est utilisé lors de la saisie (voir Saisie des écritures বিস : Journal ; Saisie des factures বিষ্ঠা : Id. journal ; Saisie des paiements বিষ্ণা : Id. journal ; Facture বিষ্ঠা : Journal ; Devis বিষ্ণা : Journal)

Description : description du journal courant.

Date de début et de fin : date de début et de fin du journal.

Bloqué : cochez pour ne plus autoriser de saisie dans le journal.

Débit : indication de l'état du journal, total au débit.

Crédit : indication de l'état du journal, total au crédit.

Solde : indication de l'état du journal, solde.

→ Cliquez sur [F10] pour enregistrer les modifications ou sur [Ctrl+Z] pour annuler les modifications.

#### Supprimer un journal

→ Cliquez sur × pour supprimer le journal sélectionné.

#### Importer ou Exporter un journal

**Importer** 

→ Cliquez sur pour importer un journal.

|                                    |                    |                            |         | Comptabilité | 114 |
|------------------------------------|--------------------|----------------------------|---------|--------------|-----|
| Ouvrir                             |                    |                            |         | ? 🔀          |     |
| Regarder dans :                    | 📄 sauvegarde       | ~                          | G 🏚 📂 🖽 |              |     |
| Mes documents<br>récerts<br>Bureau | journalA.mwl       |                            |         |              |     |
| Mes documents                      |                    |                            |         |              |     |
| Poste de travail                   |                    |                            |         |              |     |
| <b>S</b>                           | Nom du fichier :   |                            | ~       | Ouvrir       |     |
| Favoris réseau                     | Fichiers de type : | Fichiers magicware (".mwl) | ~       | Annuler      |     |

→ Sélectionner le fichier au format \*.mwl et cliquez sur ouvrir ou double-cliquez sur le fichier à importer.

#### Exporter

→ Cliquez sur pour exporter un journal.

| Enregistrer sou          | 15               |                          |   |   |   |   |   | ? 🛛         |
|--------------------------|------------------|--------------------------|---|---|---|---|---|-------------|
| Enregistrer dans :       | 💼 sauvegarde     |                          | * | G | ø | ø | • |             |
| Mes documents<br>récents | 👿 journalA.mwl   |                          |   |   |   |   |   |             |
| <b>B</b> ureau           |                  |                          |   |   |   |   |   |             |
| Mes documents            |                  |                          |   |   |   |   |   |             |
| Poste de travail         |                  |                          |   |   |   |   |   |             |
|                          | Nom du fichier : | journalB                 |   |   |   |   | ~ | Enregistrer |
| Favoris réseau           | Туре:            | Fichiers magicware (".mw | 0 |   |   |   | ~ | Annuler     |

- → Nommez le fichier dans le champ **Nom du fichier**.
- → Cliquez sur enregistrer pour exporter le journal au format \*.mwl.

#### Aide de MagicWare 5

#### 3.1.3 Reprise des journaux

115

Cette fenêtre vous permet de reprendre les journaux d'une société existante, avec les écritures qu'ils contiennent mais sans les postes ouverts. Ceci est utile si vous n'avez pas repris les journaux lors de la création d'un nouveau mandat/exercice (voir <u>Création mandat/exercice</u> sont : Création automatique des journaux). Ceci vous évite de devoir créer chaque journal (voir <u>Journaux</u> 11b) un à un. Pour bloquer, importer ou exporter un journal, voir <u>Liste des journaux</u> 11b).

| Rubriques associées                       |                        |  |  |
|-------------------------------------------|------------------------|--|--|
| ajouter, modifier ou supprimer un journal | Journaux 110           |  |  |
| bloquer, importer ou exporter un journal  | Liste des journaux 11h |  |  |

→ Cliquez sur ■ Reprise des journaux dans la barre de navigation ou dans le menu Comptabilité / Journaux.

### <u>Général</u>

| 🖾 Reprise des   | 🖾 Reprise des journaux 🛛 🔀 |  |  |  |  |  |
|-----------------|----------------------------|--|--|--|--|--|
|                 |                            |  |  |  |  |  |
| Général Option  | 8                          |  |  |  |  |  |
|                 |                            |  |  |  |  |  |
| Mandat source   | TSTA TST1 SA               |  |  |  |  |  |
| Exercice source | 2008 2008                  |  |  |  |  |  |
|                 |                            |  |  |  |  |  |
| A partir de     | A                          |  |  |  |  |  |
| Jusqu'à         | <b>a</b>                   |  |  |  |  |  |
|                 |                            |  |  |  |  |  |
| 48 REPRIS       | E                          |  |  |  |  |  |

Mandat source : cliquez sur - pour sélectionner le mandat comprenant l'exercice qui comprend les journaux à reprendre.

**Exercice source** : cliquez sur - pour sélectionner l'exercice comprenant les journaux à reprendre.

A partir de : cliquez sur - pour sélectionner le premier journal à reprendre.

Jusqu'à : cliquez sur - pour sélectionner le dernier journal à reprendre.

→ Cliquez sur ▶ pour exécuter la reprise des journaux ou sur pour annuler la reprise et fermer la fenêtre.

### **Options**

| 🖾 Reprise des journaux 🛛 🕅 🕅                           |
|--------------------------------------------------------|
|                                                        |
| Général Options                                        |
|                                                        |
| Extourner le journal     Changer la date des écritures |
| Nouvelle date                                          |
|                                                        |
| 48 REPRISE                                             |

Extourner le journal : cochez pour extourner les journaux repris (inverser les écritures).

Changer la date des écritures : cochez pour changer la date des écritures des journaux repris.

Nouvelle date : définir la nouvelle date des écritures des journaux repris.

### 3.1.4 Reprise des journaux de caisses

Cette fenêtre vous permet de reprendre les journaux de caisse enregistrés dans le programme Journal de caisse 246.

→ Cliquez sur ■ Reprise des journaux de caisses dans la barre de navigation ou dans le menu Comptabilité / Journaux.

| 🖾 Reprise des journaux de caisses 🛛 🛛 🔀 |                |   |  |  |  |
|-----------------------------------------|----------------|---|--|--|--|
|                                         | <b>b 6</b>     |   |  |  |  |
|                                         |                |   |  |  |  |
| Fichier à importer                      | C:\caisse2.zip | 2 |  |  |  |
| Caisse                                  | Caisse2        | ~ |  |  |  |
| Période                                 | Octobre 2006   | * |  |  |  |
| Destination                             | M              |   |  |  |  |
|                                         |                |   |  |  |  |
| 82 REPRCAI                              |                |   |  |  |  |

**Fichier à importer** : cliquez sur *b* pour ouvrir l'explorateur et sélectionner le fichier \*.**zip**. Pour créer un fichier de reprise des journaux de caisses, voir <u>Journal de caisse</u> 246.

Caisse : cliquez sur 🞽 pour sélectionner la caisse à importer.

Période : cliquez sur Y pour sélectionner le mois à importer.

**Destination** : cliquez sur - pour sélectionner le journal de comptabilisation. Pour créer un journal, voir Journaux 110.

→ Cliquez sur ▶ pour exécuter la reprise des journaux ou sur ▶ pour annuler la reprise et fermer la fenêtre.

# 3.2 Comptes

117

#### 3.2.1 Comptes

Cette fenêtre vous permet de consulter, ajouter, modifier ou supprimer un compte ainsi que d'importer des comptes depuis un fichier. Pour consulter la liste des comptes, voir Liste des comptes <sup>12</sup>. Pour connaître l'état des comptes sur une période donnée ou imprimer un extrait de compte, voir Extrait de compte <sup>12</sup>. Pour reprendre l'ensemble des comptes d'un autre exercice, voir <u>Reprise des comptes</u> <sup>12</sup>. Pour importer un plan comptable standard, voir <u>Import / Export</u> <sup>12</sup>. Importer un plan comptable standard.

| Rubriques associées                                                                        |                         |  |  |
|--------------------------------------------------------------------------------------------|-------------------------|--|--|
| consulter la liste des comptes                                                             | Liste des comptes 125   |  |  |
| connaître l'état des comptes sur une<br>période donnée ou imprimer un extrait de<br>compte | Extrait de compte ा2गे  |  |  |
| reprendre l'ensemble des comptes d'un<br>autre exercice                                    | Reprise des comptes 124 |  |  |
| importer un plan comptable standard                                                        | Import / Export 78      |  |  |

→ Cliquez sur Comptes dans la barre de navigation ou dans le menu Comptabilité / Comptes.

| ompte<br>🔁        |                   |                                                                   | _   |
|-------------------|-------------------|-------------------------------------------------------------------|-----|
| No compte         | 6600              |                                                                   |     |
| Intitulé          | Publické          |                                                                   | _   |
| Classe            | Charges 💌         | Titre  Activer l'enreg, d'écr. analytiques  Ros de saisie directe |     |
| Réfléchir sur     |                   |                                                                   |     |
| Cpte regroupement |                   | Í                                                                 |     |
| Type d'impôt      | Impôt préalable 💌 |                                                                   |     |
| Code TVA          | IP · invest + a   |                                                                   |     |
| Taux de récup.    | 0                 | 9/0                                                               |     |
| Solde initial     | 0.00              | Solde in. ME                                                      | .00 |
| Débit             | 1'111.11          | +                                                                 |     |
| Crédit            | 0.00              | -                                                                 |     |
| Solde             | 1'111.11          | = Budget 0                                                        | .00 |

# Ouvrir un compte existant

→ Cliquez sur I et pour faire défiler les comptes existants ou sur <sup>2</sup> [Ctrl+O] pour ouvrir la fenêtre de choix des comptes existants.

### Changer le numéro d'un compte

Vous ne pouvez pas modifier le numéro d'un compte depuis le mode édition.

 $\rightarrow$  Cliquez sur  $\square$ .

| Changement d | u no de compte | X                        |
|--------------|----------------|--------------------------|
| Ancien no    | 1000           | Caisse                   |
| Nouveau no   | 1001           |                          |
| Classe       | Actifs 💌       |                          |
|              |                | 🥟 Enregistrer 🛛 🛃 Fermer |

- → Saisissez le nouveau numéro de compte et modifiez, au besoin, sa classe.
- → Cliquez sur Enregistrer pour confirmer les modifications apportées.

#### Créer ou modifier un compte

→ Cliquez sur [Ctrl+N] pour créer un nouveau compte ou sur [Ctrl+E] pour éditer le compte.

**No compte** : identifiant du compte : vous ne pouvez pas le modifier depuis le mode édition (voir **Changer le numéro d'un compte** ci-dessus).

Intitulé : intitulé du compte.

**Classe** : classe du compte courant [actifs / passifs / charges / produits / autres] : vous pouvez également la modifier en cliquant sur (voir **Changer le numéro d'un compte** cidessus).

Monnaie : monnaie du compte.

**Réfléchir sur** : indiquez le compte sur lequel réfléchir les montants négatifs afin d'afficher des montants positifs dans le <u>bilan</u> [149]. Si un compte actif a un solde négatif (Crédit > Débit), son solde sera réfléchi sur un compte passif. Ainsi il apparaîtra en positif au crédit du compte passif introduit ici. De même, si un compte passif a un solde positif (Débit > Crédit), son solde sera réfléchi sur un compte actif. Ainsi, il apparaîtra en positif au débit du compte actif introduit ici.Ceci est utile par exemple si le *débit* d'un compte **Emprunt** (Passif) devient supérieur au *crédit* en cours d'exercice. En introduisant un compte réfléchi **Epargne** (Actif), vous transférez les montants d'un compte passif avec un solde négatif vers un compte actif avec un solde positif. Si le *débit* devient à nouveau inférieur au *crédit*, le compte ne sera pas réfléchi.

**Cpte regroupement** : indiquez le compte sur lequel sont regroupées les écritures du compte courant. Ceci est utile par exemple si vous avez créé un compte par client et que vous souhaitez n'afficher que le solde de tous les comptes clients dans le bilan. Pour le faire, indiquez le même compte de regroupement pour chacun de vos clients.

Type d'impôt : type d'impôt du compte, dépend du Code TVA ci-dessous.

Code TVA : code TVA du compte, dépend du Type d'impôt ci-dessus.

#### 119 Aide de MagicWare 5

**Taux de récup.** : taux de récupération du compte, modifiable uniquement si l'option **Part.** soumise sur compte est activée (voir <u>Société / Exercice / Configuration</u> (ab)).

Solde initial : solde initial en francs suisses.

Solde in. ME : solde initial en monnaie étrangère (voir Monnaie ci-dessus).

Débit : total au débit du compte.

Crédit : total au crédit du compte.

Solde : solde du compte.

Titre : cochez s'il s'agit d'un titre (pas d'écriture).

Activer l'enreg. d'écr. analytiques : cochez pour enregistrer des écritures analytiques avec ce compte (voir <u>Centres d'analyse</u> 139).

**Budget** : solde budgété. Utilisé dans les bilans Excel (voir Bilan et Compte d'exploitation Excel [15]: #B et # BC).

Pas de saisie directe : cochez pour bloquer la saisie d'écriture dans ce compte (dans le cas d'un module externe générant les écritures).

→ Cliquez sur [F10] pour enregistrer les modifications ou sur [Ctrl+Z] pour annuler les modifications.

#### Importer des comptes depuis un fichier

Vous pouvez importer les comptes depuis un fichier au format \*.csv.

→ Pour créer un fichier \*.csv, créez tout d'abord une nouvelle feuille de calcul avec Excel ou OpenOffice et créez les colonnes suivantes :

| COLONNES DU<br>FICHIER EXCEL | DESCRIPTION                                                                                | CHAMP CORRESPONDANT<br>(voir ci-dessus) |
|------------------------------|--------------------------------------------------------------------------------------------|-----------------------------------------|
| colonne A                    | numéro du compte :<br>1000 = Caisse<br>1020 = Banque                                       | No compte                               |
| colonne B                    | nom du compte :<br>Caisse<br>Banque                                                        | Intitulé                                |
| colonne C                    | code TVA :<br>01 = CA - Taux normal<br>02 = CA - Taux réduit<br>                           | Code TVA                                |
| colonne D                    | solde initial en francs suisses                                                            | Solde initial                           |
| colonne E                    | <i>monnaie :</i><br>CHF<br>EUR<br>USD<br>                                                  | Monnaie                                 |
| colonne F                    | <i>type d'impôt</i><br>CA = sur chiffre d'affaire<br>IP = impôt préalable                  | Type d'impôt                            |
| colonne G                    | <i>titre :</i><br>1 = titre<br>0 = pas titre                                               | Titre                                   |
| colonne H                    | classe :<br>1 = actif<br>2 = passif<br>3 = charge<br>4 = produit<br>9 = autre (par défaut) | Classe                                  |

| 🖾 M  | iicrosoft E                                                                     | xcel - | importer     | Comptes.  | csv |                     |      |                   |        |            |          |             |
|------|---------------------------------------------------------------------------------|--------|--------------|-----------|-----|---------------------|------|-------------------|--------|------------|----------|-------------|
| :1   | Eichier E                                                                       | dition | Affichage    | Insertion | For | na <u>t Q</u> utils | Donn | ées Fe <u>n</u> é | Rtre 2 |            |          |             |
| 1    | 💕 🖬 🛛                                                                           | 216    | 1 🕰 🖤        | X   X     | à 🖁 | s - 🛷 🔊             | - 6  | - 8               | ο Σ    | - 21 3     | (†   🛄 - | <b>- 10</b> |
| Aria | i .                                                                             |        | • 10 •       | GI        | s∣≣ | F 🗃 🗐 🗟             |      | 3 % 000           | € %    | ,00<br>,00 | 建建       | ⊞•          |
| 1    | 📴 🐑 🖄 🖉 🏷   🕃 🧞 😰 IV Répondre en ingluant des modifications Termiger la révisir |        |              |           |     |                     |      |                   |        |            |          |             |
| mas  | quer                                                                            |        |              |           |     |                     |      |                   |        |            |          |             |
|      | A1                                                                              | -      | <i>f</i> ⊾ 1 | 000-1     |     |                     |      |                   |        |            |          |             |
|      | A                                                                               |        | В            | C         |     | D                   |      | E                 |        | F          | G        |             |
| 1    | 1000-1                                                                          | LI     | QUIDITES     |           |     |                     |      |                   |        |            |          | 1           |
| 2    | 10                                                                              | 000 Ca | aisse        |           | - 1 |                     | D CH | F                 | CA     |            |          | 0           |
| 3    | 10                                                                              | )20 Ba | anque        |           | 1   |                     | D CH | F                 | CA     |            |          | 0           |
| 4    | 10                                                                              | 150 Dé | ébiteurs     |           | 2   |                     | D CH | F                 | CA     |            |          | 0           |
| 5    | 24                                                                              | 100 Er | mprunt       |           | 3   |                     | D CH | F                 | IP     |            |          | 0           |
| 6    | 42                                                                              | 200 Ad | chats marc   | ł         | 31  |                     | D EU | R                 | IP     |            |          | 0           |
| 7    | 50                                                                              | 000 Sa | alaires      |           | 42  |                     | D CH | F                 | CA     |            |          | 0           |
| 8    | 32                                                                              | 200 Ve | entes de m   | 4         | 32  |                     | D EU | R                 | CA     |            |          | 0           |

→ Saisisez vos données ou copiez-les dans les colonnes correspondantes à partir de vos documents.

#### Aide de MagicWare 5

- → Dans le menu Fichier, cliquez sur Enregistrer sous... .
- → Sélectionnez l'emplacement, le nom et le type de votre fichier : CSV (séparateur: point-virgule)(\*.csv).
- → Cliquez sur pour sélectionner le fichier contenant les comptes.
- → Sélectionnez votre fichier et cliquez sur ouvrir.

#### Supprimer un compte

→ Cliquez sur × [Ctrl+D] pour supprimer le compte.

#### 3.2.2 Extrait de compte

L'**Extrait compte** vous permet de connaître l'état de chaque compte sur une période donnée ainsi que d'imprimer l'extrait. Pour créer un compte ou pour importer des comptes depuis un fichier, voir <u>Comptes</u> [117]. Pour consulter la liste des comptes, voir <u>Liste des comptes</u> [125].

| Rubriques associées                                                                 |                         |  |  |  |  |
|-------------------------------------------------------------------------------------|-------------------------|--|--|--|--|
| ajouter, modifier ou supprimer un compte;<br>importer des comptes depuis un fichier | Comptes 117             |  |  |  |  |
| consulter la liste des comptes                                                      | Liste des comptes 125   |  |  |  |  |
| reprendre l'ensemble des comptes d'un<br>autre exercice                             | Reprise des comptes 124 |  |  |  |  |
| importer un plan comptable standard                                                 | Import / Export 78      |  |  |  |  |

→ Cliquez sur U Extrait compte dans la barre de navigation ou dans le menu Comptabilité / Extrait compte.

122

| Extrai     | it de        | compte         | 9       |                                           |         |             |            |       |             |
|------------|--------------|----------------|---------|-------------------------------------------|---------|-------------|------------|-------|-------------|
|            | 1            | 2              | 3       | ۵ 🕼                                       |         |             |            |       |             |
| Com<br>Opt | pte<br>ions- | 1020<br>Affict | er sold | . Banque<br>le antérieur<br>le postérieur |         | du 01.01.09 | 関 au       | 31.12 | 2.09 B      |
| Date       | JNL          | Pièce          | Tiers   | Libellé                                   | Ccp     | Débit       | Crédit     | TVA   | Solde       |
|            |              |                |         | Solde initial                             |         | 0.00        | 0.00       |       | 0.00        |
| 5.01.20    | A            |                |         | Achat marchandises 01                     | 420     | 0.00        | 21'000.00  |       | -21'000.00  |
| 0.01.20    | v            |                |         | Encaissement ventes Banque                | 320     | 15'000.00   | 0.00       |       | -6'000.00   |
| 1.01.20    | D            |                |         | Véhicule 01                               | 620     | 0.00        | 426.00     |       | -6'426.00   |
| 5.02.20    | A            |                |         | Achat marchandises 02                     | 420     | 0.00        | 45'000.00  |       | -51'426.00  |
| 3.02.20    | D            |                |         | Véhicule 02                               | 620     | 0.00        | 389.00     |       | -51'815.00  |
| 5.03.20    | A            |                |         | Achat marchandises 03                     | 420     | 0.00        | 35'000.00  |       | -86'815.00  |
| .03.20     | D            |                |         | Véhicule 03                               | 620     | 0.00        | 350.00     |       | -87'165.00  |
| 5.04.20    | A            |                |         | Achat marchandises 04                     | 420     | 0.00        | 22'000.00  |       | -109'165.00 |
| 0.04.20    | D            |                |         | Véhicule 04                               | 620     | 0.00        | 451.00     |       | -109'616.00 |
| 5.05.20    | A            |                |         | Achat marchandises 05                     | 420     | 0.00        | 18'000.00  |       | -127'616.00 |
| .05.20     | D            |                |         | Véhicule 05                               | 620     | 0.00        | 394.00     |       | -128'010.00 |
| 5.06.20    | A            |                |         | Achat marchandises 06                     | 420     | 0.00        | 14'000.00  |       | -142'010.00 |
| .06.20     | D            |                |         | Véhicule 06                               | 620     | 0.00        | 412.00     |       | -142'422.00 |
| .07.20     | A            |                |         | Achat marchandises 07                     | 420     | 0.00        | 12'000.00  |       | -154'422.00 |
| .07.20     | D            |                |         | Véhicule 07                               | 620     | 0.00        | 389.00     |       | -154'811.00 |
| 5.08.20    | A            |                |         | Achat marchandises 08                     | 420     | 0.00        | 10'000.00  |       | -164'811.00 |
|            | -            |                |         | Lutter t an                               | Tabaura | 15'000 00   | 100/014 00 |       | 1000000     |

Compte : numéro du compte à consulter.

Du... au... : cliquez sur 🗐 pour sélectionner la période à considérer.

Afficher solde antérieur : cochez pour afficher le solde antérieur aux dates sélectionnées.

Afficher solde postérieur : cochez pour afficher le solde postérieur aux dates sélectionnées.

→ Cliquez avec le bouton de droite de la souris sur une écriture et sélectionnez Ouvrir le document pour ouvrir la pièce au format \*.tif attachée à l'écriture (voir Saisie 15) : Pièce).

# 3.2.3 Soldes d'ouverture

Cette fenêtre vous permet de consulter et de modifier les soldes à nouveau ou soldes reportés de l'exercice précédent.

→ Cliquez sur V Soldes d'ouverture dans la barre de navigation ou dans le menu Comptabilité / Comptes.

| 📝 Soldes d'ouverture |                                     |         |       |        |          |           | ×  |
|----------------------|-------------------------------------|---------|-------|--------|----------|-----------|----|
|                      | ۵ 🕼                                 |         |       |        |          |           |    |
| No compte            | Intitulé                            | Monnaie | Débit | Crédit | Débit ME | Crédit ME | ^  |
| 1                    | Actifs                              |         |       |        |          |           | Ξ  |
| 10                   | Actifs circulants                   |         |       |        |          |           |    |
| 100                  | Liquidités                          |         |       |        |          |           |    |
| 1000                 | Caisse                              |         | 0.00  |        |          |           |    |
| 1010                 | Poste                               |         | 0.00  |        |          |           |    |
| 1020                 | Banque                              |         | 0.00  |        |          |           |    |
| 1050                 | Débiteurs                           |         | 0.00  |        |          |           |    |
| 1060                 | Titres                              |         | 0.00  |        |          |           |    |
| 110                  | Créances                            |         |       |        |          |           |    |
| 1100                 | Ducroire                            |         | 0.00  |        |          |           |    |
| 1170                 | TVA déductible s/achats             |         | 0.00  |        |          |           |    |
| 1171                 | TVA déductible s/invest             |         | 0.00  |        |          |           |    |
| 1176                 | Impôt anticipé à récupérer          |         | 0.00  |        |          |           |    |
| 1190                 | Actifs transitoires                 |         | 0.00  |        |          |           |    |
| 120                  | Stocks                              |         |       |        |          |           |    |
| 1200                 | Stock marchandises                  |         | 0.00  |        |          |           |    |
| 1210                 | Stock matière première              |         | 0.00  |        |          |           |    |
| 1260                 | Stock Produits finis                |         | 0.00  |        |          |           |    |
| 1280                 | Stock produits en cours             |         | 0.00  |        |          |           |    |
| 14                   | Actifs immobilisés                  |         |       |        |          |           |    |
| 140                  | Immobilisations financières         |         |       |        |          |           |    |
| 1400                 | Participations                      |         | 0.00  |        |          |           |    |
| 1440                 | Prêts                               |         | 0.00  |        |          |           |    |
| 15                   | Actifs immobilisés                  |         |       |        |          |           |    |
| 150                  | Immobilisations corporelles meubles |         |       |        |          |           |    |
| 1500                 | Machines, appareil de production    |         | 0.00  |        |          |           |    |
|                      |                                     |         | 60.00 | 0.00   | 0.00     | 0.00      | ~  |
| 32 SLD               |                                     |         |       |        |          |           | .: |

→ Cliquez, dans les colonne Débit /Crédit ou Débit / Crédit ME (Monnaie Etrangère), sur les champs dont le fond est jaune pour modifier le montant des soldes d'ouverture.

Pour les comptes de regroupement, vous avez la possibilité de saisir un solde intial si vous ne souhaitez pas saisir les soldes initiaux de chaque compte regroupé séparément. Pour créer un compte de regroupement, voir <u>Comptes</u> [117] : Cpte de regroupement.

→ Cliquez avec le bouton de droite de la souris dans la grille pour afficher le menu.

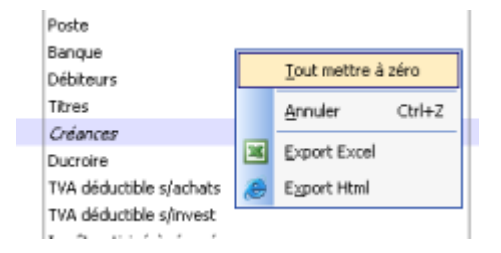

Tout mettre à zéro : réinitialise tous les soldes.

Annuler : annule la dernière saisie.

**Export Excel** : convertit le tableau au format excel.

Export Html : convertit le tableau au format html.

→ Cliquez sur 🚽 [F10] pour enregistrer les modifications.

#### 3.2.4 Reprise des comptes

Cette fenêtre vous permet de reprendre le plan comptable d'un mandat existant. Ceci est utile si vous n'avez pas repris de plan comptable lors de la création d'un nouveau mandat/exercice (voir <u>Création mandat/exercice</u> at le plan comptable). Ceci vous évite de devoir créer chaque compte (voir <u>Comptes</u> 117). Pour importer un plan comptable standard (KAEFFER, PME, USAM) et les codes TVA, voir <u>Import / Export</u> 18) : Importer un plan comptable standard. Pour importer des comptes depuis un fichier, voir <u>Comptes</u> 117) : Importer des comptes depuis un fichier.

| Rubriques associées                                                                        |                        |  |  |  |  |
|--------------------------------------------------------------------------------------------|------------------------|--|--|--|--|
| ajouter, modifier ou supprimer un compte;                                                  | Comptes 117            |  |  |  |  |
| importer des comptes depuis un fichier                                                     |                        |  |  |  |  |
| consulter la liste des comptes                                                             | Liste des comptes 125  |  |  |  |  |
| connaître l'état des comptes sur une<br>période donnée ou imprimer un extrait de<br>compte | Extrait de compte ा2भे |  |  |  |  |
| importer un plan comptable standard                                                        | Import / Export        |  |  |  |  |

→ Cliquez sur ■ Reprise des comptes dans la barre de navigation ou dans le menu Comptabilité / Reprise des comptes.

| Reprise des compt                                                                                                    | es                                 | × |
|----------------------------------------------------------------------------------------------------|------------------------------------|---|
| Image: A state of the state of the state |                                    |   |
| Mandat source                                                                                                    | Everale                            |   |
| Exercice source 2012                                                                                                    | 2 2012                             |   |
| Options                                                                                                    | _)                                 |   |
| 🔽 Repise du plan co                                                                                                    | omptable                           |   |
| Reprise des ordre                                                                                                    | es d'impressions du plan comptable |   |
| Reprise des colle                                                                                                    | ctifs liés aux monnaies            |   |
| <b>E 11 1 1</b>                                                                                                    | oldas initia n                     |   |

**Mandat source** : cliquez sur pour sélectionner le mandat dont vous voulez reprendre le plan comptable (voir <u>Configuration</u> is) : Société - Code mandat).

**Exercice source** : cliquez sur pour sélectionner l'exercice dont vous voulez reprendre le plan comptable (voir <u>Configuration</u> configuration comptable (voir <u>Configuration</u> comptable (voir <u>Configuration</u> comptable (voir

**Reprise du plan comptable** : cochez pour reprendre les ordres d'impression du plan comptable (voir <u>Ordre d'impression du plan comptable</u> <sup>12</sup>).

**Mise à jour des soldes initiaux** : cochez pour reprendre les soldes initiaux des comptes de l'exercice source (voir <u>Comptes</u> 117) : Solde initial).

#### Aide de MagicWare 5

#### 3.2.5 Liste des comptes

125

Cette fenêtre vous permet de consulter la liste des comptes, d'ajouter, modifier ou supprimer un compte. Pour créer un compte ou pour importer des comptes depuis un fichier, voir <u>Comptes</u> [11]. Pour connaître l'état des comptes sur une période donnée ou imprimer un extrait de compte, voir <u>Extrait de compte</u> [12].

| Rubriques associées                                                                        |                         |  |  |  |  |
|--------------------------------------------------------------------------------------------|-------------------------|--|--|--|--|
| ajouter, modifier ou supprimer un compte;<br>importer des comptes depuis un fichier        | Comptes 117             |  |  |  |  |
| connaître l'état des comptes sur une<br>période donnée ou imprimer un extrait de<br>compte | Extrait de compte ा2गे  |  |  |  |  |
| reprendre l'ensemble des comptes d'un<br>autre exercice                                    | Reprise des comptes 124 |  |  |  |  |
| importer un plan comptable standard                                                        | Import / Export 78      |  |  |  |  |

#### → Cliquez sur III Liste des comptes dans la barre de navigation ou dans le menu Comptabilité / Comptes.

| 📰 Liste d   | Liste des comptes                                                 |    |    |    |       |          |          |           |  |  |
|-------------|-------------------------------------------------------------------|----|----|----|-------|----------|----------|-----------|--|--|
| 2           |                                                                   |    |    |    |       |          |          |           |  |  |
| 🗹 Ne pas a  | Ne pas afficher les comptes utilisant le regroupement.     Filtre |    |    |    |       |          |          |           |  |  |
| Tous les co | omptes Actif Passif Charge Produit Non défni                      |    |    |    |       |          |          |           |  |  |
| No /        | Intitulé                                                          | Co | Ty | м  | Solde | Débit    | Crédit   | Solde 🔨   |  |  |
| 1           | Actifs                                                            |    |    |    |       |          |          | B         |  |  |
| 10          | Actifs circulants                                                 |    |    |    |       |          |          |           |  |  |
| 100         | Liquidités                                                        |    |    |    |       |          |          |           |  |  |
| 1000        | Caisse                                                            |    |    |    | 0.00  | 301.00   | 3'574.00 | -3'273.00 |  |  |
| 1010        | Poste                                                             |    |    |    | 0.00  | 0.00     | 101.00   | -101.00   |  |  |
| 1020        | Banque                                                            |    |    |    | 0.00  | 419.00   | 0.00     | 419.00    |  |  |
| 1050        | Débiteurs                                                         |    |    |    | 0.00  | 1'879.30 | 382.00   | 1'497.30  |  |  |
| 1051        | DébiteurEuro                                                      |    |    | EU | 0.00  | 240.00   | 0.00     | 240.00    |  |  |
| 1060        | Titres                                                            |    |    |    | 0.00  | 0.00     | 0.00     | 0.00      |  |  |
| 110         | Créances                                                          |    |    |    |       |          |          |           |  |  |
| 1100        | Ducroire                                                          |    |    |    | 0.00  | 0.00     | 0.00     | 0.00      |  |  |
| 1170        | TVA déductible s/achats                                           |    |    |    | 0.00  | 0.00     | 0.00     | 0.00      |  |  |
| 1171        | TVA déductible s/invest                                           |    |    |    | 0.00  | 0.00     | 0.00     | 0.00      |  |  |
| 1176        | Impôt anticipé à récupérer                                        |    |    |    | 0.00  | 0.00     | 0.00     | 0.00      |  |  |
| 1190        | Actifs transitoires                                               |    |    |    | 0.00  | 0.00     | 0.00     | 0.00      |  |  |
| 120         | Stocks                                                            |    |    |    |       |          |          |           |  |  |
| 1200        | Stock marchandises                                                |    |    |    | 0.00  | 0.00     | 0.00     | 0.00      |  |  |
| 1210        | Stock matière première                                            |    |    |    | 0.00  | 0.00     | 0.00     | 0.00      |  |  |
| 1260        | Stock Produits finis                                              |    |    |    | 0.00  | 0.00     | 1'690.00 | -1'690.00 |  |  |
| 1280        | Stock produits en cours                                           |    |    |    | 0.00  | 0.00     | 0.00     | 0.00      |  |  |
| 14          | Actifs immobilisés                                                |    |    |    |       |          |          |           |  |  |
| 140         | Immobilisations Financieres                                       |    |    |    |       |          |          |           |  |  |
| 1400        | Participations                                                    |    |    |    | 0.00  | 0.00     | 0.00     | 0.00 🔽    |  |  |
| 4 LI        | STE COMPTE                                                        | -  |    | -  |       |          |          |           |  |  |

**Ne pas afficher les comptes utilisant le regroupement** : cochez pour ne pas afficher les comptes utilisant le regroupement. Pour créer un compte de regroupement, voir <u>Comptes</u> 117777 : Cpte de regroupement.

Filtre : saisissez un numéro de compte.

#### Classes de compte

Les différents onglets permettent de trier les comptes par classes. Pour définir la classe d'un compte, voir <u>Comptes</u> [11]) : Classe.

Tous les comptes : affiche tous les comptes.

Actif : affiche les comptes Actifs.

Passif : affiche les comptes Passifs.

Charge : affiche les comptes de Charge.

Produit : affiche les comptes de Produit.

Non défini : affiche les comptes dont la classe a été définie comme Autres.

# 3.2.6 Ordre d'impression du plan comptable

Cette fenêtre vous permet de personnaliser la présentation de votre plan comptable. Plusieurs présentations peuvent être enregistrées.

| Rubriques associées               |           |  |  |  |  |
|-----------------------------------|-----------|--|--|--|--|
| Imprimer votre bilan personnalisé | Bilan 149 |  |  |  |  |

Cliquez sur Ordre d'impression du plan comptable dans la barre de navigation ou dans le menu Comptabilité / Comptes.

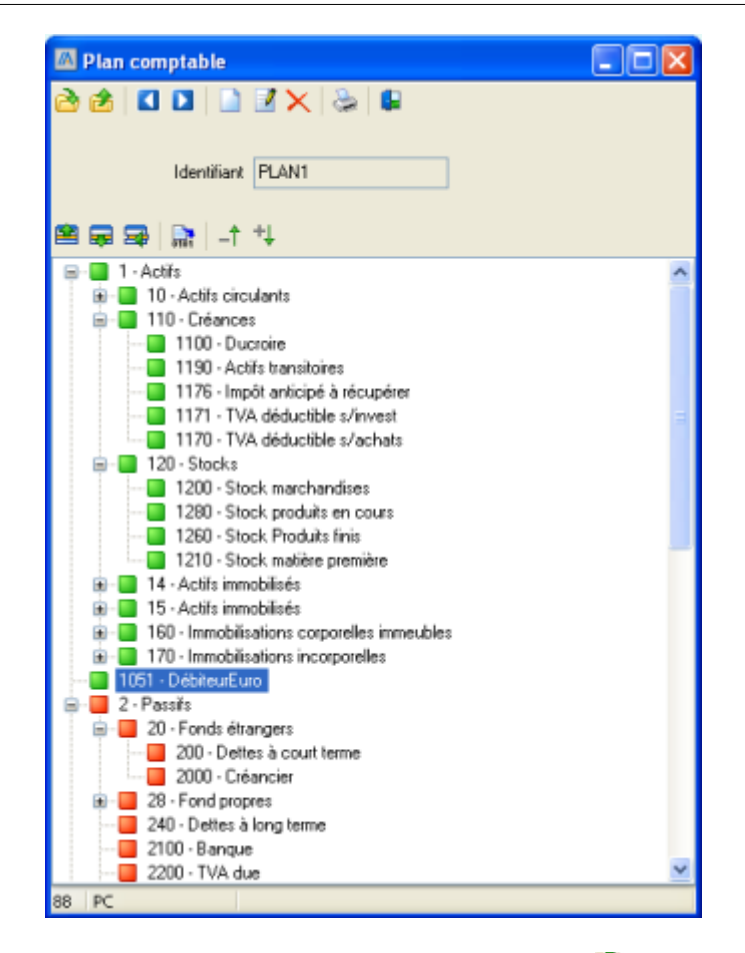

→ Cliquez sur I et pour faire défiler les plans existants ou sur <sup>[]</sup> [Ctrl+O] pour ouvrir la fenêtre de choix des plans existants.

# Créer ou modifier un ordre d'impression du plan comptable

→ Cliquez sur [Ctrl+N] pour créer un nouveau plan ou sur [Ctrl+E] pour éditer le plan courant.

Identifiant : identifiant du plan comptable.

- → Cliquez avec le bouton de droite de la souris sur un compte pour le cacher ou le montrer dans le bilan.
- → Déplacez un compte sur un autre pour définir ce-dernier comme son parent.
- → Cliquez sur so pour descendre le compte dans le plan ou sur so pour le monter.
- → Cliquez sur <a>
   </a>
   Pour faire monter le compte dans la hiérarchie.
- → Cliquez sur pour trier les comptes automatiquement.
- → Cliquez sur <sup>III</sup> pour développer toute l'arborescence ou sur <sup>III</sup> pour la réduire.
- → Cliquez sur 🚽 [F10] pour enregistrer les modifications ou sur 😉 [Ctrl+Z] pour annuler les

modifications.

### Supprimer un ordre d'impression du plan comptable

→ Cliquez sur × [Ctrl+D] pour supprimer le plan comptable courant.

# 3.3 Tiers

### 3.3.1 Saisie des factures

Cette fenêtre vous permet de saisir les écritures de tiers (débiteurs et créanciers). Si vous avez choisi l'option **Mode de perception : convenu** (voir <u>Configuration</u> (a)), la comptabilisation se fait sur la base des factures : les factures sont immédiatement comptabilisées en comptabilité générale, dans le compte de collectif rattaché au tiers (voir **Compte collectif** : <u>Clients</u> (176) : Compte collectif ; <u>Fournisseurs</u> (198) : Compte collectif). Dans le cas de l'option **Mode de perception : reçu**, la comptabilisation se fait sur la base des paiements (voir <u>Saisie des paiements</u> (139) : aucune écriture n'est passée lors de la saisie d'une facture, les écritures de comptabilité générale sont passées lors du paiement de la facture. L'AFC (Administration fédérale des contributions) accepte le mode de comptabilisation **reçu** pour autant que vous ne comptabilisiez pas les écritures de tiers dans des comptes collectifs (comptes regroupant les débiteurs ou les créanciers).

| Rubriques associées                        |                           |  |  |  |
|--------------------------------------------|---------------------------|--|--|--|
| saisir une facture détaillée               | Factures débiteurs        |  |  |  |
| générer des rappels                        | Rappels 190               |  |  |  |
| saisir un devis                            | Devis 18th                |  |  |  |
| saisir un paiement                         | Saisie des paiements 13th |  |  |  |
| utiliser des variables dans les textes     | Codes de champ 16         |  |  |  |
| enregistrer les libellés les plus utilisés | Libellés 87               |  |  |  |
| enregistrer des valeurs par défaut [F6]    | Raccourcis 18             |  |  |  |

→ Cliquez sur Saisie des factures dans la barre de navigation ou dans le menu Comptabilité / Tiers.

#### **Facture**

| 76 Saisie des fa | ctures       |              |           |         |                  | ×           |
|------------------|--------------|--------------|-----------|---------|------------------|-------------|
| <b>.</b>         |              |              |           |         |                  |             |
|                  |              |              |           |         |                  |             |
| Type de PO       | Facture DB   | -            | No Do     | cument  | 100001           |             |
| Id. journal      | v            | <u>v v</u> e | entes     |         |                  |             |
| Adresse          | 1001         | Clier        | <u>#1</u> |         |                  |             |
| Date doc.        | 01.02.12     | <u>B</u>     |           |         |                  |             |
| Texte            | FACTURE 10   | 0001         |           |         |                  |             |
| Montant          |              | 100.00 Fran  | cs 💌      |         | Cours            | 1.000000    |
| Cond. paiement   | 30 jours net |              |           |         | Echéance         | 02.03.12    |
| Compte           | 1050         | <u>Déb</u>   | teurs     |         |                  |             |
|                  |              |              |           |         |                  |             |
| Date écriture    | Libellé      |              |           |         | Montant          | A répartir  |
| 01.02.12         | FACTURE 10   | 0001         |           |         | 100.00           | 100.00      |
| Cpte de produit  | Analyse      | Période      | Répart.   | Dossier | Code TVA Taux    | Montant TVA |
| 3200             | 801          | 1            | 6         | 2       | <b>31</b>   8.00 | 7.40        |
| Ventes de marchi | andises      | Ventes ty    | /pe 1     |         | CA - taux normal |             |
| Compte           | Centre       | Libellé      |           |         | Montant          | Taux TVA    |
|                  |              |              |           |         |                  |             |
|                  |              |              |           |         |                  |             |
|                  |              |              |           |         |                  |             |
|                  |              |              |           |         |                  |             |
|                  |              |              |           |         |                  |             |

- Utilisez [Enter] pour passer rapidement d'un champ au suivant.
- Utilisez **[F4]** pour ouvrir une fenêtre de choix pour le champ dans lequel vous vous trouvez.
- Utilisez [F6] pour entrer des valeurs par défaut.

**Type de PO** : type de Poste Ouvert : Facture Débiteur / Note de Crédit Débiteur / Facture Créancier / Note de Crédit Créancier.

**No Document** : numéro unique de document, pour configurer les numéros de facture, voir <u>Configuration</u> : Débiteur / Créancier - Prochain numéro de facture.

**Id. journal** : identifiant du journal. Pour créer un journal, voir <u>Journaux</u> 110. Pour bloquer, importer ou exporter un journal, voir <u>Liste des journaux</u> 111.

Adresse : numéro du client ou du fournisseur (dépend du Type de PO).

**Date doc.** : date du document pour le calcul de l'échéance (peut dépasser les limites de l'exercice comptable).

Texte : pour entrer des textes variables, voir Codes de champ 16.

Montant : montant total.

Pour saisir des montants hors-taxes, appuyez sur F8 et sélectionnez Saisir les montants HT.

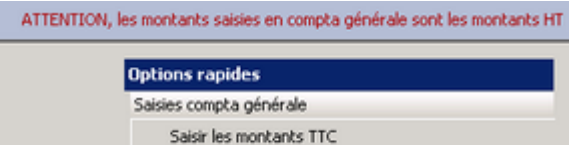

✓ Saisir les montants HT

**Monnaie** : selon les paramètres du client ou du fournisseur (voir <u>Clients</u><sup>17b</sup> / <u>Fournisseurs</u><sup>19b</sup>). Pour créer une monnaie, voir <u>Monnaie</u><sup>4</sup> ou sélectionnez **Nouveau** dans la liste déroulante.

**Cours** : selon les paramètres des monnaies (voir <u>Monnaie</u> 4 : Cours).

Pour les factures en monnaie étrangère: si vous modifiez la date de la facture, veillez à sélectionner à nouveau la monnaie afin de récupérer le cours de la date choisie.

**Cond. paiement** : pour créer une nouvelle condition, voir <u>Conditions de paiements</u> an ou sélectionnez **Nouveau** dans la liste déroulante.

Echéance : date de l'échéance.

**Compte** : compte du **débiteur** (p.ex. : **1050** pour le plan USAM) ou du **fournisseur** (p.ex. : **2000** pour le plan USAM). Pour créer un compte, voir <u>Comptes</u> [117] ou cliquez sur **Nouveau** dans la fenêtre de choix des comptes.

Date écriture : date de l'écriture (ne peut pas dépasser les limites de l'exercice comptable).

Libellé : texte de la contre-partie

**Montant** : montant à répartir, peut être une portion du montant total (voir ci-dessus) si vous souhaitez répartir le montant sur plusieurs comptes de contre-partie.

A répartir : indication de montant non-réparti, vous pouvez insérer une autre contre-partie.

**Cpte de produit / charge** : compte de produit ou de charge, les comptes par défaut peuvent être définis dans la configuration des mandats et exercices (<u>Configuration</u> ) : Débiteur/Créancier - Compte de produit / Compte de charge) ainsi que pour chaque client ou fournisseur individuellement (voir <u>Clients</u> ); <u>Fournisseurs</u> ). Vous pouvez insérer plusieurs comptes de contre-parties. Cliquez sur pour supprimer une contre-partie. Pour créer un compte, voir <u>Comptes</u> ) ou cliquez sur **Nouveau** dans la fenêtre de choix des comptes.

Analyse : analytique : centre d'analyse dans lequel enregistrer l'écriture (pour créer ou modifier un centre d'analyse, voir <u>Centres d'analyse</u> (13)). Pour pouvoir utiliser cette option, le compte utilisé doit avoir l'option **Activer l'enreg. d'écr. analytiques** activée (voir <u>Comptes</u> (117)).

Période : analytique : saisissez la période de départ.

Répart. : analytique : saisissez le nombre de périodes sur lesquelles répartir le montant.

**Dossier** : analytique : saissez le numéro de dossier concerné.

Code TVA : type de TVA (dépend du Type de PO, pour créer une nouvelle TVA, voir

<u>TVA</u> 137).

Montant TVA : indication du montant TVA (dépend du Type de TVA).

→ [Enter] ou 1 [F10] pour passer l'écriture dans les comptes.

### 3.3.2 Saisie des paiements

Cette fenêtre vous permet de saisir manuellement les paiements de tiers (débiteurs et créanciers). Si vous avez choisi l'option **Mode de perception : convenu** (voir <u>Configuration</u> (a)), la comptabilisation se fait sur la base des factures : les factures sont immédiatement comptabilisées en comptabilité générale, dans le compte de collectif rattaché au tiers (voir **Configuration** (voir **Configuration** (voir **Configuration** (voir **Configuration** (voir **Conpte collectif** : <u>Clients</u> (voir <u>Fournisseurs</u> (voir)). Dans le cas de l'option **Mode de perception** : **reçu**, la comptabilisation se fait sur la base des paiements (voir <u>Saisie des paiements</u> (voir) : aucune écriture n'est passée lors de la saisie d'une facture, les écritures de comptabilité générale des contributions) accepte le mode de comptabilisation **reçu** pour autant que vous ne comptabilisiez pas les écritures de tiers dans des comptes collectifs (comptes regroupant les débiteurs et les créanciers).

| Rubriques associées                        |                                                |  |  |  |  |  |  |
|--------------------------------------------|------------------------------------------------|--|--|--|--|--|--|
| saisir une facture                         | Saisie des factures 128                        |  |  |  |  |  |  |
| encaisser un BVR d'un client               | Encaissements BVR 194                          |  |  |  |  |  |  |
| payer un fournisseur avec un DTA           | Générer ordre de paiement 208                  |  |  |  |  |  |  |
| imprimer la liste des paiements            | Impression des encaissements dé<br>biteurs 219 |  |  |  |  |  |  |
| utiliser des variables dans les textes     | Codes de champ 16                              |  |  |  |  |  |  |
| enregistrer les libellés les plus utilisés | Libellés 87                                    |  |  |  |  |  |  |
| enregistrer des valeurs par défaut [F6]    | Raccourcis 18                                  |  |  |  |  |  |  |

→ Cliquez sur Saisie des paiements dans la barre de navigation ou dans le menu Comptabilité / Tiers.

| 😗 Saisie des p   | paiements      |             |                           |            |           |            |            | ×     |  |  |  |
|------------------|----------------|-------------|---------------------------|------------|-----------|------------|------------|-------|--|--|--|
|                  |                |             |                           |            |           |            |            |       |  |  |  |
| Type de          | PO Paiement    | CR 💌        |                           |            |           |            |            |       |  |  |  |
| De               | ste 10.02.12   | <u>B</u>    |                           |            |           |            |            |       |  |  |  |
| Id. jour         | nal A          |             | Achats                    | Achats     |           |            |            |       |  |  |  |
| Facto            | ure 12345677   | 8           | No document 123456778     |            |           |            |            |       |  |  |  |
| Adres            | sse F1001      |             | Fournisseur publicité EUR |            |           |            |            |       |  |  |  |
| Libe             | ellé PAIEMENT  | FACTURE EUR | RO EN USD                 |            |           |            |            |       |  |  |  |
| Mt paieme        | ent US dollars | : <b>•</b>  |                           | 100.00     | tx 0.9431 | 00 Banque  | Banque USD | Ψ.    |  |  |  |
| Correspondar     | nce Euro       | ¥           |                           | 100.00     |           |            |            | 0.00  |  |  |  |
| Comp             | pte 2000EUR    |             | Fournisseur               | EURO       |           |            |            |       |  |  |  |
| Rab. / escomp    | pte 🗌          | 0.00        |                           |            |           |            |            |       |  |  |  |
| Compte frais bar | nc. 6500       |             | Frais admini              | stratifs   |           |            |            |       |  |  |  |
| Frais bancai     | res            | 5.00        |                           |            |           |            |            |       |  |  |  |
| No.              | Adresse        | Texte       | Date                      | Echéance   | Devise    | Taux fact. | Facturé    | Solde |  |  |  |
| 12345677         | F1001          | FACTURE     | 01.01.2012                | 31.01.2012 | EUR       | 1.20000000 | 100.00     | 0.00  |  |  |  |
|                  |                |             |                           |            |           |            |            |       |  |  |  |

Utilisez [Enter] pour passer rapidement d'un champ au suivant.

Utilisez [F4] pour ouvrir une fenêtre de choix pour le champ dans lequel vous vous trouvez.
 Utilisez [F6] pour entrer des valeurs par défaut.

Type de PO : type de Poste Ouvert : Facture Débiteur / Facture Créancier.

Date : date de l'écriture.

**Id. journal** : identifiant du journal. Pour créer un journal, voir <u>Journaux</u> 110. Pour bloquer, importer ou exporter un journal, voir <u>Liste des journaux</u> 110.

Facture : numéro de la facture à encaisser ou à payer.

No de document : numéro du paiement, reprend par défaut le numéro de la facture.

Si vous voulez effectuer un paiement sur plusieurs factures et/ou notes de crédits, laissez ce champ vide et cocher les documents ouverts dans la grille du bas.

Adresse : numéro du client ou du fournisseur.

Libellé : (pour entrer des textes variables, voir Codes de champ 16).

Mt paiement : montant à répartir.

Pour saisir des montants hors-taxes, appuyez sur F8 et sélectionnez **Saisir les montants HT**.

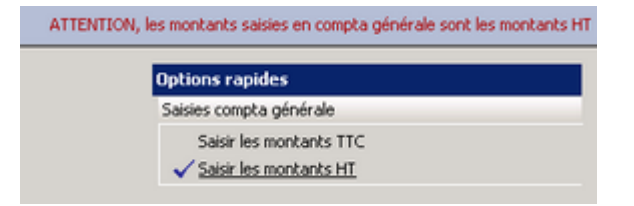

**Banque** : banque utilisée pour effectuer le paiement, voir <u>Banque</u> (36) ou sélectionnez **Nouveau** dans la liste déroulante.

tx : taux de conversion de la monnaie sélectionnée.

**Correspondance** : montant correspondant si la monnaie du paiement est différente de celle de la facture.

**Compte** : compte du **débiteur** (p.ex. : **1050** pour le plan USAM) ou du **fournisseur** (p.ex. : **2000** pour le plan USAM). Pour créer un compte, voir Comptes ou cliquez sur **Nouveau** dans la fenêtre de choix des comptes.

**Rab. / escompte** : pour activer le champ de saisie des rabais et escomptes, sélectionnez les comptes d'escompte dans la configuration de la société (voir <u>Configuration</u> 6) : Général - Escompte accordé / Escompte obtenu).

**Compte frais banc.** : pour définir la valeur par défaut, voir <u>Configuration</u> (a) : Général -Frais bancaires. Pour permettre la modification du compte de frais bancaires, voir <u>Configuration</u> (a) : Général - Comptes d'escompte et de frais bancaires modifiables.

Frais bancaires : montant des frais bancaires.

→ Cochez pour rattacher le paiement à une écriture du tiers sélectionné.

Si vous voulez effectuer un paiement à la fois sur une facture et une note de crédit, sélectionnez d'abord la note de crédit et ensuite seulement la facture.

→ [Enter] ou 🗾 [F10] pour comptabiliser le paiement.

#### 3.3.3 Extrait de compte de tiers

Cette fenêtre vous permet de consulter et d'imprimer un extrait de compte d'un ou de plusieurs tiers pour une période donnée : factures, notes de crédit, paiements, rappels, escomptes.

| Rubriques associées                    |                                                       |  |  |  |  |  |  |
|----------------------------------------|-------------------------------------------------------|--|--|--|--|--|--|
| imprimer un extrait de compte débiteur | Impression d'un extrait de comptes débite<br>ur [219] |  |  |  |  |  |  |
| imprimer les postes ouverts débiteurs  | Impression des postes ouverts débiteurs 218           |  |  |  |  |  |  |
| imprimer les postes ouverts créanciers | Impression des postes ouverts créanciers 222          |  |  |  |  |  |  |
| saisir une facture débiteur            | Factures débiteurs                                    |  |  |  |  |  |  |
| saisir un paiement                     | Saisie des paiements 13h                              |  |  |  |  |  |  |

→ Cliquez sur W Extrait de compte de tiers dans la barre de navigation ou dans le menu Comptabilité / Tiers.

#### 134

|                                                | Extrait compl                                                                                 | te tiers                                                           |                                                                            |        |                                                                                         |        |                                                        |                                                             |                                                       | _ 🗆 >   |
|------------------------------------------------|-----------------------------------------------------------------------------------------------|--------------------------------------------------------------------|----------------------------------------------------------------------------|--------|-----------------------------------------------------------------------------------------|--------|--------------------------------------------------------|-------------------------------------------------------------|-------------------------------------------------------|---------|
| Þ                                              | •   🗙 🕷                                                                                       | , 🖬                                                                |                                                                            |        |                                                                                         |        |                                                        |                                                             |                                                       |         |
| ſ                                              | Débiteurs                                                                                     | c                                                                  |                                                                            |        |                                                                                         |        |                                                        |                                                             |                                                       |         |
|                                                | Créanciers                                                                                    | •                                                                  |                                                                            |        |                                                                                         |        |                                                        |                                                             |                                                       |         |
| No. facture                                    |                                                                                               |                                                                    |                                                                            |        |                                                                                         |        |                                                        |                                                             |                                                       |         |
| Comite de tiers E1001 Ecumisseur publicité EUR |                                                                                               |                                                                    |                                                                            |        |                                                                                         |        |                                                        |                                                             |                                                       |         |
| Date du Bill au 21.12.12 Bill                  |                                                                                               |                                                                    |                                                                            |        |                                                                                         |        |                                                        |                                                             |                                                       |         |
| ſ                                              | Date du                                                                                       |                                                                    |                                                                            |        |                                                                                         |        |                                                        |                                                             |                                                       |         |
|                                                | Monnaie                                                                                       | Toute                                                              | ss les mo 🔻                                                                |        |                                                                                         |        |                                                        |                                                             |                                                       |         |
| -                                              | Monnaie<br>Seulement PO                                                                       | Toute                                                              | es les mo 💌                                                                |        | Solde                                                                                   |        | 1'500.00                                               |                                                             |                                                       |         |
| -                                              | Monnaie<br>Seulement PO<br>Date                                                               | Toute<br>Pièce                                                     | Texte                                                                      | Banque | Solde Echéance                                                                          | Rappel | 1'500.00<br>Monnaie                                    | Facturé                                                     | Solde                                                 | Bloquer |
|                                                | Monnaie<br>Seulement PO<br>Date<br>23.07.2012                                                 | Toute<br>Pièce<br>123456782                                        | Texte                                                                      | Banque | 5olde<br>Echéance<br>22.08.2012                                                         | Rappel | 1'500.00<br>Monnaie<br>EUR                             | Facturé<br>400.00                                           | Solde<br>400.00                                       | Bloquer |
| 1                                              | Monnaie<br>Seulement PO<br><b>Date</b><br>23.07.2012<br>18.05.2012                            | Toute<br>Pièce<br>123456782<br>123456781                           | Texte<br>FACTURE<br>FACTURE                                                | Banque | 50lde<br>Echéance<br>22.08.2012<br>17.06.2012                                           | Rappel | 1'500.00<br>Monnaie<br>EUR<br>EUR                      | Facturé<br>400.00<br>300.00                                 | Solde<br>400.00<br>300.00                             | Bloquer |
|                                                | Monnaie<br>Seulement PO<br>Date<br>23.07.2012<br>18.05.2012<br>10.04.2012                     | Toute<br>Pièce<br>123456782<br>123456781<br>123456780              | Texte<br>FACTURE<br>FACTURE<br>FACTURE                                     | Banque | 50lde<br>Echéance<br>22.08.2012<br>17.06.2012<br>10.05.2012                             | Rappel | 1'500.00<br>Monnaie<br>EUR<br>EUR<br>EUR               | Facturé<br>400.00<br>300.00<br>200.00                       | Solde<br>400.00<br>300.00<br>200.00                   | Bloquer |
|                                                | Monnaie<br>Seulement PO<br>Date<br>23.07.2012<br>18.05.2012<br>10.04.2012<br>10.02.2012       | Toute<br>Pièce<br>123456782<br>123456781<br>123456780<br>123456779 | Texte<br>FACTURE<br>FACTURE<br>FACTURE<br>FACTURE<br>FACTURE               | Banque | 50lde<br>Echéance<br>22.08.2012<br>17.06.2012<br>10.05.2012<br>11.03.2012               | Rappel | 1'500.00<br>Monnaie<br>EUR<br>EUR<br>EUR<br>EUR        | Facturé<br>400.00<br>300.00<br>200.00<br>500.00             | <b>Solde</b><br>400.00<br>300.00<br>200.00<br>500.00  | Bloquer |
|                                                | Monnaie<br>Seulement PO<br>23.07.2012<br>18.05.2012<br>10.04.2012<br>10.02.2012<br>15.01.2012 | Toute<br>Pièce<br>123456782<br>123456781<br>123456780<br>123456779 | Texte<br>FACTURE<br>FACTURE<br>FACTURE<br>FACTURE<br>FACTURE<br>PUBLICITE1 | Banque | 5olde<br>Echéance<br>22.08.2012<br>17.06.2012<br>10.05.2012<br>11.03.2012<br>14.02.2012 | Rappel | 1'500.00<br>Monnaie<br>EUR<br>EUR<br>EUR<br>EUR<br>EUR | Facturé<br>400.00<br>300.00<br>200.00<br>500.00<br>1'000.00 | Solde<br>400.00<br>300.00<br>200.00<br>500.00<br>0.00 | Bloquer |

→ Cliquez sur ▶[F9] pour lancer la recherche selon les critères ci-dessous.

Débiteurs / Créanciers : type de tiers dont vous souhaitez connaître l'état de compte.

No. facture : numéro de facture.

Compte de tiers : numéro du tiers.

Date du ... au ... : période de temps observée.

Monnaie : filtre par monnaie.

Seulement PO : cochez pour n'inclure que les factures ouvertes.

# Imprimer l'extrait de compte de tiers

→ Cliquez sur 🌺 [Ctrl+P] pour ouvrir la fenêtre de choix des formats d'impression.

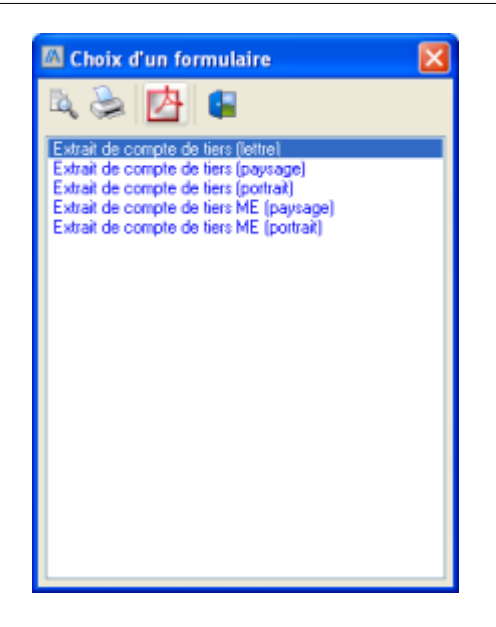

→ Sélectionnez le format souhaité et cliquez sur 🧼 [Ctrl+P] pour lancer l'impression.

#### Rattacher deux écritures

Vous pouvez associer deux écritures d'un même tiers afin de compenser une écriture par une autre.

- → Cliquez avec le bouton de droite de la souris sur une des écritures à associer et choisissez Garder pour rattach.
- → Cliquez avec le bouton de droite de la souris sur la deuxième écriture et choisissez Rattacher.

Pour afficher les paiements et notes de crédits associés à une facture, cliquer sur la croix dans la première colonne afin de développer l'arborescence.

|  | 10.02.2012 | 123456779 | PACTURE             |     | 11.03.2012 | EUK | 500.00    | 500.00 |  |
|--|------------|-----------|---------------------|-----|------------|-----|-----------|--------|--|
|  | 15.01.2012 |           | PUBLICITE1          |     | 14.02.2012 | EUR | 1'000.00  | 0.00   |  |
|  | 20.01.2012 |           | PAIEMENT PUBLICITE1 | EUR |            | EUR | -1'000.00 |        |  |
|  | 01 01 2012 | 100456770 | EACTUDE             |     | 21.01.2012 | 610 | 100.00    | 100.00 |  |

### Dissocier deux écritures

- → Sélectionnez une des écritures à dissocier.
- → Cliquez sur 🔏 [Ctrl+X] pour dissocier les écritures.

#### Supprimer une écriture

→ Cliquez sur × pour supprimer l'écriture sélectionné.

#### 3.3.4 Rechercher un document

Cette fenêtre vous permet de rechercher les documents par mots-clés. Pour en savoir plus sur la gestion des documents, voir **FileMonitor** sur <u>www.magicware.ch/filemonitor.php</u>.

Cliquez sur Rechercher un document dans la barre de navigation ou dans le menu Comptabilité / Tiers.

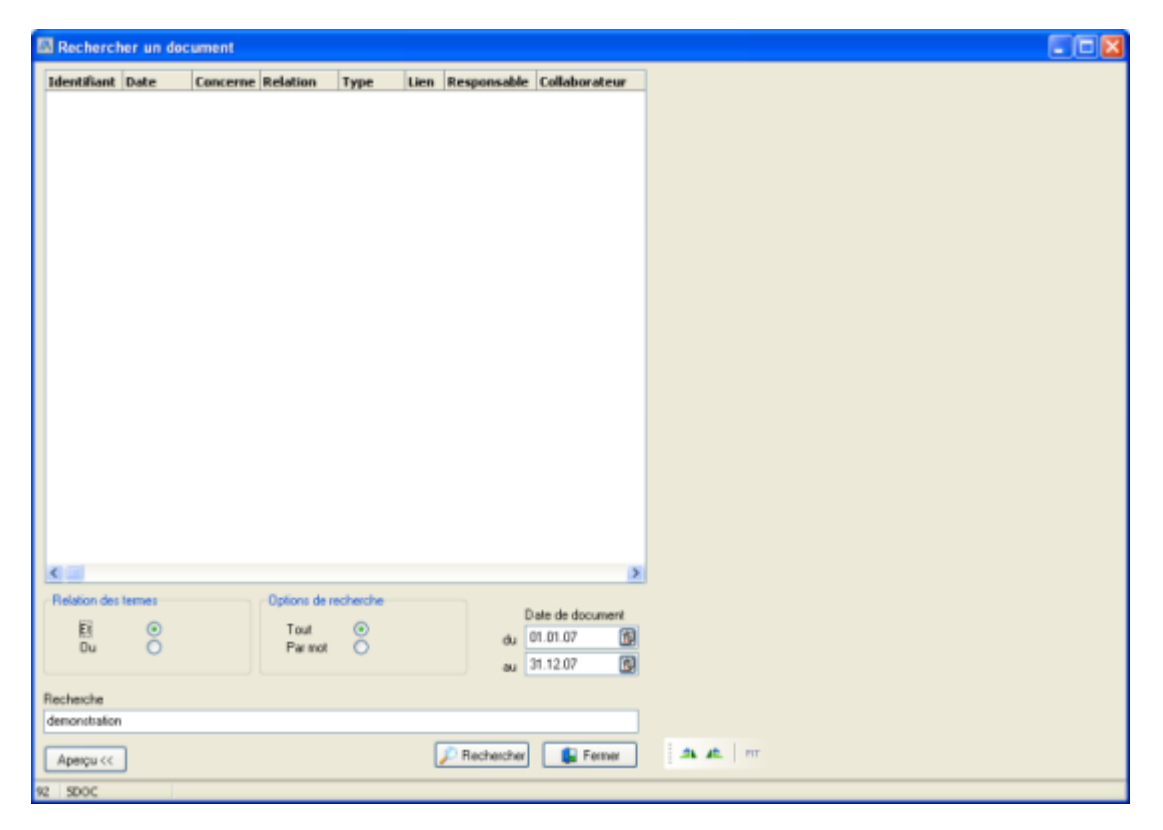

Relation des termes: cochez Et pour trouver les documents dans lesquels tous les motsclés recherchés apparaissent. Cochez Ou pour trouver les documents dans lesquels au moins un des mots-clés recherchés apparaît.

**Options de recherche** : cochez **Tout** pour rechercher un terme approchant ou **Par mot** pour rechercher l'expression exacte.

Date du ... au ... : sélectionnez la période concernée.

Recherche : saisissez vos mots-clés.

- → Cliquez sur Pechercher
- → Cliquez sur Aperçu pour afficher ou masquer les documents au format \*.TIF.
- → Cliquez sur ▲ pour effectuer une rotation de 45 degrés vers la droite ou sur ▲ pour effectuer une rotation de 45 degrés vers la gauche.
- → Cliquez sur l'aperçu pour agrandir l'image. Cliquez sur u ou sur la miniature en haut à gauche pour revenir à la taille d'origine.

# 3.4 Codes TVA

137

Cette fenêtre vous permet de consulter les codes TVA (Taxe sur la Valeur Ajoutée), de les modifier, de les supprimer et d'en créer de nouveaux. Pour reprendre l'ensemble des codes TVA d'un autre exercice, voir <u>Reprise des comptes</u> 124. Pour importer les codes TVA d'un plan comptable standard, voir <u>Import / Export</u> 124. Importer un plan comptable standard. Pour attribuer des codes TVA aux comptes, voir <u>Comptes</u> 117 : Code TVA.

→ Cliquez sur **TVA** dans la barre de navigation ou dans le menu **Comptabilité**.

| Id. TVA 01                              |                               |
|-----------------------------------------|-------------------------------|
| Désignation CA - to                     | aux normal                    |
| Type d'impôt                            | chiltre d'attaire 💌           |
| aux de récup.                           | 100 %                         |
| Compte 2200                             | TVA due                       |
| Interdire la modifi<br>Arrondir à 5 ct. | cation du montant TVA calculé |
| Num. décompte                           | ompte contre-prestations      |
| Num. déduction                          | ¥                             |
| Num. répartition Pres                   | t., livraisons (tx normal)    |
| •                                       |                               |
| te                                      | Таих                          |
| 01.2011                                 | 8.00                          |
|                                         |                               |

# Ouvrir un code TVA existant

→ Cliquez sur I et pour faire défiler les codes TVA existants ou sur <sup>[2]</sup> [Ctrl+O] pour ouvrir la fenêtre de choix des codes TVA.

### Créer ou modifier un code TVA

→ Cliquez sur [Ctrl+N] pour créer un nouveau code TVA ou sur [Ctrl+E] pour éditer le code courant.

Id. TVA : identifiant de la TVA.

<u>Général</u>

**Désignation** : nom officiel

Type d'impôt : Impôt sur le Chiffre d'Affaire ou Impôt Préalable.

Taux de récup. : taux de récupération.

Compte : comptabilisation de la TVA due ou de la TVA déductible.

Interdire la modification du montant TVA calculé : permet de garantir que les taux correspondent aux taux officiels.

Arrondir à 5 ct. : arrondit les montants à 5 centimes.

#### Formulaire TVA

Si vous voulez imprimer le décompte TVA sur le formulaire officiel, complétez les champs suivants (vous pouvez commencer à saisir les écritures avant d'avoir paramétrer le formulaire TVA). Le plus simple est d'utiliser les codes prédéfinis présentés dans le tableau ci-dessous.

Num. décompte : 010 / 020 / 110 / 111 / 130

Num. déduction : 040 / 042 / 043 / 044 / 045

Num. répartition : 070 / 071 / 074 / 090

#### Tableau des codes TVA prédéfinis

| id.<br>TVA | Désignation                                                    | Type<br>d'impât | Taux | Taux de<br>récup. | Num.<br>répartit. | Num<br>dopte | Num<br>déduct. |
|------------|----------------------------------------------------------------|-----------------|------|-------------------|-------------------|--------------|----------------|
| 01         | CA - taux normal                                               | CA              | 7.6% |                   | 070               | 010          |                |
| 02         | CA - taux réduit                                               | CA              | 2.4% |                   | 071               | 010          |                |
| 03         | CA - hébergement                                               | CA              | 3.6% |                   | 074               | 010          |                |
| 04         | CA - export                                                    | CA              |      |                   |                   | 010          | 040            |
| 05         | CA - hors du champ de l'impôt                                  | CA              |      |                   |                   | 010          | 043            |
| 06         | CA - part valeur achat - imposition de marge                   | CA              |      |                   |                   | 010          | 042            |
| 07         | Rabais escoompte pertes - CP convenues                         | CA              |      |                   |                   | 010          | 044            |
| 11         | 11 Prestation à soi-même taux normal                           |                 | 7.6% |                   | 070               | 020          |                |
| 12         | 12 Prestation à soi-même taux réduit                           |                 | 2.4% |                   | 071               | 020          |                |
| 13         | 3 Prestation à soi-même hébergement                            |                 | 3.6% |                   | 074               | 020          |                |
| 19         | Import - services                                              |                 | 7.6% |                   | 090               |              |                |
| 21         | 1 IP - mat + prest revente - taux normal                       |                 | 7.6% | 100 %             |                   | 110          |                |
| 22         | IP - mat + prest revente - taux réduit                         | IP              | 2.4% | 100 %             |                   | 110          |                |
| 23         | IP - prestations revente - hébergement                         | IP              | 3.6% | 100 %             |                   | 110          |                |
| 31         | IP - invest + autres charg - taux normal                       | IP              | 7.6% | 100 %             |                   | 111          |                |
| 32         | IP - invest + autres charg - taux réduit                       | IP              | 2.4% | 100 %             |                   | 111          |                |
| 33         | IP - invest + autres charg - hébergement                       | IP              | 3.6% | 100%              |                   | 111          |                |
| 41         | IP - invest + autres charg - nourriture+boissons - taux normal | IP              | 7.6% | 50%               |                   | 111          |                |
| 42         | IP - invest + autres charg - nourriture+boissons - taux réduit | IP              | 2.4% | 50%               |                   | 111          |                |

→ Cliquez ➡ pour ajouter ou sur ➡ pour supprimer un taux de TVA.

Date : date du début de validité du taux

Taux : taux de TVA

→ Cliquez sur [F10] pour enregistrer les modifications ou sur [Ctrl+Z] pour annuler les modifications.

# Supprimer un code TVA

→ Cliquez sur × [Ctrl+D] pour supprimer le code courant.

# 3.5 Centres d'analyse

Cette fenêtre vous permet de créer des centres d'analyse et des schémas de répartition. Pour qu'une écriture apparaisse dans un centre d'analyse donné, vous devez l'indiquer lors de la saisie de l'écriture, de la facture ou lors de la lecture du bulletin de versement. Mais pour pouvoir le faire, il faut tout d'abord cocher **Activer l'enreg. d'écr. analytiques** sur la fiche du compte utilisé.

| Rubriques associées                                               |                                            |  |  |  |  |  |  |
|-------------------------------------------------------------------|--------------------------------------------|--|--|--|--|--|--|
| configurer un compte pour l'utiliser dans un<br>centre d'analyse  | Comptes 117                                |  |  |  |  |  |  |
| enregistrer une écriture dans un centre<br>d'analyse              | Saisie des écritures (157)                 |  |  |  |  |  |  |
| enregistrer une facture dans un centre<br>d'analyse               | Saisie des factures 128                    |  |  |  |  |  |  |
| enregistrer un bulletin de versements dans<br>un centre d'analyse | Lecture des bulletins de versemen<br>t 204 |  |  |  |  |  |  |

→ Cliquez sur Centres d'analyse dans la barre de navigation ou dans le menu Comptabilité.

| 🕧 Centres d'analyse   |                       |       |          |          |            |           |  |  |  |  |
|-----------------------|-----------------------|-------|----------|----------|------------|-----------|--|--|--|--|
| 🖄 🖄 🖸 🗅 🔮 🗶 😫         |                       |       |          |          |            |           |  |  |  |  |
|                       |                       |       |          |          |            |           |  |  |  |  |
| No centre analyse 701 |                       |       |          |          |            |           |  |  |  |  |
| Description Public    | Description Publicité |       |          |          |            |           |  |  |  |  |
| Shéma de répartition  |                       |       |          |          |            |           |  |  |  |  |
|                       |                       |       |          |          |            |           |  |  |  |  |
|                       |                       |       |          |          |            |           |  |  |  |  |
| Période               | Doit                  | Avoir | Réalisé  | Budgets  | Différence | % réalisé |  |  |  |  |
| Janvier               | 1'200.00              | 0.00  | 1'200.00 | 1'000.00 | -200.00    | 120.00    |  |  |  |  |
| Février               | 0.00                  | 0.00  | 0.00     | 1'000.00 | 1'000.00   | 0.00      |  |  |  |  |
| Mars                  | 0.00                  | 0.00  | 0.00     | 1'000.00 | 1'000.00   | 0.00      |  |  |  |  |
| Avril                 | 0.00                  | 0.00  | 0.00     | 1'000.00 | 1'000.00   | 0.00      |  |  |  |  |
| Mai                   | 0.00                  | 0.00  | 0.00     | 1'000.00 | 1'000.00   | 0.00      |  |  |  |  |

#### Ouvrir un centre d'analyse existant

→ Cliquez sur I et pour faire défiler les budgets existants ou sur <sup>[2]</sup> [Ctrl+O] pour ouvrir la fenêtre de choix des budgets existants.

Editer un centre d'analyse existant
→ Cliquez sur I (CtrI+E) pour éditer le budget courant.

### Créer un nouveau centre d'analyse

→ Cliquez sur [] [Ctrl+N] pour créer un nouveau budget.

No centre d'analyse : indentifiant du budget (utilisé lors de la saisie des écritures ou des factures).

**Description** : description du budget.

Schéma de répartition : cochez pour afficher les schémas de répartitions (voir Schéma de répartition ci-dessous).

- → Dans la colonne **Budgets**, saisissez le montant prévu pour le mois sélectionné.
- → Cliquez sur <sup>11</sup> pour diviser le montant par 12 et le répartir sur les mois de l'année.
- → Cliquez sur III pour copier le montant pour tous les mois de l'année.
- → Cliquez sur <sup>10</sup> pour remettre tous les mois à zéro.
- → Cliquez sur [F10] pour enregistrer les modifications apportées au budget ou sur [Ctrl+Z] pour revenir en arrière.
- → Cliquez sur 🚧 [Ctrl+P] pour imprimer les budgets.

Vous pouvez maintenant enregistrer des écritures, des factures et des bulletins de versement dans le budget créé.

## Schéma de répartition

Un schéma de répartition permet de répartir les montants d'un centre d'analyse principal sur plusieurs centres d'analyses secondaires. Ceci permet de saisir toutes les écritures sur le centre principal (par exemple *Véhicules*), et d'ensuite répartir les montants saisis sur des sous-centres (par exemple *Essence* et *Entretien*).

→ Cochez la case Schéma de répartition.

| 76 Centres d                                                      | Té Centres d'analyse 🛛 🔀 |                    |             |  |  |  |
|-------------------------------------------------------------------|--------------------------|--------------------|-------------|--|--|--|
| 2) 🖄 🖸 🖸 🗋 🗷 🗙 😓 💷                                                |                          |                    |             |  |  |  |
| No centre analyse 1001 Description Véhicules Shéma de répartition |                          |                    |             |  |  |  |
| Centre                                                            | 1                        | Désignation        | Répartition |  |  |  |
| 1004                                                              |                          | Essence            | 50.00       |  |  |  |
| 1005                                                              |                          | Entretien véhicule | 50.00       |  |  |  |
|                                                                   |                          |                    |             |  |  |  |
|                                                                   |                          |                    |             |  |  |  |

- → Cliquez sur <sup>1</sup>/<sub>2</sub> pour ajouter un centre de répartition.
- → Cliquez sur × pour supprimer un centre de répartition.

Centre : numéro du centre sur lequel on va répartir le centre courant.

Désignation : désignation du centre.

Répartition : pourcentage du centre courant concernant le centre de répartition.

# 3.6 Différence cours

Cette fenêtre vous permet de générer des écritures pour comptabiliser les gains ou les pertes sur les monnaies étrangères dus aux fluctuations des cours (différence entre les montants comptabilisés et la valeur actuel des monnaies étrangères).

| Rubriques associées                         |                                  |  |  |  |  |
|---------------------------------------------|----------------------------------|--|--|--|--|
| définir les comptes de gain/perte de change | Configuration 6 : Général - Cpt. |  |  |  |  |
| pour tout le programme                      | gain/perte de change             |  |  |  |  |
| définir les comptes de gain/perte de change | Configuration 6 : Débiteurs -    |  |  |  |  |
| pour les débiteurs                          | Gain/Perte de change             |  |  |  |  |
| définir les comptes de gain/perte de change | Configuration 6 : Créanciers -   |  |  |  |  |
| pour les créanciers                         | Gain/Perte de change             |  |  |  |  |

→ Cliquez sur Différence cours dans la barre de navigation ou dans le menu Comptabilité

142

| <u>ą,</u> с | omptabilis       | ser les différences de cour  | s               |                 |                     |           |           |            |
|-------------|------------------|------------------------------|-----------------|-----------------|---------------------|-----------|-----------|------------|
|             | 2                |                              |                 |                 |                     |           |           |            |
|             | Date<br>31.12.12 | tournal (<br>International ( | Analyse Période | Répart. Dossier | Libellé<br>DIFFEREN | ICE COURS |           |            |
|             | ,                |                              |                 |                 |                     |           |           |            |
|             | Compte           | Intitulé                     | Mo              | Solde ME        | Cours               | Solde     | Valeur    | Différence |
| Г           | 1020EUR          | Banque EUR                   | EUR             | 0.00            | 1.35                | 0.00      | 0.00      | 0.00       |
|             | 2000EUR          | Fournisseur EURO             | EUR             | 0.00            | 1.35                | 0.00      | 0.00      | 0.00       |
| ~           | 2100EUR          | Banque EUR                   | EUR             | -1'000.00       | 1.35                | -1'350.00 | -1'300.00 | -\$0.00    |
| 7           | 6600EUR          | Publicité EUR                | EUR             | 1'000.00        | 1.35                | 1'350.00  | 1'200.00  | 150.00     |

La fenêtre affiche tous les comptes en monnaies étrangères (pour créer un compte en monnaie étrangère, voir <u>Comptes</u> 117) : Monnaie).

Date : sélectionnez la date de l'écriture.

Journal : sélectionnez le journal.

Analyse : analytique : centre d'analyse dans lequel enregistrer l'écriture (pour créer ou modifier un centre d'analyse, voir <u>Centres d'analyse</u> (139). Pour pouvoir utiliser cette option, le compte utilisé doit avoir l'option **Activer l'enreg. d'écr. analytiques** activée (voir <u>Comptes</u> (117)).

Période : analytique : saisissez la période de départ.

Répart. : analytique : saisissez le nombre de périodes sur lesquelles répartir le montant.

Dossier : analytique : saissez le numéro de dossier concerné.

Libellé : saisissez le libellé de l'écriture.

- → Cochez les différences de change à comptabiliser.
- → Cliquez sur ▶ ou [F9] pour confirmer la comptabilisation.

Des écritures sont maintenant enregistrées dans les comptes de gain ou de perte de change.

| $\mathbf{q}_{\mathbf{b}}$     | 🕼 Saisie des écritures 📃 🗌 |            |       |       |         |         |                  |        |        |
|-------------------------------|----------------------------|------------|-------|-------|---------|---------|------------------|--------|--------|
|                               |                            |            |       |       |         |         |                  |        |        |
| Journal C Monnaies étrangères |                            |            |       |       |         |         |                  |        |        |
|                               | N°                         | Date       | Pièce | Tiers | Compte  | Compte  | Libellé          | Débit  | Crédit |
|                               | 185                        | 31.12.2012 |       |       | 6600EUR | 3300    | DIFFERENCE COURS | 150.00 | 0.00   |
|                               |                            |            |       |       | 3300    | 6600EUR | DIFFERENCE COURS | 0.00   | 150.00 |
|                               | 183                        | 31.12.2012 |       |       | 5300    | 2100EUR | DIFFERENCE COURS | 50.00  | 0.00   |
|                               |                            |            |       |       | 2100EUR | 5300    | DIFFERENCE COURS | 0.00   | 50.00  |

# 3.7 Immobilisation

143

Cette fenêtre vous permet de consulter, ajouter, modifier ou supprimer vos immobilisations ainsi que leurs paramètres d'amortissement.

| Rubriques associées |                                    |                                      |  |  |  |
|---------------------|------------------------------------|--------------------------------------|--|--|--|
|                     | comptabiliser les amortissements   | Comptabiliser les amortissements 147 |  |  |  |
|                     | imprimer l'état des amortissements | Amortissements 218                   |  |  |  |

→ Cliquez sur III Immobilisations dans la barre de navigation ou dans le menu Comptabilité

| 10 Immobilisation        |                                                                  | X |
|--------------------------|------------------------------------------------------------------|---|
| 🚵 🖄  🖬 🔛 🔛               | 2 🗙   🖬 •   🕼                                                    |   |
| Description Amortissemen | t Comptabilisation Tableau d'amortissement Acquisitions / ventes |   |
|                          |                                                                  |   |
| Nom                      | Appartement 2e                                                   |   |
| Description              | Appartement + garage                                             |   |
|                          |                                                                  |   |
|                          |                                                                  |   |
|                          |                                                                  |   |
| Emplacement              | Martigny, route du Levant                                        |   |
| Groupe                   | Immobilier 🕑                                                     |   |
| Année d'acquisition      | 2005                                                             |   |
|                          |                                                                  |   |
|                          |                                                                  |   |
|                          |                                                                  |   |
|                          |                                                                  |   |
| 33 IMMO                  |                                                                  |   |

## Ouvrir une immobilisation existante

→ Cliquez sur I et pour faire défiler les immobilisations existantes ou sur <sup>2</sup> [Ctrl+O] pour ouvrir la fenêtre de choix des immobilisations.

## Créer ou modifier une immobilisation

→ Cliquez sur [Ctrl+N] pour créer une nouvelle immobilisation ou sur [Ctrl+E] pour éditer l'immobilisation courante.

#### **Description**

Nom

Description

Emplacement

Groupe : les groupes d'amortissement vous permettent de comptabiliser tous les

| Comptabilité | 144 |
|--------------|-----|
|--------------|-----|

amortissements d'un groupe en une seule fois (voir <u>Comptabiliser les amortissements</u> [147]). Pour créer un nouveau groupe, cliquez sur **Nouveau** au fond de la liste déroulante.

Année d'acquisition : à titre informatif, n'entre pas en compte dans les calculs.

#### **Amortissement**

Cet onglet vous permet de définir les paramètres d'amortissement de vos immobilisations

| W Immobilisation                     |                     |                         |                   |         |
|--------------------------------------|---------------------|-------------------------|-------------------|---------|
| 3 🔁                                  |                     |                         |                   |         |
| Description Amortissement Comptabi   | lisation Tableau d  | amortissement 🛛 Acqu    | ísitions / ventes |         |
|                                      | Saisir manueller    | ient le montant de l'ac | quisition         |         |
| Valeur d'acquisition                 | 440'000.00          | Taux de l'amortisser    | ment              | 10.00 % |
| Valeur amortie                       | 0                   | Type d'amortisser       | ment Mensuel      | *       |
| Valeur résiduelle                    | 440'000.00          | Date début an           | ort. 01.02.08     | 1       |
| Valeur en fin d'amortissement        | 250'000.00          |                         |                   |         |
|                                      |                     |                         |                   |         |
|                                      |                     |                         |                   |         |
| Méthode de calcul de l'amortissement | Constant - linéaire | (taux fixe)             |                   | ~       |

Saisir manuellement le montant de l'acquisition : cochez si vous ne souhaitez pas que le programme reprenne automatiquement la valeur qui résulte des acquistions / ventes (voir Acquisitions / Ventes ci-dessous).

Valeur d'acquisition : valeur du bien à amortir.

Valeur amortie : valeur déjà amortie (voir Tableau d'amortissement ci-dessous).

Valeur résiduelle : valeur restant à amortir (Valeur d'acquisition - Valeur amortie).

Valeur en fin d'amortissement : valeur exclue de l'amortissement.

Taux de l'amortissement : pourcentage de la valeur total à amortir à chaque paiement.

Type d'amortissement : mensuel / trimestriel / annuel.

Date début amort. : date de début de l'amortissement.

Méthode de calcul de l'amortissement : taux fixe / taux variable.

**Comptabilisation** 

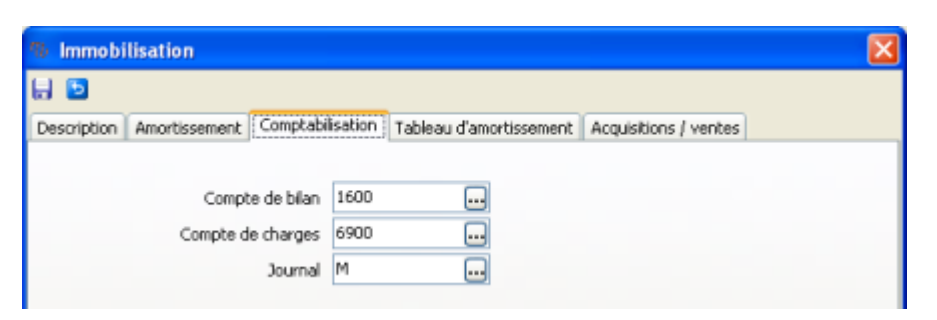

Cet onglet vous permet de configurer les paramètres de comptabilisation (voir <u>Comptabiliser les amortissements</u> 147).

Compte de bilan : compte actif (direct) ou passif (indirect).

Compte de charge : compte de charge concerné par les amortissements.

Journal : journal de comptabilisation.

#### Tableau d'amortissement

Cet onglet affiche les propositions d'amortissement en fonction des paramètres saisis dans l'onglet **Amortissement** (voir ci-desssus). Attention: le tableau n'étant pas actualiser automatiquement, il est nécessaire de le générer à nouveau après chaque modification des paramètres.

| 3 🔁           |               |             |                     |             |            |             |            |
|---------------|---------------|-------------|---------------------|-------------|------------|-------------|------------|
| Description A | Amortissement | Comptabilis | ation Tableau d'arr | ortissement | Acquisitio | ns / ventes |            |
| Année         |               | Amort.      | Valeur amortie      | Valeur rés  | siduelle   | Taux        | Amort.     |
| 01.02.2008    |               | 3750.00     | 3'750.00            | 44          | 6'250.00   | 0.83        | 3750.00    |
| 01.03.2008    |               | 3'750.00    | 7'500.00            | 443         | 2'500.00   | 0.83        | 3'750.00   |
| 01.04.2008    |               | 3750.00     | 11'250.00           | 43          | 8750.00    | 0.83        | 3750.00    |
| 01.05.2008    |               | 3'750.00    | 15'000.00           | 43          | 5'000.00   | 0.83        | 3'750.00   |
| 01.06.2008    |               | 3'750.00    | 18'750.00           | 43          | t'250.00   | 0.83        | 3750.00    |
| 01.07.2008    |               | 3'750.00    | 22'500.00           | 42          | 7'500.00   | 0.83        | 3'750.00   |
| 01.08.2008    |               | 0.00        | 22'500.00           | 42          | 7500.00    | 0.83        | 3750.00    |
| 01.09.2008    |               | 0.00        | 22'500.00           | 42          | 7'500.00   | 0.83        | 3'750.00   |
| 01.10.2008    |               | 0.00        | 22'500.00           | 42          | 7500.00    | 0.83        | 3750.00    |
| 01.11.2008    |               | 0.00        | 22'500.00           | 42          | 7'500.00   | 0.83        | 3'750.00   |
| 01.12.2008    |               | 0.00        | 22'500.00           | 42          | 7500.00    | 0.83        | 3750.00    |
| 01.01.2009    |               | 0.00        | 22'500.00           | 42          | 7'500.00   | 0.83        | 3'750.00   |
| 01.02.2009    |               | 0.00        | 22'500.00           | 42          | 7500.00    | 0.83        | 3750.00    |
| 01.03.2009    |               | 0.00        | 22'500.00           | 42          | 7'500.00   | 0.83        | 3'750.00   |
| 01.04.2009    |               | 0.00        | 22'500.00           | 42          | 7'500.00   | 0.83        | 3750.00    |
| Tota          | ux 2          | 2'500.00    |                     |             |            |             | 200'000.00 |

→ Cliquez sur la petite flèche à droite du bouton a et sélectionnez Générer le tableau des amortissements pour actualiser le tableau.

| • | • |                                       |
|---|---|---------------------------------------|
| • | 1 | Générer le tableau des amortissements |
| × |   | Effacer le tableau des amortissements |

A chaque modification apportée aux immobilisations ou aux paramètres d'amortissement, vous devez effacer et générer le tableau à nouveau : cliquez sur la petite flèche à droite du bouton at sélectionnez Effacer le tableau des amortissements puis cliquez sur Générer le tableau des amortissements.

→ Cliquez sur [F10] pour enregistrer les modifications ou sur [5] [Ctrl+Z] pour annuler les modifications.

#### **Acquisitions / ventes**

Cet onglet vous permet d'enregistrer les acquisitions et ventes relative à l'immobilisation courante.

| 10 Immobil  | lisation      |                  |                         |                       | X         |
|-------------|---------------|------------------|-------------------------|-----------------------|-----------|
| 8 🖻         |               |                  |                         |                       |           |
| Description | Amortissement | Comptabilisation | Tableau d'amortissement | Acquisitions / ventes |           |
| 🔜 📾         |               |                  |                         |                       |           |
| Date        | Désignati     | ion              |                         | Acquisition           | Vente     |
| 01.11.2008  | Vente         |                  |                         | 0.00                  | 10'000.00 |
| 01.01.2008  | Achat         |                  |                         | 450'000.00            | 0.00      |
|             |               |                  |                         |                       |           |
| Date        | Désignal      | tion             |                         | Acquisition           | Vente     |
| 01.01.08    | 🕄 Achat       |                  |                         | 450'000.00            | 0.00      |
| 33 IMMO     |               |                  |                         |                       |           |

→ Cliquez sur **E**[Ctrl+Alt+A] pour ajouter une transaction.

Date : date de la transaction.

Désignation : description de la transaction.

Acquisition : montant de l'acquisition.

Vente : montant de la vente.

→ Cliquez sur **[Ctrl+Alt+S]** pour supprimer une transaction.

#### Comptabiliser un amortissement

Il existe deux possibilités de comptabiliser un amortissement: dans l'onglet **Tableau** d'amortissement (voir ci-dessous) ou dans la fenêtre **Comptabiliser les amortissements** (qui vous permet de comptabiliser plusieurs amortissements en une seule fois, voir <u>Comptabiliser les amortissements</u> [147]).

#### 147 Aide de MagicWare 5

- → Sélectionnez un amortissement dans l'onglet Tableau d'amortissement.
- → Cliquez avec le bouton de droite de la souris et sélectionnez **Comptabiliser**.

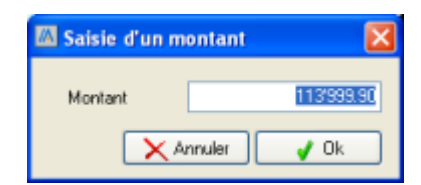

→ Au besoin modifiez le montant puis cliquez sur Ok.

Les écritures d'amortissement sont maintenant générées. Si vous effectuez une comptabilisation partielle par rapport à l'amortissement théorique, vous ne pouvez pas refaire une comptabilisation sur le même amortissement pour le compléter. Il faudra compenser avec une comptabilisation supérieure sur l'amortissement suivant. Vous pouvez cependant annuler un amortissement et le comptabiliser à nouveau.

→ Pour annuler l'amortissement, sélectionnez-le, cliquez avec le bouton de droite de la souris et sélectionnez Effacer la comptabilisation.

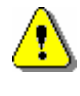

Les écritures d'amortissement ne peuvent pas être supprimées depuis la saisie des écritures (voir <u>Saisie des écritures</u> (157)). Elles doivent obligatoirement être supprimées depuis ici.

## Supprimer une immobilisation

→ Cliquez sur × [Ctrl+D] pour supprimer l'immobilisation courante.

# 3.8 Comptabiliser les amortissements

Cette fenêtre vous permet de comptabiliser les amortissements de vos immobilisations par groupe ou séparément.

| Rubriques associées                   |                    |  |  |  |  |
|---------------------------------------|--------------------|--|--|--|--|
| créer ou modifier les immobilisations | Immobilisation 143 |  |  |  |  |
| imprimer l'état des amortissements    | Amortissements 218 |  |  |  |  |

→ Cliquez sur Gomptabiliser les amortissements dans la barre de navigation ou dans le menu Comptabilité.

| 10 Comptabiliser les amorti | ssements                                           | ×                           |
|-----------------------------|----------------------------------------------------|-----------------------------|
|                             | Groupe<br>Immobilisation<br>Comptabiliser jusqu'au | Véhicules                   |
|                             |                                                    | Précédent Suivant 🕥 Annuler |
| 51 AMORT                    |                                                    |                             |

**Groupe** / **Immobilisation**: sélectionnez le groupe ou l'immobilisation dont vous voulez comptabiliser les amortissements.

→ Cliquez sur Suivant.

| © Comptabiliser les amortissements |            |        |                         |             |           |          |   |
|------------------------------------|------------|--------|-------------------------|-------------|-----------|----------|---|
|                                    | <b></b>    |        |                         |             |           |          |   |
|                                    | Date       | Numéro | Immobilisation          | Valeur      | Amort.    | A        | - |
|                                    | 01.01.2008 | 10001  | Véhicule de livraison   | 20'000.00   | 2'400.00  | 2'400.00 |   |
|                                    | 01.01.2008 | 10002  | Véhicule représentant 1 | 30'000.00   | 375.00    | 375.00   |   |
|                                    | 01.02.2008 | 10002  | Véhicule représentant 1 | 30'000.00   | 375.00    | 375.00   |   |
|                                    | 01.03.2008 | 10002  | Véhicule représentant 1 | 30'000.00   | 375.00    | 375.00   |   |
|                                    | 01.04.2008 | 10002  | Véhicule représentant 1 | 30'000.00   | 375.00    | 375.00   |   |
|                                    | 01.05.2008 | 10002  | Véhicule représentant 1 | 30'000.00   | 375.00    | 375.00   |   |
|                                    | 01.06.2008 | 10002  | Véhicule représentant 1 | 30'000.00   | 375.00    | 375.00   |   |
|                                    | 01.07.2008 | 10002  | Véhicule représentant 1 | 30'000.00   | 375.00    | 375.00   |   |
|                                    | 01.08.2008 | 10002  | Véhicule représentant 1 | 30'000.00   | 375.00    | 375.00   |   |
|                                    | 01.09.2008 | 10002  | Véhicule représentant 1 | 30'000.00   | 375.00    | 375.00   |   |
|                                    | 01.10.2008 | 10002  | Véhicule représentant 1 | 30'000.00   | 375.00    | 375.00   |   |
|                                    | 01.11.2008 | 10002  | Véhicule représentant 1 | 30'000.00   | 375.00    | 375.00   |   |
|                                    | 04.40.0000 | 40000  |                         | 00000.00    | 0.75      | 075 00   |   |
|                                    |            |        |                         | C Précédent | Suivant 📀 | Annuler  |   |
| 51 AMORT                           |            |        |                         |             |           |          |   |

- → Cliquez sur = pour supprimer l'écriture sélectionnée.
- → Vous pouvez modifier les valeurs de la colonne A comptabiliser qui affiche les valeurs calculées selon les paramètres que vous avez défini (voir <u>Immobilisations</u> [143]).
- → Cliquez sur Suivant.

### 149 Aide de MagicWare 5

| 🖾 Comptabiliser les amor | tissements  |                         |  |
|--------------------------|-------------|-------------------------|--|
|                          | Désignation | Amort. (numero) - (nom) |  |

**Désignation** : désignation des écritures générées. Les codes **{numero}** et **{nom}** affichent respectivement le numéro et le nom de l'amortissement tels que définis dans les paramètres de l'amortissement (voir Immobilisations 143) : Numéro, Nom).

#### → Cliquez sur Terminer.

Pour annuler une comptabilisation d'amortissement, voir <u>Immobilisations</u> 143: Tableau d'amortissement.

# 3.9 Bilan et Compte d'exploitation

Cette fenêtre vous permet de consulter et d'imprimer un **Bilan** et un **Compte d'exploitation**. Vous pouvez choisir entre plusieurs présentations possibles.

| Rubriques associées             |                    |  |  |
|---------------------------------|--------------------|--|--|
| Créer vos propres présentations | Plan comptable 128 |  |  |

→ Cliquez sur 🕏 Bilan / CE dans la barre de navigation ou dans le menu Comptabilité.

## 150

| 🍲 Bilan / CE                                                                                                    |                                           |           |             |  |  |  |
|----------------------------------------------------------------------------------------------------|-------------------------------------------|-----------|-------------|--|--|--|
| Plan comptat                                                                                                    | du 01.01.07 🔞 au 31.12.07 🔞<br>Ne PLAN1 🗸 |           |             |  |  |  |
| Verticities Verticities comptes dont le solde est à 0 Afficher les comptes regroupés Bien Compte d'evaluitation |                                           |           |             |  |  |  |
| No compte                                                                                                    | Intitulé                                  | Débit     | Crédit 🔼    |  |  |  |
| 1051                                                                                                    | DébiteurEuro                              | 240.00    |             |  |  |  |
| 1                                                                                                    | Actifs                                    | -3'147.70 |             |  |  |  |
| 10                                                                                                    | Actifs circulants                         | -1'457.70 |             |  |  |  |
| 100                                                                                                    | Liquidités                                | -1'457.70 |             |  |  |  |
| 1000                                                                                                    | Caisse                                    | -3'273.00 |             |  |  |  |
| 1010                                                                                                    | Poste                                     | -101.00   |             |  |  |  |
| 1020                                                                                                    | Banque                                    | 419.00    |             |  |  |  |
| 1050                                                                                                    | Débiteurs                                 | 1'497.30  |             |  |  |  |
| 120                                                                                                    | Stocks                                    | -1'690.00 |             |  |  |  |
| 1260                                                                                                    | Stock Produits finis                      | -1'690.00 |             |  |  |  |
| 2                                                                                                    | Passifs                                   |           | -3'797.05   |  |  |  |
| 20                                                                                                    | Fonds étrangers                           |           | -3798.00    |  |  |  |
| 2000                                                                                                    | Créancier                                 |           | -3'798.00   |  |  |  |
| 2200                                                                                                    | TV0 due                                   |           | 0.95        |  |  |  |
|                                                                                                    | Totaux                                    | -2'907.70 | -2'910.00 🗸 |  |  |  |
| 61 BILAN                                                                                                    |                                           |           |             |  |  |  |

du... au... : période prise en compte pour le bilan / CE.

Plan comptable : sélectionnez la présentation de plan comptable souhaitée. Pour créer une nouvelle présentation voir <u>Plan comptable</u> 128.

Bilan : soldes de tous les comptes et Bénéfice / Perte comptable.

Ne pas afficher les comptes dont le solde est à 0 : cochez pour n'afficher que les comptes dont le solde est différent de 0.

Bilan : soldes de tous les comptes et Bénéfice / Perte comptable.

**Compte d'exploitation** : soldes des comptes d'exploitation et **Bénéfice / Perte d'exploitation**.

| No compte                      | Intitulé               | Débit | Crédit |
|--------------------------------|------------------------|-------|--------|
| 3200                           | Ventes de marchandises |       | 105.30 |
| 4200                           | Achats marchandises    | 20.00 |        |
| 6100 Entretiens et réparations |                        | 30.00 |        |
| 6200                           | Frais véhicules        | 50.00 |        |
| 6300                           | Assurances             | 3.00  |        |

→ Cliquez sur 🍛 [Ctrl+P] pour imprimer le Bilan/CE.

#### Aide de MagicWare 5

151

# 3.10 Bilan et Compte d'exploitation Excel

Cette fenêtre vous permet de générer un Bilan sur la base d'un modèle au format Excel (\*.xls) avec exercice de comparaison. Vous pouvez également créer de nouveaux modèles de Bilan, ce qui vous assure un maximum de souplesse pour la mise en page de vos fascicules de comptes. Pour imprimer un Bilan/CE sans générer un fichier Excel, voir <u>Bilan / CE</u> [149].

# Utiliser le modèle Exemple

→ Cliquez sur → Bilan / CE (Excel) dans la barre de navigation ou dans le menu Comptabilité.

| η), Bilan / CE (Excel)                                                           | × |
|----------------------------------------------------------------------------------|---|
| 🗋 🛃 🗙   🕨 📓   🛤                                                                  |   |
|                                                                                  |   |
| Modèle Bilan Test PP                                                             |   |
| Feuilles KAEFFER<br>KAEFFER_BUDGET<br>S CHIFFRES<br>S CHIFFRES_BUDGET            |   |
| Date du 01.01.09 🕎 au 31.12.09 🛐                                                 |   |
| Ne pas afficher les comptes dont le solde est à 0 Afficher les comptes regroupés |   |
| Format des nombres #,##0.00;-#,##0.00                                            |   |
| 3 BILANE                                                                         |   |

→ Cliquez sur <sup>Y</sup> et sélectionnez le modèle **Exemple - bilan comparé**.

Feuilles : cochez pour choisir le type de bilan.

Date du... au... : cliquez sur 🗓 pour déterminer la période considérée.

**Exercice de comparaison** : cliquez sur  $\checkmark$  de gauche pour sélectionner le mandat de comparaison puis sur  $\checkmark$  de droite pour sélectionner l'exercice de comparaison.

Ne pas afficher les comptes dont le solde est à 0 : cochez pour ne faire apparaître que les comptes dont le solde est différent de 0.

Afficher les comptes regroupés : les comptes regroupés n'apparaissent habituellement pas dans le bilan, seul le compte de regroupement apparaît (voir <u>Comptes</u> 11) : Cpte regroupement). Cochez pour afficher les comptes regroupés au lieu du compte de regroupement.

**Format des nombres** : format Excel des nombres. Les séparateurs de milliers doivent être indiqués par des virgules. A gauche des points-virgules, indiquez le format des nombres positifs. A droite, indiquez le format des nombres négatifs). Exemple: *#,##0.00;#,##0.00-* donne 1'234'567.89 en positif et 1'234'567.89- en négatif

- → Cliquez sur ▶ [F9] pour générer le bilan et ouvrir le fichier Excel.
- → Imprimez ou enregistrez le bilan dans un répertoire de votre choix (Fichier Enregistrer sous...).

## Créer un modèle Excel

Vous pouvez créer un nouveau modèle pour personnaliser la présentation de votre bilan en cliquant sur **[Ctrl+N]**, mais si c'est le premier modèle que vous créez, il est plus facile de se baser sur un modèle existant.

- → Cliquez sur et sélectionnez le modèle **Exemple bilan comparé**.
- → Sélectionner le type de bilan.
- → Cliquez sur Z [CtrI+E] pour éditer le modèle.

|    | A     | В      | C                | D             | E                  | F           |
|----|-------|--------|------------------|---------------|--------------------|-------------|
| 1  |       | #NOM   |                  | #TITRE        |                    | #DATE       |
| 2  |       | #LIEU  |                  | #DEBUT - #FIN |                    | #USR        |
| 3  |       |        |                  |               |                    |             |
| 4  |       |        |                  |               |                    |             |
| 5  |       |        |                  |               |                    |             |
| 6  |       | Compte | Intitulé         |               | Année #ANNEE Ann   | née #ANNEEC |
| 8  |       |        | ACTIF            |               | #FIN               | #FINC       |
| 9  |       |        |                  |               |                    |             |
| 10 |       |        | CIRCULANTS       |               |                    |             |
| 12 | #1000 | #N     | #                |               | #S                 | #C          |
| 13 |       |        |                  |               | 0.00               | 0.00        |
| 14 |       |        |                  |               |                    |             |
| 15 |       |        |                  |               |                    |             |
| 16 |       |        | IMMOBILISES      |               |                    |             |
| 18 | #1400 | #N     | #                |               | #S                 | #C          |
| 19 |       |        |                  |               | 0.00               | 0.00        |
| 20 |       |        |                  |               |                    |             |
| 21 |       |        | TOTAL DE L'ACTIC |               | 0.00               | 0.00        |
| 22 |       |        | TOTAL DE L'ACTIF |               | 0.00               | 0.00        |
| 23 |       | Compto | Intituló         |               |                    |             |
| 24 | -     | compte | Include          |               | ATTIES # ANNEE ATT | IBB WANNEEC |
| 26 | -     |        | PASSIF           |               | #FIN               | #FINC       |
| 2/ | -     |        | DETTEC           |               |                    |             |
| 20 |       |        | DETTES           |               |                    |             |
| 30 | #2000 | ##N    | #                |               | #S                 | #C          |
| 31 |       |        |                  |               | 0.00               | 0.00        |
| 32 |       |        |                  |               |                    |             |
| 34 |       |        | CAPITAUX PROPRE  | s             |                    |             |
| 20 | 40000 | 48.1   | 44               | •             | #6                 | 40          |
| 30 | #2000 | - MN   | *                |               | #5                 |             |
| 38 |       |        |                  |               | 0.00               | 0.00        |
| 39 |       |        |                  |               |                    |             |
| 40 |       |        | TOTAL DU PASSIF  |               | 0.00               | 0.00        |

- → Cliquez sur Fichier Enregistrer sous... .
- ➔ Nommez votre modèle.

#### 153 Aide de MagicWare 5

Le contenu du modèle Excel se présente sous la forme de codes Magicware (par exemple cellule B1 : "#NOM") ou Excel (par exemple cellule E12 : "=SOMME(E11:E12)"). Ces codes sont remplacés par les données de votre société lorsque vous générez un bilan Excel dans Magicware. Dans le mode édition de modèle, les codes Magicware sont précédés de # tandis que les codes Excel affichent 0.00 ou #VALEUR! (sélectionnez la cellule pour modifier la formule dans la barre de formule). Vous pouvez modifier la disposition de ces codes, par exemple pour faire apparaître la date à gauche (coupez-collez #DATE). Vous pouvez également effacer un code, par exemple pour ne pas faire apparaître l'identifiant de l'utilisateur qui a généré le formulaire (effacez #USR). Enfin vous pouvez ajouter un code qui ne figure pas dans le modèle, par exemple pour afficher la date de début de l'année de comparaison (tapez #DEBUTC).

**#TITRE** : nom du fichier Excel.

**#MODELE** : nom de la feuille Excel.

#DATE(dd.mm.yy) : date de génération du formulaire.

| уууу | année sur quatre chiffres : 2009                     |
|------|------------------------------------------------------|
| уу   | année sur deux chiffres : 09                         |
| mmmm | mois en clair : janvier                              |
| mmm  | mois en abrégé : jan.                                |
| mm   | mois sur deux chiffres : 01                          |
| m    | mois sur un ou deux chiffres : 1                     |
| dddd | jour en clair : dimanche                             |
| ddd  | jour en abrégé : dim.                                |
| dd   | jour sur deux chiffres : 09                          |
| d    | jour sur un ou deux chiffres : 9                     |
| hh   | heure sur deux chiffres : 01                         |
| h    | heure sur un ou deux chiffres : 1                    |
| nn   | minute sur deux chiffres : 01                        |
| n    | minute sur un ou deux chiffres : 1                   |
| SS   | seconde sur deux chiffres : 01                       |
| S    | seconde sur un ou deux chiffres : 1                  |
| z    | millisecondes sans les préfixer d'un zéro (0 à 999)  |
| ZZZ  | millisecondes en les préfixant d'un zéro (000 à 999) |

Exemples de format pour le 6 février 2009:

| d.m.yy           | 6.3.09                  |
|------------------|-------------------------|
| dd.mm.yy         | 06.03.09                |
| ddd d mmm yy     | ven. 6 fév. 09          |
| dddd d mmmm yyyy | vendredi 6 février 2009 |

**#USR** : identifiant de l'utilisateur qui a généré le formulaire.

**#NOM** : nom du mandat courant (voir <u>Configuration</u> 60): Société - Nom).

#LIEU : lieu du mandat courant (voir Configuration 60): Société - Lieu).

#ANNEE : identifiant de l'exercice courant (voir Configuration 60): Exercice - Exercice).

**#ANNEE9** : identifiant de l'exercice courant sur 9 caractères au lieu de 5 (08-09 > 2008-2009).

**#ANNEEC** : identifiant de l'exercice de comparaison (voir ci-dessus).

**#ANNEEC9** : identifiant de l'exercice de comparaison sur 9 caractères au lieu de 5 (08-09 > 2008-2009).

**#DEBUT** : date de début de l'exercice courant (voir <u>Configuration</u> 60) : Exercice - Date de début).

**#DEBUTC** : date de début de l'exercice de comparaison (voir ci-dessus).

**#FIN** : date de fin de l'exercice courant (voir Configuration 60): Exercice - Date de fin).

**#FINC** : date de fin de l'exercice de comparaison (voir ci-dessus).

Lorsque vous allez générer un bilan dans Magicware, Excel va exécuter une **boucle** sur les lignes dont la **colonne A** contient un code sous la forme *#xxxx-yyyy* ou *#xxxx*.

→ Agrandissez la colonne A pour faire apparaître les numéros de comptes.

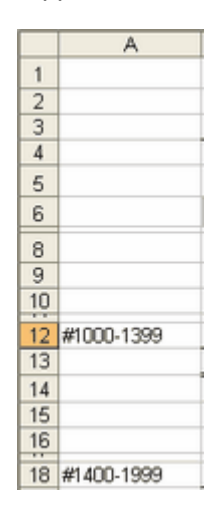

La ligne 12 va éxecuter une boucle pour les compte 1000 à 1399.

|     | 12 #1000-1399 | #N | # | #S | #C |
|-----|---------------|----|---|----|----|
| - 2 |               |    |   |    |    |

La boucle va générer une ligne pour le compte 1000, elle va indiquer **#N** (numéro du compte), **#I** (nom du compte), **#S** (solde du compte) et **#C** (solde du compte de l'exercice de comparaison). Elle va ensuite répéter l'opération pour tous les comptes jusqu'au compte 1399.

#### Colonne A : source des boucles

**#Sxxxx** : solde du compte xxxx de l'exercice courant.

**#Sxxxx-yyyy** : solde des comptes xxxx à yyyy de l'exercice courant.

**#Cxxxx** : solde du compte xxxx de l'exercice de comparaison.

**#Cxxxx-yyyy** : solde des comptes xxxx à yyyy de l'exercice de comparaison.

**#Bxxxx** : solde du compte xxxx au budget.

**#Bxxxx-yyyy** : solde des comptes xxxx à yyyy au budget.

#### Ligne : champs générés à partir de la source (colonne A)

- **#N** : numéro du compte (voir <u>Comptes</u> 117) : No compte).
- #I : nom du compte (voir <u>Comptes</u> 117): Intitulé).
- **#S** : solde du compte de l'exercice courant (voir <u>Comptes</u> 117): Solde).
- **#C** : solde du compte de comparaison (voir ci-dessus).
- **#B** : montant du budget du compte (voir <u>Comptes</u> 117): Budget).

**#BC** : montant du budget du compte de l'exercice de comparaison (voir ci-dessus).

- ➔ Modifiez la colonne A pour regrouper les comptes selon les catégories que vous voulez faire apparaître dans votre bilan.
- ➔ Modifiez les lignes pour choisir les informations à afficher : numéro et nom de l'exercice, exercice courant / comparaison / budget.
- ➔ Réduisez la colonne A car celle-ci apparaît en blanc dans le bilan généré.

Si vous ne réduisez pas la colonne A, le bilan risque de ne pas passer sur la largeur de la page.

→ Quittez Excel en enregistrant les modifications.

Votre bilan apparaît dans la liste de choix, vous pouvez l'éditer à nouveau en cliquant sur [Ctrl+E].

| Exemple - bilan comparé |  |
|-------------------------|--|
| monBilan                |  |
| Original                |  |

Vous pouvez maintenant générer votre bilan personnalisé depuis Magicware en cliquant sur 🕨 [F9].

|    | Α | В       | C                    | D                       | E          | F          |
|----|---|---------|----------------------|-------------------------|------------|------------|
| 1  |   | TST1 SA |                      | monBilan                |            | 26.09.2006 |
| 2  |   |         |                      | 01.01.2006 - 31.12.2006 |            | ADMIN      |
| 3  |   |         |                      |                         |            |            |
| 4  |   |         |                      |                         |            |            |
| 5  |   |         |                      |                         |            |            |
| 6  |   | Compte  | Intitulé             |                         | Année 2006 | Année      |
| 8  |   |         | ACTIF                |                         | 31.12.2006 | 30.12.1899 |
| 9  |   |         |                      |                         |            |            |
| 10 |   |         | CIRCULANTS           |                         |            |            |
| 12 | - | 1000    | Caisse               |                         | 1499.00    | 0.00       |
| 13 |   | 1001    | CaissePrincipale     |                         | 262.00     | 0.00       |
| 14 |   | 1004    | Caisse Euro          |                         | 272.86     | 0.00       |
| 15 |   | 1010    | Poste                |                         | -0.50      | 0.00       |
| 16 |   | 1020    | Banque               |                         | -826.50    | 0.00       |
| 17 |   | 1024    | BangueEuro           |                         | -371.86    | 0.00       |
| 18 |   | 1050    | Débiteurs            |                         | 932.90     | 0.00       |
| 19 |   |         |                      |                         | 1767.90    | 0.00       |
| 20 |   |         |                      |                         |            |            |
| 21 |   |         |                      |                         |            |            |
| 22 |   |         | IMMOBILISES          |                         |            |            |
| 24 |   |         |                      |                         | 0.00       | 0.00       |
| 24 | - |         |                      |                         | 0.00       | 0.00       |
| 25 |   |         |                      |                         |            |            |
| 20 | - |         | TOTAL DEL'ACT        | c                       | 1767.90    | 0.00       |
| 28 | - |         | TOTAL DE L'ACT       |                         | 1101.50    | 0.00       |
| 29 |   | Compte  | Intitulé             |                         | Année 2006 | Année      |
| 31 |   |         | PASSIE               |                         | 31 12 2006 | 30 12 1899 |
| 32 |   |         | TASSI                |                         | 51.12.2000 | 30.12.1000 |
| 33 | - | -       | DETTES               |                         |            |            |
| 05 |   | 5000    | Outracion (          |                         | 552.05     | 0.00       |
| 30 |   | 2000    | Creancier<br>The due |                         | -002.80    | 0.00       |
| 30 | - | 2200    | IVA due              |                         | -69.80     | 0.00       |
| 37 |   |         |                      |                         | -022.03    | 0.00       |
| 38 |   | -       |                      |                         |            |            |
| 39 |   |         | CADITAUX DDOD        | DEC                     |            |            |
| 40 |   |         | CAPITAUX PROP        | KES                     |            |            |
| 42 |   |         |                      |                         | 0.00       | 0.00       |
| 43 |   |         |                      |                         |            |            |
| 44 |   |         |                      |                         |            |            |
| 45 |   |         | TOTAL DU PASS        | F                       | -622.65    | 0.00       |

Vous pouvez ajouter des formules Excel, par exemple pour afficher la différence Actif-Passif : "=(E27-(E45\*-1))".

→ Imprimez ou enregistrez le bilan dans un répertoire de votre choix (Fichier - Enregistrer sous...).

# 3.11 Export analytique Excel

Cette fenêtre vous permet d'exporter votre comptabilité analytique au format Excel.

| Rubriques associées           |                   |  |  |  |  |
|-------------------------------|-------------------|--|--|--|--|
| définir les centres d'analyse | Centres d'analyse |  |  |  |  |

→ Cliquez sur <sup>4</sup> Explort analytique (Excel) dans la barre de navigation ou dans le menu Comptabilité.

| 🚯 Export analyt  | ique                 |                   |
|------------------|----------------------|-------------------|
| Ordre d'impressi | on du plan comptable | EXEMPLE           |
| Compte du        | 1                    | . au 8000         |
| CA de            | 200                  | à 250             |
| Période de       | 1                    | à 12              |
| Période de       | 1                    | à <mark>12</mark> |

**Ordre d'impression du plan comptable** : sélectionnez le plan comptable qui va définir l'ordre des comptes (voir <u>Ordre d'impression du plan comptable</u> [128]).

Compte du... au... : sélectionnez les comptes à inclure.

CA de... à... : sélectionnez les centres d'analyse à inclure.

Période de... à... : sélectionnez les périodes à inclure.

# 3.12 Ecritures

#### 3.12.1 Saisie des écritures

La **saisie des écritures** est le programme central de l'application Magicware. Vous pouvez créer, modifier, dupliquer et supprimer des **Ecritures simples** et des **Ecritures multiples**. Cette fenêtre affiche également les écritures de tiers (Factures, Paiements, Notes de crédit, Rappels,...). Cette rubrique décrit les généralités sur la saisie des écritures. Pour saisir des écritures simples, voir <u>Saisie des écritures multiples</u><sup>[159]</sup>. Pour saisir des écritures multiples, voir <u>Saisie des écritures multiples</u><sup>[167]</sup>.

→ Cliquez sur Saisie dans la barre de navigation ou dans le menu Ecritures.

| 158 |
|-----|
|-----|

| 5                                      | aisie d                                                             | les écritur                                  | es      |         |               |       |                                                                                                 |                                                         |                                                                         |
|----------------------------------------|---------------------------------------------------------------------|----------------------------------------------|---------|---------|---------------|-------|-------------------------------------------------------------------------------------------------|---------------------------------------------------------|-------------------------------------------------------------------------|
| ٩                                      |                                                                     |                                              | ìΧ      |         |               | 2 6   | 2 6                                                                                             |                                                         |                                                                         |
| _                                      |                                                                     |                                              |         |         |               |       | ~ . ~                                                                                           |                                                         |                                                                         |
| 3                                      | ournal                                                              | Ρ                                            | Pt      | blicité |               |       |                                                                                                 |                                                         |                                                                         |
|                                        | N°                                                                  | Date                                         | Pièce   | Tiers   | Comp          | Comp  | Libellé                                                                                         | Débit                                                   | Crédit                                                                  |
|                                        | 189                                                                 | 20.01.20                                     |         |         | 2100E         |       | PAIEMENT PUBLICITE1                                                                             | 0.00                                                    | 1'300.00                                                                |
|                                        |                                                                     |                                              |         | F1001   | 2000E         | 2100E | Fournisseur publicité EUR                                                                       | 1'200.00                                                | 0.00                                                                    |
|                                        |                                                                     |                                              |         | F1001   | 5300          | 2100E | Diff. change <fournisseur eur="" publicité=""></fournisseur>                                    | 100.00                                                  | 0.00                                                                    |
| 1                                      | 187                                                                 | 01.01.20                                     |         | F1001   | 2000E         |       | PUBLICITE1                                                                                      | 0.00                                                    | 1'200.00                                                                |
|                                        |                                                                     |                                              |         | F1001   | 6600E         | 2000E | PUBLICITE1                                                                                      | 1'200.00                                                | 0.00                                                                    |
|                                        |                                                                     |                                              |         |         |               |       |                                                                                                 |                                                         |                                                                         |
| nik z                                  |                                                                     |                                              |         |         |               |       |                                                                                                 | 2'500.00                                                | 2'500 00                                                                |
| ota                                    | BUX                                                                 |                                              |         |         | pulka         |       | 0/A 144/                                                                                        | 2'500.00                                                | 2'500.00                                                                |
| ut at                                  | aux<br>e saisie                                                     | e Guide                                      | Pič     | ce      | Débit         |       | Crédit Libellé                                                                                  | 2'500.00                                                | 2'500.00<br>Montant                                                     |
| ote<br>Dat                             | e saisie<br>02.12                                                   | e Guide<br>週                                 | P#      | ce      | Débit         |       | Crédit Libellé<br>2100 PUBLICITE2                                                               | 2'500.00                                                | 2'500.00<br>Montant<br>1'000.00                                         |
| ata<br>at                              | aux<br>ce saisie<br>02.12<br>npte / c                               | e Guide<br>2011<br>contre-parti              | Pič     | ce      | Débit<br>6600 |       | Crédit Libellé<br>2100 PUBLICITE2<br>Analyse Période Répart. Dossier                            | 2'500.00                                                | 2*500.00<br>Montant<br>1'000.00<br>Montant TVA                          |
| ota<br>Nat<br>20.                      | aux<br>ce saisie<br>02.12<br>npte / c<br>00 Publi                   | e Guide<br>B<br>contre-parti<br>cité         | Pik<br> | ce<br>  | Débit<br>6600 |       | Crédit Libellé<br>2100 PUBLICITE2<br>Analyse Période Répart. Dossier<br>701 1 6 12              | 2'500.00<br>TVA Taux<br>31 8.00                         | 2*500.00<br>Montant<br>1'000.00<br>Montant TVA<br>74.07                 |
| ota<br>Dat<br>20.                      | aux<br>re saisie<br>02.12<br>npte / c<br>10 Public<br>10 Bang       | e Guide<br>ga<br>contre-parti<br>cité<br>242 | Pič     | ce<br>  | Débit<br>6600 | 0.00  | Crédit Libellé<br>2100 PUBLICITE2<br>Analyse Période Répart. Dossier<br>701 1 6 12<br>Publicité | 2'500.00<br>TVA Taux<br>31 8.00<br>IP - invest + autres | 2'500.00<br>Montant<br>1'000.00<br>Montant TVA<br>74.07<br>charges - t. |
| otz<br>Dat<br>20.<br>20.<br>210<br>210 | aux<br>ce saisie<br>02.12<br>npte / c<br>10 Public<br>10 Bang<br>ce | e Guide<br>Bill<br>contre-parti<br>cité      | Pič     | ce<br>  | Débit         | 0.00  | Crédit Libellé<br>2100 PUBLICITE2<br>Analyse Période Répart. Dossier<br>701 1 6 12<br>Publicité | 2'500.00<br>TVA Taux<br>31 8.00<br>IP - invest + autres | 2'500.00<br>Montant<br>1'000.00<br>Montant TVA<br>74.07<br>charges - t. |

**Journal** : cliquez sur pour sélectionner le journal. Pour créer un journal, voir <u>Journaux</u> [110]. Pour bloquer, importer ou exporter un journal, voir <u>Liste des journaux</u> [111].

**Pièce** : tout en bas de la fenêtre, cliquez sur le numéro de **Pièce** pour ouvrir la pièce (au format \*.tif). Pour ajouter ou supprimer une pièce, voir <u>Saisie des écritures simples</u> / <u>Saisie des écritures multiples</u> (159) / <u>Saisie des écritures multiples</u> (159) / <u>Saisie des écritures</u> (159) / <u>Saisie des écritures</u> (159) / <u>Saisie des écritures</u> (159) / <u>Saisie des écritures</u> (159) / <u>Saisie des écritures</u> (159) / <u>Saisie des écritures</u> (159) / <u>Saisie des écritures</u> (159) / <u>Saisie des écritures</u> (159) / <u>Saisie des écritures</u> (159) / <u>Saisie des écritures</u> (

- → Cliquez sur [Ctrl+N] pour créer une écriture simple (voir <u>Saisie des écritures simples</u>), sur pour créer une écriture multiple (voir <u>Saisie des écritures multiples</u>), ou sur [Ctrl+E] pour éditer l'écriture courante.
- → Cliquez sur [1] [Ctrl+U] pour dupliquer l'écriture courante.
- → Cliquez sur [F10] pour enregistrer les modifications ou sur [Ctrl+Z] pour revenir en arrière.

Les écritures d'amortissement ne peuvent pas être supprimées depuis ici. Elles doivent obligatoirement être supprimées depuis la fenêtre des immobilisations (voir <u>Immobilisation</u><sup>143</sup>: Comptabiliser un amortissement).

Les écritures concernant les tiers ne peuvent pas être supprimées depuis ici. Elles doivent obligatoirement être supprimées depuis la fenêtre des comptes de tiers (voir

Extrait de compte de tiers 1331: Supprimer une écriture).

# Imprimer les écritures

→ Pour imprimer le Journal des écritures, cliquez sur 📚 [Ctrl+P].

Pour rechercher et imprimer des écritures selon certains critères, voir Recherche d'écritures 1651.

### 3.12.2 Saisie des écritures simples

Une écriture simple n'a qu'un seul compte au débit et un seul compte au crédit.

| Rubriques associées                        |                                |  |  |  |  |  |
|--------------------------------------------|--------------------------------|--|--|--|--|--|
| saisir une écriture multiple               | Saisie des écritures multiples |  |  |  |  |  |
| créer un guide pour une écriture simple    | Guide des écritures simples    |  |  |  |  |  |
| utiliser des variables dans les textes     | <u>Codes de champ</u> ाही      |  |  |  |  |  |
| enregistrer les libellés les plus utilisés | Libellés 87                    |  |  |  |  |  |
| enregistrer des valeurs par défaut [F6]    | Raccourcis 18                  |  |  |  |  |  |

→ Cliquez sur Saisie dans la barre de navigation ou dans le menu Ecritures.

| 🏨 Saisie des écritures |  |
|------------------------|--|
| 📄 🕼 🔀 🔚 🖸 🙆 😂 📽        |  |
| Journal P Publicité    |  |

**Journal** : sélectionnez le journal dans lequel vous voulez saisir l'écriture. Pour créer un journal, voir <u>Journaux</u> [11b]. Pour bloquer, importer ou exporter un journal, voir <u>Liste des journaux</u> [11b].

→ Cliquez sur [] [Ctrl+N] pour créer une nouvelle écriture simple dans le journal courant.

| Date saisie Guide      | Pièce     | Débit | Crédit         | Libellé  |                         |                     | Montant              |     |
|------------------------|-----------|-------|----------------|----------|-------------------------|---------------------|----------------------|-----|
| 20.02.12               |           | 6600  | 2100           | PUBLICIT | E2                      |                     | 1'000.00             |     |
| Compte / contre-partie | 925.93    | 0.00  | Analyse<br>701 | Période  | Répart. Dossier<br>6 12 | TVA Taux<br>31 8.00 | Montant TVA<br>74.07 |     |
| 2100 Bangue            | -1'000.00 | 0.00  | Publicité      |          |                         | IP - invest + autre | s charges - t.       |     |
| Pièce                  |           |       |                |          |                         |                     |                      |     |
| 15 ECR                 |           |       |                |          |                         |                     |                      | 11. |

- Utilisez [Enter] pour passer rapidement d'un champ au suivant.
- Itilisez **[F4]** pour ouvrir une fenêtre de choix pour le champ dans lequel vous vous trouvez.
- Utilisez [F6] pour entrer des valeurs par défaut.

Date saisie : cliquez sur 🖾 pour sélectionner la date de l'écriture.

Guide : cliquez sur III pour sélectionner un guide. Pour créer un guide, voir Guide simple

**Pièce** : cliquez sur pour sélectionner la pièce (au format \*.tif) liée à l'écriture mutliple. Pour ouvrir la pièce, cliquez sur son numéro dans la fenêtre principale (voir <u>Saisie</u> 15<sup>th</sup>) : Pièce). Pour supprimer une pièce, cliquez avec le bouton de droite de la souris sur l'écriture concernée et choisissez **Effacer la pièce attachée**.

**Débit** : cliquez sur pour sélectionner le compte à débiter. Pour créer un compte, voir <u>Comptes</u> (11) ou cliquez sur **Nouveau** dans la fenêtre de choix des comptes.

**Crédit** : cliquez sur pour sélectionner le compte à créditer. Pour créer un compte, voir <u>Comptes</u> (11) ou cliquez sur **Nouveau** dans la fenêtre de choix des comptes.

Libellé : libellé de l'écriture (pour entrer des textes variables, voir Codes de champ 161).

Montant : montant de l'écriture.

Pour saisir des montants hors-taxes, appuyez sur F8 et sélectionnez Saisir les montants HT.

| ATTENTIO | ATTENTION, les montants saisies en compta générale sont les montants HT |  |  |  |  |  |  |  |
|----------|-------------------------------------------------------------------------|--|--|--|--|--|--|--|
|          | Options rapides                                                         |  |  |  |  |  |  |  |
|          | Saisies compta générale                                                 |  |  |  |  |  |  |  |
|          | Saisir les montants TTC                                                 |  |  |  |  |  |  |  |
|          | ✓ Saisir les montants HT                                                |  |  |  |  |  |  |  |

Analyse : analytique : centre d'analyse dans lequel enregistrer l'écriture (pour créer ou modifier un centre d'analyse, voir <u>Centres d'analyse</u> (139). Pour pouvoir utiliser cette option, le compte utilisé doit avoir l'option **Activer l'enreg. d'écr. analytiques** activée (voir <u>Comptes</u> (117)).

Période : analytique : saisissez la période de départ.

Répart. : analytique : saisissez le nombre de périodes sur lesquelles répartir le montant.

Dossier : analytique : saissez le numéro de dossier concerné.

**TVA : Code / Taux / Montant TVA** : pour attribuer des codes TVA aux comptes, voir <u>Comptes</u> (11) : Code TVA.

→ [Enter] ou 🚽 [F10] pour passer l'écriture dans les comptes.

## Comptes en monnaie étrangère

Si un des Comptes (débit ou crédit) est un compte en Monnaie étrangère (voir <u>Comptes</u> 11): Monnaie), une fenêtre **Monnaie** s'ouvre.

| lonnaie       |     |      |                 |
|---------------|-----|------|-----------------|
| Code monnaie  | EUR | Euro |                 |
| Montant ME    |     |      | 1'000.00        |
| Cours         |     |      | 1.2000          |
| Montant local |     |      | <b>1</b> 200.00 |
|               |     |      | 🗹 Ok            |

Montant ME : saisissez le montant en monnaie étrangère.

**Cours** : cours de la monnaie. Pour modifier le cours, voir <u>Monnaie</u> (4) : Cours.

**Montant local** : saisissez le montant en monnaie locale. Pour modifier la monnaie de base, voir <u>Configuration</u> (a) : Général - Monnaie de base.

## Conserver / Passer

- → Utilisez [Enter] pour passer rapidement d'un champ au suivant.
- → Cliquez avec le bouton de droite sur un champ que vous voulez sauter et choisissez Passer.

| Date doc. | 09.08.07    |   | 1         |          |      |
|-----------|-------------|---|-----------|----------|------|
| Compte    | 2000        |   | Conserver | <u> </u> |      |
| Texte     | Loyer   {03 |   | Passer    | -        |      |
| Montant   |             | ι | 100       | *        | (    |
| -         |             |   |           |          | Eahá |

Le champ est ignoré lorsque vous utilisez [Enter].

→ Cliquez avec le bouton de droite sur un champ dont vous voulez mémoriser la valeur et choisissez Conserver.

La valeur enregistrée est reprise lors de la prochaine saisie.

→ Cliquez avec le bouton de droite sur un champ et cochez Conserver et Passer pour enregistrer la valeur du champ et sauter le champ.

### 3.12.3 Saisie des écritures multiples

Une écriture multiple peut avoir plusieurs comptes au débit et au crédit.

| Rubriques associées                        |                                  |  |  |  |  |  |
|--------------------------------------------|----------------------------------|--|--|--|--|--|
| saisir une écriture simple                 | Saisie des écritures simples 159 |  |  |  |  |  |
| créer un guide pour une écriture multiple  | Guide des écritures simples      |  |  |  |  |  |
| utiliser des variables dans les textes     | <u>Codes de champ</u> ा6         |  |  |  |  |  |
| enregistrer les libellés les plus utilisés | Libellés<br>87                   |  |  |  |  |  |
| enregistrer des valeurs par défaut [F6]    | Raccourcis 18                    |  |  |  |  |  |

→ Cliquez sur Z Saisie dans la barre de navigation ou dans le menu Ecritures.

**Journal** : sélectionnez le journal dans lequel vous voulez saisir l'écriture. Pour créer un journal, voir <u>Journaux</u> [11b]. Pour bloquer, importer ou exporter un journal, voir <u>Liste des journaux</u> [11b].

→ Cliquez sur 1 [Ctrl+M] pour créer une nouvelle écriture multiple dans le journal courant.

| 🕼 Ecriture multiple |                |           |       | _ 🗆 🗵 |
|---------------------|----------------|-----------|-------|-------|
| 📑 🗃 😫 🥽 📙 😭 👘       |                |           |       |       |
| Data Crida Pière (  | Country Uhallé | Dába      | C.(.) |       |
| 20.01.12 W          | 6500 FRAIS     | 20'000.00 | 0.00  |       |
| , _, _, _,          | <u>5500</u>    | 0.00      |       |       |

- Utilisez [Enter] pour passer rapidement d'un champ au suivant.
- 🦞 Utilisez **[F4]** pour ouvrir une fenêtre de choix pour le champ dans lequel vous vous trouvez.
- Utilisez [F6] pour entrer des valeurs par défaut.

Date : cliquez sur 🗟 pour sélectionner la date de l'écriture multiple.

**Guide** : cliquez sur **a** pour sélectionner le guide à utiliser (pour créer un guide, voir <u>Guide multiple</u> [16<sup>3</sup>]).

**Pièce** : cliquez sur la pour sélectionner la pièce (au format \*.tif) liée à l'écriture mutliple. Pour ouvrir la pièce, cliquez sur son numéro dans la fenêtre principale (voir <u>Saisie</u> 15<sup>th</sup>) : Pièce). Pour supprimer une pièce, cliquez avec le bouton de droite de la souris sur l'écriture concernée et choisissez **Effacer la pièce attachée**.

**Compte** : cliquez sur pour sélectionner le compte principal qui peut avoir plusieurs contrepartie.

Libellé : libellé de l'écriture. Pour entrer des textes variables, voir Codes de champ 16.

Débit : montant à débiter.

Crédit : montant à créditer.

➔ Passez au bas de la fenêtre pour saisir les contre-parties.

| Date        | Guide | Pièce   | Compte | Libellé        |            |         |     | Débit | Crédit      |
|-------------|-------|---------|--------|----------------|------------|---------|-----|-------|-------------|
| 20.01.12 選  |       |         | 1020   | FRAIS - BANQUE |            |         |     | 0.00  | 10'000.00   |
|             |       |         |        | Analyse Péri   | de Répart. | Dossier | TVA | Taux  | Montant TVA |
| Compte      |       |         |        | 0              | 1          | 0       |     | 0.00  | 0.00        |
| 1020 Bangue |       | -10'000 | .00    |                |            |         |     |       |             |

Date : cliquez sur 1 pour sélectionner la date de la contre-partie.

**Guide** : cliquez sur pour sélectionner un guide pour la contre-parties. Pour créer un guide, voir <u>Guide simple</u>

Contre partie : cliquez sur III pour sélectionner le compte de contre-partie.

**Pièce** : cliquez sur pour sélectionner la pièce (au format \*.tif) liée à la contre-partie. Pour ouvrir la pièce, cliquez sur son numéro dans la fenêtre principale (voir <u>Saisie</u> 157) : Pièce).

Compte : compte de contre-partie

Libellé : libellé de la contre-partie. Pour entrer des textes variables, voir Codes de champ 16.

Débit : montant à débiter.

Crédit : montant à créditer.

Pour saisir des montants hors-taxes, appuyez sur F8 et sélectionnez Saisir les montants HT.

| ATTENTION, les montants saisies en compta générale sont les montants HT |                                                   |  |  |  |  |
|-------------------------------------------------------------------------|---------------------------------------------------|--|--|--|--|
|                                                                         | Options rapides                                   |  |  |  |  |
|                                                                         | Saisies compta générale                           |  |  |  |  |
|                                                                         | Saisir les montants TTC<br>Saisir les montants HT |  |  |  |  |

Analyse : analytique : centre d'analyse dans lequel enregistrer l'écriture (pour créer ou modifier un centre d'analyse, voir <u>Centres d'analyse</u> (139). Pour pouvoir utiliser cette option, le compte utilisé doit avoir l'option **Activer l'enreg. d'écr. analytiques** activée (voir <u>Comptes</u> (117)).

Période : analytique : saisissez la période de départ.

Répart. : analytique : saisissez le nombre de périodes sur lesquelles répartir le montant.

**Dossier** : analytique : saissez le numéro de dossier concerné.

**TVA : Code / Taux / Montant TVA** : pour attribuer des codes TVA aux comptes, voir <u>Comptes</u> (11) : Code TVA..

→ Tapez [Enter] pour enregistrer la contre-partie.

Le curseur revient dans le champ Guide pour enregistrer une autre contre-partie.

| 16 Ecriture | multipl  | e  |       |      |                              |       |                    | _ 🗆 🗵          |
|-------------|----------|----|-------|------|------------------------------|-------|--------------------|----------------|
| <b>B</b>    | <b>2</b> |    |       |      |                              |       |                    |                |
| Date        | Guide    | ,  | Pié   | ice  | Compte Libellé<br>6500 FRAIS |       | Débit<br>20'000.00 | Crédit<br>0.00 |
|             |          |    |       |      | 6500                         |       | 0.00               |                |
| Date        | Comp     | TV | Pièce | Ctre | Libellé                      | Débit | Crédit             | Taux TVA       |
| 20.01.2012  | 1020     |    |       |      | FRAIS - BANQUE               | 0.00  | 10'000.00          | 0.00           |
| 20.01.2012  | 1000     |    |       |      | FRAIS - CAISSE               | 0.00  | 5'000.00           | 0.00           |
| 20.01.2012  | 1010     |    |       |      | FRAIS - POSTE                | 0.00  | 5'000.00           | 0.00           |

**EXECTI+INS]** pour ajouter une contre-partie.

**[Ctrl+Suppr]** pour supprimer la contre-partie sélectionnée.

Ectrl+U] pour faire monter la ligne sélectionnée dans la grille.

[Ctrl+D] pour faire descendre la ligne sélectionnée dans la grille.

[Maj+Suppr] pour effacer les champs sélectionnés.

Lorsque les contre-parties balancent avec le compte principal, une fenêtre s'ouvre :

| WMUL01 |                                                             | × |
|--------|-------------------------------------------------------------|---|
| ?      | Question<br>L'écriture balance. Voulez-vous l'enregistrer ? |   |
|        | Qui Non                                                     |   |

- → Cliquez sur Oui pour enregistrer l'écriture ou sur Non pour enregistrer d'autres contreparties ou pour annuler
- → Cliquez sur 🖶 pour enregistrer les modifications

L'écriture multiple s'affiche dans la fenêtre principale des saisies.

| n, s | 🚯 Saisie des écritures |            |       |           |       |       |                 |           |           |
|------|------------------------|------------|-------|-----------|-------|-------|-----------------|-----------|-----------|
|      | ) (iii)                | <u>2</u> [ | × 1   | Publicité | 5   6 | 9   6 | 2 6             |           |           |
| -    | Nº.                    | Date       | Dièce | Tiers     | Comp  | Comp  | Libellé         | Déhit     | Crédit    |
| A    | 207                    | 20.01.20   | ricce | TICIS     | 6500  | comp  | EDAIS           | 20/000.00 | 0.00      |
|      | 207                    | 20.01.20   |       |           | 1000  | 0000  | FRAIS BANGUE    | 20000.00  | 10000.00  |
|      |                        |            |       |           | 1020  | 6500  | FRAID - DAINQUE | 0.00      | 10 000.00 |
|      |                        |            |       |           | 1000  | 6500  | FRAIS - CAISSE  | 0.00      | 5'000.00  |
|      |                        |            |       |           | 1010  | 6500  | FRAIS - POSTE   | 0.00      | 5'000.00  |
|      | 204                    | 20.02.20   |       |           | 2100  | 6600  | DURITCITE?      | 0.00      | 1'200.00  |

## Comptes en monnaie étrangère

Si un des Comptes (débit ou crédit) est en Monnaie étrangère (voir <u>Comptes</u> 117), une fenêtre **Monnaie** s'ouvre.

| fonnaie       |     |           |
|---------------|-----|-----------|
| Code monnaie  | EUR | Euro      |
| Montant ME    |     | 1'000.00  |
| Cours         |     | 1.2000    |
| Montant local |     | \$'200.00 |

Montant ME : saisissez le montant en monnaie étrangère.

**Cours** : cours de la monnaie. Pour modifier le cours, voir <u>Monnaie</u> (4) : Cours.

**Montant local** : saisissez le montant en monnaie locale. Pour modifier la monnaie de base, voir <u>Configuration</u> (a) : Général - Monnaie de base.

Aide de MagicWare 5

## 3.12.4 Recherche d'écritures

Cette fenêtre vous permet de rechercher des écritures par numéro de compte ou de document, date, libellé ou montant. Pour saisir des écritures, voir <u>Saisie des écritures</u>

→ Cliquez sur SRecherche dans la barre de navigation ou dans le menu Ecritures.

| 🔩 Rercherc | he d'éc | ritures      |          |       |                |         |          |          |
|------------|---------|--------------|----------|-------|----------------|---------|----------|----------|
|            | ا 🗟     | 6            |          |       |                |         |          |          |
| Compte     |         | Contre parti | e Docum  | ient  | Date           | Libellé | Montant  |          |
| de 2000    |         |              |          |       | 1              |         |          |          |
| à 2000     | 6       | 5            |          |       | 関              |         |          | -        |
|            |         | 21           | <u> </u> |       |                |         |          |          |
| Date       | louro   | Dière        | Comote   | Cente | Libellé        |         | Débit    | Crédit 🔥 |
| 01.01.2007 | V       | 34           | 2000     | 1000  | Facture simple |         | 101.00   | 0.00     |
| 01.02.2007 | v       | 35           | 2000     | 1000  | Facture simple |         | 102.00   | 0.00     |
| 20.02.2007 | ٧       | 10           | 2000     | 1000  | Facture simple |         | 202.00   | 0.00     |
| 01.03.2007 | v       | 36           | 2000     | 1000  | Facture simple |         | 103.00   | 0.00     |
| 20.03.2007 | ٧       | 11           | 2000     | 1000  | Facture simple |         | 203.00   | 0.00     |
| 01.04.2007 | V       | 37           | 2000     | 1000  | Facture simple |         | 104.00   | 0.00     |
| 20.04.2007 | ٧       | 12           | 2000     | 1000  | Facture simple |         | 204.00   | 0.00     |
| 01.05.2007 | V       | 38           | 2000     | 1000  | Facture simple |         | 105.00   | 0.00     |
| 01.06.2007 | ٧       | 39           | 2000     | 1000  | Facture simple |         | 106.00   | 0.00     |
| 19.06.2007 | ٧       | 4            | 2000     | 8000  | Facture simple |         | 0.00     | 100.00   |
| 20.06.2007 | ٧       | 14           | 2000     | 1000  | Facture simple |         | 206.00   | 0.00     |
|            |         |              |          |       |                | Totaux  | 3'998.00 | 200.00 🗸 |
|            |         |              |          |       |                |         |          | >        |
| 18 RECR    |         |              |          |       |                |         |          |          |

→ Saisissez les critères de recherche.

Compte (de... à...) : numéro de compte.

Contre partie (de... à...) : numéro de contre-partie.

**Document** : numéro de pièce.

Date (de... à...) : date de l'écriture

Libellé : libellé de l'écriture

Montant (de... à...) : montant de l'écriture

→ Cliquez sur ▶ [F9] pour lancer la recherche.

Le résultat s'affiche dans la fenêtre.

→ Double-cliquez sur une écriture pour l'afficher dans la fenêtre Saisie des écritures.

165

## 3.12.5 Guide des écritures simples

Les **guides simples** vous permettent de définir des modèles d'écritures fréquemment utilisées pour les écritures simples ou pour les contre-parties des écritures multiples afin d'éviter de devoir les saisir à chaque fois. En entrant l'identifiant du guide, les champs défnis dans le guide s'affichent automatiquement.

| Rubriques associées                        |                                   |  |  |  |  |  |  |
|--------------------------------------------|-----------------------------------|--|--|--|--|--|--|
| saisir une écriture simple                 | Saisie des écritures simples 159  |  |  |  |  |  |  |
| créer un guide pour une écriture multiple  | Guide des écritures multiples 167 |  |  |  |  |  |  |
| utiliser des variables dans les textes     | Codes de champ                    |  |  |  |  |  |  |
| enregistrer les libellés les plus utilisés | Libellés 87                       |  |  |  |  |  |  |

→ Cliquez sur **Guide** dans la barre de navigation ou dans le menu Ecritures.

| 🕫 Guide (écri | 🛚 Guide (écritures simples) 🛛 🔀 |   |  |  |  |  |  |
|---------------|---------------------------------|---|--|--|--|--|--|
| 🚵 🖄 🚺 🖸       | 3   🗋 🗹 🗙   😓   🗳               |   |  |  |  |  |  |
|               |                                 |   |  |  |  |  |  |
| Id. Guide     | VEH                             |   |  |  |  |  |  |
| Description   | Essence véhicule                |   |  |  |  |  |  |
|               |                                 | - |  |  |  |  |  |
| Compte        | 6200 Real Frais véhicules       |   |  |  |  |  |  |
| Contre partie | 1020 Banque                     |   |  |  |  |  |  |
| CA            | 1001 Véhicules                  |   |  |  |  |  |  |
| Pce/lib./mt.  | Véhicule (mois) 400.00          |   |  |  |  |  |  |
|               |                                 |   |  |  |  |  |  |
| 80 GDES       |                                 |   |  |  |  |  |  |

## Ouvrir un guide existant

→ Cliquez sur I et pour faire défiler les guides existants ou sur <sup>[2]</sup> [Ctrl+O] pour ouvrir la fenêtre de choix des guides existants.

## Créer ou modifier un guide

→ Cliquez sur [] [Ctrl+N] pour créer un nouveau guide ou sur [] [Ctrl+E] pour éditer le guide courant.

Id. Guide : identifiant qui va servir lors de la saisie des écritures.

**Description** : description du guide.

**Compte** : compte à débiter. Pour créer un compte, voir <u>Comptes</u> (11) ou cliquez sur **Nouveau** dans la fenêtre de choix des comptes.

**Contre-partie** : compte à créditer. Pour créer un compte, voir <u>Comptes</u> 11<sup>2</sup> ou cliquez sur **Nouveau** dans la fenêtre de choix des comptes.

CA : centre d'analyse. Pour créer un centre d'analyse, voir Centres d'analyse

Pce : numéro de pièce.

**lib.** : libellé de l'écriture. Vous pouvez entrer les codes {mois} et {moisp} qui seront remplacés respectivement par le numéro du mois et le numéro du mois précédent lors de la saisie. Par exemple, pour le mois de janvier :

| dans Guida · | mois=(mois); mois précédent={moisp} |  |
|--------------|-------------------------------------|--|
| ualis Guiue. | ,                                   |  |

dans Saisie : mois=01; mois précédent=12

mt. : montant de l'écriture.

- → Cliquez sur [F10] pour enregistrer les modifications ou sur [Ctrl+Z] pour annuler les modifications.
- → Cliquez sur 🧼 [Ctrl+P] pour imprimer la liste des guides.

## Supprimer un guide

→ Cliquez sur × [Ctrl+D] pour supprimer le guide courant.

### 3.12.6 Guide des écritures multiples

Les **guides multiples** vous permettent de définir des modèles d'écritures fréquemment utilisées dans les écritures multiples (voir <u>Saisie des écritures multiples</u> (16)) afin d'éviter de devoir les saisir à chaque fois. En entrant l'identifiant du guide, les champs défnis dans le guide s'affichent automatiquement.

| Rubriques associées                        |                                 |  |  |  |  |  |
|--------------------------------------------|---------------------------------|--|--|--|--|--|
| saisir une écriture multiple               | Saisie des écritures multiples  |  |  |  |  |  |
| créer un guide pour une écriture simple    | Guide des écritures simples 168 |  |  |  |  |  |
| utiliser des variables dans les textes     | Codes de champ 16               |  |  |  |  |  |
| enregistrer les libellés les plus utilisés | Libellés 87                     |  |  |  |  |  |

→ Cliquez sur **Guide** dans la barre de navigation ou dans le menu **Ecritures**.

| 🖾 Guide  | (écritures     | multiples) |   |          | ×      |
|----------|----------------|------------|---|----------|--------|
| 8        |                |            |   |          |        |
|          |                |            |   |          |        |
| ld.      | Guide 02       |            |   |          |        |
| Desc     | ription guider | nulti-02   |   |          |        |
|          |                |            | _ |          |        |
| Ecriture | principale—    |            |   |          |        |
| Compte   | Libellé        |            |   | Débit    | Crédit |
| 1000     | Caisse         | à          |   | 1'000.00 | 0.00   |
|          |                |            |   |          |        |
| Contres  | narties        |            |   |          |        |
|          |                |            |   |          |        |
|          |                |            |   |          |        |
| Compte   | Pièce          | Libellé    |   | Débit    | Crédit |
| 1020     |                | banque     |   |          | 500.00 |
| 1010     |                | poste      |   |          | 500.00 |

# Ouvrir un guide existant

→ Cliquez sur I et pour faire défiler les guides existants ou sur <sup>2</sup> [Ctrl+O] pour ouvrir la fenêtre de choix des guides existants.

## Créer ou modifier un guide

→ Cliquez sur [] [Ctrl+N] pour créer un nouveau guide ou sur [] [Ctrl+E] pour éditer le guide courant.

Id. Guide : identifiant qui va servir lors de la saisie des écritures.

**Description** : description du guide.

**Compte** : numéro du compte principal. Pour créer un compte, voir <u>Comptes</u> [117] ou cliquez sur **Nouveau** dans la fenêtre de choix des comptes.

**Libellé** : libellé de l'écriture multiple. Vous pouvez entrer les codes {mois} et {moisp} qui seront remplacés respectivement par le numéro du mois et le numéro du mois précédent lors de la saisie. Par exemple, pour le mois de janvier :

| dans Guide : | mois=(mois); mois précédent={moisp} |
|--------------|-------------------------------------|
|--------------|-------------------------------------|

dans Saisie : mois=01; mois précédent=12

**Débit** : montant à débiter du compte principal. Pour créer un compte, voir <u>Comptes</u> (117) ou cliquez sur **Nouveau** dans la fenêtre de choix des comptes.

**Crédit** : montant à créditer du compte principal. Pour créer un compte, voir <u>Comptes</u> (117) ou cliquez sur **Nouveau** dans la fenêtre de choix des comptes.

- → Cliquez sur = [Ctrl+Alt+A] ou = [Ctrl+Alt+S] pour choisir le nombre de contre-parties.
- → Pour chaque contre-partie, saisissez une ligne du tableau.

Compte : numéro de compte de contre-partie. Pour créer un compte, voir Comptes 117 ou

cliquez sur Nouveau dans la fenêtre de choix des comptes.

Pièce : numéro de pièce de contre-partie.

Libellé : libellé de la contre-partie.

**Débit** : montant à débiter dans le compte de contre-partie. Pour créer un compte, voir <u>Comptes</u> 117 ou cliquez sur **Nouveau** dans la fenêtre de choix des comptes.

**Crédit** : montant à créditer dans le compte de contre-partie. Pour créer un compte, voir <u>Comptes</u> (11) ou cliquez sur **Nouveau** dans la fenêtre de choix des comptes.

- → Cliquez sur [F10] pour enregistrer les modifications ou sur [Ctrl+Z] pour annuler les modifications.
- → Cliquez sur 🍛 [Ctrl+P] pour imprimer la liste des guides.

# Supprimer un guide

→ Cliquez sur × [Ctrl+D] pour supprimer le guide courant.

# 4 Débiteurs

# 4.1 Débiteurs

# 4.1.1 Clients

Cette fenêtre vous permet de consulter, ajouter, modifier ou supprimer des clients. Pour configurer les paramètres par défaut des clients, voir <u>Configuration</u> a) : Débiteur / Créancier. Pour créer un devis, voir <u>Devis</u> 18. Pour créer une facture, voir <u>Factures débiteurs</u> 18.

| Rubriques associées                        |                                          |  |  |  |  |
|--------------------------------------------|------------------------------------------|--|--|--|--|
| ajouter ou modifier les clients potentiels | Prospect 174                             |  |  |  |  |
| imprimer la liste des débiteurs            | Impression de la liste des débiteurs 217 |  |  |  |  |
| saisir les factures des débiteurs          | Saisie des factures 128                  |  |  |  |  |
| ajouter ou modifier les groupes de clients | Groupe client 175                        |  |  |  |  |

→ Cliquez sur SClient dans la barre de navigation ou dans le menu Débiteurs.

| 11) Client       |                           |                                   | ×                                            |
|------------------|---------------------------|-----------------------------------|----------------------------------------------|
| Client Comptabil | ité   Adresses de contact | Adresses de livraison   Documents | Groupes   Liens créanciers   Liens débiteurs |
| No client        | 1002                      | Twix                              | : <u>Fel</u>                                 |
| Politesse        | Monsieur                  | Complément                        | Complément1                                  |
| Titre            | Maitre                    | • P                               | CP1                                          |
| Nom              | Nom1                      | Rue                               | Rue1                                         |
| Prénom           | Prénom1                   | Pays/Npa/Localité                 | CH 1111 Localté1                             |
| Téléphone(1)     | 123 456                   | Fax                               | 123 456                                      |
| Téléphone(2)     | 123 456                   | E-mail                            | nom1.prenom1@exemple.1111                    |
| Téléphone(3)     | 123 456                   | Homepage                          | exemple.1111                                 |
|                  |                           | Langue                            | Français                                     |
|                  |                           |                                   |                                              |
| 5 CLI            | J                         |                                   |                                              |

# Ouvrir un client existant

→ Cliquez sur I et pour faire défiler les clients existants ou sur <sup>[2]</sup> [Ctrl+O] pour ouvrir la fenêtre de choix des clients existants.

# Créer ou modifier un client

→ Cliquez sur [] [Ctrl+N] pour créer un nouveau client ou sur [] [Ctrl+E] pour éditer le client courant.

#### 171 Aide de MagicWare 5

- → Cliquez sur [F10] pour enregistrer les modifications ou sur [Ctrl+Z] pour annuler les modifications.
- → Cliquez sur × [Ctrl+D] pour supprimer le client courant.

#### <u>Client</u>

**No client** : numéro du client, pour configurer les numéros de client, voir <u>Configuration</u> (6) : Débiteur / Créancier - Prochain numéro de client.

**Politesse, Titre** : pour ajouter un type de **Politesse** ou de **Titre**, tapez sur la touche + du clavier numérique.

Nom, Prénom

→ Insérez le CD-rom Twixtel et cliquez sur pour récupérer les coordonnées à partir de l'annuaire Twixtel : Nom, Adresse, Téléphone. Pour configurer l'annuaire Twixtel, voir Configuration (6) : Autre config..

Complément, Rue, Npa/Localité, Pays, Téléphone, Fax : coordonnées du client.

E-mail : cliquez sur 🔤 pour envoyer un courrier électronique au client.

Homepage : cliquez sur 🖄 pour ouvrir le site Web du client.

→ Cliquez sur operation pour exporter vos clients vers **Outlook 2003**.

#### **Comptabilité**

| Adresses de contact Adresses de livraison Documents Groupes Liens créanciers Liens débiteurs |
|----------------------------------------------------------------------------------------------|
|                                                                                              |
| 30 jours net                                                                                 |
| 1050 Débiteurs                                                                               |
| 3200 Ventes de marchandises                                                                  |
| Banque1                                                                                      |
| Francs Suisse                                                                                |
| Bloquer les rappels     Cacher dans la fenêtre de choix                                      |
|                                                                                              |

**Cond. paiement** : pour créer une nouvelle condition de paiement, voir <u>Conditions de paiements</u> (43) ou sélectionnez **Nouveau** dans la liste déroulante. Pour configurer les conditions de paiements par défaut, voir <u>Configuration</u> (60) : Débiteur / Créancier - Cond. paiement.

**Compte collectif** : compte par défaut pour le client.Ordre de priorité des valeurs par défaut pour les comptes collectifs: monnaie (voir <u>Monnaies</u> 4): Collectif débiteur) puis fiche client (valeur indiquée ici) et enfin configuration générale (voir <u>Configuration</u> 6): Compte collectif.

**Compte produit** : contre-partie pour la comptabilisation des écritures relatives au client. Si ce champ n'est pas renseigné, les paramètres généraux seront appliqués (voir <u>Configuration</u> (a) : Débiteur / Créancier : Compte de produit). Pour créer un nouveau compte, voir <u>Comptes</u> (11) ou cliquez sur **Nouveau** dans la fenêtre de choix des comptes. **Banque** : pour créer une nouvelle banque, voir <u>Banque</u> ou sélectionnez **Nouveau** dans la liste déroulante.

**Monnaie** : pour créer une nouvelle monnaie, voir <u>Monnaie</u> 4 ou sélectionnez **Nouveau** dans la liste déroulante.

Bloquer les rappels : cochez pour empêcher de générer les rappels du client courant (voir <u>Rappels</u> 190).

Cacher dans la fenêtre de choix : cochez pour masquer le client dans la fenêtre de choix de clients.

#### Adresses de contact et Adresse de livraison

| Client Com | nptabilité Adresses de | contact Adresse | s de livraison   D | ocuments   Gr | roupes   Lien | ns créanciers | Liens débiteurs |    |
|------------|------------------------|-----------------|--------------------|---------------|---------------|---------------|-----------------|----|
| 📑 📑        |                        |                 |                    |               |               |               |                 |    |
| Titre      | Nom                    | prénom          | complément         | Rue           | Npa           | Lieu          | telephone       | Fa |
| Monsieur   | Nom1                   | Prénom1         | Complément1        | Ruel          | 1111          | Localité1     | 123 456         | 12 |
|            |                        |                 |                    |               |               |               |                 |    |
|            |                        |                 |                    |               |               |               |                 |    |
|            |                        |                 |                    |               |               |               |                 |    |
|            |                        |                 |                    |               |               |               |                 |    |
|            |                        |                 |                    |               |               |               |                 |    |
| •          |                        |                 |                    |               |               |               |                 |    |
|            |                        |                 |                    |               |               |               |                 |    |
| Т          | itre Monsieur          | -               | Npa / Localité     | 1111 Loca     | slité1        |               |                 |    |
| Prén       | nom Prénom1            |                 | Téléphone          | 123 456       |               |               |                 |    |
| N          | Iom Nom1               |                 | Fax                | 123456        |               | _             |                 |    |
| Complém    | ent Complément1        |                 | Mobile             | 123456        |               | _             |                 |    |
| Adre       | sse Rue1               |                 | E-mail             | nom1.prenom:  | 1@exemple.    | 111           |                 |    |

→ Cliquez sur =[Ctrl+Alt+A] pour ajouter une adresse de contact ou une adresse de livraison.

Titre : pour ajouter un type de Titre, tapez sur la touche + du clavier numérique.

Nom, Prénom, Complément, Adresse, Npa/Localité, Téléphone, Mobile, E-mail : coordonnées du client.

→ Cliquez sur ■[Ctrl+Alt+S] pour supprimer une adresse de contact ou une adresse de livraison.

#### **Documents**

Cet onglet vous permet de rassembler tous les documents relatifs au client.

| Nom           | Extension | Date       | Taille   |
|---------------|-----------|------------|----------|
| OC001.TIF     | .TIF      | 19.02.2012 | 133.79 📑 |
| locument2.pdf | .pdf      | 19.02.2012 | 4'608.04 |
| devis.pdf     | .pdf      | 19.02.2012 | 52.49 🛁  |
|               |           |            |          |
|               |           |            |          |

- → Cliquez sur sour ajouter un document au client courant.
- → Cliquez sur = pour supprimer le document sélectionné.
- → Double-cliquez sur un document pour l'ouvrir.

#### Groupes

Cet onglet vous permet d'afficher et de modifier les groupes auxquels le client appartient (voir Groupe client 175).

- → Cliquez sur is pour affecter le client à un nouveau groupe.
- → Cliquez sur = exclure le client du groupe sélectionné.

| Client Comptabilité Adresses de contact Adresses de livraison | Documents Groupes | Liens créanciers   Liens débiteurs |
|---------------------------------------------------------------|-------------------|------------------------------------|
| B B                                                           |                   |                                    |
| Nom                                                           |                   |                                    |
| CLIENTS - GROUPE1                                             |                   |                                    |

#### Liens créanciers

Cet onglet vous permet de créer un lien entre le client en cours d'édition et un fournisseur. Ceci peut être utile pour regrouper vos paiements dans le cas où votre client est également votre fournisseur (voir Saisie des paiements 131).

| Client Comptab | ilté Adresses de contact | Adresses de livraison | Documents Gro | oupes Liens | créanciers | Liens débiteurs |  |  |
|----------------|--------------------------|-----------------------|---------------|-------------|------------|-----------------|--|--|
| 🖼 📾            |                          |                       |               |             |            |                 |  |  |
| ID             | Nom                      | Adresse               |               | Npa         | Lieu       |                 |  |  |
| 1002           | Enumisseur 1             |                       |               |             |            |                 |  |  |

- → Cliquez sur spour ajouter un lien avec un créancier.
- → Cliquez sur supprimer un lien avec un créancier.

#### Liens débiteurs

Cet onglet vous permet de créer un lien entre le client en cours d'édition et un autre client. Ceci peut être utile pour regrouper vos paiements dans le cas où votre client a plusieurs raisons sociales (voir <u>Saisie des paiements</u> 13<sup>th</sup>).

- → Cliquez sur S pour ajouter un lien avec un débiteur.
- → Cliquez sur = supprimer un lien avec un débiteur.

## 4.1.2 Prospects

Cette fenêtre vous permet de consulter, ajouter, modifier ou supprimer des prospects ou clients potentiels.

| Rubriques associées             |                                          |  |  |  |  |
|---------------------------------|------------------------------------------|--|--|--|--|
| ajouter ou modifier les clients | Client 170                               |  |  |  |  |
| imprimer la liste des débiteurs | Impression de la liste des débiteurs 217 |  |  |  |  |

→ Cliquez sur ■ Prospect dans la barre de navigation ou dans le menu Débiteurs.

| ect Groupe   | 🛄 🛃 🗙   📭<br> } |   |                   |                |   |
|--------------|-----------------|---|-------------------|----------------|---|
| No client    | 0135            |   |                   | Twintel        |   |
| Politesse    | Monsieur        | ~ | Complément        | Complement135  |   |
| Titre        | Sir             | ~ | Rue               | Rue135         |   |
| Nom          | Nom135          |   | Pays/Npa/Localité | CH 1135 Denens |   |
| Prénom       | Prenom135       |   |                   |                |   |
| éléphone(1)  | 135/000.00.01   |   | Fax               | 135/000.00.04  |   |
| éléphone(2)  | 135/000.00.02   |   | E-mail            | 135.135@135.ch |   |
| 414 - h (*20 | 135/000.00.03   |   | Homepage          | 135.ch         | 3 |

**No client** : numéro du client potentiel, pour configurer les numéros de client, voir <u>Configuration</u> (a) : Débiteur / Créancier - Prochain numéro de client.

**Politesse, Titre** : pour ajouter un type de **Politesse** ou de **Titre**, tapez sur la touche + du clavier numérique.

#### Nom, Prénom

→ Insérez le CD-rom **Twixtel** et cliquez sur **Insérez** pour récupérer les coordonnées à partir de l'annuaire Twixtel : Nom, Adresse, Téléphone. Pour configurer l'annuaire Twixtel, voir

#### 175 Aide de MagicWare 5

Configuration 6 : Autre config..

Complément, Rue, Npa/Localité, Pays, Téléphone, Fax : coordonnées du prospect.

E-mail : cliquez sur 🔤 pour envoyer un courrier électronique au prosepct.

Homepage : cliquez sur 🖄 pour ouvrir le site Web du prospect.

#### **Groupes**

Cet onglet vous permet de voir les groupes auxquels le prospect appartient. Pour affecter un prospect à un groupe, voir <u>Groupe client</u> 175.

| 🖾 Prospect - Nom135 Prenom135 |  |
|-------------------------------|--|
| 👌 👌 🖸 🗋 🗋 🗹 🗙  🕼              |  |
| Prospect Groupes              |  |
| Nom                           |  |
| GROUPE1                       |  |
| GROUPE3                       |  |
| GROUPE2                       |  |

## Export outlook

Vous pouvez exporter tous vos prospects vers le carnet d'adresses d'Outlook 2003.

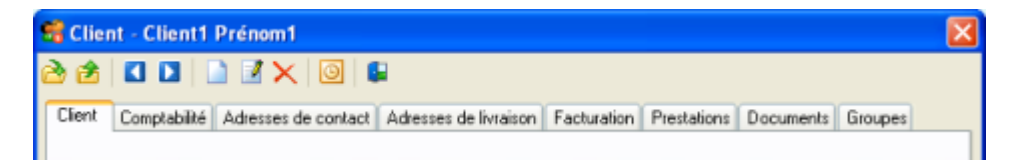

→ Cliquez sur i pour exporter vos prospects vers Outlook.

## 4.1.3 Groupes client

Cette fenêtre vous permet de consulter, ajouter, modifier ou supprimer des groupes de clients.

| Rubriques associées               |                                          |
|-----------------------------------|------------------------------------------|
| ajouter ou modifier les clients   | Client 170                               |
| imprimer la liste des débiteurs   | Impression de la liste des débiteurs 217 |
| saisir les factures des débiteurs | Saisie des factures 128                  |

→ Cliquez sur **Groupe client** dans la barre de navigation ou dans le menu **Débiteurs**.
| Groupe client    |                   |         |      |          |        |
|------------------|-------------------|---------|------|----------|--------|
| <b></b>          | Clients Prospects |         |      |          |        |
| Groupe           | Nom               | Prénom  | Npa  | Lieu     |        |
| GROUPE1          | Client1           | Prénom1 | 1111 | Localité |        |
| GROUPE2          | Client2           | Prénom2 |      |          |        |
| GROUPE3          |                   |         |      |          |        |
|                  |                   |         |      |          |        |
|                  |                   |         |      |          |        |
|                  |                   |         |      |          |        |
|                  |                   |         |      |          |        |
|                  |                   |         |      |          |        |
|                  |                   |         |      |          |        |
|                  |                   |         |      |          |        |
|                  |                   |         |      |          |        |
|                  |                   |         |      |          |        |
|                  |                   |         |      |          |        |
|                  |                   |         |      |          |        |
|                  |                   |         |      |          |        |
|                  |                   |         |      |          |        |
| Mode attribution |                   |         |      | _        |        |
|                  |                   |         |      |          | Fermer |
| 27 GRPC          |                   |         |      |          |        |

Débiteurs

176

# Créer ou supprimer un groupe

→ Cliquez sur ➡ pour créer un nouveau groupe de clients ou sur ➡ pour supprimer le groupe sélectionné.

# Consulter la liste des membres d'un groupe

→ La case Mode attribution étant décochée, sélectionnez le groupe dont vous voulez connaître les membres. Les clients qui sont membres du groupe apparaissent dans la partie de droite.

# Attribuer des clients à un groupe

Vous pouvez attribuer des clients ou des prospects (clients potentiels) à un groupe. Un même client peut appartenir à plusieurs groupes.

- → Cochez Mode attribution.
- → Sélectionnez le groupe auquel attribuer les clients.
- → Cliquez avec le bouton de droite de la souris sur un client disponible dans la partie de droite.
- → Sélectionnez Attacher au groupe.

# Exclure un client d'un groupe

- → Décochez Mode attribution.
- → Cliquez avec le bouton de droite de la souris sur le client à exclure.

### → Sélectionnez Détacher du groupe.

# 4.1.4 Articles

Cette fenêtre vous permet de consulter, ajouter, modifier ou supprimer des articles ainsi que d'importer des articles depuis un fichier. Les articles sont utilisés lors de la saisie des factures débiteurs et des devis (voir <u>Factures débiteurs</u> 1887 / <u>Devis</u> 1887 : Article).

| Rubriques                                 | associées                |
|-------------------------------------------|--------------------------|
| importer les articles depuis un catalogue | Catalogue <sup>180</sup> |

→ Cliquez sur **Articles** dans la barre de navigation ou dans le menu **Débiteurs**.

| Articles             |                                               |      |                |        |       | × |
|----------------------|-----------------------------------------------|------|----------------|--------|-------|---|
| 8 🔁                  |                                               |      |                |        |       |   |
|                      |                                               | _    |                |        |       |   |
| Num, d'article       | 02                                            |      |                |        |       |   |
| Type / unité         | Normal 💌                                      | F    | 4 🔽            |        |       |   |
| Description          | heures                                        |      |                |        |       |   |
| Description (longue) | heures exprimées en 10èr<br>0.1 h = 6 minutes | me d | e 60 minutes   |        |       |   |
|                      | 0,111-01110000                                |      |                |        |       |   |
|                      |                                               |      |                |        |       |   |
|                      |                                               |      |                |        |       |   |
| Achat                |                                               |      | Vente          |        |       |   |
| Compte d'achat       | 4200                                          |      | Compte de vent | e 3200 |       |   |
| Code tva             | 21                                            |      | Code tv        | a 01   |       |   |
| Prix d'achat         | 20.00                                         |      | Prix de vent   | e      | 30.00 |   |
|                      |                                               |      | Marg           | e      | 33%   |   |
|                      |                                               |      |                |        |       |   |
| 57 ART               |                                               | _    |                |        |       |   |

# Ouvrir un article existant

→ Cliquez sur 
et a pour faire défiler les articles existants ou sur 
[Ctrl+O] pour ouvrir la fenêtre de choix des articles existants.

# Créer ou modifier un article

→ Cliquez sur [Ctrl+N] pour créer un nouvel article ou sur [Ctrl+E] pour éditer l'article courant.

**Num. d'article** : le numéro d'article permet de récupérer les informations relatives à un article lors de la saisie des devis et factures (voir <u>Factures débiteurs</u> 186) / <u>Devis</u> 187) : Article).

 Type : le type d'article est repris lors de la saisie des devis et factures (voir 

 Facture détaillée
 188
 / Devis (189) : Article) :

- 1 Titre
- 4 Sous-titre
- 0 Normal
- 3 Saut de page
- 2 Total

unité : l'unité est reprise lors de la saisie des devis et factures (voir <u>Facture détaillée</u> 188) / <u>Devis</u> 189) : Unité). Pour ajouter une nouvelle unité, tapez sur la touche + du clavier numérique.

**Description, Description (longue)** : la description de l'article est reprise lors de la saisie des devis et factures (voir <u>Facture détaillée</u> 188) / <u>Devis</u> 189) : Texte / Texte (long)). La description longue vous permet de formater ou de mettre en page le descriptif, d'insérer un fichier texte existant et d'enregistrer le descriptif dans un nouveau fichier texte.

### Achat et Vente

**Compte d'achat et Compte de vente** : le compte d'achat est à titre indicatif. Le compte de vente est repris dans les factures et devis (voir <u>Facture détaillée</u> 188) / <u>Devis</u> 189) : compte). Pour créer un nouveau compte, voir <u>Comptes</u> 119) ou cliquez sur **Nouveau** dans la fenêtre de choix des comptes.

**Compte tva** : le type de TVA payée est à titre indicatif. Le type de TVA perçue est repris dans les factures et devis (voir <u>Facture détaillée</u> 186) / <u>Devis</u> 187): TVA).

Prix d'achat et Prix de vente : le prix d'achat permet de calculer la marge (voir ci-dessous). Le prix de vente est repris dans les devis et factures (voir <u>Facture détaillée</u> 188) / <u>Devis</u> 189) : px unit.)

Marge : indication du pourcentage de la différence entre le prix de vente et le prix d'achat (voir ci-dessus).

→ Cliquez sur [F10] pour enregistrer les modifications ou sur [Ctrl+Z] pour annuler les modifications.

### Importer des articles depuis un fichier

Vous pouvez importer les articles depuis un fichier au format \*.csv.

➔ Pour créer un fichier \*.csv , créez tout d'abord une nouvelle feuille Excel et créez les colonnes suivantes :

| 179 | Aide de MagicWare 5 |                  |                                                                                                    |  |  |  |  |
|-----|---------------------|------------------|----------------------------------------------------------------------------------------------------|--|--|--|--|
|     | - colonne A :       | type             | type de description (courte / longue) : si vous laissez<br>ce champ vide, la description sera de type long, voir<br>ci-dessus : Description (longue). Indiquez " <b>courte</b> "<br>pour que la description soit de type court, voir ci-<br>dessus : Description. |  |  |  |  |
|     | - colonne B :       | numéro d'article | voir ci-dessus : Num. d'article.                                                                                                    |  |  |  |  |
|     | - colonne C :       | texte            | texte de la description, voir ci-dessus : Description.                                                                                                    |  |  |  |  |
|     | - colonne D :       | unité            | voir ci-dessus : Unité.                                                                                                    |  |  |  |  |

| Kicrosoft Excel - articles.csv            |         |         |           |             |                |                |                 |  |
|-------------------------------------------|---------|---------|-----------|-------------|----------------|----------------|-----------------|--|
| :9)                                       | Eichier | Edition | Affichage | Insertion   | Forma <u>t</u> | <u>O</u> utils | <u>D</u> onnées |  |
| 🗈 🐸 🖬 🖪 🖪 🔍 🖤 🖏 I X 🗈 🕰 • 🛷 🔊 • 🗠 • I     |         |         |           |             |                |                |                 |  |
| Ark                                       | al      |         | • 10 •    | GIS         | ==             |                | E 🕎 9           |  |
| 🛅 🖄 🖄 🗐 🏷 🧊 🏷 🗿 🖓 🖓 YV Répondre en inglus |         |         |           |             |                |                |                 |  |
| ma                                        | squer   | -       |           |             |                |                |                 |  |
|                                           | A1      | -       | f⊷ co     | ourte       |                |                |                 |  |
|                                           | A       |         | В         | (           | C              |                | D               |  |
| 1                                         | courte  |         | 1         | Titre court |                |                |                 |  |
| 2                                         |         | T       | 1.01      | Descriptio  | in longue      | e m2           |                 |  |
| 3                                         |         |         | 1.02      | Descriptio  | n longue       | e m2           |                 |  |
| 4                                         | courte  |         | 1.1       | Sous-titre  | court          |                |                 |  |
| 5                                         |         |         | 1.11      | Descriptio  | n positio      | n m3           |                 |  |
| 6                                         |         |         | 1.12      | Descriptio  | n positio      | on m3          |                 |  |
| 7                                         | courte  |         | 1.2       |             |                |                |                 |  |
| 8                                         |         |         | 1.21      | Descriptio  | n positio      | n h            |                 |  |
| 9                                         |         |         | 1.22      | Descriptio  | n positio      | n h            |                 |  |
| 10                                        | courte  |         | 2         | Titre court |                |                |                 |  |
| 11                                        |         |         | 2.01      | Descriptio  | n positio      | on pièc        | e               |  |
| 12                                        |         |         | 2.02      | Descriptio  | n positio      | on pièc        | е               |  |

- → Saisisez vos données ou copiez-les dans les colonnes correspondantes à partir de vos documents.
- → Dans le menu Fichier, cliquez sur Enregistrer sous... .
- → Sélectionnez l'emplacement, le nom et le type de votre fichier (\*.csv).
- → Cliquez sur pour sélectionner le fichier contenant les articles.
- → Sélectionnez votre fichier et cliquez sur ouvrir.

# Importer des articles depuis un catalogue

Vous pouvez importer les articles depuis un catalogue existant (voir <u>Catalogue</u> [180]).

# Supprimer un article

. . .

→ Cliquez sur × [Ctrl+D] pour supprimer l'article courant.

# 4.1.5 Catalogues

Cette fenêtre vous permet d'ajouter un article à partir d'un catalogue (fichier texte).

| Rubriques associées                         |              |  |  |  |
|---------------------------------------------|--------------|--|--|--|
| Créer ou modifier un article                | Articles 177 |  |  |  |
| Importer un article depuis un fichier *.csv | Articles 177 |  |  |  |

→ Cliquez sur **Catalogue** dans la barre de navigation ou dans le menu **Débiteurs**.

| 🖾 Catalogue     |                                              |       |   |                      |  |
|-----------------|----------------------------------------------|-------|---|----------------------|--|
| 🇞 🚖 🖄<br>C<br>F | iotalogue 🔯                                  |       |   |                      |  |
|                 |                                              |       |   |                      |  |
| Numéro /        | Désignation                                  | Unité | ^ | Achat                |  |
| 101-000-01      | Transport camionette                         | blc   | E | Compte d'achat 4200  |  |
| 101-000-02      | Transport carnion                            | blc   |   | Containe 21          |  |
| 101-000-03      | Moyen de levage                              | blc   |   | Lode tva 21          |  |
| 101-000-04      | Frais de déplacement                         | blc   |   | Prix d'achat 100.00  |  |
| 101-000-05      | Sous-traitance                               | blc   |   |                      |  |
| 101-000-06      | Main d'oeuvre ouvrier qualifié               | blc   |   | Marte                |  |
| 101-000-07      | Main d'oeuvre manoeuvre                      | blc   |   | Vente                |  |
| 101-411-00      | Vitrage fixe dans le cadre                   | pc.   |   | Compte de vente 3200 |  |
| 101-412-00      | Fenêtre, 1 vantai latéral semi-fixe          | pc.   |   |                      |  |
| 101-413-00      | Fenêtre, 1 vantail imposte semi-fixe         | pc.   |   | Lode tva             |  |
| 101-414-00      | Fenêtre, 1 vantai latéral ouvrant            | pc.   |   | Prix de vente 150.00 |  |
| 101-415-00      | Fenêtre, 1 vantail oscilo-battant            | pc.   |   |                      |  |
| 101-416-00      | Fenêtre, 1 vantai imposte avec loqueteau et  | pc.   |   |                      |  |
| 101-417-00      | Fenêtre, 2 vantaux latéraux                  | pc.   |   |                      |  |
| 101-418-00      | Fenêtre, 2 vantaux dont 1 oscillo-battant    | pc.   |   |                      |  |
| 101-419-00      | Fenêtre, 2 vantaux asymétriques dont 1       | pc.   |   |                      |  |
| 101-422-00      | Fenêtre, 2 vantaux asymétriques, 1 semi-fixe | pc.   |   |                      |  |
| 101-424-00      | Fenêtre, 3 vantaux, 1 semi-fixe, 2 ouvrant   | pc.   |   |                      |  |
| 101-425-00      | Fenêtre, 3 vantaux, 1 semi-fixe, 2 ouvrants  | pc.   |   |                      |  |
| 101-426-00      | Fenêtre, 3 vantaux, 2 ouvrant latéralement 1 | pc.   |   |                      |  |
| 101-427-00      | Fenêtre, 3 vantaux, 2 ouvrants dont 1        | pc.   |   |                      |  |
| 101-472-00      | Porte-fenêtre, 1 vantal ouvrant              | pc.   |   |                      |  |
| 101-473-00      | Porte-fenêtre, 2 vantaux                     | pc.   | ~ |                      |  |
| 87 CAT          |                                              |       |   |                      |  |

- → Pour créer un catalogue, placez un fichier \*.txt dans le répertoire défini dans le fichier de configuration, par défaut C:\Program Files\Magicware\catalogue\. Les différents éléments des articles du catalogue sont séparés par des tabulations (symbolisées par "[tab]" ci-dessous).
  - La première ligne contient le numéro et le titre du catalogue:

```
024 [tab] Titre du catalogue 24
```

• Pour insérer un article de type Titre:

```
100 [tab] Texte du Titre 100
```

181

• Pour insérer un article de type **Sous-titre**:

101.000 [tab] Texte du Sous-titre 101

• Pour insérer un article de type Normal:

Avec texte long:

```
102.000 [tab] Texte de l'article 102
[tab] 1ère ligne du texte long de l'article 102
[tab] 2ème ligne du texte long de l'article 102
[tab] 3ème ligne du texte long de l'article 102 [tab] unité
```

Sans texte long:

103.000 [tab] Texte de l'article 103 [tab] unité

- → Cliquez sur <sup>[2]</sup> [Ctrl+O] pour ouvrir la fenêtre de choix des catalogues existants.
- → Cliquez sur >> pour masquer la configuration du catalogue. Les paramètres d'achat et de vente seront automatiquement reportés dans la configuration des articles ajoutés à partir du catalogue.
- → Sélectionnez les articles souhaités et cliquez sur pour les importer (voir <u>Articles</u>).

# 4.1.6 Devis

Cette fenêtre vous permet de consulter, ajouter, modifier, supprimer, imprimer des devis, ainsi que de générer la facture.

| Rubriques associées                        |                                   |  |  |  |  |
|--------------------------------------------|-----------------------------------|--|--|--|--|
| saisir une facture                         | Factures 188                      |  |  |  |  |
| générer des rappels                        | Rappels 190                       |  |  |  |  |
| comptabiliser les documents                | Factures non-comptabilisées       |  |  |  |  |
| saisir un paiement                         | Saisie des paiements 131          |  |  |  |  |
| imprimer les factures de plusieurs clients | Impression des factures débiteurs |  |  |  |  |
| utiliser des variables dans les textes     | Codes de champ 16                 |  |  |  |  |
| enregistrer des valeurs par défaut [F6]    | Raccourcis 18                     |  |  |  |  |

→ Cliquez sur **Devis** dans la barre de navigation ou dans le menu **Débiteurs**.

182

| 🖾 Devis (Prénom1 Client1 - )                                      |                                                         |                                        |                                |                                                |                          |                                                |                                        |
|-------------------------------------------------------------------|---------------------------------------------------------|----------------------------------------|--------------------------------|------------------------------------------------|--------------------------|------------------------------------------------|----------------------------------------|
| ۵ 🖄 🖬 🖬                                                           | 🗋 🖬 🗙 📚 🖗                                               | ò 🖻 🖗                                  |                                |                                                |                          |                                                |                                        |
| No Document<br>Date<br>No client<br>Cond. paiement<br>Désignation | 0008<br>30.05.07 (B)<br>001 Adresse<br>30 jours<br>0066 | Journal<br>Monnaie<br>N/Réf.<br>V/Réf. | V<br>CHF V 0.00<br>ADMIN ADMIN | Rabais 🗹<br>Escompte 📄<br>Prorata 📄<br>Arrondi | 2.30<br>0.00 x<br>0.00 x | Montant HT<br>Rabais/escompt<br>TVA<br>A payer | 2'953.65<br>2.30<br>224.31<br>3'175.65 |

# Ouvrir un devis existant

→ Cliquez sur I et pour faire défiler les devis existants ou sur <sup>[]</sup> [Ctrl+O] pour ouvrir la fenêtre de choix des devis existants.

# Créer ou modifier un devis

- 😲 Utilisez **[Enter]** pour passer rapidement d'un champ au suivant.
- Utilisez [F4] pour ouvrir une fenêtre de choix pour le champ dans lequel vous vous trouvez.
- Utilisez [F6] pour entrer des valeurs par défaut.
- → Cliquez sur [Ctrl+N] pour créer un nouveau devis ou sur [Ctrl+E] pour éditer le devis courant.
- → Cliquez sur [1] [Ctrl+U] pour dupliquer le devis courant.
- → Cliquez sur [F10] pour enregistrer les modifications ou sur [Ctrl+Z] pour annuler les modifications.
- → Cliquez sur > [Ctrl+P] pour imprimer le devis courant.
- → Cliquez sur × [Ctrl+D] pour supprimer le devis courant.

**No Document** : pour configurer les numéros de document, voir <u>Configuration</u> (6) : Débiteur / Créancier - Prochain numéro de devis.

Date : date du devis.

**No client** : voir <u>Clients</u> 17th : No client. Cliquez sur le bouton **Adresse** pour entrer l'adresse du client.

**Cond. paiement** : pour créer une nouvelle condition de paiement, voir <u>Conditions de paiement</u> (43) ou sélectionnez **Nouveau** dans la liste déroulante.

Désignation : nom du devis.

Journal : pour créer un nouveau journal, voir <u>Journaux</u> 11b. Pour bloquer, importer ou exporter un journal, voir <u>Liste des journaux</u> 11b.

**Monnaie** : pour créer une nouvelle monnaie, voir <u>Monnaie</u> 4 ou sélectionnez **Nouveau** dans la liste déroulante.

N/Référence : indication vous identifiant.

V/Référence : indication identifiant votre client.

**Rabais** : cochez pour entrer un montant ou entrez un pourcentage. Pour accorder un rabais sur une position en particulier, voir **Rabais** ci-dessous.

**Escompte** : cochez pour entrer un montant ou entrez un pourcentage.

Prorata : cochez pour entrer un montant ou entrez un pourcentage.

Arrondi : saisissez un arrondi pour le **Montant à payer** (0.10 pour 10 centimes, 0.05 pour 5 centimes). Pour configurer les paramètres de précision et d'arrondi, voir l'onglet **Facturation** de la fenêtre <u>Configuration</u> (6).

**Montant HT** : indication du montant hors-taxe (voir **Qté**, **px unit.** et **TVA** ci-dessous), avant déduction de la TVA, des escomptes, rabais, prorata et arrondi. Pour configurer les paramètres de précision et d'arrondi, voir l'onglet **Facturation** de la fenêtre <u>Configuration</u> **(b)**.

**Rabais/escompt** : indication du montant total des rabais et escomptes accordés (voir **Rabais**, **Escompte** et **Prorata** ci-dessus). Pour configurer les paramètres de précision et d'arrondi, voir l'onglet **Facturation** de la fenêtre <u>Configuration</u> 6.

**TVA** : indication du montant total de TVA (voir **Montant TVA** ci-dessous). Pour configurer les paramètres de précision et d'arrondi, voir l'onglet **Facturation** de la fenêtre <u>Configuration</u> **6**.

A payer : Indication du montant à payer par le débiteur, déduction faite de l'arrondi (voir Arrondi ci-dessus). Pour configurer les paramètres de précision et d'arrondi, voir l'onglet Facturation de la fenêtre Configuration 6.

| osit  | Num. | Texte          | Texte (long)  | Quantité | Unité  | Prix | Code tva | Taux tva | Rab  | Mt tva | Total   |
|-------|------|----------------|---------------|----------|--------|------|----------|----------|------|--------|---------|
| L     |      | Titre 1        |               |          |        |      |          |          | 0.00 |        |         |
| 1.1   |      | Sous-titre 1.1 |               |          |        |      |          |          | 0.00 |        |         |
| 1.1.1 | 0001 | Article 1      | Description 1 | 100.000  | pièces | 1.00 | 01       | 8.00     | 0.00 | 8.00   | 100.00  |
| 1.1.2 | 0002 | Article 2      | Description 2 | 200.000  | pièces | 2.00 | 01       | 8.00     | 0.00 | 32.00  | 400.00  |
| 1.2   |      | Sous-titre 1.2 |               | 0.000    |        | 0.00 |          | 0.00     | 0.00 | 0.00   | 0.00    |
| 1.2.1 | 0003 | Article 3      | Description 3 | 100.000  | pièces | 3.00 | 01       | 8.00     | 0.00 | 24.00  | 300.00  |
| 1.2.2 | 0004 | Article 4      | Description 4 | 200.000  | pièces | 4.00 | 01       | 8.00     | 0.00 | 64.00  | 800.00  |
| 2     |      | Titre 2        |               | 0.000    |        | 0.00 |          | 0.00     | 0.00 | 0.00   | 0.00    |
| 2.1   |      | Sous-titre 2.1 |               | 0.000    |        | 0.00 |          | 0.00     | 0.00 | 0.00   | 0.00    |
| 2.1.1 | 0005 | Article 5      | Description 5 | 100.000  | pièces | 5.00 | 01       | 8.00     | 0.00 | 40.00  | 500.00  |
| 2.1.2 | 0006 | Article 6      | Description 6 | 200.000  | pièces | 6.00 | 01       | 8.00     | 0.00 | 96.00  | 1200.00 |
| 2.2   |      | Sous-titre 2.2 |               | 0.000    |        | 0.00 |          | 0.00     | 0.00 | 0.00   | 0.00    |
| 2.2.1 | 0007 | Article 7      | Description 7 | 100.000  | pièces | 7.00 | 01       | 8.00     | 0.00 | 56.00  | 700.00  |
| 2.2.2 | 8000 | Article 8      | Description 8 | 200.000  | pièces | 8.00 | 01       | 8.00     | 0.00 | 128.00 | 1600.00 |
|       |      | Total          |               | 0.000    |        | 0.00 |          | 0.00     | 0.00 | 0.00   | 5600.00 |

→ Cliquez sur <sup>III</sup> pour sélectionner le type de ligne à ajouter.

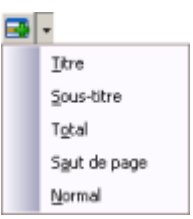

Les raccourcis pour insérer les différents types de ligne sont les suivants :

| Normal       | [Ctrl+1] |
|--------------|----------|
| Titre        | [Ctrl+2] |
| Sous-titre   | [Ctrl+3] |
| Total        | [Ctrl+4] |
| Saut de page | [Ctrl+5] |

- → Cliquez sur = [Ctrl+Alt+S] pour supprimer la ligne sélectionnée.
- → Cliquez sur <sup>(1)</sup> [Ctrl+Alt+H] pour monter le ou les lignes sélectionnées.
- → Cliquez sur [Ctrl+Alt+B] pour descendre le ou les lignes sélectionnées.
- → Cliquez sur R pour recalculer les positions des éléments de la grille.

**Position** : position dans le devis (p.ex. : titre = **1.0** / ligne 1 = **1.1** / ligne 2 = **1.2**).

Article : pour créer ou modifier un article, voir <u>Articles</u> 1771. Les champs liés à l'article sont renseignés automatiquement.

**compte** : contre-partie du compte de débiteur (compte de vente), voir <u>Client</u> 17b : Comptabilité - Compte produit. Pour créer un nouveau compte, voir <u>Comptes</u> 11b ou cliquez sur **Nouveau** dans la fenêtre de choix des comptes.

**Texte / Texte (long)** : descriptif de la ligne (titre de la facture, description article, "Total",...). Pour les contre-parties avec article, voir <u>Articles</u> 1771 : Description.

**Unité** : unité (heure, mètre carré, forfait,...) Pour les contre-parties avec article, voir <u>Articles</u> (177) : Unité. Pour créer une nouvelle unité, tapez sur la touche + du clavier numérique.

Qté : nombre d'unités. Cliquez sur - pour calculer les métrés. Vous pouvez entrer une quantité négative : tapez la quantité puis la touche "-".

| 🕼 Métrés 📃 🗖                |          |  |  |  |  |
|-----------------------------|----------|--|--|--|--|
| 🛎 🛱 📑 👘 🚺 🕼                 |          |  |  |  |  |
| Calcul                      | Resultat |  |  |  |  |
| (12.05+5.64)*5+0.55*7.5     | 92.575   |  |  |  |  |
| 25.3*0.01+(22.5+66.03)*2.22 | 196.790  |  |  |  |  |
|                             |          |  |  |  |  |
|                             |          |  |  |  |  |
|                             |          |  |  |  |  |
|                             |          |  |  |  |  |
| 25.3*0.01+(22.5+66.03)*2.22 |          |  |  |  |  |

px unit. : prix de l'unité. Vous pouvez entrer un prix négatif : tapez le prix puis la touche "-".

Tva : code TVA rattaché au compte de produit ci-dessus (voir <u>Comptes</u> 117) : Code TVA).

taux : taux TVA rattaché au code TVA ci-dessus (voir TVA 137) : Taux).

**Rabais** : pourcentage de rabais accordé pour la position courante. Pour accorder un rabais sur la facture dans sa globalité, voir **Rabais** ci-dessus.

Montant tva : montant TVA calculé en fonction du taux TVA, du nombre d'unités et du prix unitaire ci-dessus.

**Total** : montant total, déduction faite de la TVA, des rabais, escomptes et proratas (voir cidessus). Pour connaître le montant hors-taxe (sans TVA, rabais, escompte, prorata et arrondi) voir **Montant HT** ci-dessus. Pour connaître le montant déduction faite de l'arrondi, voir **A payer** ci-dessus.

# Générer la facture

→ Cliquez sur □ [F9] pour générer la facture correspondant au devis (pour éditer cette facture, voir Facture détaillée 188).

## Conserver / Passer

L'option suivante est disponible pour les lignes de type normal.

→ Cliquez avec le bouton de droite sur un champ que vous voulez sauter et choisissez **Passer**.

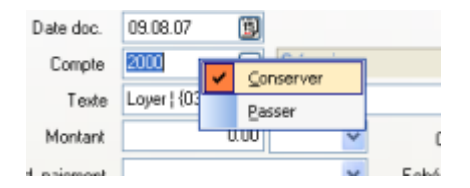

Le champ est ignoré lorsque vous utilisez [Enter] pour passer d'un champ à un autre.

Cliquez avec le bouton de droite sur un champ dont vous voulez mémoriser la valeur et choisissez Conserver.

La valeur enregistrée est reprise lors de la prochaine saisie.

→ Cliquez avec le bouton de droite sur un champ et cochez Conserver et Passer pour enregistrer la valeur du champ et sauter le champ.

# 4.1.7 Factures débiteurs

Cette fenêtre vous permet de consulter, ajouter, modifier, supprimer, imprimer des factures de manière détaillée.

| Rubriques associées                        |                                   |  |  |  |  |  |
|--------------------------------------------|-----------------------------------|--|--|--|--|--|
| saisir une facture simple                  | Saisie des factures 128           |  |  |  |  |  |
| saisir un devis                            | Devis 18th                        |  |  |  |  |  |
| générer des rappels                        | Rappels 190                       |  |  |  |  |  |
| comptabiliser les documents                | Factures non-comptabilisées       |  |  |  |  |  |
| saisir un paiement                         | Saisie des paiements 131          |  |  |  |  |  |
| imprimer les factures de plusieurs clients | Impression des factures débiteurs |  |  |  |  |  |
| utiliser des variables dans les textes     | Codes de champ 16                 |  |  |  |  |  |
| enregistrer des valeurs par défaut [F6]    | Raccourcis 18                     |  |  |  |  |  |

→ Cliquez sur **Example** Facture dans la barre de navigation ou dans le menu Débiteurs.

| h Facture ( Client1 - ) |                  |         |                |               |        |            |        |
|-------------------------|------------------|---------|----------------|---------------|--------|------------|--------|
| کا ک 🆄                  | 🗋 📝 🗙 😓 🕻        | ) 🕼     |                |               |        |            |        |
|                         |                  |         |                |               |        |            |        |
|                         |                  |         |                |               |        |            |        |
| No Document             | 124              | Journal | v              | Rabais 🖂      | 2.50   |            |        |
| Date                    | 01.02.12         | Monnaie | CHF - 1.000000 | Escompte      | 0.00 % |            |        |
| No client               | 1001 ··· Adresse | N/Réf.  | COLLABORATEUR  | Prorata 🕅     | 0.00 % | Montant HT | 800.00 |
| Cond. paiement          | 30 jours net 💌   | V/Réf.  | CLIENT         | Acompte versé | 0.00   | TVA        | 63.80  |
| Désignation             | FACTURE 124      |         |                | Arrondi       | 0.00   | A payer    | 861.30 |

# Ouvrir une facture existante

→ Cliquez sur ≤ et ≥ pour faire défiler les factures existantes ou sur <sup>2</sup> [Ctrl+O] pour ouvrir la fenêtre de choix des factures existantes.

### Créer ou modifier une facture

- 😲 Utilisez **[Enter]** pour passer rapidement d'un champ au suivant.
- Utilisez **[F4]** pour ouvrir une fenêtre de choix pour le champ dans lequel vous vous trouvez.
- Utilisez [F6] pour entrer des valeurs par défaut.
- → Cliquez sur [Ctrl+N] pour créer une nouvelle facture ou sur [Ctrl+E] pour éditer la facture courante.
- → Cliquez sur [1] [Ctrl+U] pour dupliquer la facture courante.
- → Cliquez sur III [F10] ou sélectionnez Sauvez seulement le document dans la liste de choix déroulante pour enregistrer le document sans générer les écritures et les postes ouverts. Pour générer les écritures et les postes ouverts, vous avez deux possibilités:
  - cliquez sur 📝 [Ctrl+E] puis cliquez sur 💷 en sélectionnant Sauver le document et

187

générer les écritures dans la liste de choix déroulante.

- comptabilisez depuis la fenêtres des Factures non-comptabilisées 1971.
- → Cliquez sur en sélectionnant Sauver le document et générer les écritures dans la liste de choix déroulante pour enregistrer le document et générer les écritures correspondantes.
- → Cliquezsur **[Ctrl+Z]** pour annuler les modifications.
- → Cliquez sur > [Ctrl+P] pour imprimer la facture courante.
- → Cliquez sur × [Ctrl+D] pour supprimer la facture courante.

**No Document** : pour configurer les numéros de document, voir <u>Configuration</u> (a) : Débiteur / Créancier - Prochain numéro de facture.

Date : date de la facture.

**No client** : voir <u>Clients</u> 17th : No client. Cliquez sur le bouton **Adresse** pour entrer l'adresse du client.

**Cond. paiement** : pour créer une nouvelle condition de paiement, voir <u>Conditions de paiement</u> (43) ou sélectionnez **Nouveau** dans la liste déroulante. Pour configurer les conditions de paiements par défaut, voir <u>Configuration</u> (60) : Débiteur / Créancier - Cond. paiement.

Désignation : nom de la facture.

Journal : pour créer un nouveau journal, voir <u>Journaux</u> 11th. Pour bloquer, importer ou exporter un journal, voir <u>Liste des journaux</u> 11th.

**Monnaie** : pour créer une nouvelle monnaie, voir <u>Monnaie</u> (4) ou sélectionnez **Nouveau** dans la liste déroulante. Pour configurer la monnaie par défaut des créanciers, voir <u>Configuration</u> (6) : Débiteur / Créancier - Monnaie.

N/Réf. : indication vous identifiant.

V/Réf. : indication identifiant votre client.

**Rabais** : cochez pour entrer un montant ou entrez un pourcentage. Pour accorder un rabais sur une position en particulier, voir **Rabais** ci-dessous.

**Escompte** : cochez pour entrer un montant ou entrez un pourcentage.

Prorata : cochez pour entrer un montant ou entrez un pourcentage.

Acompte versé : cochez pour entrer un montant ou entrez un pourcentage.

**Arrondi** : saisissez un arrondi pour le **Montant à payer** (0.10 pour 10 centimes, 0.05 pour 5 centimes). Pour configurer les paramètres de précision et d'arrondi, voir l'onglet **Facturation** de la fenêtre <u>Configuration</u> (a).

**Montant HT** : indication du montant hors-taxe (voir **Qté**, **px unit.** et **TVA** ci-dessous), avant déduction de la TVA, des escomptes, rabais, prorata et arrondi. Pour configurer les paramètres de précision et d'arrondi, voir l'onglet **Facturation** de la fenêtre

### Configuration 6.

**Rabais/escompte** : indication du montant total des rabais et escomptes accordés (voir **Rabais**, **Escompte** et **Prorata** ci-dessus). Pour configurer les paramètres de précision et d'arrondi, voir l'onglet **Facturation** de la fenêtre <u>Configuration</u> 6.

**TVA** : indication du montant total de TVA (voir **Montant TVA** ci-dessous). Pour configurer les paramètres de précision et d'arrondi, voir l'onglet **Facturation** de la fenêtre <u>Configuration</u> 6.

A payer : Indication du montant à payer par le débiteur, déduction faite de l'arrondi (voir Arrondi ci-dessus). Pour configurer les paramètres de précision et d'arrondi, voir l'onglet Facturation de la fenêtre <u>Configuration</u> 60.

| osit  | Num. | Texte          | Texte (long)  | Quantité | Unité  | Prix | Code tva | Taux tva | Rab  | Mt tva | Total   |
|-------|------|----------------|---------------|----------|--------|------|----------|----------|------|--------|---------|
| 1     |      | Titre 1        |               |          |        |      |          |          | 0.00 |        |         |
| 1.1   |      | Sous-titre 1.1 |               |          |        |      |          |          | 0.00 |        |         |
| 1.1.1 | 0001 | Article 1      | Description 1 | 100.000  | pièces | 1.00 | 01       | 8.00     | 0.00 | 8.00   | 100.00  |
| 1.1.2 | 0002 | Article 2      | Description 2 | 200.000  | pièces | 2.00 | 01       | 8.00     | 0.00 | 32.00  | 400.00  |
| 1.2   |      | Sous-titre 1.2 |               | 0.000    |        | 0.00 |          | 0.00     | 0.00 | 0.00   | 0.00    |
| 1.2.1 | 0003 | Article 3      | Description 3 | 100.000  | pièces | 3.00 | 01       | 8.00     | 0.00 | 24.00  | 300.00  |
| 1.2.2 | 0004 | Article 4      | Description 4 | 200.000  | pièces | 4.00 | 01       | 8.00     | 0.00 | 64.00  | 800.00  |
| 2     |      | Titre 2        |               | 0.000    |        | 0.00 |          | 0.00     | 0.00 | 0.00   | 0.00    |
| 2.1   |      | Sous-titre 2.1 |               | 0.000    |        | 0.00 |          | 0.00     | 0.00 | 0.00   | 0.00    |
| 2.1.1 | 0005 | Article 5      | Description 5 | 100.000  | pièces | 5.00 | 01       | 8.00     | 0.00 | 40.00  | 500.00  |
| 2.1.2 | 0006 | Article 6      | Description 6 | 200.000  | pièces | 6.00 | 01       | 8.00     | 0.00 | 96.00  | 1200.00 |
| 2.2   |      | Sous-titre 2.2 |               | 0.000    |        | 0.00 |          | 0.00     | 0.00 | 0.00   | 0.00    |
| 2.2.1 | 0007 | Article 7      | Description 7 | 100.000  | pièces | 7.00 | 01       | 8.00     | 0.00 | 56.00  | 700.00  |
| 2.2.2 | 0008 | Article 8      | Description 8 | 200.000  | pièces | 8.00 | 01       | 8.00     | 0.00 | 128.00 | 1600.00 |
|       |      | Total          |               | 0.000    |        | 0.00 |          | 0.00     | 0.00 | 0.00   | 5600.00 |

→ Cliquez sur <sup>III</sup> pour sélectionner le type de ligne à ajouter.

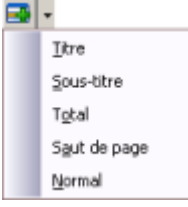

Les raccourcis pour insérer les différents types de ligne sont les suivants :

| Normal       | [Ctrl+1] |
|--------------|----------|
| Titre        | [Ctrl+2] |
| Sous-titre   | [Ctrl+3] |
| Total        | [Ctrl+4] |
| Saut de page | [Ctrl+5] |

- → Cliquez sur = [Ctrl+Alt+S] pour supprimer la ligne sélectionnée.
- → Cliquez sur <sup>1</sup> [Ctrl+Alt+H] pour monter le ou les lignes sélectionnées.
- → Cliquez sur [Ctrl+Alt+B] pour descendre le ou les lignes sélectionnées.
- → Cliquez sur appour recalculer les positions des éléments de la grille.

**Position** : position dans la facture (p.ex. : titre = 1.0 / ligne 1 = 1.1 / ligne 2 = 1.2).

Article : numéro d'article (voir <u>Articles</u> 177) : Num. d'article). Les champs liés à l'article sont renseignés automatiquement.

**compte** : contre-partie du compte de débiteur (compte de vente), voir <u>Client</u> (176) : Comptabilité - Compte produit. Pour les contre-parties avec article, voir <u>Articles</u> (177) : Compte de vente. Pour créer un nouveau compte, voir Comptes ou cliquez sur **Nouveau** dans la fenêtre de choix des comptes.

**Texte / Texte (long)** : descriptif de la ligne (titre de la facture, description article, "Total",...). Un texte normal peut contenir 1000 caractèares. Un texte long vous permet de formater ou de mettre en page le descriptif, d'insérer un fichier texte existant et d'enregistrer le descriptif dans un nouveau fichier texte. Pour insérer un texte long, cochez **Texte (long)**. Pour éditer ce long descriptif, cliquez avec le bouton de droite dans la zone de saisie. Vous avez la possibilité d'insérer un texte normal et un texte long ensemble. Pour les contre-parties avec article, voir <u>Articles</u> [17]; Description.

**Unité** : unité (heure, mètre carré, forfait,...) Pour les contre-parties avec article, voir <u>Articles</u> (177) : Unité. Pour créer une nouvelle unité, tapez sur la touche + du clavier numérique.

Qté : nombre d'unités. Cliquez sur - pour calculer les métrés. Vous pouvez entrer une quantité négative : tapez la quantité puis la touche "-".

| 🕼 Métrés                    | _ 🗆 🗙    |
|-----------------------------|----------|
| 😫 🛱 📑 🕒 🚺 🕼                 |          |
| Calcul                      | Resultat |
| (12.05+5.64)*5+0.55*7.5     | 92.575   |
| 25.3*0.01+(22.5+66.03)*2.22 | 196.790  |
|                             |          |
|                             |          |
|                             |          |
|                             |          |
| 25.3*0.01+(22.5+66.03)*2.22 |          |

px unit. : prix de l'unité. Vous pouvez entrer un prix négatif : tapez le prix puis la touche "-".

Tva : code TVA rattaché au compte de produit ci-dessus (voir <u>Comptes</u> 117) : Code TVA).

taux : taux TVA rattaché au code TVA ci-dessus (voir TVA 137) : Taux).

**Rabais** : pourcentage de rabais accordé pour la position courante. Pour accorder un rabais sur la facture dans sa globalité, voir **Rabais** ci-dessus.

Mt tva : montant TVA calculé en fonction du taux TVA, du nombre d'unités et du prix unitaire ci-dessus.

**Total** : montant total, déduction faite de la TVA, des rabais, escomptes et proratas (voir cidessus). Pour connaître le montant hors-taxe (sans TVA, rabais, escompte, prorata et arrondi) voir **Montant HT** ci-dessus. Pour connaître le montant déduction faite de l'arrondi, voir **A payer** ci-dessus.

# Conserver / Passer

L'option suivante est disponible pour les lignes de type normal.

→ Cliquez avec le bouton de droite sur un champ que vous voulez sauter et choisissez **Passer**.

| Position | Article/co | mpte | <ul> <li>Texte</li> </ul> | 0 |
|----------|------------|------|---------------------------|---|
| 1.1.1    | 0001       |      | Article 1                 |   |
|          | 3200       |      | Conserver                 | 1 |
| -        |            | 1    | Passer                    |   |
| 58 FACT  |            |      |                           | _ |

Le champ est ignoré lorsque vous utilisez [Enter] pour passer d'un champ à un autre.

→ Cliquez avec le bouton de droite sur un champ dont vous voulez mémoriser la valeur et choisissez Conserver.

La valeur enregistrée est reprise lors de la prochaine saisie.

→ Cliquez avec le bouton de droite sur un champ et cochez Conserver et Passer pour enregistrer la valeur du champ et sauter le champ.

# 4.1.8 Rappels

Cette fenêtre vous permet de rechercher les factures impayées après échéance ainsi que de générer les rappels.

| Rubriques associées                     |                                                |  |  |  |  |
|-----------------------------------------|------------------------------------------------|--|--|--|--|
| définir les conditions de paiement      | Conditions de paiements                        |  |  |  |  |
| imprimer les postes ouverts échéanciers | Impression des postes ouverts débiteurs<br>218 |  |  |  |  |
| saisir les écritures de tiers           | Saisie des factures 128                        |  |  |  |  |
| saisir des factures débiteurs           | Factures débiteurs 188                         |  |  |  |  |

→ Cliquez sur **Rappels** dans la barre de navigation ou dans le menu **Débiteurs**.

# <u>Résumé</u>

Cet onglet vous permet d'imprimer, de rechercher et de supprimer des rappels. Pour générer des rappels voir **Sélection** cidessous.

| Proposition de r   | appel       |       |           |              |               |         |
|--------------------|-------------|-------|-----------|--------------|---------------|---------|
| ها 🚺 🌲             |             |       |           |              |               |         |
| Résumé Sélection L | iste Textes |       |           |              |               |         |
| -                  | 📑 🔎         |       |           |              |               |         |
| Date               | Facture     | nivea | No client | Nom          | Prénom        | Montant |
| 22.10.2008         | 1022        | 1     | 1         | NomClient1   | PrénomClient1 | 154.00  |
|                    | 1014        |       |           | Nors/Tiont 1 | Dránom/Ckent1 | 6.15    |

La fenêtre de gauche vous permet de sélectionner les rappels par date de comptabilisation.

### **Suppression**

Vous ne pouvez pas supprimer le rappel d'une facture qui possède un rappel postérieur. Pour une même facture, supprimez le 3me rappel avant le 2me, le 2me avant le 1er.

→ Cliquez sur × [Ctrl+D] pour supprimer les rappels sélectionnés.

### **Impression**

→ Cliquez sur 🧼 [Ctrl+P] pour imprimer les rappels.

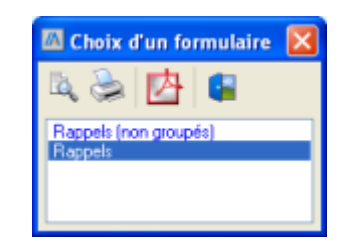

Les rappels non groupés gardent les factures séparées, tandis que les rappels groupés compilent tous les rappels d'un client en un seul rappel détaillé.

→ Cliquez sur a pour ouvrir l'aperçu avant impression, sur a [Ctrl+P] pour confirmer l'impression ou sur pour exporter au format \*.pdf.

#### **Recherche**

- ➔ Sélectionnez la date de fin de la recherche. La recherche s'effectuera depuis cette date jusqu'à la plus ancienne de la liste. Pour rechercher parmi toutes les dates, sélectionnez la première date de la liste (date la plus récente).
- → Cliquez sur / [Ctrl+F] pour rechercher un rappel.

| × | Recherche                 |
|---|---------------------------|
| _ | N° de facture :           |
| - | 34<br><b>O</b> V <b>E</b> |
|   | OK Annuler                |

- → Tapez le numéro de facture correspondant au rappel recherché.
- → Cliquez sur OK.
- ➔ Le rappel le plus ancien est alors sélectionné. Si aucun rappel n'existe pour cette facture, un message vous l'indique.

| Informa | ation 🔀                                          |
|---------|--------------------------------------------------|
| ٩       | IDEB04 : Aucun rappel trouvé pour cette facture. |
|         | ок                                               |

# **Sélection**

Dans l'onglet Sélection, entrez les critères pour vos rappels.

| A Proposition de rappel                                                                                                    |                                                              |
|----------------------------------------------------------------------------------------------------|--------------------------------------------------------------|
| Résumé Sélection Liste Textes                                                                                                    |                                                              |
| Client du <b>S</b> i solde client à zéro, ne pas prendre.                                                                                   | Taux d'intérêt 5.00 %<br>Frais de rappel 0.00 CHF            |
| Fact. ouvertes au 22.10.08 🛐                                                                                                    | Pai. considérés au 22.10.08 関                                |
| jours Nouvelle éch.<br>✓ Niveau de rappel 1 10 10<br>✓ Niveau de rappel 2 20 10<br>✓ Niveau de rappel 3 30 10<br>Impayée après le 3e rappel | Frais rappel niv. 2 0.00 CHF<br>Frais rappel niv. 3 0.00 CHF |
| 71 RAPPEL                                                                                                    | Executer                                                     |

Client du... au... : cliquez sur - pour sélectionner le premier et le dernier client que vous

voulez vérifier.

Si solde à zéro, ne pas prendre : cliquez pour exclure de la liste de rappels les clients dont le solde est à zéro.

Pour bloquer les rappels d'un client, voir <u>Client</u> 170.

**Fact. ouvertes au** : cliquez sur pour sélectionner la date à partir de laquelle vous voulez vérifier les échéances.

Niveau de rappel 1 / 2 / 3 - jours : cochez pour activer les niveaux de rappel et définissez en les délais ; nombre de jours de retard toléré avant d'envoyer un rappel.

**Impayée après le 3e rappel** : cochez pour inclure les factures impayées après 3 rappels. Au delà du 3e rappel, l'échéance et les frais ne sont plus modifiés.

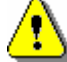

Les rappels dépassant le 3me niveau ne sont plus pris dans la proposition. Pour les consulter, reportez-vous à Liste des postes ouverts échéanciers (voir Impression des postes ouverts débiteurs 218 : Postes ouverts échéanciers). Pour supprimer des rappels générés, voir Résumé ci-dessus.

Nouvelle éch. 1 / 2 / 3 : nombre de jours supplémentaires accordés suite aux 1er, 2ème et 3ème rappels.

Taux d'intérêt : taux d'intérêt (variable) à percevoir sur les rappels.

Frais de rappel : frais (fixes) à percevoir sur les rappels.

**Pai. considérés jusqu'au** : cliquez sur **b** pour sélectionner la date à partir de laquelle vous considérez les paiements comme en retard.

Frais rappel niv. 2 / niveau 3 : frais (fixes) à percevoir sur les 2ème et 3ème rappels.

→ Cliquez sur Exécuter pour lancer la recherche des factures impayées.

### <u>Liste</u>

L'onglet **Liste** affiche le résultat de la recherche des factures impayées selon les critères entrés dans l'onglet **Sélection**. Sur la fenêtre de gauche, une arborescence permet d'afficher, à droite, les factures impayées de tous les clients ou de chaque client pris séparément.

| Proposition de rappel          |         |            |            |     | ×       |
|--------------------------------|---------|------------|------------|-----|---------|
| کے 🔰 😫                         |         |            |            |     |         |
| Résumé Sélection Liste Textes  |         |            |            |     |         |
| 🖃 🥞 Clients                    | Facture | Date fact. | Date éch.  | Rap | Montant |
| — 1 - NomClient1 PrénomClient1 | 1022    | 18.06.2008 | 18.07.2008 | 1   | 154.00  |
|                                | 1016    | 13.04.2008 | 13.05.2008 | 2   | 6.15    |
|                                |         |            |            |     |         |

→ Cliquez sur ▶ pour générer les rappels.

Pour supprimer des rappels générés, voir Résumé ci-dessus.

# **Textes**

| Proposition de ra    | appel .             |  |
|----------------------|---------------------|--|
| ے 🖌 😂                |                     |  |
| Résumé Sélection Li  | ste Textes          |  |
| 1er rappel 2e rappel | 3e rappel           |  |
|                      |                     |  |
|                      | alwa waad           |  |
| Titre                | Zeme rapper         |  |
| Entête               | Solde du 22.10.2008 |  |
|                      |                     |  |
|                      |                     |  |
|                      |                     |  |
| Pied                 | 2eme rappel         |  |
|                      |                     |  |
|                      |                     |  |
|                      |                     |  |
|                      |                     |  |
|                      | Enregistrer         |  |
| 71 0 4000            |                     |  |
| 71 RAPPEL            |                     |  |

L'onglet Textes vous permet d'entrer des textes en titre, entête et pied.

→ Choisissez un onglet pour choisir un niveau de rappel.

Titre : Titre du rappel (pour entrer des textes variables, voir Codes de champ 16).

Entête : Entête du rappel (pour entrer des textes variables, voir Codes de champ 16).

Pied : Pied du rappel (pour entrer des textes variables, voir <u>Codes de champ</u> [16]).

→ Cliquez sur Enregistrer pour valider les textes.

# 4.1.9 Encaissements des bulletins de versement (BVR)

Cette fenêtre vous permet d'importer le fichier reçu de la banque pour comptabiliser les paiements que vos clients ont fait par bulletin de versement.

| Rubriques                         | associées                              |
|-----------------------------------|----------------------------------------|
| saisir les écritures de tiers     | Saisie des factures 128                |
| saisir des factures débiteurs     | Factures débiteurs 188                 |
| saisir des paiements manuellement | Saisie des paiements 131               |
| imprimer la liste des paiements   | Impression des encaissements débiteurs |

195

→ Cliquez sur Encaissement BVR dans la barre de navigation ou dans le menu Débiteurs.

Vous pouvez encaisser des BVR sous certaines conditions :

- le numéro d'une facture correspond à celui figurant sur le BVR ou dans le fichier \*.v11, position définie dans l'onglet **Options** (voir <u>Saisie des factures</u> 128) / <u>Factures débiteurs</u> 188) : No Document)
- le numéro d'adhérent auprès d'une banque correspond à celui figurant sur le BVR ou dans le fichier \*.v11 (voir <u>Banque</u> 36) : Num. adhérent)
- le numéro BVR d'une banque correspond à celui figurant sur le BVR ou dans le fichier \*.v11 (voir <u>Banque</u> 3 : BVR)
- le montant du BVR ne peut pas être supérieur au solde à payer de la facture (voir <u>Extrait compte tiers</u> 133 : Payé)
- la date du paiement ne peut pas être hors des limites du journal (voir **Id. Journal** cidessous)

Voici un exemple de format de fichier V11, les lettres en couleur correspondent à vos données personnelles indiquées au-dessous.

| 00212345678<br>00212345678<br>99901001502 | 9123456<br>9123456<br>9999999 | 0000600500997527 <mark>1234</mark> 212345678120001 0002050401050404 <mark>991231</mark> 00000000000000000000000000000000000 |
|-------------------------------------------|-------------------------------|----------------------------------------------------------------------------------------------------|
| 123456789                                 | 4-12                          | votre numéro d'adhérent auprès de la banque, voir <b>Banque :</b> Num. adhérent                                             |
| 123456                                    | 13-18                         | numéro de BVR de la banque, voir <b>Banque :</b> BVR                                                                        |
| <mark>123</mark>                          | 35-38                         | numéro de facture, voir <b>Encaissement BVR :</b> Options - Numéro de document = 17 à 20                                    |
| 1234567812                                | 40-49                         | montant de l'encaissement                                                                                                   |
| <mark>991231</mark>                       | 69-74                         | date de l'encaissement (Année;Mois;Jour)                                                                                    |

### Nouveaux encaissements

→ Cliquez sur l'onglet **Nouveaux encaissements**.

| Encaissemen       | its BVR                        |         |              |              |        |      |              |               |      |
|-------------------|--------------------------------|---------|--------------|--------------|--------|------|--------------|---------------|------|
| ا 🛯 🈹             | •                              |         |              |              |        |      |              |               |      |
| Liste des enc. BV | Nouveaux encaissements Options | 1       |              |              |        |      |              |               |      |
| Fichier BV 15     | 11 SA 2007.V11 🗃               |         |              |              |        |      | En atten     | te            |      |
| Client            | Nom                            | Facture | Montant fac. | Montant payé | Escomp | Таже | Date facture | Date paiement | Bang |
|                   | 00 00600 50099 75270 034       |         | 0.00         | 100.00       | 0.00   | 0.00 |              | 15.01.2007    |      |
|                   | 00 06600 50099 76560 035       |         | 0.00         | 100.00       | 0.00   | 0.00 |              | 15.04.2007    |      |
|                   | 00 06600 50099 76560 036       |         | 0.00         | 100.00       | 0.00   | 0.00 |              | 15.04.2007    |      |
|                   | 00 06600 50099 76560 037       |         | 0.00         | 100.00       | 0.00   | 0.00 |              | 15.04.2007    |      |
|                   |                                |         |              | 100.00       |        | 0.00 |              |               |      |

Fichier BV : cliquez sur e pour sélectionner le fichier au format \*.v11 que vous a envoyé la banque et qui correspond aux paiements de vos clients par bullentin de versement

**Id. journal** : cliquez sur - pour sélectionner le journal qui comptabilisera le ou les paiement(s).

# **Options**

196

| Encaissements BVR                            |                                                                                                    |
|----------------------------------------------|----------------------------------------------------------------------------------------------------|
| e des enc. BV Nouveaux encaissements Options |                                                                                                    |
| Ligne de référence                           | Escomptes                                                                                          |
| 00000000000000009999 Numéro de document      | Le débiteur a déduit un escompte alors que le délai est dépassé. Taux d'escompte autorisé $0.00$ % |
| du 17 🤤                                      | Ecritures                                                                                          |
| au 20 💭                                      | Libelé des encaissements (IVI)<br>Accepter les acomptes                                            |

### Ligne de référence

Numéro de document du... au... : position du numéro de document dans la ligne de référence du BVR.

### **Escomptes**

Taux d'escompte autorisé : escompte accordé au-delà du délai (voir <u>Conditions de paiement</u> 43).

### **Ecritures**

Libellé des encaissements : libellé de l'écriture.

Accepter les acomptes : cochez pour accepter des paiements inférieurs au montant de la facture.

→ Cliquez sur ▶ [F9] pour comptabiliser le paiement.

# Liste des enc. BV

L'onglet Liste des enc. BV affiche les lectures triées par dates.

| 🖾 Encaissements B     | WR            |             |        |      |        |         |
|-----------------------|---------------|-------------|--------|------|--------|---------|
| 🔌 👪 🕨                 |               |             |        |      |        |         |
| Liste des enc. BV Nor | veaux encaiss | ements Opti | ions   |      |        |         |
|                       |               |             |        |      |        |         |
| Date lecture 🗸        | Identifiant   | Id.         | Banque | Lues | Rejets | Montant |
| 30.05.2007            | ADM           | v           |        | 1    | 1      | 91.00   |

Date de lecture : date à laquelle à été lu le fichier format \*.v11.

**Identifiant** : identifiant de l'utilisateur qui a procéder à la lecture (voir <u>Utilisateur</u> 70) : Identifiant).

**Banque** : banque dont le numéro d'adhérent (voir <u>Banque</u> 3 : Num. adhérent) et le numéro BVR (voir <u>Banque</u> 3 : BVR) correpondent à ceux figurant sur le BVR ou dans le fichier **\*.v11** (respectivement chiffres 4 à 12 et 13 à 18).

Lues : nombre d'écritures lues.

rejet\_cpt : nombre de rejets.

Montant : montant total de l'encaissement.

# 4.1.10 Factures non comptabilisées

Cette fenêtre vous permet de comptabiliser des documents enregistrés mais pas encore comptabilisés (voir <u>Factures débiteurs</u> [186]).

→ Cliquez sur ■ Factures non comptabilisée dans la barre de navigation ou dans le menu Débiteurs.

|   | Factu   | res non comptat       | oilisées  |           |          |                       |           |
|---|---------|-----------------------|-----------|-----------|----------|-----------------------|-----------|
| 2 | ) 🚖   ( | E 🗉 🖻 🗙               | 🕨 📚       | <b>\$</b> |          |                       |           |
|   | Options | Comptabiliser dans jo | ournal 🚺  |           | 10.00.07 |                       |           |
|   |         | Sélection             | du 30.0   | 5.07 🛐 au | 13.06.07 |                       |           |
|   | No      | Date                  | No client | Nom       | Prénom   | Description           | Montant   |
|   | 1       | 30.05.2007            | 001       | Client1   | Prénom1  | 0066                  | 3'175.65  |
|   | 2       | 30.05.2007            | 001       | Client1   | Prénom1  | Ordre de travail 0001 | 1'008.00  |
| 2 | 3       | 13.06.2007            | 001       | Client1   | Prénom1  | 0068                  | 13'921.60 |

**Comptabliliser dans journal** : cliquez sur - pour sélectionner le journal.

Sélection du... au... : cliquez sur 🗟 pour définir la période prise en considération.

- → Cliquez sur <sup>2</sup> [Ctrl+O] pour ouvrir une ancienne comptabilisation.
- → Cochez les enregistrements à générer ou cliquez sur I pour sélectionner tous les enregistrements.
- → Cliquez sur III pour dé-sélectionner tous les enregistrements.
- → Cliquez sur [F9] pour générer les factures sélectionnées (pour éditer les factures, voir Extrait de compte de tiers 133).
- → Cliquez sur × [Ctrl+D] pour supprimer la facture courante.

# 5 Créanciers

# 5.1 Créanciers

# 5.1.1 Fournisseurs

Cette fenêtre vous permet de consulter, ajouter, modifier ou supprimer des fournisseurs.

| Rubriques                                  | associées                                          |
|--------------------------------------------|----------------------------------------------------|
| gérer les groupes de fournisseurs          | Groupe fournisseur 202                             |
| afficher un extrait de compte de tiers     | Extrait de compte de tiers 133                     |
| comptabiliser des factures scannées        | Génération BV depuis SCAN 202                      |
| enregistrer un BVR reçu d'un fournisseur   | Lectures des bulletins de versements (BV<br>R) 204 |
| payer un fournisseur à l'aide d'un DTA     | <u>Générer un ordre de paiement</u> <sup>208</sup> |
| imprimer la liste des créanciers           | Impression de la liste des créanciers 221          |
| imprimer les postes ouverts des créanciers | Impression des postes ouverts créanciers<br>222    |

→ Cliquez sur Fournisseur dans la barre de navigation ou dans le menu Créanciers / Fournisseurs.

| rnisseur Adresses | paiements Adresses de co | ontact   Adresses de livrai | son   Liens débiteurs |     |
|-------------------|--------------------------|-----------------------------|-----------------------|-----|
| No fournisseur    | 003                      |                             | TwixTel               |     |
| Titre             | Entreprise               | •                           |                       |     |
| Nom               | Société B SA             | Téléphone                   | 020/123.45.67         |     |
| Complement        | Immeuble b               | Fax                         | 019/123.45.67         |     |
| Rue               | Rue de L.                | E-mail                      | abs@abs.ab            |     |
| Pays/Npa/Localité | CH 1900 Lieu             | Homepage                    | abc.ab                | - S |
| Groupe            | Groupe1                  | Cond. paiement              | 30 jours net          | Ŧ   |
| Monnaie           | Francs Suisse 💌          | Banque                      | Banque                | •   |
|                   |                          | langue                      | Français              | •   |
| Compte collectif  | 2000 Cré                 | iancier                     |                       |     |
| Compte charge     | 4200 Act                 | ats marchandises            |                       |     |

# Ouvrir un fournisseur existant

→ Cliquez sur et pour faire défiler les fournisseurs existants ou sur [Ctrl+O] pour ouvrir la fenêtre de choix des fournisseurs existants.

# Créer ou modifier un fournisseur

- → Cliquez sur [Ctrl+N] pour créer un nouveau fournisseur ou sur [Ctrl+E] pour éditer le fournisseur courant.
- → Cliquez sur [F10] pour enregistrer les modifications ou sur [Ctrl+Z] pour annuler les modifications.
- → Cliquez sur × [Ctrl+D] pour supprimer le fournisseur courant.

#### **Fournisseur**

**No fournisseur** : numéro du fournisseur, pour configurer les numéros de fournisseur, voir <u>Configuration</u> in Débiteur / Créancier - Prochain numéro de fournisseur.

Titre : pour ajouter un type de Titre, tapez sur la touche + du clavier numérique.

Nom, Prénom

→ Insérez le CD-rom Twixtel et cliquez sur pour récupérer les coordonnées à partir de l'annuaire Twixtel : Nom, Adresse, Téléphone. Pour configurer l'annuaire Twixtel, voir Configuration a : Autre config..

Complément, Rue, Npa/Localité, Pays, Téléphone, Fax : coordonnées du fournisseur.

E-mail : cliquez sur 🖾 pour envoyer un courrier électronique au fournisseur.

Homepage : cliquez sur 🥙 pour ouvrir le site Web du fournisseur.

**Groupe** : pour créer un nouveau groupe de fournisseur, voir <u>Groupe fournisseur</u> au sélectionnez **Nouveau** dans la liste déroulante.

**Monnaie** : pour créer une monnaie, voir <u>Monnaie</u> an ou sélectionnez **Nouveau** dans la liste déroulante.

**Cond. paiement** : pour créer une nouvelle condition de paiement, voir Conditions de paiements 43 ou sélectionnez **Nouveau** dans la liste déroulante.

Banque : pour enregistrer une nouvelle banque, voir <u>Banque</u> ou sélectionnez **Nouveau** dans la liste déroulante.

**Compte** : compte par défaut pour le fournisseur. Ordre de priorité des valeurs par défaut pour les comptes collectifs: monnaie (voir <u>Monnaies</u> 4): Collectif créancier) puis fiche fournisseur (valeur indiquée ici) et enfin configuration générale (voir <u>Configuration</u> 6): Compte collectif.

**Compte charge** : contre-partie pour la comptabilisation des écritures relatives au fournisseur. Si ce champ n'est pas renseigné, le champ **Compte de charge** de la fenêtre <u>Configuration</u> (onglet **Débiteur / Créancier**) est utilisé. pour créer un nouveau compte, voir <u>Comptes</u> (11) ou cliquez sur **Nouveau** dans la fenêtre de choix des comptes.

→ Cliquez sur log pour exporter vos fournisseurs vers **Outlook 2003**.

### **Adresses paiements**

| ournisseur Adres                            | ses paiement    | s Adress | es de contac | t Adr | esses de livraisor                              | Liens                      | débite | urs      |              |
|---------------------------------------------|-----------------|----------|--------------|-------|-------------------------------------------------|----------------------------|--------|----------|--------------|
| 3 🗃                                         |                 |          |              |       |                                                 |                            |        |          |              |
| fitulaire                                   | CCP             | IBAN     | Clearing     | Туре  | Complément                                      | Rue                        | Npa    | Localité | Dé           |
| ociété B SA                                 | 1234-12         |          |              | 1     | Immeuble b                                      | Rue                        | 1900   | Lieu     | $\checkmark$ |
|                                             |                 |          |              |       |                                                 |                            |        |          |              |
|                                             |                 |          |              |       |                                                 |                            |        |          |              |
|                                             |                 |          |              |       |                                                 |                            |        |          |              |
|                                             |                 |          |              |       |                                                 |                            |        |          |              |
|                                             |                 |          |              |       |                                                 |                            |        |          |              |
|                                             |                 |          | 1000         | 1     |                                                 |                            |        |          |              |
| Туре раі. В                                 | VR 27           |          | <u> </u>     | ļ     | Titulaire Socié                                 | té B SA                    |        |          |              |
| Type pai. B<br>Banque/CB                    | VR 27           |          | <u>×</u>     | Co    | Titulaire Socié<br>mplément Imme                | té B SA<br>uble b          |        |          |              |
| Type pai. B<br>Banque/CB<br>CCP/adhérent 12 | VR 27<br>234-12 |          | <u>×</u>     | 6     | Titulaire Socié<br>mplément Imme<br>Rue Rue Rue | té B SA<br>uble b<br>de L. |        |          |              |

L'adresse de paiement est utilisée lorsque vous enregistrer des factures avec un Lecteur de BVR 204.

→ Cliquez sur **[Ctrl+Alt+A]** pour ajouter une adresse de paiements.

**Type pai.** : type de bulletin de versement, champ renseigné lors de la lecture automatique des bulletins de versement 2041.

**Banque/CB** : identifiant de la banque et clearing, champs renseignés lors de la lecture automatique des bulletins de versement 2041.

**CCP/adhérent** : titulaire du compte bancaire, correspond au champ **Nom** de l'onglet **Fournisseur**.

**IBAN**: sélectionnez **IBAN** dans le champ **Type pai.** ci-dessus et saisissez le numéro IBAN. Ceci remplace les champs **compte bancaire** et **clearing** de la fenêtre de <u>Lecture des bulletins de versement</u> ar ce numéro IBAN.

- → Cliquez sur **[Ctrl+Alt+S]** pour supprimer une adresse de paiements.
- → Cliquez sur une adresse avec le bouton de droite de la souris et sélectionnez Indiquez comme adresse par défaut pour définir l'adresse comme adresse de paiement par défaut.

Adresses de contact et Adresse de livraison

| ournisseur A                                       | dresses paiements Adre        | sses de contact Adresses de                     | livraison Liens déb                                         | iteurs     |       |
|----------------------------------------------------|-------------------------------|-------------------------------------------------|-------------------------------------------------------------|------------|-------|
| 3 🗃 🧴                                              |                               |                                                 |                                                             |            |       |
| fitre                                              | Nom                           | prénom                                          | complément                                                  | Rue        | Npa   |
| Aonsieur                                           | A.                            | Collaborateur1                                  | Rue de L.                                                   | Immeuble b | 190   |
|                                                    |                               |                                                 |                                                             |            |       |
|                                                    |                               |                                                 |                                                             |            |       |
| 1                                                  |                               |                                                 |                                                             |            |       |
| <u> </u>                                           |                               |                                                 |                                                             |            |       |
| Titre Mon                                          | seur                          | Npa / Localité                                  | 1900 ]J.                                                    |            |       |
| Titre Man<br>Prénom Colle                          | Sieur<br>Iborateur1           | Npa / Localité  <br>Téléphone                   | 1900 J.<br>020/123.45.68                                    |            |       |
| Titre 2000<br>Prénom Colle<br>Nom A.               | Seur<br>sborateur1            | Npa / Localté  <br>Téléphone  <br>Fax           | 1900 J.<br>020/123.45.68<br>019/1234.45.68                  |            |       |
| Titre Man<br>Prénom Colle<br>Nom A.<br>Adresse Rue | Sieur<br>Isborateur1<br>de L. | Npa / Localité     Téléphone     Fax     Mobile | 1900 J.<br>020/123.45.68<br>019/1234.45.68<br>070/123.45.68 |            | ,<br> |

Titre : pour ajouter un type de Titre, tapez sur la touche + du clavier numérique.

Nom, Prénom, Adresse, Npa/Localité, Téléphone, Fax, Mobile, E-mail : coordonnées du client.

→ Cliquez sur ≡[Ctrl+Alt+S] pour supprimer une adresse de contact ou une adresse de livraison.

### Liens débiteurs

Cet onglet vous permet de créer un lien entre le fournisseur en cours d'édition et un client. Ceci peut être utile pour regrouper vos paiements dans le cas où votre fournisseur est également votre client (voir <u>Saisie des paiements</u> 13<sup>th</sup>).

| Fournisseur | aurnisseur Adresses paiements Adresses de contact Adresses de livraison Liens débiteurs |             |      |           |  |  |  |  |  |  |
|-------------|-----------------------------------------------------------------------------------------|-------------|------|-----------|--|--|--|--|--|--|
| 📑 🗃         | 3 🕞                                                                                     |             |      |           |  |  |  |  |  |  |
| ID          | Nom                                                                                     | Adresse     | Npa  | Lieu      |  |  |  |  |  |  |
|             | 002 Prénom1 Nom1 Complément1 1111 Localité1                                             |             |      |           |  |  |  |  |  |  |
| 1002        | Prenom1 Nom1                                                                            | Complement1 | 1111 | Localite1 |  |  |  |  |  |  |

- → Cliquez sur ➡ pour ajouter un lien avec un débiteur.
- → Cliquez sur = supprimer un lien avec un débiteur.

# 5.1.2 Groupes fournisseur

Cette fenêtre vous permet de consulter, ajouter, modifier ou supprimer des groupes de fournisseurs. Pour affecter un fournisseur à un groupe, voir <u>Fournisseur</u> 198 : Groupe.

→ Cliquez sur Groupe fournisseur dans la barre de navigation ou dans le menu Créanciers / Fournisseurs.

| 🖾 Groupe fournisseur |  |
|----------------------|--|
| 🖶 🔜 🕼                |  |
| Groupe               |  |
| Groupe fournisseur 1 |  |
| Groupe fournisseur 2 |  |
|                      |  |
|                      |  |
|                      |  |
|                      |  |
|                      |  |
|                      |  |
|                      |  |
| 34 GRP FOURNISSEUR   |  |

→ Cliquez sur = pour ajouter ou sur = pour supprimer un groupe de fournisseurs.

Groupe : nom du groupe.

# 5.1.3 Génération BV depuis SCAN

Cette fenêtre vous permet de comptabiliser les factures reçues de vos fournisseurs après les avoir scannées.

| Rubriques associées                        |                                                    |  |  |  |  |  |
|--------------------------------------------|----------------------------------------------------|--|--|--|--|--|
| consulter la liste des documents scannés   | Fournisseurs 198 - Documents                       |  |  |  |  |  |
| d'un creancier                             |                                                    |  |  |  |  |  |
| enregistrer un BVR reçu d'un fournisseur   | Lectures des bulletins de versements (BV<br>R) 204 |  |  |  |  |  |
| afficher un extrait de compte de tiers     | Extrait de compte de tiers 133                     |  |  |  |  |  |
| imprimer les postes ouverts des créanciers | Impression des postes ouverts créanciers<br>222    |  |  |  |  |  |

# Scanner une facture

- → Exécutez le programme FileMonitor.exe.
- Pour configurer les options de scan, cliquez avec le bouton de droite de la souris sur l'icône
   dans la barre de notifications puis sur Configuration.
- → Pour configurer l'OCR (reconnaissance optique de caractères), éditez le fichier

FileMonitor.ini.

```
[extension]
        fileExt=XML,TXT
        fileNewExt=log
        delete=xst
        [typeDoc]
        1=Facture
        2=BL
        [Facture]
        1=rechnung, Kundennummer
        2=facture
        [BL]
        1=Bon de livraison
        [relation]
        1=Fournisseur
        [relation_Fournisseur]
        qry=SELECT FOU_ID, NOM FROM FOURNISSEUR WHERE SOC_ID = 'DOC'
        display=NOM
        caption=Choix d'un fournisseur
        [FOURNISSEUR]
        0001=techdata
        0002=A206414
        [Facture_0002]
        search=Rechnung
        indice=0
        begin=9
        length=wn
        [Facture_0001]
        search=No. du doc.
        indice=0
        begin=12
        length=wn
        [input]
        SURV0=C:\DATA\DATA\Magicware\magicware\document\OCR\
        [input_SURV0]
        [input_SURV0_values]
        soc_id=DOC
➔ Scannez vos factures.
```

➔ Au besoin, corrigez les informations collectées par l'OCR . Pour afficher le fichier scanné, cliquez sur le lien qui se trouve au bas de la fenêtre.

#### → Cliquez sur Enregistrer.

Le document est maintenant scanné. Vous pouvez le consulter dans la fiche du fournisseur concerné (voir <u>Fournisseurs</u> 198) - Documents) ou comptabiliser les factures (voir ci-dessous).

# Comptabiliser une facture scannée

- → Cliquez sur Génération BV depuis SCAN dans la barre de navigation ou dans le menu Créanciers.
- → Sélectionnez la facture à comptabiliser puis cliquez sur **Exécuter [F9]**.

# 5.1.4 Lecture des bulletins de versements (BVR)

Cette fenêtre vous permet d'enregistrer les bulletins de versements reçus de vos fournisseurs et d'en générer les factures et écritures relatives. Sur la base de ces enregistrements, vous pouvez ensuite générer un ordre de paiement 2081 à transmettre à votre banque ou à la poste pour qu'elle l'exécute.

| Rubriques associées                                           |                                          |  |  |  |  |  |
|---------------------------------------------------------------|------------------------------------------|--|--|--|--|--|
| générer un ordre de paiement                                  | Générer ordre de paiement 208            |  |  |  |  |  |
| ajouter, modifier ou supprimer un ordre de<br>paiement ou DTA | Ordre de paiement <sup>210</sup>         |  |  |  |  |  |
| afficher un extrait de compte de tiers                        | Extrait de compte de tiers 133           |  |  |  |  |  |
| imprimer les postes ouverts des créanciers                    | Impression des postes ouverts créanciers |  |  |  |  |  |

→ Cliquez sur ■ Lecture bulletins versements dans la barre de navigation ou dans le menu Créanciers.

| 46 Lecture | h Lecture bulletins versements |              |         |          |     |         |  |  |  |
|------------|--------------------------------|--------------|---------|----------|-----|---------|--|--|--|
|            |                                |              |         |          |     |         |  |  |  |
| Date       | No bén.                        | Bénéficiaire | Facture | Concerne | Mon | Montant |  |  |  |

# Lecture automatique

→ Passez le bulletin de versement dans le Lecteur BVR. Pour configurer les paramètres par défaut des bulletins de versements, voir l'onglet Facturation de la fenêtre Configuration 6.

### Lecture manuelle

→ Au clavier, tapez le caractère du BVR défini dans la Configuration, par défaut un tiret "-" ou cliquez sur

| ouveau palement       |                        |
|-----------------------|------------------------|
| Ligne de codage       |                        |
| 11110>222223112201244 | 44444555550+ 660666667 |
|                       |                        |
|                       | Annular                |

→ Tapez la ligne de codage sans espace.

Si la saisie est correcte, la fenêtre d'enregistrement s'ouvre.

# Saisie manuelle

→ Cliquez sur <sup>1</sup>

### Enregistrement de la facture

L'en-tête affiche le type de bulletin de versement. Vous pouvez le modifier si vous êtes en **Saisie** manuelle ou en modifiant le champ **Type pai.** de la fenêtre <u>Fournisseur</u> (198) (onglet **Adresses** paiements).

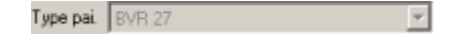

La partie du haut affiche les données relatives au fournisseur. Ces informations vont renseigner les champs de la fenêtre Fournisseur (1986) (onglet Adresses paiements).

| Titulaire    | Fournisseur 1 |           |  |  |  |  |
|--------------|---------------|-----------|--|--|--|--|
| Complement   | Immeuble 1    |           |  |  |  |  |
| Rue          | Rue 1         |           |  |  |  |  |
| Localité     | 1111 Localté  |           |  |  |  |  |
| CCP/adhérent |               | 66-6666-7 |  |  |  |  |
| Montant      |               | 100.00    |  |  |  |  |
| A payer      |               | 100.00    |  |  |  |  |

Si le bulletin n'est pas encore lié à un fournisseur, cliquez sur [F7] pour ouvrir la fenêtre de choix de tous les fournisseurs. Pour modifier manuellement les adresses de paiement, voir Fournisseur [198] (onglet Adresses paiements).

Titulaire : cliquez sur [[F4] pour ouvrir la fenêtre de choix des adresses du fournisseur.

Complément, Rue, Localité : adresse du fournisseur.

**CCP/adhérent** : Numéro de compte du fournisseur.

**Montant** : le montant de la facture est automatiquement reconnu sur la base de la ligne de codage du BVR.

A payer : le montant à payer, déduction faite des accomptes, escomptes et rabais (voir <u>Saisie des paiements</u> 13<sup>th</sup>).

La partie centrale permet de saisir les informations comptables.

|                 |               |   |       |                |              | Créanciers | 206 |
|-----------------|---------------|---|-------|----------------|--------------|------------|-----|
| Information com | ptable        |   |       |                |              |            | 1   |
| N° de facture   | 123456789     |   |       |                | Date facture | 10.03.12   |     |
| Monnaie         | Francs Suisse | • |       |                | Echéance     | 09.04.12   |     |
| Compte four.    | 2000          |   |       |                | Date compta. | 10.03.12   |     |
| Journal         | A             |   | Texte | ACHAT MATERIEL |              |            |     |

→ Cliquez sur <sup>123</sup> pour que le programme renseigne automatiquement les champs N° de facture et Date facture à partir de la ligne de codage. Vous pouvez paramétrer les paramètres par défaut dans l'onglet Facturation de la fenêtre Configuration <sup>60</sup>.

| % Référence person | nalisée 📃 🖂 🗙                                      |
|--------------------|----------------------------------------------------|
| No document        | du au<br>17 20 20 20 20 20 20 20 20 20 20 20 20 20 |
| Date de document   | 5 🚖   0 ddmm 🗾                                     |
|                    | 000099990000000099999                              |

Si vous avez dàjà saisi manuellement le champ N° de facture, sa position dans la ligne de codage est reprise automatiquement ici.

→ Cliquez sur <sup>1</sup>/<sub>2</sub> pour indiquer la position du début du numéro et de la date du document dans le numéro de référence (marqué R ci-dessous). Le format le plus fréquent est le suivant:

| 0112345678901>1234561234 | 5678901234567891+    | 123456789> |
|--------------------------|----------------------|------------|
| ttMMMMMMMMMc>bbbbbbRRRF  | RRRRRRRRRRRRRRRRRRC+ | AAAAAAAAA> |
| tt                       | type                 |            |
| MMMMMMMMM                | montant              |            |
| с                        | contrôle             |            |
| bbbbbb                   | banque               |            |
| RRRRRRRRRRRRRRRRRR       | référence : date     | et numéro  |
| с                        | contrôle             |            |
| AAAAAAAA                 | adhérent             |            |

La date et le numéro se trouvent dans les 20 positions R.

→ Cliquez sur Y pour choisir le format de date (**dd** = jour, **mm** = mois, **yy** = année).

→ Cliquez sur 🚽 [Ctrl+S] pour enregistrer les modifications.

Si les positions sont indiquées correctement, la prochaine fois que vous lirez un bulletin de versements concernant ce fournisseur, les champs **N° de facture** et **Date facture** seront automatiquement renseignés.

N' de facture : numéro de la facture.

Monnaie : monnaie à utiliser.

Compte four. : par défaut, le compte fournisseur correspond au champ Compte collectif

de la fenêtre <u>Fournisseur</u> (onglet **Fournisseur**).

Journal : journal de comptabilisation.

Date facture : date de la facture.

Echéance : échéance de la facture.

Date compta. : date de comptabilisation de la facture.

Texte : texte de la facture.

La partie du bas sert à entrer les comptes de contre-partie (comptes de charge).

| Compte | Ctre analyse | Période | Répart. | Dossier | TVA | Libellé 🛆          | Montant | Таиж |
|--------|--------------|---------|---------|---------|-----|--------------------|---------|------|
| 4200   | 901          | 1       | 6       | 45      | 21  | ACHAT MARCHANDISES | 95.00   | 8.00 |
| 6700   |              |         |         |         | 31  | FRAIS              | 5.00    | 8.00 |

- → Cliquez sur ➡ pour créer une contre-partie ou sur ➡ pour supprimer une contre-partie.
- → Cliquez à droite de la colonne pour faire apparaître le bouton 🛄 de choix.

Compte : compte de charge concerné.

Analyse : analytique : centre d'analyse dans lequel enregistrer l'écriture (pour créer ou modifier un centre d'analyse, voir <u>Centres d'analyse</u> (139). Pour pouvoir utiliser cette option, le compte utilisé doit avoir l'option **Activer l'enreg. d'écr. analytiques** activée (voir <u>Comptes</u> (117)).

Période : analytique : saisissez la période de départ.

Répart. : analytique : saisissez le nombre de périodes sur lesquelles répartir le montant.

Dossier : analytique : saissez le numéro de dossier concerné.

TVA : code TVA utilisé.

Libellé : texte de l'écriture.

Montant : montant de l'écriture.

Taux : taux TVA appliqué.

→ Cliquez sur 😼 [F10] pour enregistrer la facture.

La facture s'affiche dans la fenêtre principale de Lecture bulletins versements.

| 🖟 Lecture bulletins versements |         |               |          |                |         |         |  |  |  |
|--------------------------------|---------|---------------|----------|----------------|---------|---------|--|--|--|
|                                |         |               |          |                |         |         |  |  |  |
| Date                           | No bén. | Bénéficiaire  | Facture  | Concerne       | Monnaie | Montant |  |  |  |
| 10.03.2012                     | 1002    | Fournisseur 1 | 12345678 | ACHAT MATERIEL | CHF     | 100.00  |  |  |  |
|                                |         |               |          |                |         |         |  |  |  |

Lorsque les bulletins de versements sont intégrés dans un ordre de paiement (voir <u>Générer un ordre de paiement</u><sup>[20b]</sup>), ils apparaissent en gris dans cette fenêtre et ne sont pas modifiables. Pour les libérer, il faut supprimer l'ordre de paiement (voir <u>Ordre de paiement</u><sup>[21b]</sup> : Supprimer un ordre).

# 5.1.5 Générer ordre de paiement

Cette fenêtre vous permet de générer un ordre de paiement pour les factures saisies grâce au lecteur BVR (voir <u>Lecture des bulletins de versements</u> 204).

| Rubriques associées                           |                                          |  |  |  |  |
|-----------------------------------------------|------------------------------------------|--|--|--|--|
| enregistrer les BVR reçus des fournisseurs    | Lecture des BVR 204                      |  |  |  |  |
| modifier ou supprimer un ordre de<br>paiement | Ordre de paiement 210                    |  |  |  |  |
| saisir des paiements manuellement             | Saisie des paiements 3                   |  |  |  |  |
| imprimer les postes ouverts des créanciers    | Impression des postes ouverts créanciers |  |  |  |  |

→ Cliquez sur Générer ordre de paiement dans la barre de navigation ou dans le menu Créanciers.

| 🖾 Générer ordre de paiement |                                                                    |                               | $\mathbf{X}$ |
|-----------------------------|--------------------------------------------------------------------|-------------------------------|--------------|
|                             | Payer toutes les factures ouvertes<br>Seulement factures échues le | ▼<br>14.03.07                 |              |
|                             | Sélectionner tous les fournisseurs<br>Fournisseur                  | du 001 au 💷                   |              |
|                             |                                                                    | C Précédent Suivant O Annuler |              |
| 85 GORDREPAI                |                                                                    |                               | _            |

Payer toutes les factures ouvertes : cochez pour sélectionner toutes les factures ouvertes quelle que soit leur échéance.

Seulement factures échues le : cliquez sur 🗐 pour choisir la date d'échéance à considérer, vous devez décocher l'option précédente.

Sélectionner tous les fournisseurs : cochez pour sélectionner tous les fournisseurs.

**Fournisseur** : cliquez sur - pour sélectionner un ou plusieurs fournisseurs, vous devez décocher l'option précédente.

→ Cliquez sur Suivant.

| 🖬          |      |      |              |             |        |         |  |
|------------|------|------|--------------|-------------|--------|---------|--|
| Date       | jour | numé | Nom          | Désignation | Туре   | Montant |  |
| 12.01.2007 | 25   | 1380 | Fournisseur1 | Facture     | BVR 27 | 56.10   |  |
| 12.01.2007 | 25   | 1381 | Fournisseur1 | Facture     | BVR 27 | 56.10   |  |
| 12.01.2007 | 25   | 1382 | Fournisseur1 | Facture     | BVR 27 | 56.10   |  |
| 12.01.2007 | 25   | 1383 | Fournisseur1 | Facture     | BVR 27 | 56.10   |  |
| 12.01.2007 | 25   | 1384 | Fournisseur1 | Facture     | BVR 27 | 56.10   |  |

Les factures ouvertes pour l'échéance et les fournisseurs sélectionnés s'affichent.

- → Cliquez sur **[Ctrl+Alt+S]** pour exclure de l'ordre les bulletins de versement sélectionnés.
- → Cliquez sur Suivant.

| No ordre<br>Date de traitement<br>Banque (compte débité)<br>Désignation | 2<br>06.02.07<br>3<br>0rdrePaiementF1001B |  |
|-------------------------------------------------------------------------|-------------------------------------------|--|
|                                                                         | Précédent Terminer Annuler                |  |

**No ordre** : pour définir un numéro automatique, appuyez sur **[F6]** et entrez **{id}** suivi du prochain numéro d'ordre sur la ligne **No ordre**. Cochez **Société courante** pour n'appliquer le numéro qu'à la société courante. Si vous avez déjà entrer un numéro automatique pour les DTA (voir <u>Ordre de paiement</u><sup>[210]</sup> : Num. DTA), celui-ci est repris ici. Pour en savoir plus sur les valeurs par défaut, voir <u>Raccourcis</u><sup>[18]</sup> : Valeurs par défaut.

| champ / Valeur            |       | Société courante |  |  |  |
|---------------------------|-------|------------------|--|--|--|
| Date de traitement        |       |                  |  |  |  |
| Désignation               |       |                  |  |  |  |
| No ordre                  | {id}4 |                  |  |  |  |
| Payer toutes les factures |       |                  |  |  |  |
| Réf. bancaire             |       |                  |  |  |  |
| Sélectionner tous les     |       |                  |  |  |  |
| Tiers au                  |       |                  |  |  |  |
| Tiers du                  |       |                  |  |  |  |
| Total                     |       |                  |  |  |  |
| dteFactEchue              |       |                  |  |  |  |

Date de traitement : cliquez sur 🗓 pour choisir la date d'exécution de l'ordre de paiement.

Banque (compte débité) : cliquez sur I pour sélectionner la banque qui exécute l'ordre.

**Journal** : cliquez sur - pour sélectionner le journal.

Désignation : nom de l'ordre.

- → Cliquez sur Terminer.
- → Cliquez sur Fermer.

Les factures qui sont inclues dans un ordre de paiement n'apparaissent plus dans la liste de la fenêtre Lecture des bulletins de versements 204. Pour les faire apparaître à nouveau, supprimez l'ordre qui les concerne (Ordre de paiement 216) :  $\times$ ).

Vous pouvez maintenant gérer vos ordres de paiement 210.

### 5.1.6 Ordres de paiement

Cette fenêtre vous permet de consulter, ajouter, modifier ou supprimer un ordre de paiement DTA (DatenträgerausTAusch = échange de supports de données) ou OPAE (Ordre de PAiement Electronique).

| Rubriques associées                                                   |                                |  |  |  |  |
|-----------------------------------------------------------------------|--------------------------------|--|--|--|--|
| enregistrer les BVR reçus des fournisseurs <u>Lecture des BVR</u> 204 |                                |  |  |  |  |
| générer un ordre de paiement                                          | Générer ordre de paiement 208  |  |  |  |  |
| afficher un extrait de compte de tiers                                | Extrait de compte de tiers 133 |  |  |  |  |

→ Cliquez sur Crianciers.

| n Ordre de paieme   | int           |               |             |       |                |      |         |
|---------------------|---------------|---------------|-------------|-------|----------------|------|---------|
| 🔒 🔁                 |               |               |             |       |                |      |         |
|                     |               |               |             |       |                |      |         |
| Num, DTA            | AUTO          |               |             |       |                |      |         |
|                     | prore         |               |             |       |                |      |         |
| Dáf hancaire        | Recent        |               | lournal     |       |                |      |         |
| Ker, Daricare       | Banquei       | <u> </u>      | Journal     | In In |                |      |         |
| Date trait./compta. | 21.02.12      | 夏 21.02.12 夏  | Total ordre |       | 0.00           |      |         |
| Nº pièce            | 123456        |               | Etat        |       |                |      |         |
| Désignation         | Ordre de paix | sment 123456  |             |       |                |      |         |
|                     | -             |               |             |       |                |      |         |
| 📑 📆 📑               |               |               |             |       |                |      |         |
| Date                | No bén.       | Bénéficiaire  | Fact        | ure   | Concerne       | Monn | Montant |
| 21.03.2012          | 1002          | Fournisseur 1 | 1234        | 56    | FACTURE 123456 | CHF  | 194.40  |

### Ouvrir un ordre existant

→ Cliquez sur I et pour faire défiler les ordres existants ou sur <sup>[2]</sup> [Ctrl+O] pour ouvrir la fenêtre de choix des <u>ordres de paiements</u><sup>[20]</sup>.

### Créer ou modifier un ordre

→ Cliquez sur [Ctrl+N] pour créer un nouvel ordre ou sur [Ctrl+E] pour éditer l'ordre courant.

Num. DTA : ce numéro est repris lorsque vous générez des ordres de paiement (voir <u>Générer ordre de paiement</u><sup>208</sup> : No ordre).

Date trait. : date d'exécution de l'ordre de paiement par la banque.

**Date compta.** : date de comptabilisation de l'ordre de paiement. La date de comptabilisation ne peut pas être inférieure à la date de traitement.

**Réf. bancaire** : banque qui effectue l'ordre. Pour configurer les paramètres par défaut, voir <u>Configuration</u> (a), onglet **Facturation** : **Compte de paiements**.

N° pièce : numéro de l'ordre.

Désignation : libellé de l'ordre.

Journal : journal comptable (voir <u>Saisie des écritures</u> 1571).

Total ordre : montant total de l'ordre.

Etat : indication de l'état de l'odre : Ouvert ou Fermé (DTA généré), Comptabilisé ou non.

- → Cliquez sur **[Ctrl+Alt+A]** pour ajouter un bulletin de versement à l'ordre.
- → Cliquez sur <sup>III</sup>[Ctrl+Alt+E] pour modifier le bulletin de versement sélectionné.
- → Cliquez sur **[Ctrl+Alt+S]** pour exclure de l'ordre les bulletins de versement sélectionnés.
- → Cliquez sur [F10] pour enregistrer les modifications ou sur [Ctrl+Z] pour annuler les modifications.

# Supprimer un ordre

→ Cliquez sur × [Ctrl+D] pour supprimer l'ordre courant. Ceci a pour effet de libérer les bulletins de versement afin de pouvoir les modifier (voir <u>Lecture des bulletins de versements</u> 20年) ou de les intégrer à un nouvel ordre de paiement (voir <u>Générer ordre de paiement</u> 20年).

# Imprimer un ordre

→ Cliquez sur 🧼 [Ctrl+P] pour imprimer l'ordre de paiement courant.

# **Générer le fichier DTA ou OPAE**

→ Cliquez sur be pour générer le fichier DTA ou OPAE.
| Créanciers | 212 |
|------------|-----|
|------------|-----|

| Enregistrer sou                                     | 15                                                       |             |   |   |   |   |   | ? 🛛         |
|-----------------------------------------------------|----------------------------------------------------------|-------------|---|---|---|---|---|-------------|
| Enregistrer dans :                                  | Magicware                                                |             | * | 0 | 1 | Þ | • |             |
| Mes documents<br>récents<br>Bureau<br>Mes documents | Cata<br>Firebird<br>Grids<br>images<br>modele<br>reports |             |   |   |   |   |   |             |
| Poste de travail                                    |                                                          |             |   |   |   |   |   |             |
|                                                     | Nom du fichier :                                         | fichierDta1 |   |   |   |   | * | Enregistrer |
| Favoris réseau                                      | Туре:                                                    | Fichier dta |   |   |   |   | ~ | Annuler     |

➔ Sélectionnez l'emplacement et nommez le fichier que vous pourrez ensuite envoyer à votre banque (DTA) ou à La Poste (OPAE).

### **Comptabiliser**

Par défaut, la comptabilisation génère une écriture de paiement pour chaque bulletin de versement de l'ordre. Vous pouvez néanmoins choisir de générer une écriture multiple au lieu de générer autant d'écritures que de bulletins de versement (voir <u>Configuration</u> 60) : Générer une écriture multiple pour les ordres de paiement). L'écriture multiple générée n'est cependant pas modifiable.

- → Cliquez sur 🗟 Comptabiliser pour générer les écritures de paiement.
- → Cliquez sur 🚽 Supprimer la comptabilisation pour effacer les écritures de paiement.

Les factures comptabilisées ne peuvent pas être modifiées ou supprimées.

# 6 Impression

### 6.1 Comptabilité

### 6.1.1 Grand Livre

Cette fenêtre vous permet d'imprimer le **Grand Livre** pour un groupe de comptes sur une période donnée. Pour plus de détails sur l'impression et l'édition des formulaires, voir Impression des formulaires 25.

→ Cliquez sur Grand Livre dans la barre de navigation ou dans le menu Impression / Comptabilité.

| 🖾 Grand Livre | ł        |             |       |          |   |
|---------------|----------|-------------|-------|----------|---|
| ه 🖌           |          |             |       |          |   |
|               |          |             |       |          |   |
| Compte du     | 1000     |             | au [  | 8000     |   |
| Date du       | 01.01.07 | <b>B</b>    | au [  | 31.12.07 | B |
|               | Afficher | les comptes | vides | I        |   |
| 10 GRD_LV     | ર        |             |       |          |   |

**Compte (du... au...)** : cliquez sur - pour sélectionner les comptes à inclure dans le Grand Livre.

Date (du... au...) : cliquez sur 🗐 pour déterminer la période de temps considérée.

Afficher les comptes vides : cochez pour afficher les comptes dont le solde est à zéro.

**Zebra** : cochez pour appliquer le format **zebra** (alternance gris-blanc des lignes des grilles). Pour ajouter le format Zebra à un autre formulaire, voir <u>Impressions des formulaires</u> 25 : Ajout du format Zebra.

### 6.1.2 Décompte TVA

Cette fenêtre vous permet d'enregistrer et d'imprimer un décompte TVA trimestriel ainsi que d'imprimer un décompte pour une période donnée. Pour créer, modifier ou consulter les codes TVA, voir <u>Codes TVA</u> [137]. Pour attribuer des codes TVA aux comptes, voir <u>Comptes</u> [117] : Code TVA. Pour plus de détails sur l'impression et l'édition des formulaires, voir <u>Impression des formulaires</u> [25].

→ Cliquez sur Décompte TVA dans la barre de navigation ou dans le menu Impression / Comptabilité.

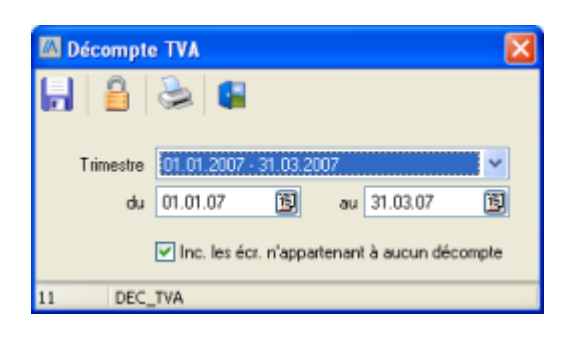

#### Enregistrement et impression de décomptes trimestriels

Trimestre : cliquez sur 🎽 pour sélectionner un trimestre.

- → Cliquez sur F [F10] pour enregistrer le décompte TVA.
- → Cliquez sur >> [Ctrl+P] pour imprimer le décompte TVA.

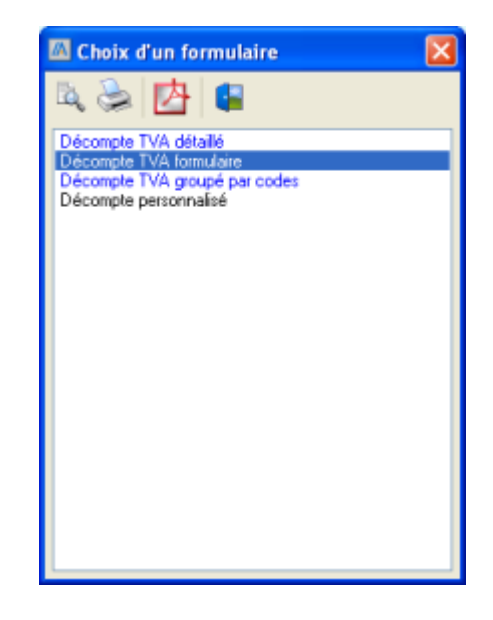

Le décompte TVA officiel (**Décompte TVA formulaire**) peut ne pas être exact si vous avez choisi de pouvoir modifier le taux de récupération de chaque compte individuellement (voir <u>Société / Exercice / Configuration</u>) : Part. soumise sur compte).

#### Débloquer un décompte ou une écriture

Lorsqu'un décompte est enregistré, le décompte et les écritures qui lui appartiennent sont **bloquées**. Il est cependant possible de débloquer le décompte pour modifier des écritures et l'enregistrer à nouveau. Il est également possible de débloquer une seule écriture et de la réintroduire dans son décompte. Enfin, il est possible d'ajouter des écritures au décompte préalablement enregistré.

Débloquer un décompte pour modifier des écritures.

#### 215 Aide de MagicWare 5

- → Cliquez sur <sup>10</sup> [Ctrl+D] pour débloquer le décompte TVA.
- ➔ Apportez les modifications nécessaires.
- → Cliquez sur 🗐 [F10] pour enregistrer le décompte TVA.

#### Débloquer une écriture pour la modifier.

→ Dans la <u>Saisie des écritures</u>, cliquez avec le bouton de droite de la souris sur l'écriture à modifier.

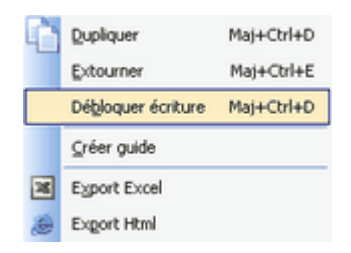

- → Cliquez sur Débloquer écriture [Maj+Ctrl+D].
- ➔ Apportez les modifications nécessaires.
- → Dans Décompte TVA :

Inc. les écr. n'appartenant à aucun décompte : cochez pour inclure l' écriture qui a été débloquée.

Trimestre : cliquez sur Y pour sélectionner le trimestre.

→ Cliquez sur 🚽 [F10] pour enregistrer le décompte TVA modifié.

Ajouter une écriture au décompte.

- → Dans la <u>Saisie des écritures</u> 157, saisissez l'écriture.
- → Dans Décompte TVA :

**Inc. les écr. n'appartenant à aucun décompte** : cochez pour inclure l' écriture qui a été débloquée.

Trimestre : cliquez sur Y pour sélectionner le trimestre.

→ Cliquez sur 🚽 [F10] pour enregistrer le décompte TVA modifié.

#### Autres impressions de décomptes TVA

du... au... : cliquez sur 🗐 pour déterminer la période de temps considérée.

**Considérer les décomptes déjà établis** : cochez pour ignorer les écritures enregistrées dans un décompte trimestriel.

→ Cliquez sur 🍣 [Ctrl+P] pour imprimer le décompte TVA.

### 6.1.3 Balance des soldes

Cette fenêtre vous permet d'imprimer la balance des soldes.

Cliquez sur Balance soldes dans la barre de navigation ou dans le menu Impression / Balance soldes.

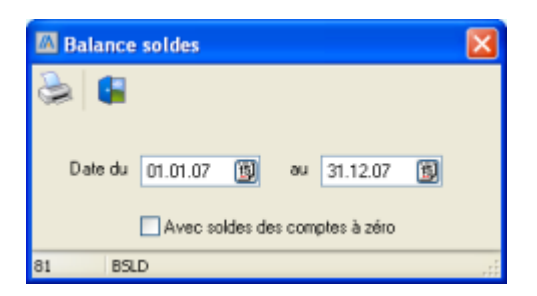

Date (du... au...) : sélectionner la période considérée.

Avec soldes des comptes à zéro : cochez pour inclure les comptes dont le solde est nul.

→ Cliquez sur 🌬 [Ctrl+P] pour imprimer le formulaire.

#### 6.1.4 Amortissements

Cette fenêtre vous permet d'imprimer l'état des amortissements par groupe et par date.

| Rubriques associées                                      |                                  |  |  |
|----------------------------------------------------------|----------------------------------|--|--|
| créer ou modifier les immobilisations Immobilisation 143 |                                  |  |  |
| comptabiliser les amortissements                         | Comptabiliser les amortissements |  |  |

→ Cliquez sur ■ Amortissements dans la barre de navigation ou dans le menu Impression / Comptabilité.

| 🖾 Amortissements 🛛 🔀 |            |                                       | X |  |
|----------------------|------------|---------------------------------------|---|--|
| 2                    |            |                                       |   |  |
| · · · ·              |            |                                       |   |  |
| Groupe               | Immahiling |                                       |   |  |
| aloupe               | Immoolier  | · · · · · · · · · · · · · · · · · · · |   |  |
| Aperçu au            | 31.12.07   | 3                                     |   |  |
| EQ DAMODT            |            |                                       |   |  |
| 50 RAMOR             | 1          |                                       |   |  |

Groupe : sélectionnez le groupe considéré.

#### 217 Aide de MagicWare 5

Aperçu au : cliquez sur 📴 pour sélectionner la date.

→ Cliquez sur 🍛 [Ctrl+P] pour imprimer le formulaire.

# 6.2 Débiteurs

### 6.2.1 Liste des débiteurs

Cette fenêtre vous permet d'imprimer la liste de vos clients.

| Rubriques associées                      |                                        |  |  |  |
|------------------------------------------|----------------------------------------|--|--|--|
| ajouter, modifier ou supprimer un client | Clients détaillés et Prestatations 170 |  |  |  |

→ Cliquez sur 
Liste des débiteurs dans la barre de navigation ou dans le menu Impression / débiteurs.

| n Choix d'un formulaire 🛛 🗶       |
|-----------------------------------|
| Liste des débiteurs<br>Liste test |
|                                   |
|                                   |
|                                   |
|                                   |
|                                   |
|                                   |

→ Cliquez sur a ouvrir l'aperçu avant impression, sur a [Ctrl+P] pour imprimer directement, sur b pour exporter en PDF ou sur pour exporter au format Excel.

### 6.2.2 Extait comptes, Postes Ouverts débiteurs

Cette fenêtre vous permet d'imprimer les postes ouverts d'un groupe de clients sélectionnés pour une période donnée.

| Rubriques associées                                                 |                        |  |  |
|---------------------------------------------------------------------|------------------------|--|--|
| afficher un extrait de compte de tiers   Extrait de compte de tiers |                        |  |  |
| saisir une facture débiteur                                         | Factures débiteurs 188 |  |  |
| saisir un paiement                                                  | Saisie des paiements   |  |  |

Cliquez sur Destes ouverts dans la barre de navigation ou dans le menu Impression / Débiteurs.

| 🖾 Extrait                                                                   | 🖾 Extrait comptes, PO / débiteurs 👘 🗔 🗖 🔀 |   |    |          |  |
|-----------------------------------------------------------------------------|-------------------------------------------|---|----|----------|--|
| ۵   ک                                                                       |                                           |   |    |          |  |
| Tiers                                                                       | 1                                         |   | au | 1        |  |
| Date                                                                        | 01.01.08                                  | Ð | au | 31.12.08 |  |
|                                                                             | Date pai. jusqu'au 31.12.08               |   |    |          |  |
| <ul> <li>✓ Trier par nom</li> <li>✓ Seulement les postes ouverts</li> </ul> |                                           |   |    |          |  |
| 59 EX                                                                       | (TR_DEB                                   |   |    |          |  |

**Tiers du... au...** : laissez les champs vides pour sélectionner tous les clients ou cliquez sur pour sélectionner les clients pour lesquels vous voulez imprimer les postes ouverts.

**Date du... au...** : cliquez sur pour sélectionner la période à considérer. Ceci filtre les écritures de tiers (voir <u>Extrait compte de tiers</u> 13).

Date pai. jusqu'au : cliquez sur i pour sélectionner la date limite des paiements. Ceci filtre le résultat du premier filtre (voir ci-dessus).

Trier par nom : cochez pour trier les postes ouverts selon le nom des clients.

Seulement les postes ouverts : cochez pour ne sélectionner que les postes ouverts qui ne sont pas bouclés.

→ Cliquez sur 🧼 [Ctrl+P] pour ouvrir la liste de choix des formulaires.

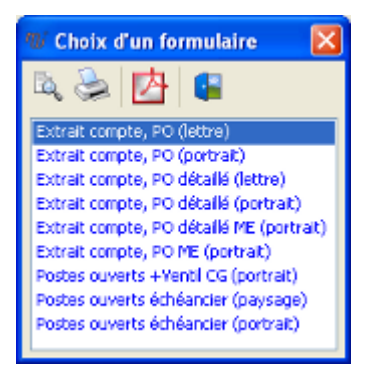

**Postes ouverts échéanciers** : vous permet de voir les rappels dépassant le 3me niveau (voir <u>Rappels</u> 198).

→ Cliquez sur <sup>III</sup> [Ctrl+P] pour ouvrir l'aperçu avant impression ou sur <sup>III</sup> [Ctrl+P] pour imprimer directement.

#### 6.2.3 Encaissements débiteurs

Cette fenêtre vous permet d'imprimer les encaissements des clients pour un groupe de banques données sur une période donnée.

| Rubriques associées                                        |                       |  |  |
|------------------------------------------------------------|-----------------------|--|--|
| saisir des paiements manuellement     Saisie des paiements |                       |  |  |
| encaisser un BVR d'un client                               | Encaissements BVR 194 |  |  |

Cliquez sur Encaissements dans la barre de navigation ou dans le menu Impression / Débiteurs.

| 🖾 Encaisse | ements   |   |    |          |   |
|------------|----------|---|----|----------|---|
| 2          |          |   |    |          |   |
| · •        |          |   |    |          |   |
|            |          |   |    | ·        | _ |
| Banque     | banque   | * | au | Banque2  | ~ |
| du         | 01.01.07 |   | au | 31.12.07 |   |
|            |          |   | _  |          |   |
| 60 ENK     | CDEB     |   |    |          |   |

Banque ... au... : cliquez sur 🎽 pour sélectionner les banques à inclure dans l'impression.

du... au... : cliquez sur 📴 pour déterminer la période considérée.

### 6.2.4 Liste des documents

Cette fenêtre vous permet d'imprimer les factures d'un groupe de clients sélectionnés sur une période donnée.

| Rubriques associées                                   |             |  |  |
|-------------------------------------------------------|-------------|--|--|
| saisir les factures débiteurs     Saisie des factures |             |  |  |
| générer des rappels                                   | Rappels 190 |  |  |

Cliquez sur E Factures dans la barre de navigation ou dans le menu Impression / Débiteurs.

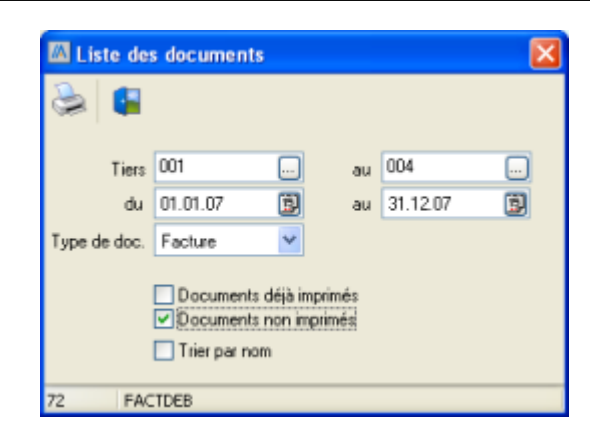

**Tiers... au...** : cliquez sur - pour sélectionner les clients dont vous voulez imprimer les factures.

du... au... : cliquez sur 🗓 pour déterminer la période considérée.

Type de doc. : cliquez sur 🗐 pour déterminer la période considérée.

Documents déjà imprimées : cochez pour inclure les documents déjà imprimées.

Documents non imprimées : cochez pour inclure les documents non imprimées.

Trier par nom : cochez pour trier les factures selon le nom des clients.

#### 6.2.5 Publipostage

Cette fenêtre vous permet d'exporter les adresses de vos clients vers un traitement de texte. Ceci est utile lorsque vous voulez faire une lettre type envoyée à tous vos clients.

Cliquez sur Debiteurs.
Cliquez sur Debiteurs.

| 🖾 Publipostage |         |           |          |            |     |          |   |           |
|----------------|---------|-----------|----------|------------|-----|----------|---|-----------|
| ş.             |         | Z 🗭 😓   I | <b>,</b> |            |     |          |   |           |
|                | Titre   | Nom       | Prénom   | Complément | NPA | Localité | R | Document1 |
|                | Docteur | Client1   | Prénom1  | Bureau 15c | 111 | Localté  | R | Document2 |
|                |         | Client2   | Prénom2  |            |     |          |   |           |
|                |         | Client3   | Prénom3  |            |     |          |   |           |
|                |         | Client4   | Prénom4  |            |     |          |   |           |

→ Cliquez sur 🖺 [Ctrl+A] pour tout sélectionner ou 🗈 [Ctrl+D] pour tout dé-sélectionner.

### Créer ou modifier un document

→ Cliquez sur [Ctrl+N] pour créer un nouveau document ou sur [Ctrl+E] pour éditer le document courant.

Vous pouvez entrer les champs suivants où vous voulez dans le document. Ces champs sont

#### 221 Aide de MagicWare 5

remplacés par les données de vos clients lorsque vous ouvrez l'aperçu ou lancez l'impression.

| [POLITESSE]  | [TELEPHONE1]    |
|--------------|-----------------|
| [TITRE]      | [TELEPHONE2]    |
| [NOM]        | [TELEPHONE3]    |
| [PRENOM]     | [FAX]           |
| [COMPLEMENT] | [EMAIL]         |
| [NPA]        | [HOMEPAGE]      |
| [LOCALITE]   | [GROUPE]        |
| [RUE]        | [COLLABORATEUR] |
|              | [REPRESENTANT]  |

# 6.3 Créanciers

### 6.3.1 Liste des créanciers

Cette fenêtre vous permet d'imprimer la liste de vos fournisseurs.

| Rubriques associées               |                            |  |  |
|-----------------------------------|----------------------------|--|--|
| ajouter, modifier ou supprimer un | Fournisseurs détaillés 198 |  |  |
| fournisseur                       |                            |  |  |

→ Cliquez sur ■ Liste des créanciers dans la barre de navigation ou dans le menu Impression / Créanciers.

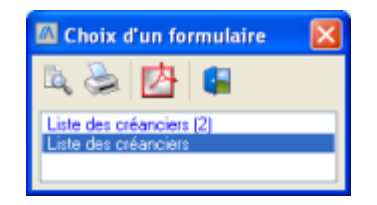

→ Cliquez sur pour ouvrir l'aperçu avant impression ou sur [Ctrl+P] pour imprimer directement.

### 6.3.2 Extrait comptes, Postes Ouverts créanciers

Cette fenêtre vous permet d'imprimer les postes ouverts d'un groupe de fournisseurs sélectionnés pour une période donnée.

| Rubriques associées                      |                                                    |  |  |  |
|------------------------------------------|----------------------------------------------------|--|--|--|
| afficher un extrait de compte de tiers   | Extrait de compte de tiers 133                     |  |  |  |
| enregistrer un BVR reçu d'un fournisseur | Lectures des bulletins de versements (BV<br>R) 200 |  |  |  |
| payer un fournisseur à l'aide d'un DTA   | Générer un ordre de paiement 208                   |  |  |  |

Cliquez sur Postes ouverts dans la barre de navigation ou dans le menu Impression / Créanciers.

| 🖾 Extrait comptes , PO / créanciers 👘 🔲 🖂      |                             |   |    |          |  |  |  |  |
|------------------------------------------------|-----------------------------|---|----|----------|--|--|--|--|
| 3                                              |                             |   |    |          |  |  |  |  |
|                                                |                             |   |    |          |  |  |  |  |
| Tiers                                          | 5001                        |   | au | 5001     |  |  |  |  |
| Date                                           | 01.01.08                    | Ð | au | 31.12.08 |  |  |  |  |
|                                                | Date pai, jusqu'au 31.12.08 |   |    |          |  |  |  |  |
| Trier par nom     Seulement les postes ouverts |                             |   |    |          |  |  |  |  |
| 64 8                                           | EXTR_CRE                    |   |    |          |  |  |  |  |

**Tiers du... au...** : laissez les champs vides pour sélectionner tous les fournisseurs ou cliquez sur pour sélectionner les fournisseurs pour lesquels vous voulez imprimer les postes ouverts.

**Date du... au...** : cliquez sur pour sélectionner la période à considérer. Ceci filtre les écritures de tiers (voir <u>Extrait compte de tiers</u> 133).

Date pai. jusqu'au : cliquez sur pour sélectionner la date limite des paiements. Ceci filtre le résultat du premier filtre (voir ci-dessus).

Trier par nom : cochez pour trier les postes ouverts selon le nom des fournisseurs.

Seulement les postes ouverts : cochez pour ne sélectionner que les postes ouverts qui ne sont pas bouclés.

→ Cliquez sur 🧼 [Ctrl+P] pour ouvrir la liste de choix des formulaires.

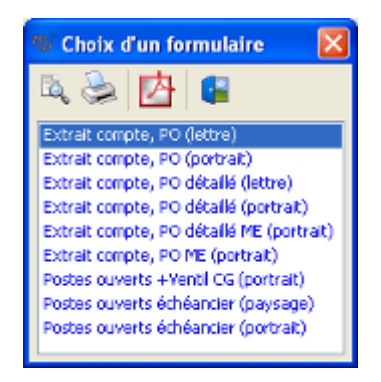

→ Cliquez sur <sup>III</sup> [Ctrl+P] pour ouvrir l'aperçu avant impression ou sur <sup>III</sup> [Ctrl+P] pour imprimer directement.

### 6.4 Analytique

### 6.4.1 Analytique

Cette fenêtre vous permet d'imprimer le résultat analytique d'une période.

| Rubriques associées                   |                       |  |  |  |
|---------------------------------------|-----------------------|--|--|--|
| créer ou modifier un centre d'analyse | Centres d'analyse 139 |  |  |  |

→ Cliquez sur **Analytique** dans le menu Impression / Analytique.

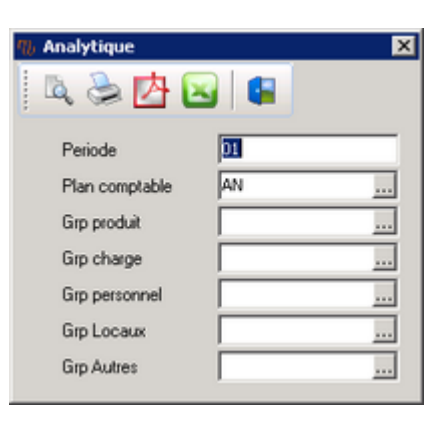

→ Cliquez sur <sup>I</sup> [Ctrl+P] ouvrir l'aperçu avant impression, sur <sup>I</sup> [Ctrl+P] pour imprimer directement, sur <sup>I</sup> pour exporter en PDF ou sur <sup>I</sup> pour exporter au format Excel.

### 6.4.2 Grand livre (analytique)

Cette fenêtre vous permet d'imprimer le grand livre analytique.

| Rubriques associées                   |                       |  |  |
|---------------------------------------|-----------------------|--|--|
| créer ou modifier un centre d'analyse | Centres d'analyse 139 |  |  |

→ Cliquez sur 
Grand livre (analytique) dans le menu Impression / Analytique.

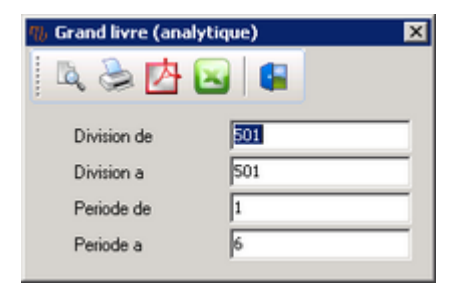

→ Cliquez sur <sup>I</sup> [Ctrl+P] ouvrir l'aperçu avant impression, sur <sup>I</sup> [Ctrl+P] pour imprimer directement, sur <sup>I</sup> pour exporter en PDF ou sur <sup>I</sup> pour exporter au format Excel.

# 6.4.3 Grand livre, totaux (analytique)

Cette fenêtre vous permet d'imprimer le grand livre analytique avec totaux.

| Rubriques associées                   |                       |  |  |
|---------------------------------------|-----------------------|--|--|
| créer ou modifier un centre d'analyse | Centres d'analyse 139 |  |  |

→ Cliquez sur - Grand livre, totaux (analytique) dans le menu Impression / Analytique.

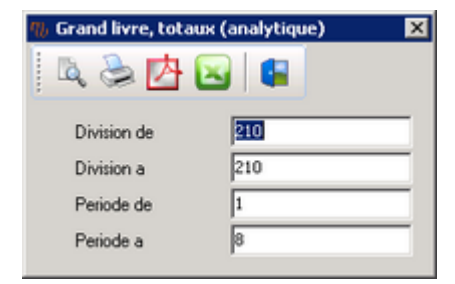

→ Cliquez sur <sup>I</sup> [Ctrl+P] ouvrir l'aperçu avant impression, sur <sup>I</sup> [Ctrl+P] pour imprimer directement, sur <sup>I</sup> pour exporter en PDF ou sur <sup>I</sup> pour exporter au format Excel.

#### Aide de MagicWare 5

### 6.4.4 Solde (analytique)

225

Cette fenêtre vous permet d'imprimer le solde analytique.

| Rubriques associées                   |                       |  |  |
|---------------------------------------|-----------------------|--|--|
| créer ou modifier un centre d'analyse | Centres d'analyse 139 |  |  |

→ Cliquez sur Solde (analytique) dans le menu Impression / Analytique.

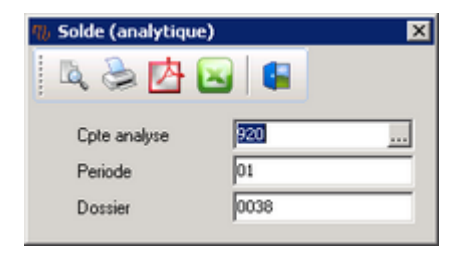

→ Cliquez sur <sup>I</sup> [Ctrl+P] ouvrir l'aperçu avant impression, sur <sup>I</sup> [Ctrl+P] pour imprimer directement, sur <sup>I</sup> pour exporter en PDF ou sur <sup>I</sup> pour exporter au format Excel.

# 7 Annexes

# 7.1 Fenêtres, raccourcis, icônes

autres raccourcis et valeurs par défaut

Cette rubrique liste l'ensemble des fenêtre de **Magicware** : icône, nom, code et abréviation. Les codes et abréviations vous permettent de démarrer la fenêtre après avoir appuyé sur la touche **[F2]** de votre clavier (voir <u>Raccourcis</u> **18**) : Démarrer un programme).

| Rubriques associées                     |                       |  |  |
|-----------------------------------------|-----------------------|--|--|
| autres raccourcis et valeurs par défaut | Raccourcis 18         |  |  |
| personnaliser les raccourcis            | Raccourcis clavier 84 |  |  |

### Fenêtres

#### <u>Général</u>

| ۶  | Ouvrir un exercice          | 21 | OPEN             |
|----|-----------------------------|----|------------------|
| 2  | Fermer un exercice          | 22 | CLOSE            |
| ٩. | Création mandat/exercice    | 66 | WIZARD           |
|    | Suppression mandat/exercice | 55 | DELETESOCEX      |
| 0  | Banque                      | 41 | BQE              |
|    | Clearing bancaire           | 40 | СВ               |
| 8  | Monnaie                     | 7  | MONNAIES         |
|    | Conditions de paiements     | 9  | COND PMT         |
|    | Changer de mot de passe     | 23 | PWD _            |
|    | Sauvegarde                  | 19 | EXP              |
|    | Restauration                | 8  | IMP              |
| -  | Maintenance                 | 6  | MAINT            |
|    | Magicware update            |    |                  |
|    | Préférences                 | 53 | CONFIG           |
|    | Configuration               | 42 | SOCEX            |
|    | Utilisateur                 | 25 | UTILISATEUR      |
|    | Emplovés                    | 12 | EMPL             |
|    | Import / Export             | 28 | IMPORT           |
|    | Import / Export de compta.  | 20 | IECOMPTA         |
|    | Mise à jour des textes      | 36 | TEXTE            |
|    | Raccourcis clavier          | 93 | RACC             |
|    | Libellés                    | 56 | LIBELLE          |
|    | Listes paramétrées          | 13 | LSTP             |
|    | Import BMC                  | 39 | IMP BMC          |
|    | Import postes ouverts BMC   | 44 | IMPPOSOUVBMC     |
|    | Contrôle des données        | 63 | CONTECR          |
| 1  | Editeur SQL                 | 29 | SQL              |
| ۳  | Historique impressions      | 84 | ARCHIVES         |
| 0  | Aide                        | 30 | AIDE             |
|    | A propos                    |    |                  |
|    | Enregistrement              |    |                  |
|    | <u>Comptabilité</u>         |    |                  |
| ۵  | Journaux                    | 2  | JNL              |
|    | Liste des journaux          | 16 | LJNL             |
|    | Reprise des journaux        | 48 | REPRISE JOURNAUX |

### Aide de MagicWare 5

| 0          | Reprise journaux de caisses<br>Comptes<br>Extrait compte | 82<br>14<br>31 | REPRCAI<br>CPT<br>ICPT |
|------------|----------------------------------------------------------|----------------|------------------------|
| 17         | Soldes d'ouverture                                       | 32             | SLD                    |
|            | Reprise des comptes                                      | 45             | REPCPT                 |
|            | Liste des comptes<br>Plan comptable                      | 4              | LISTE COMPTE           |
| <b>9</b> 8 | Client (simple)                                          | 37             | CPTCLI                 |
| ã.         | Fournisseur (simple)                                     | 38             | CPTEOU                 |
| 100        | Saisie des factures                                      | 67             | FTIERS                 |
| 9          | Saisie des naiements                                     | 68             | FTIERS                 |
| <b>1</b>   | Extrait compte tiers                                     | 43             | ICPTT                  |
| -          | Rechercher un document                                   | 92             | SDOC                   |
|            | TVA                                                      | 1              | TVA                    |
| 42         | Budget                                                   | 52             | BUDGET                 |
|            | Différence de cours                                      | 83             | DIFFCOURS              |
|            | Immobilisations                                          | 33             | IMMO                   |
| -          | Comptabiliser les amortissements                         | 51             | AMORT                  |
| ÷          | Bilan / CE                                               | 61             | BILAN                  |
| - <u>*</u> | Bilan / CE (Excel)                                       | 3              | BILANE                 |
| 1          | Saisie écritures                                         | 15             | ECR                    |
| 9          | Recherche écritures                                      | 18             | RECR                   |
|            | Guide (écritures simples)                                | 80             | GDES                   |
| -          | Guide (écritures multiples)                              | 17             | GDEM                   |
| <u>(91</u> | Saisie des heures                                        | 13             | HEU                    |
|            | Projets                                                  | 78             | PROJET                 |
|            | Prestations                                              | 79             | PRESI                  |
|            | Interrogation des heures                                 | 11             | EXIR_HEU               |
|            | Recherche neures                                         | 75             |                        |
|            | Liste des neures                                         | 46             |                        |
|            | Crond Livro                                              | 10             |                        |
|            | Décompte TVA                                             | 10             | DEC TVA                |
|            | Balance soldes                                           | 81             | BSID                   |
|            | Amortissements                                           | 50             | RAMORT                 |
|            | Débitouro                                                | 00             |                        |
| ~          |                                                          | _              |                        |
| 20         | Client (detail)                                          | 5              | CLI                    |
|            | Prospect                                                 | 26             | CRRC                   |
|            |                                                          | 21<br>57       |                        |
|            | Catalogue                                                | 57<br>97       |                        |
|            | Dovis                                                    | 74             |                        |
| 100        | Eactures débiteurs                                       | 58             | FACT                   |
|            | Rannels                                                  | 71             | RAPPEI                 |
|            | Encaissements BVR                                        | 70             | LECTBV                 |
|            | Factures non compta.                                     | 69             | FACTNC                 |
|            | Importer des ordres de travail                           | 89             | IMPORTOT               |
|            | Ordre de travail                                         | 90             | OT                     |
|            | Liste des débiteurs                                      |                |                        |
|            | Impression PO débiteurs                                  | 47             | DEBPO                  |
|            | Impression d'un extrait de comptes                       | 59             | EXTR_DEB               |
|            | Impression encaissements BVR                             | 60             | ENCDEB                 |
|            | Impression liste des documents                           | 72             | FACTDEB                |
|            | Publipostage                                             | 49             | PUBLIPOSTAGE           |
|            | Impression ordres de travail                             | 91             | LSTOT                  |
|            |                                                          |                |                        |

227

#### **Créanciers**

| <u>۾</u> | Fournisseurs (détail)<br>Groupe fournisseur<br>Lecture bulletins versements<br>Générer ordre de paiement<br>Ordre de paiement<br>Liste des créanciers<br>Impression PO créanciers | 35<br>34<br>54<br>85<br>86<br>62 | FOURNISSEUR<br>GRP FOURNISSEUR<br>BVRFOURN<br>GORDREPAI<br>ORDREPAI<br>CREPO |
|----------|----------------------------------------------------------------------------------------------------|----------------------------------|------------------------------------------------------------------------------|
|          | AUTRES                                                                                                    |                                  |                                                                              |
|          | Quitter                                                                                                    | 24                               | EXIT                                                                         |
|          |                                                                                                    |                                  |                                                                              |

# 7.2 Gestion des listes

### 7.2.1 Edition des listes

L'édition des listes vous permet de créer vos propres formulaires ou rapports personnalisés. Il s'agit avant tout de sélectionner les données dont vous aurez besoin dans votre rapport. Pour cela, vous avez deux possibilités : créer une liste paramétrée et ensuite l'éditer ou alors dupliquer un rapport existant et le personnaliser. Pour créer une liste paramétrée, reportez-vous à la rubrique Listes paramétrées en le personnaliser. Pour dupliquer un rapport existant, il suffit d'activer l'administration des listes (voir Utilisateur rob : Autorisation - Administration des listes) et de suivre les étapes décrites ci-dessous.

| Rubriques associées                                   |                           |  |
|-------------------------------------------------------|---------------------------|--|
| créer une liste paramétrée                            | Listes paramétrées        |  |
| comprendre la structure de l'éditeur de<br>formulaire | Structure de la page 23th |  |
| ajouter des composants                                | Composants 234            |  |
| réaliser la mise en page                              | Mise en page 240          |  |
| afficher et imprimer un formulaire                    | Aperçu <sup>246</sup>     |  |

→ Ouvrez la fernêtre de choix de formulaires qui correspond le mieux au formulaire que vous voulez créer, par exemple : menu Impression : Débiteurs - Liste des débiteurs.

| 🖾 Choix d'un formulaire 🔀                       |  |  |  |
|-------------------------------------------------|--|--|--|
| 🔍 📚 🛃 🚳                                         |  |  |  |
| Liste des débiteurs<br>Liste des débiteurs_TEST |  |  |  |

### **Dupliquer un formulaire**

La manière la plus simple de créer un formulaire est de dupliquer un formulaire existant et de modifier la copie.

- → Sélectionnez un formulaire.
- → Cliquez avec le bouton de droite de la souris.

| Dupliquer un report   | × |
|-----------------------|---|
| Nom                   |   |
| Décompte personnalisé |   |
| OK Annuler            |   |

- → Cliquez sur **Dupliquer**.
- → Nommez et cliquez sur Ok.

La copie du formulaire apparaît en noir.

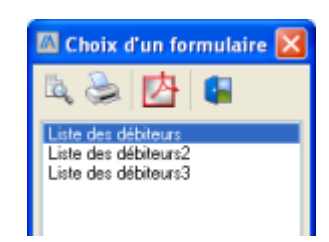

Les mises à jour (voir <u>Magicware update</u> [587]) remplacent les **formulaires par défaut** (en bleu) mais ne modifient pas les **formulaires personnels** (en noir). Si vous voulez des formulaires personnalisés, veillez donc à créer de nouveaux formulaires (en noir) et à ne pas seulement modifier un formulaire existant, sinon vos formulaires risquent d'être supprimés lors d'une mise à jour.

### Editer les requêtes

Les données disponibles dans un formulaire sont définies grâce à des requêtes sur une base de données. La modification des requêtes requiert des connaissances en langage de requête (SQL) ainsi que sur la structure des bases de données. Si vous ne possédez pas ces connaissances, dupliquez un formulaire existant qui contient déjà les données dont vous avez besoin. Ainsi vous n'aurez pas besoin de modifier les requêtes (dans ce cas, passez directement au paragraphe suivant : **Editeur de formulaire**).

→ Pour modifier les requêtes manuellement, sélectionnez le nouveau formulaire et cliquez sur [F3].

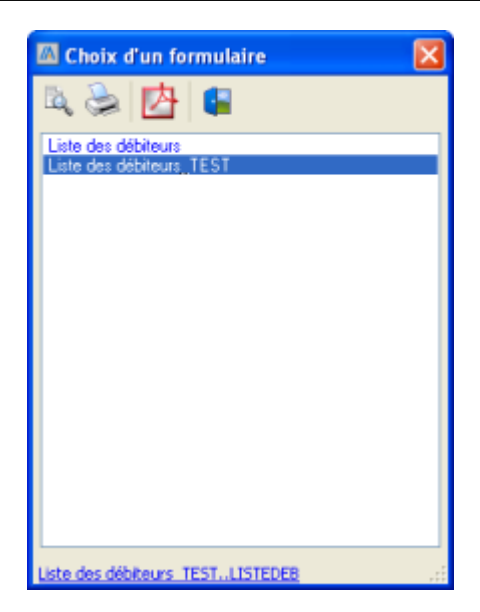

Un lien apparaît au fond de la fenêtre.

- → Cliquez sur le lien pour ouvrir le fichier SQL.
- → Editez ces requêtes pour définir les données qui seront disponibles dans le formulaire.

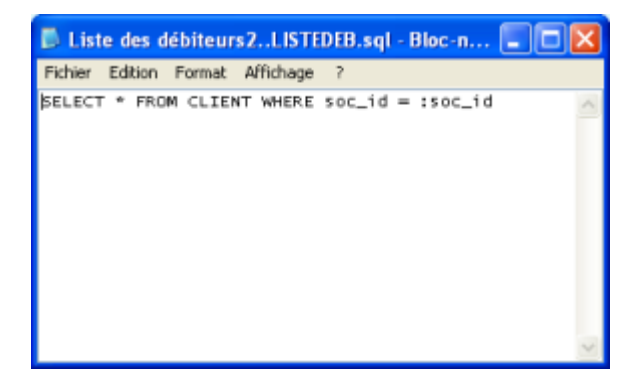

→ Enregistrez les modifications et fermez le Bloc-notes.

### Editeur de formulaire

Vous allez maintenant ouvrir l'éditeur de formulaire afin de sélectionner et arranger vos données sur le formulaire.

→ Cliquez avec le bouton de droite de la souris sur le nouveau formulaire et cliquez sur Editer pour ouvrir l'éditeur de formulaire.

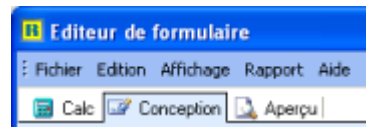

L'éditeur de formulaire est divisé en 3 onglets :

231

Aide de MagicWare 5

L'onglet **Calc** vous permet de rendre plus dynamiques vos rapports en exploitant des variables grâce au langage Pascal (voir <u>Composants</u><sup>[234]</sup> : Composants base de données).

 Conception

 L'onglet Conception vous permet de sélectionner les données utilisées, de les organiser et de réaliser la partie graphique du formulaire (voir Structure de la page 23)

L'onglet **Apercu** vous permet de visualiser et d'imprimer le formulaire (voir <u>Apercu</u><sup>[246]</sup>).

### 7.2.2 Structure de la page

📅 Calc

L'onglet **Conception** vous permet de sélectionner les données à afficher, de les organiser et de réaliser la partie graphique du formulaire.

| Rubriques associées                                                                 |                           |  |
|-------------------------------------------------------------------------------------|---------------------------|--|
| créer un formulaire et éditer les requêtes <u>Edition des listes</u> <sup>228</sup> |                           |  |
| ajouter des composants                                                              | Composants <sup>234</sup> |  |
| réaliser la mise en page                                                            | Mise en page 240          |  |
| afficher et imprimer un formulaire                                                  | Aperçu 246                |  |

#### → Ouvrez l'onglet Conception.

→ Dans le menu Affichage - Barre d'outils, cochez Arborescence du rapport et Arborescence des données.

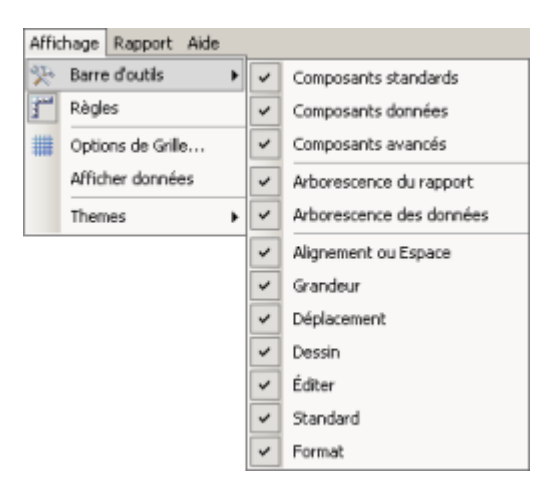

#### <u>Page</u>

La page est divisée en plusieurs bandes.

| Annexes |  |
|---------|--|
| /       |  |

232

| B Editeur de formulaire                                                                                    |                                                                                                    |                                           |  |  |  |
|----------------------------------------------------------------------------------------------------|----------------------------------------------------------------------------------------------------|-------------------------------------------|--|--|--|
| Fichier Edition Affichage Rapport Aide                                                                     |                                                                                                    |                                           |  |  |  |
| 🗟 Calc 📝 Conception 🛄 Ape                                                                                  | çu                                                                                                    |                                           |  |  |  |
| 📘 🗛 🗇 🗠 📾 🖬                                                                                                | ▼ ヽ ■ ⊠ ■ (TA TA TA TA TA TA TA TA TA TA TA TA TA T                                                                                                    |                                           |  |  |  |
| Tahoma • 10                                                                                                | • B I U = = = = <u>A</u> • 🖾 • U 🖽 🖳 🗞 • <i>A</i> • = =                                                                                                    |                                           |  |  |  |
| [월 문] 과 때 [문 송 광                                                                                           | 🗊 🚸 🕮   🚥 😇   🗄 🗄   🖶 🖼   🖸 😭 🔂 🚱 🕰 🔜 🚺                                                                                                    |                                           |  |  |  |
| Arborescence du rapport X                                                                                  | 🔢 0 96 192 288 Arborescence des donné                                                                                                    | . ×                                       |  |  |  |
| A Label6<br>Entête<br>A Label1<br>Détai<br>A Label2<br>Bas<br>A Label3<br>Sommaire<br>A Label4             | O     O     O | Pining ing ing ing ing ing ing ing ing in |  |  |  |
| Propriétés pour Header<br>Appearance<br>Visible<br>E Layout<br>Height 34<br>PrintOnFirs<br>PrintOnLas<br>V | Bas:<br>Bas:<br>Bas:<br>Sommaire:<br>Sommaire:<br>Données: Disposition                                                                                                    | in;<br>in;<br>in;<br>>                    |  |  |  |
| Prêt.                                                                                                    | Gauche: 0 Haut: 0 Largeur: 0 Hauteur: 0                                                                                                    |                                           |  |  |  |

#### → Dans le menu Rapport, activez Titre, En-tête, Détail, Bas, Sommaire.

Titre : sommet de la première page, p.ex. : le titre du formulaire.

En-tête : haut de chaque page, p.ex. : les titres des colonnes d'un tableau.

Détail : répété pour chaque enregistrement, p.ex. : dans une liste de clients, le nom, le prénom et l'adresse.

Bas : fond de chaque page, p.ex. : numéro de page.

Sommaire : bas de la denière page, p.ex. : total général.

→ Insérez des Composants dans ces bandes pour y afficher des informations (voir <u>Composants</u><sup>[234]</sup>).

#### Création de groupes

Vous pouvez créer des groupes qui divisent la bande **Détail** afin de faire des sous-totaux par exemple.

→ Dans le menu Rapport, cliquez sur Groupes....

| 🛯 Groupes                                                    | × |
|--------------------------------------------------------------|---|
| Groupes DBPipeline1.ADR_LIVRAIS                              |   |
| Groupe(0):DBPipeline1.ADR_LIVRAIS Ajouter                    |   |
| Inséter                                                      |   |
| Effacer                                                      |   |
| Champs données     Champs personalisés                       |   |
| Sur changement de groupe                                     |   |
| Remise à zéro des numéros de page                            |   |
| Nouvelle page si moins que 0                                 |   |
| Garder les groupes ensemble                                  |   |
| Réimprimer les en-têtes de groupe sur les pages subséquentes |   |
| OK Annuler                                                   |   |

→ Cliquez sur pour sélectionner les données à grouper.

### Arborescence du rapport

L'arborescence du rapport vous permet de gérer les composants et leurs propriétés.

| Arborescence du rapport       |               |                     | ×      |  |  |
|-------------------------------|---------------|---------------------|--------|--|--|
| Principal: BANQUE             |               |                     |        |  |  |
|                               | SubReport1:   | Aucune pipeline as: | signée |  |  |
|                               |               |                     |        |  |  |
| •                             |               |                     | L F    |  |  |
| -                             | Tàu           |                     | -      |  |  |
|                               | Title         |                     |        |  |  |
|                               | A Labels      |                     |        |  |  |
|                               | En-tete       |                     | _      |  |  |
|                               | A Label2      |                     |        |  |  |
| -inni i                       | Detail        |                     |        |  |  |
|                               | A Label       |                     |        |  |  |
|                               | Memo1         | -                   |        |  |  |
| <ul> <li>BichText1</li> </ul> |               |                     |        |  |  |
| - 261 SystemVariable1         |               |                     | -      |  |  |
| Propriét                      | és pour Label | 1                   |        |  |  |
| Appr                          | earance       |                     |        |  |  |
| ⊞ B                           | order         | (TppBorder)         |        |  |  |
| C                             | olor          | C c/w/hite          |        |  |  |
| T                             | ansparent     | 2                   |        |  |  |
| Vi                            | sible         | N N                 |        |  |  |
| 🗆 Iden                        | tity          |                     |        |  |  |
| UserName Label1               |               |                     |        |  |  |
| Layout                        |               |                     |        |  |  |
| H                             | eight         | 15                  |        |  |  |
| Le                            | ft            | 8                   |        |  |  |
| T                             | Top 24        |                     |        |  |  |
| W                             | Width 40      |                     |        |  |  |
|                               |               |                     |        |  |  |

La fenêtre présente la structure du formulaire avec les composants classés par bande (voir cidessus) ainsi que les propriétés du composant sélectionné.

Arborescence des données

L'arborescence des données vous permet de voir la structure des tables et des champs disponibles.

| Arborescence des données × USR PROJET ANQUE REURE |         |     |
|---------------------------------------------------|---------|-----|
| Champs de HEURE                                   |         |     |
| Nom                                               | Туре    | Ta. |
| B HEURE_ID                                        | Integer |     |
| 🛅 DATE_J                                          | Date    |     |
| 🛅 SOC_ID                                          | String  | 4   |
| CLIENT_ID                                         | String  | 35  |
| COLLABORATEUR                                     | String  | 3   |
| C PRESTATION                                      | String  | 10  |
| CONTACT                                           | String  | 35  |
| TEMPS                                             | Double  | 3   |
| C TARIF_NET                                       | Double  | 2   |

La partie du haut affiche les tables disponibles.

→ Cliquez sur une table pour afficher les champs disponibles.

### 7.2.3 Composants : statiques, dynamiques

Les composants vous permettent d'afficher les informations de votre formulaire. Ces informations peuvent êtres statiques (composants standards) ou dynamiques (composants base de données).

| Rubriques associées                                   |                          |  |  |
|-------------------------------------------------------|--------------------------|--|--|
| créer un formulaire et éditer les requêtes            | Edition des listes 228   |  |  |
| comprendre la structure de l'éditeur de<br>formulaire | Structure de la page 23h |  |  |
| réaliser la mise en page                              | Mise en page 240         |  |  |
| afficher et imprimer un formulaire                    | Aperçu <sup>[248]</sup>  |  |  |

- → Ouvrez l'onglet Conception.
- → Dans le menu Affichage Barre d'outils, cochez Composants standards, Composants données, Composants avancés et Editer.

| Affichage Rapport Aide |                   |   |   |                          |
|------------------------|-------------------|---|---|--------------------------|
| R                      | Barre d'outils    | ۲ | ~ | Composants standards     |
| 3 <sup>md</sup>        | Règles            |   | ~ | Composants données       |
| ##                     | Options de Grille |   | ~ | Composants avancés       |
|                        | Afficher données  |   | ~ | Arborescence du rapport  |
|                        | Themes            | ۲ | ~ | Arborescence des données |
|                        |                   |   | ~ | Alignement ou Espace     |
|                        |                   |   | ~ | Grandeur                 |
|                        |                   |   | ~ | Déplacement              |
|                        |                   |   | ~ | Dessin                   |
|                        |                   |   | ~ | Éditer                   |
|                        |                   |   | ~ | Standard                 |
|                        |                   |   | ~ | Format                   |

Les boutons ci-dessous s'affichent dans la barre d'outils (voir description plus bas).

| A |  |  | 20 |  |  | 2 | 1 |  | 题 | 1 | : | A | Ъ | 6 | 1 | 1 | 1 | 1 | 2 | 1 1 |  | в | 15 |
|---|--|--|----|--|--|---|---|--|---|---|---|---|---|---|---|---|---|---|---|-----|--|---|----|
|---|--|--|----|--|--|---|---|--|---|---|---|---|---|---|---|---|---|---|---|-----|--|---|----|

- → Cliquez sur le bouton du composant que vous voulez insérer.
- → Cliquez à l'endroit de la page où vous voulez insérer le composant.
- → Dans la barre d'outils, cliquez sur Depuir sélectionner les composants et les déplacer.
- → Sélectionnez un composant et déplacez les points qui le délimitent pour changer la taille du composant (voir <u>Mise en page</u><sup>[240]</sup>).

|   | 0   |   | - 6 | х. |    | 0      | Ċ., |   | 2  |  |
|---|-----|---|-----|----|----|--------|-----|---|----|--|
|   | ×   |   | sh. | 2  | ίī | 2      | 1   | - | 2  |  |
|   | ч   | - | 10  | ۰. |    | $\sim$ |     |   | ÷. |  |
| - | q   | - | -0  | ); | -  | 70     | ŀ.  |   |    |  |
|   | 5   | 1 |     | ł  | 1  |        |     |   | 5  |  |
|   |     |   |     |    |    |        |     |   | ÷. |  |
|   | - 6 | 7 | -,- | ٣  | 7  | -,-    | ٣   | 7 | -  |  |

→ Sélectionnez un composant et tapez **Delete** pour le supprimer.

#### **Composants standards**

- A Texte sur une ligne
- → Dans l'arborescence du rapport (voir <u>Structure de la page</u><sup>[23<sup>†</sup>]</sup>), cliquez sur **Caption** et tapez le texte à afficher.

| Ξ | Text          |                            |
|---|---------------|----------------------------|
|   | Angle         | 0                          |
|   | Caption       | Label= Texte sur une ligne |
|   | CharWrap      |                            |
|   | Font          | (TppFont)                  |
|   | TextAlignment | taLeftJustified            |
|   | WordWrap      |                            |

#### I Texte sur plusieurs lignes

→ Cliquez avec le bouton de droite de la souris sur le composant (p.ex. Memo1) et sélectionnez Lignes....

| Annexes | 236 |
|---------|-----|
|---------|-----|

| Memo=<br>Texte |  | - |
|----------------|--|---|
| sur            |  |   |
| plusieurs      |  |   |
| nous.          |  |   |
|                |  |   |
|                |  |   |
|                |  |   |
|                |  |   |
|                |  |   |

# Texte formaté

→ Cliquez avec le bouton de droite de la souris sur le composant (p.ex. RichText1) et sélectionnez Edition.

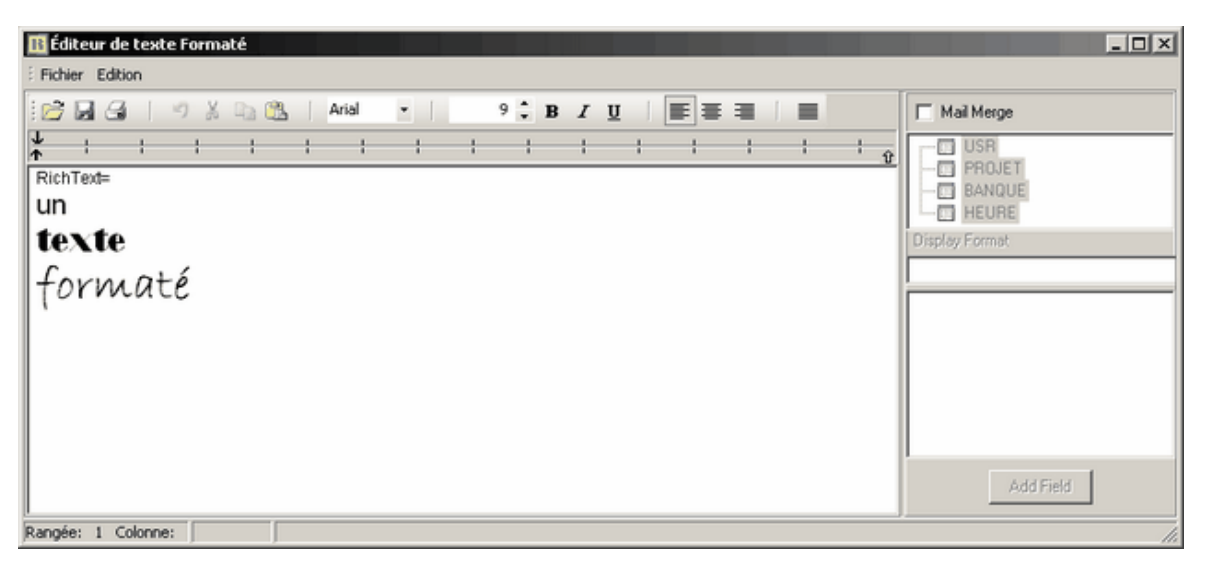

# <u>Variable système</u> (date, heure, nom du document, numéro de page) <u>Variable</u>

Les variables vous permettent d'effectuer des opérations.

→ Dans la barre d'outils, cliquez sur nour sélectionner le type de variable.

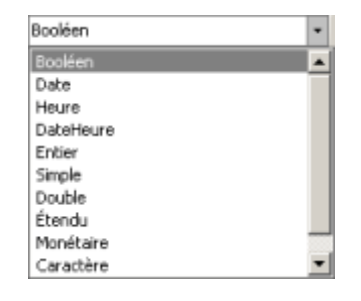

Cliquez avec le bouton de droite de la souris sur le composant et sélectionnez Format d'affichage....

| Format                                                                                                  | ×                                                                                              |
|----------------------------------------------------------------------------------------------------|------------------------------------------------------------------------------------------------|
| Format d'affichage                                                                                      |                                                                                                |
| 3/4/95<br>03/04/95<br>03/04/1995<br>4-Mar-95<br>04-Mar-95<br>March 4, 1995<br>3/4<br>Mar-95<br>March-95 | m/d/yy<br>mm/dd/yy<br>d-mm-yy<br>d-mm-yy<br>dd-mm-yy<br>mmm d, yyyy<br>m/d<br>mmm-yy<br>mmm-yy |
|                                                                                                    | OK Annuler                                                                                     |

### 💷 Image

→ Cliquez avec le bouton de droite de la souris sur le composant (p.ex. Image1) et sélectionnez Photo... pour ouvrir l'image.

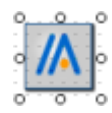

### Forme <u>Ligne</u>

→ Dans la barre d'outils, cliquez sur pour sélectionner le type de forme ou de ligne.

| Bas    | - |
|--------|---|
| Haut   |   |
| Bas    |   |
| Gauche |   |
| Droite |   |

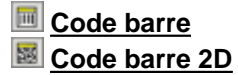

→ Cliquez avec le bouton de droite de la souris sur le composant et sélectionnez Configurer... pour entrer les propriétés du code barre.

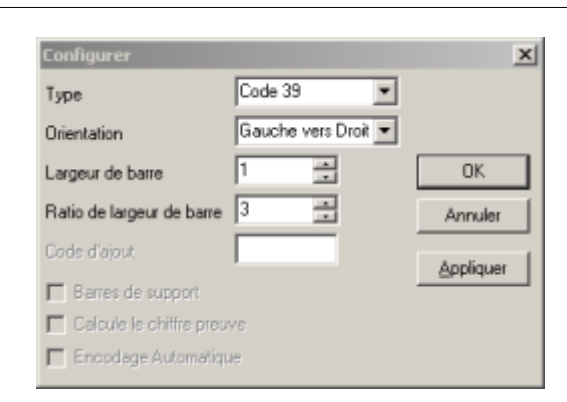

#### 💷 <u>Graphique</u>

→ Dans la barre d'outils, tapez le code.

### Composants base de données

- Texte sur une ligne BD
- Texte sur plusieurs lignes
- Texte formaté BD

| HEURE | • | TEMPS | • |  |
|-------|---|-------|---|--|
|-------|---|-------|---|--|

→ Cliquez avec le bouton de droite de la souris sur le composant et sélectionnez Vide si zéro pour masquer si le nombre est égal à zéro.

Vous pouvez tapez du code en langage Pascal grâce à l'onglet calque.

- → Ouvrez l'onglet **Calc** pour taper du code en langage Pascal.
- → Dans la partie Objets du Rapport, sélectionnez la bande concernée par le code.
- → Dans la partie **Evénements pour ...**, sélectionnez l'événement associé.
- → Dans la partie **procedure**, tapez le code dans la zone de saisie.

| 🔢 Editeur de formulaire                                                                                                    |                                                                                                    |
|----------------------------------------------------------------------------------------------------|----------------------------------------------------------------------------------------------------|
| Fichier Edition Affichage Aide                                                                                                    |                                                                                                    |
| 🔚 Calc 📝 Conception 🖾 Aperçu                                                                                                    |                                                                                                    |
| Dbjets du Rapport Événements pour                                                                                                    | Sommaire                                                                                                    |
| Anterperetate Anterperetate Anterperetate Anterperetate Anterperetate Anterperetate Anterperetate Anterperetate Anterperetate Anterperetate Anterperetate Anterperetate Anterperetate Anterperetate BeforePrint BeforePrint B | aie                                                                                                    |
| procedure SummaryBeforePrint;<br>begin<br>if DBCalcOl.Value < 0 then begin<br>LabelOl.Caption := 'Perte =';<br>end else begin<br>LabelOl.Caption := 'Bénéfice =';<br>end;<br>end;<br>Compilation achevée: 0 eneurs.                                                                                                    | Boîte à Outils de données pour le code     DBPipeline1     ParamsEx     RptParams     Champs de DBPipeline1     Nom Type     CLASSE String     CODE_MONNAIE String     CODE_TVA String |
|                                                                                                    | Données Objects Langage                                                                                                    |

Dans l'exemple ci-dessus, la bande concernée est **Sommaire**, l'événémenent associé est **BerforePrint**, et le code permet d'afficher soit *Perte* soit *Bénéfice* dans le composant **Label01**, selon que la valeur du composant **DBCalc01** soit plus grande ou plus petite que 0. Résultat :

#### Calcul BD

- → Dans la barre d'outils, cliquez sur pour sélectionner la table et le champ sur lesquels va s'effectuer le calcul.
- → Cliquez avec le bouton de droite de la souris sur le composant et sélectionnez Calculs.... Vous avez le choix entre Compte, Total, Minimum, Maximum et Moyenne.

| Calculs            | ×       |
|--------------------|---------|
| Type de calcul     |         |
| Total              | -       |
| Compte<br>Total    |         |
| Minimum<br>Maximum |         |
| Moyenne            | Annuler |

 Image BD

 Code barre BD

 Code barre 2D BD

→ Dans la barre d'outils, cliquez sur pour sélectionner la table et le champ à afficher image ou code barre.

# Graphique BD

### Composants avancés

### Groupe de composants

Lorsque vous déplacez le groupe, tous les composants qui sont à l'intérieur se déplacent aussi.

| Region1 |         |
|---------|---------|
| Label7  | DBText2 |
| Labe18  | DBText3 |
| Label9  | DBText4 |
| Label10 | DBText5 |

Sous-rapport

| ×                 | Arborescence du    |
|-------------------|--------------------|
|                   | ⊡- Principat BANQU |
| ipeline assignée. | SubReport1:        |
| ipeline assignee  | SUDHeport:         |

→ Editez le sous-rapport.

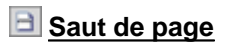

Tableau croisé

### 7.2.4 Mise en page

Les différents outils de mise en page vous permettent d'aligner ou de déplacer plusieurs composants.

| Rubriques associées                                   |                           |  |  |
|-------------------------------------------------------|---------------------------|--|--|
| créer un formulaire et éditer les requêtes            | Edition des listes 228    |  |  |
| comprendre la structure de l'éditeur de<br>formulaire | Structure de la page 23h  |  |  |
| ajouter des composants                                | Composants <sup>234</sup> |  |  |
| afficher et imprimer un formulaire                    | Aperçu <sup>246</sup>     |  |  |

- → Ouvrez l'onglet Conception.
- → Dans le menu Affichage Barre d'outils, cochez Alignement ou Espace, Grandeur et Déplacement.

| Affic | hage Rapport Aide |   |   |                          |
|-------|-------------------|---|---|--------------------------|
| R     | Barre d'outils    | ۲ | ~ | Composants standards     |
| 3***  | Règles            |   | ~ | Composants données       |
| #     | Dptions de Grille |   | ~ | Composants avancés       |
|       | Afficher données  |   | ~ | Arborescence du rapport  |
|       | Themes            | ۲ | ~ | Arborescence des données |
|       |                   |   | ~ | Alignement ou Espace     |
|       |                   |   | ~ | Grandeur                 |
|       |                   |   | ~ | Déplacement              |
|       |                   |   | ~ | Dessin                   |
|       |                   |   | ~ | Éditer                   |
|       |                   |   | ~ | Standard                 |
|       |                   |   | ~ | Format                   |

Les boutons ci-dessous s'affichent dans la barre d'outils (voir description plus bas).

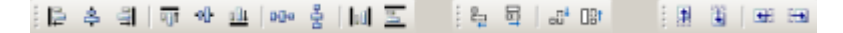

#### **Généralités**

#### Arborescence du rapport

- → Cliquez sur un composant.
- → Dans l'arborescence du rapport (voir <u>Structure de la page [23</u>), modifiez ses propriétés.

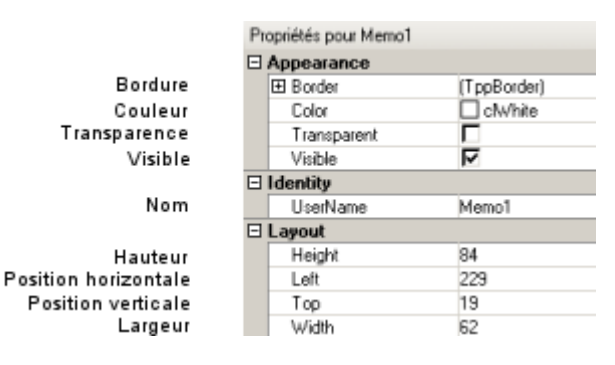

#### Déplacer un composant

→ Dans la barre d'outils, cliquez sur 🔝 pour sélectionner un composant et le déplacer.

#### Sélectionner plusieurs composants

- → Dans la barre d'outils, cliquez sur 🔝.
- → Cliquez sur un composant.
- → En maintenant la touche Shift (majuscule) enfoncée, cliquez sur un autre composant.

#### Utiliser les outils

- → Sélectionnez le ou les composants auxquels vous voulez appliquer l'outils.
- → Cliquez sur le bouton de la barre d'outils.

#### Alignement et Espace

Les outils suivants permettent d'aligner plusieurs composants. Le premier composant sélectionné est le composant de référence, c'est-à-dire que tous les composants sélectionnés ensuite vont s'aligner sur lui.

- → Dans la barre d'outils, cliquez sur 🔝.
- → Cliquez sur le composant de référence.
- → En maintenant la touche Shift enfoncée, cliquez sur les composants à aligner.
- → Cliquez sur :

E Aligner à gauche pour aligner les composants au bord gauche du composant de référence.

Aligner à droite pour aligner les composants au bord droite du composant de référence.

Aligner en haut pour aligner les composants au bord haut du composant de référence.

Aligner en bas pour aligner les composants au bord bas du composant de référence.

Centrer horizontalement pour centrer les composants au centre horizontal du composant de référence.

**Centrer verticalement** pour centrer les composants au centre vertical du composant de référence.

Egaliser les espaces horizontaux pour répartir les espaces entre les composants sur la largeur de la page.

**Egaliser les espaces verticaux** pour répartir les espaces entre les composants sur la hauteur de la page.

**Centrer horizontalement à la bande** pour centrer les composants au centre horizontal de la bande.

E Centrer verticalement à la bande pour centrer les composants au centre vertical de la bande.

#### **Grandeur**

Les outils suivants permettent d'harmoniser la taille de plusieurs composants.

#### Aide de MagicWare 5

- → Dans la barre d'outils, cliquez sur 🔝.
- → En maintenant la touche Shift enfoncée, cliquez sur les composants à redimensionner.
- → Cliquez sur :

Redimensionner au plus étroit pour adapter la taille au composant le plus étroit.

**Redimensionner au plus large** pour adapter la taille au composant le plus large.

Redimensionner au plus haut pour adapter la taille au composant le plus haut.

Redimensionner au plus bas pour adapter la taille au composant le plus bas.

### Déplacement

Les outils suivants permettent de coordonner le déplacement de plusieurs composants. Tous les composants sélectionnés vont se déplacer solidairement.

- ➔ Dans la barre d'outils, cliquez sur .
- → Cliquez sur un seul composant ou, en maintenant la touche Shift enfoncée, cliquez sur plusieurs composants à déplacer.
- → Cliquez sur :

E Déplacer vers la gauche pour déplacer la sélection d'un pixel vers la gauche.

Déplacer vers la droite pour déplacer la sélection d'un pixel vers la droite.

Déplacer vers le haut pour déplacer la sélection d'un pixel vers le haut.

Déplacer vers le bas pour déplacer la sélection d'un pixel vers le bas.

#### <u>Autres</u>

→ Cliquez sur :

Amener vers l'avant pour faire passer la sélection au-dessus.

Envoyer vers l'arrière pour faire passer la sélection au-dessous.

Mettre en forme automatiquement pour ajuster la taille du composant à son contenu.

Resistionner pour définir manuellement la position du composant.

Etirer pour ajuster le contenu à la taille du composant.

**Transparent** pour voir à travers le composant.

Visible pour afficher le composant

243

### Ajout du format Zebra

Vous pouvez ajouter le format **zebra** (alternance gris-blanc des lignes des grilles) à vos fomulaires.

- → Cliquez sur y dans la barre d'outils pour ajouter une forme.
- → Cliquez n'importe où sur le formulaire pour insérer la forme.

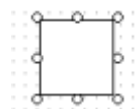

La forme est créée. Quand celle-ci est sélectionnée, son **nom** est également sélectionné dans l'arborescence du rapport.

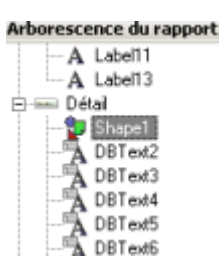

- → Cliquez sur *d* dans la barre d'outils et sélectionnez Aucune ligne.
- → Cliquez sur ▲ dans la barre d'outils et sélectionnez la couleur de remplissage qui vous convient (cette couleur alternera avec le blanc dans les grilles).
- → Déplacez la forme dans la partie Détail du formulaire.
- Cliquez avec le bouton de droite sur la forme et sélectionnez Hauteur Parent, Largeur Parent et Envoyer vers l'arrière.

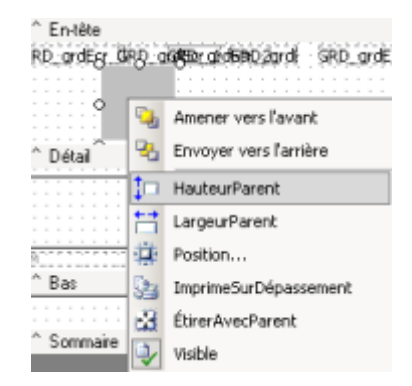

Dans l'onglet Calc, sélectionnez la forme que vous avez créée et cliquez sur OnPrint dans la partie Evénements.

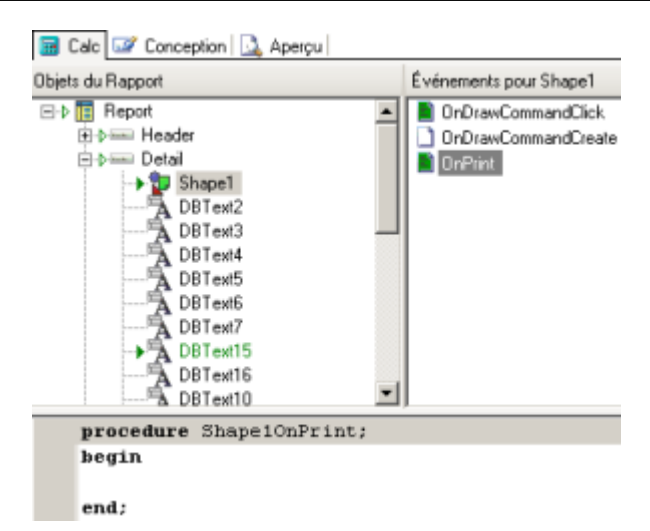

→ Dans la partie procedure, entre begin et end;, tapez le texte suivant (remplacez Shape1 par le nom de votre forme) :

Shape1.Visible := not Shape1.Visible;

→ Ouvrez l'onglet Aperçu pour vérifier le résultat.

ceptor 🔔 Aperpa

| TSTA<br>Exercice : 2006<br>Date : 01.01.06 - 31.12.06 |           |       | .06   | EXTRAIT DE COMPTE<br>01.01.06 - 31.12.06 |       |     |        | 10.01.2007<br>11:28:40<br>AE44IN |         |  |
|-------------------------------------------------------|-----------|-------|-------|------------------------------------------|-------|-----|--------|----------------------------------|---------|--|
| Date                                                  | Jul       | Pièce | Tiers | Libellé                                  | Copte | TVA | Débit  | Crédit                           | Solde   |  |
| 2000                                                  | Créancier |       |       |                                          |       |     |        |                                  |         |  |
|                                                       |           |       |       | Solde initial                            |       |     |        |                                  |         |  |
| 13.12.2006                                            | 6         | 1380  | 2     | avec arrondi                             | 6002  |     |        | 56.10                            | -56.10  |  |
| 13.12.2006                                            | Ă.        | 1381  | 2     | Facture Fournisseur1                     | 6002  |     |        | 56.10                            | -112.20 |  |
| 13.12.2006                                            | A         | 1382  | 2     | Facture Fournisseur1                     |       |     |        | 56.10                            | -168.30 |  |
| 13.12.2006                                            | A         | 1383  | 2     | Facture Fournisseur1                     |       |     |        | 56.10                            | -224.40 |  |
| 13.12.2006                                            | A         | 1384  | 2     | Facture Fournisseur1                     |       |     |        | 56.10                            | -280.50 |  |
| 13.12.2006                                            | A         | 1380  | 2     | Palement Facture Fournisseur1            | 1020  |     | 56.10  |                                  | -224.40 |  |
| 13.12.2006                                            | A         | 1381  | 2     | Palement Facture Fournisseur1            | 1020  |     | 56.10  |                                  | -168.30 |  |
| 13.12.2006                                            | A         | 1382  | 2     | Palement Facture Fournisseur1            | 1020  |     | 56.10  |                                  | -112.20 |  |
| 13.12.2006                                            | A         | 1383  | 2     | Palement Facture Fournisseur1            | 1020  |     | 56.10  |                                  | -56.10  |  |
| 13.12.2006                                            | A         | 1384  | 2     | Palement Facture Fournisseur1            | 1020  |     | 56.10  |                                  |         |  |
| 13.12.2006                                            | A         | 1387  | 2     | Facture Fournisseur1                     |       |     |        | 56.10                            | -56.10  |  |
| 13.12.2006                                            | A         | 1387  | 2     | Palement Facture Fournisseur1            | 1020  |     | 56.10  |                                  |         |  |
|                                                       |           |       |       | Solde                                    |       |     | 336.60 | 336.60                           |         |  |

→ Dans l'onglet **Conception**, cliquez sur pour enregistrer les modifications.

### 7.2.5 Aperçu

L'onglet Aperçu vous permet de visualiser et d'imprimer le formulaire.

| Rubriques associées                                   |                             |  |  |  |
|-------------------------------------------------------|-----------------------------|--|--|--|
| créer un formulaire et éditer les requêtes            | Edition des listes 228      |  |  |  |
| comprendre la structure de l'éditeur de<br>formulaire | Structure de la page 23th   |  |  |  |
| ajouter des composants                                | Composants <sup>234</sup>   |  |  |  |
| réaliser la mise en page                              | Mise en page <sup>240</sup> |  |  |  |

→ Ouvrez l'onglet Aperçu.

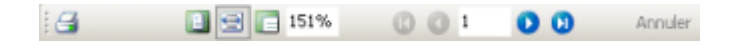

- Cliquez sur 2 pour atteindre la première page, sur 2 la précédente, sur 2 la suivante, sur
   a dernière.
- → Cliquez sur □ pour afficher la page entière, sur □ la largeur de la page, sur □ la page en taille réelle.
- → Cliquez sur gour imprimer le formulaire.

### 7.3 Modules externes

### 7.3.1 Gestion du temps

Le module <u>Gestion du temps</u> permet de saisir et de gérer les heures effectuées par les employés d'une entreprise. La saisie peut se faire manuellement ou automatiquement à l'aide d'une pointeuse électronique, par les employés eux-mêmes ou par un administrateur.

#### à voir...

- présentation de Gestion du temps sur www.terrettaz.ch
- manuel Gestion du temps sur www.magicware.ch

#### 7.3.2 Journal de caisse

Le module <u>Journal de caisse</u> permet d'enregistrer les opérations concernant la caisse et de les communiquer par courrier électronique, en imprimant le journal ou en transmettant un enregistrement du journal sur un support de données (CD-ROM, disquette,...). Les fiduciaires peuvent ainsi obtenir les informations de caisse de leurs clients et les comptabiliser directement dans Magicware. Le journal de caisse est indépendant de Magicware et peut être installé seul sur les ordinateurs des utilisateurs.

#### <u>à voir...</u>

- présentation de Journal de caisse sur www.terrettaz.ch
- manuel Journal de caisse sur www.magicware.ch

#### 247 Aide de MagicWare 5

- télécharger Journal de caisse sur www.magicware.ch

#### 7.3.3 File Monitor

Grâce au module <u>File Monitor</u> vous pouvez enregistrer tous les documents concernant vos clients et fournisseurs : factures scannées, devis, brochures, listes de prix, emails... Le module fonctionne comme un processus d'arrière-plan qui surveille la présence de certains types de fichiers dans un certain nombre de répertoires. Si un fichier du type attendu apparaît dans le répertoire défini (par exemple un fichier \*.tif dans le répertoire de sortie du scanner ou un fichier \*.eml dans le répertoire de sauvegarde des e-mails), le module enregistre ce fichier dans la base de données.

#### <u>à voir...</u>

- présentation de File Monitor sur www.terrettaz.ch

- manuel File Monitor sur <u>www.magicware.ch</u>

#### 7.3.4 Report Explorer

Le module <u>Report Explorer</u> permet de créer et d'imprimer des formulaires personnalisés pour votre entreprise. Son interface simple vous permet d'exécuter des requêtes sur votre base de données et donc de générer rapidement des formulaires dont le contenu est mis à jour dynamiquement.

#### <u>à voir...</u>

- présentation de Report Explorer sur www.terrettaz.ch
- manuel de Report Explorer sur www.magicware.ch
- télécharger Report Explorersur www.magicware.ch

### 7.3.5 Reprise Winware

Le module <u>**Reprise Winware**</u> vous permet de reprendre la comptabilité d'un exercice Winware dans

Magicware : écritures, clients, fournisseurs, postes ouverts et conditions de paiement.

#### <u>à voir...</u>

- présentation de Winware sur www.terrettaz.ch
- manuel Winware sur <u>www.magicware.ch</u>
- télécharger Winware sur www.magicware.ch
# Index

#### - - -

- 204

1, 107 \*.chm 38, 177 \*.csv \*.dta 210 \*.exe 1 \*.fbk 52 \*.mwa 45 \*.pcl 78 \*.pdf 1, 25, 107 \*.tif 121, 161 \*.tva 78 \*.txt 180 \*.v11 194 \*.wml 111 \*.xls 38 \*.xml 78 \*.zip 55, 81, 246

#### - - -

.chm 1, 107 .csv 38, 177 210 .dta .exe 1 .fbk 52 .mwa 45 .pcl 78 .pdf 1, 25, 107 .tif 121, 161 78 .tva .v11 194 .wml 111 .xls 38 .xml 78 55, 81, 246 .zip

- { -

{doc\_id} 16 - 2 -2000 1 2003 1 - 3 -3050 TCP/UDP 1 - Δ -A propos 108 abréviation 84, 226 Acompte 186 acomptes 194 36, 128 adhérent ADMIN 8, 70, 108 administrateur 70 adresse par défaut 198 affichage 59 Aide 107 Alignement et Espace 240 Analyse 139, 223, 224, 225 analytique 223, 224, 225 export ,excel ,xls 156 Aperçu 25, 246 Apparence 59 Arborescence du rapport 231 archivage des impressions 105 archives 105 Arrondi 41, 181, 186 article 180 Articles 177 Assistant création Mandat / Exercice 30 Attacher au groupe 175 Attribuer des clients à un groupe 175 Attribution 175 Autorisation 70

### - B -

Backup 52 Backup de la BD 52 Balance des soldes 216 36 Banque barre de navigation 8 Barre d'état 18 barre d'outils 18 231 Bas base de données 247 BD 52 Bilan 149, 151 Bilan / CE 149 Bilan / CE (Excel) 151 bilan personnalisé 126 bloqué 81 Bloquer les rappels 170 BMC 94 Budget 139 bulletin de versement 208 Bulletins de Versement 194 ΒV 194 BVR 16, 36, 128, 194, 198, 204, 208 BVR non stricts 170

### - C -

cacher 126 caisse 246 Caisse.exe 246 catalogue 180 CD-ROM 55 CD-Rom de mise à jour 55 CE 149, 151 Centre 139 centre d'analyse 139 change 60 chm 1, 107 Classe 117 clé personnelle 108 Clearing 36, 38 Clearing bancaire 38 Client 170, 175 client potentiel 174

Clients 16 codage 204 16, 84, 87, 226 Code Code ISO 41 Codes de champ 16 Collaborateur 170 commission 75 composants 234 Composants base de données 234 Composants standards 234 Compte d'achat 177 compte de tiers 133 Compte de vente 177 Compte d'exploitation 149 Compte regroupement 117 Comptes 117, 124, 125 Conception 231 Conditions de paiements 43 Configuration 60 connection 8 101 contrôle Contrôle d'accès 70 Contrôle des données 84 Convenu 30.60 Convenu (base la facture) 30 Copyright 108 couleur 59 courrier électronique 246 Cours 41, 141 Cpte regroupement 117 Créancier 60 Créanciers 198, 202, 204, 208, 221, 222 création Mandat / Exercice 30 38, 177 csv

#### - D -

date 204 Débiteur 60 Débiteurs 170, 181, 186, 190, 194, 197, 217, 218, 219, 220 décimal 41 décompte TVA 30, 213 Démarrer 8, 18, 84 Démarrer un programme 84 Démonstration 8

Index

Déplacement 240 déroulante 84 Détacher du groupe 175 Détail 231 Devis 181 141 Différence différence cours 141 différence de change 60 Différence de cours 141 document 121 documents 247 données 231 dossiers pour listes paramétrées 93 liste paramétrée ,dossier 93 DTA 36, 210 Dupliquer un formulaire 228 Durée facturable 170

# - E -

échéance 190 Echéances 43 écritures 157, 165 écritures multiples 161 écritures simples 159 Editer les reports 18 Editer les requêtes 228 Editeur de formulaire 228 Editeur SQL 102 Edition des listes 228 Employés 75 Emuler pour version 55 **Encaissement BVR** 194 Encaissements 219 **Encaissements BVR** 16 Encaissements des Bulletins de Versement 194 Enregistrement 108 Enregistrement du logiciel 108 En-tête 231 Envoyer les journaux par courrier électronique Erreurs 27 Erreurs d'application 27 Escompte 181.186 Escompte accordé 60 Escompte obtenu 60 Escomptes 194

Espace 240 Excel 18 Exclure un client d'un groupe 175 exe 1 exercice 29, 30, 35, 60 Exercices 8 Export 18, 78 Export de compta 81 Exporter 45.78 Exporter la comptabilité 81 externes 197 Extrait de compte de tiers 133 Extrait des soldes 121

#### - F ·

F1 1,107 F2 226 Facturation 60 Facture 186 Facture détaillée 186 factures 128, 219 Factures déjà imprimées 219 Factures non comptabilisée 197 Factures non imprimées 219 Factures ouvertes 190 factures scannées 247 Favoris 8, 18 fbk 52 Fenêtres 226 dynamie ,dfm ,dfmedit 48 Fermer 30 Fichier BV 194 fiduciaires 246 File Monitor 247 Firebird 1 format de date 204 format Zebra 240 formulaire 228, 231, 234 246 formulaire officiel de décompte TVA 30 formulaires 25, 247 Fournisseur 198, 202 Fournisseurs 16 Frais de rappel 190 FTP 55

#### 250

# - G -

251

gain de change 60 Générer le fichier Zip 246 Générer ordre de paiement 208 Gestion des archives 105 Gestion des utilisateurs 70 Gestion du temps 246 Grand Livre 213 Grandeur 240 Graphique 139 Graver un CD-Rom de mise à jour 55 groupe client 175 Groupe fournisseur 202 groupes 231 guides 159 guides multiples 167 guides simples 166

# - H -

hiérarchie 126 Historique 25, 105 Historique des impressions 25 Html 18

#### - | -

icônes 226 Identifiant 70, 108 identifiant et clé personnelle 108 Import 78, 81, 94, 95 Import BMC 94 Import postes ouverts 95 Import postes ouverts BMC 95 Import/Export 78 Importer 38, 46, 78 Importer la comptabilité 81 Impression 25, 217, 218, 219, 220, 221, 222 impression analytique 223, 224, 225 Impression des encaissements débiteurs 219 Impression des factures débiteurs 219 Impression des formulaires 25 imprimer analytique 223, 224, 225 Imprimer les écritures 157

Install 1 Install.exe 1 Installation 1 Interbase 1 ISO 41

#### - J ·

journal 110, 111, 115, 159, 246 journal de caisse 246 Journaux 110, 111, 115, 159

#### - L -

lecteur BVR 204 lecteur de BVR 198 Lecture bulletins versements 198 lecture des bulletins de versements 204 Libellés 87 ligne de codage 204 Ligne de référence 194 Linux 1 liste de choix déroulante 84 Liste des comptes 125 Liste des créanciers 221 Liste des débiteurs 217 Liste des documents 219 Liste des journaux 111 listes paramétrées 89 liste ,paramètre ,sql 89 8, 44, 70 Login Logo 60 L'onglet 59

### - M -

MagicWare 1, 55 Magicware update 55 246 mail Maintenance 52 Maintenance de la base de données 52 Mandat 29, 30, 35 Marge 177 métrés 181, 186 Microsoft 1 Mise à jour 55

Index

Mise à jour des soldes initiaux 124 Mise à jour des textes 84 Mise en page 240 Mode attribution 175 mode convenu 60 30,60 Mode de perception mode Démonstration 8 mode reçu 60 Monnaie 41, 117 montrer 126 mot de passe 44 multiples 161, 167 mwa 45

#### - N -

Navigation 8 Niveau de rappel 190 No. de Tva 60 non comptabilisée 197 Non soumis TVA 30, 60 Nouvelle échéance 190 NT 1

# - 0 -

OPAE 36 Options 59 Oracle 1 ordre de paiement 208 ouverts 218 Ouvrir 29 Ouvrir un exercice 29

### - P -

Paiement des BVR 204 paiements 16, 43, 131 Paiements considérés 190 par courrier électronique 246 Paramètres du codage 204 pare-feu Windows 1 Part. soumise sur compte 30 Part. soumise sur tva 30 Partie soumise sur compte 60 Partie soumise sur tva 60

pass 44 password 44 pcl 78 1, 25, 107 pdf perte de change 60 pièces 159 Plan comptable 126, 149 plan comptable standard 78 pointage 246 pointeuse 246 port 3050 TCP/UDP 1 Postes ouverts 133, 218, 222 postes ouverts BMC 95 Préférence 59 présentation de votre plan comptable 126 présentations 126 Prestations 170 Prix d'achat 177 Prix de vente 177 prix unitaire 186 processus d'arrière-plan 247 Programmes externes 197 Prorata 181, 186 174 prospect Publipostage 220 px unit 186

# - R -

Rabais 181, 186 Raccourcis 18, 84, 226 Raccourcis clavier 84 Rappels 16, 170, 190 rapport 231 Recherche d'écritures 165 Reçu 30, 60 Recu (base des encaissements) 30 récupération 117 Référence BVR 128 Réfléchir sur 117 regroupement 117, 125 Release Notes.txt 55 répartir 128, 139 répertoire de MagicWare 55 report 18, 27 Report Explorer 247

252

Reprise des comptes 124 Reprise des journaux 115 Reprise des journaux de caisses 246 Reprise Winware 247 requêtes 228, 247 réseau 1 Restauration 46 Restore 52 Restore de la BD 52

Saisie 159 Saisie automatique 204 Saisie des écritures 157 Saisie des factures 128 Saisie des paiements 16, 131 Saisie manuel 204 Sauvegarde 45 Send Report 27 simples 159, 166 Simuler une version différente 55 35.60 Société solde antérieur 121 solde postérieur 121 soldes 101, 121, 122, 216 Soldes d'ouverture 122 Sommaire 231 soumise sur compte 60 soumise sur tva 60 SQL 1, 18, 102, 228 SQLserver 1 Status 60 statut d'un exercice exporté 81 statut d'un exercice importé 81 Suppression 35 Suppression Société / Exercice 35 supprimer 35 surveillance 247

### - T -

Table78tables231Tarifs70Taux de récup117

Taux de récup. 137 Taux de récupération 117, 137 TCP 1 télécharger 38 textes 84 Textes par défaut 16,60 tiers 133 tif 121, 161 tiret 204 231 Titre traitement 247 tva 78, 137, 213 TVA Mode de perception 30,60 TwixTel 60, 170, 174, 198

### - U -

UDP 1 Unité 177 Unix 1 update 55 Update.exe 55 Utilisateur 70

# - V -

v11 194 Version 108 Version complète 55

# - W -

Windows 1 Winware 247 wml 111

# - X -

xls 38 xml 78

# - Z -

Zebra 240 zip 55, 81, 246